System-V\_\_\_\_ [320]個人決算書 (24.1)

【取扱説明書】

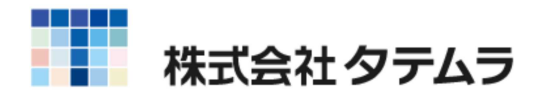

次 目

### 概要

| 概 要                                             | 1 |
|-------------------------------------------------|---|
| 操作の流れ ・・・・・・・・・・・・・・・・・・・・・・・・・・・・・・・・・・・・      | 2 |
| 入力・訂正機能 (各キーの機能説明) ・・・・・・・・・・・・・・・・・・・・・・・・     | 6 |
| 住所入力の便利な機能 ・・・・・・・・・・・・・・・・・・・・・・・・・・・・・・・・・・・・ | 7 |
| 入力画面の説明 (サブミット・チェックボックス・ラジオボタン・                 |   |
| 自動計算・手入力可能枠・手入力枠・画面サイズ切替・                       |   |
| プレビュー・印刷・マウス機能・行編集・セレクトボタン                      |   |
| コピー) $\cdots$                                   | 8 |

### 個人決算書の操作及び計算式・注意点

| 青色一般 ••••••••••••••••••••••••••••••••••••       | 13 |
|-------------------------------------------------|----|
| 医師及び歯科医師の付表・・・・・・・・・・・・・・・・・・・・・・・・・・・・・・・・・・・・ | 19 |
| 青色不動産 ••••••••••••••••••••••••••••••••••••      | 21 |
| 青色農業 ••••••••••••••••••••••••••••••••••••       | 27 |
| 収支一般 ·····                                      | 34 |
| 収支不動産 ••••••••••••••••••••••••••••••••••••      | 38 |
| 収支農業 ・・・・・・・・・・・・・・・・・・・・・・・・・・・・・・・・・・・・       | 43 |

### 会計データ読込

| 会計データ読込操作方法    | •••••              | 48 |
|----------------|--------------------|----|
| 会計データ科目設定登録    | ••••••             | 49 |
| 【科目初期設定】       |                    |    |
| 青色一般           | •••••••••••••••••• | 51 |
| 青色不動産 ••••••   | •••••••••••••••••  | 54 |
| 青色農業 ••••••    | •••••••••••••••••  | 56 |
| 収支一般           | •••••••••••••••••• | 58 |
| 収支不動産 ・・・・・・・・ | •••••••••••••••••• | 59 |
| 収支農業 ・・・・・・・・・ |                    | 60 |

### 減価償却関連

| [170]減価償却データ読込について ・・・・・・・・・・・・・・・・・・・・・・・・ | 61 |
|---------------------------------------------|----|
| 減価償却データ入力について ・・・・・・・・・・・・・・・・・・・・・・・・・・・・・ | 64 |
| 共有持分をまとめてマイナス金額で入力する場合 ・・・・・・・・・・・・・        | 68 |
| 減価償却計算式 ••••••••••••••••••••••••••••••••••  | 69 |
|                                             |    |

| 国外中古建物不動産所得に係る損益通算等の特例・・・・・・・・・・・・・・・ 7 | 7 | 3 |
|-----------------------------------------|---|---|
|-----------------------------------------|---|---|

### 操作説明(出力)

| プリント ・・・・・・・・・・・・・・・・・・・・・・・・・・・・・・・・・・・・    | 75 |
|----------------------------------------------|----|
| ページプリンタのオフセット補正プログラムの操作 ・・・・・・・・・・・・・        | 78 |
| ページプリンタにおける縮小印刷方法 ~ B 4 出力を A 4 へ~ ・・・・・・・・・ | 79 |

### 様式変換

| 概要と羽 | 空換方法 ・・・・・ | •••••• | 80 |
|------|------------|--------|----|
| 青色   | 収支変換内容     | •••••• | 82 |
|      |            |        |    |

### 年度更新

| 年度更新繰越内容 | • • • • • • • • • • • • • • • • • • • • | 8 ! | 5 |
|----------|-----------------------------------------|-----|---|
|----------|-----------------------------------------|-----|---|

ドットプリンタ出力は、現在サポートしておりません。

年度更新及びユーティリティ・その他メンテナンス操作につきましては 「[F9][F10][F17]GPメンテナンスプログラム取扱説明書」をご覧ください。

### 概要

このプログラムは、本年の個人決算書について必要なデータを画面上で入力し、申告書を 作成するためのプログラムです。作成できる帳表は下記の8種類です。

青色申告書 一般・不動産・農業・医師及び歯科医師の付表 収支内訳書 一般[営業等・雑(業務)]・不動産・農業・不動産所得用付表 《国外中古建物所得に係る 損益通算の特例》

プリント用紙 白紙・A4又はA3コピー用紙 カラープリンタに対応しています。 System-Vのお客様については両面印刷に対応しております。

データ入力時には用紙と同じ形式で画面を表示します。

リアルタイム計算

数字の変更に伴い合計表示が変わるリアルタイム計算です。1表内での演算は不要です。

マウス操作

マウス操作が可能です。マウスメニューに操作補助機能があります。

会計データ読み込み可能(自由設定) 会計システムの全科目コードの読み取りは行っていません。 読み取り科目についてはコード設定表(P.51~)をご参照ください。 読み取り後は必ず金額のチェックを行ってください。 会計読み込みコードを自由に設定できます。(P.49~参照)

[170]減価償却データ読込み可能 減価償却読込みは、合計・小計・個別での読込みが選択できます。 読込み後は必ず金額のチェックを行ってください。 読込み後のデータ変更ができます。(P.61~参照)

|端末使用上の注意|

1台のホストマシーンに対して複数の端末を接続している場合は、次の注意事項をお守り ください。

- 1)同一年度のユーザコードに対し複数の端末から同時に操作を行っている場合は、 データを破損してしまいますので以下の操作は行わないでください。
   ・ユーザコードの変更・ユーティリティ内のデータ削除
- 2)同一年度のユーザコードに対する作業は、入力と出力を同時に行わないでください。 リアルタイム計算を行いますので、データ入力が進むにつれ、表内の金額がその 都度変わります。出力は全ての入力が終了後に行ってください。

# 操作の流れ

# 呼び出し方

| 拡大表示       | 縮小表示                                                                                                    | 次頁                                              |
|------------|----------------------------------------------------------------------------------------------------|-------------------------------------------------|
| << #       | 意務サブメニュー >>                                                                                                    |                                                 |
|            | salvazen ez es biorro                                                                                                    | PAGE 1/3                                        |
|            |                                                                                                    |                                                 |
|            | [F9] 申告·個人·分析                                                                                                    | プリンター: NPP 845                                  |
| 1          | [00097] 新GP年度更新                                                                                                    | [00100] 法人税申告書                                  |
|            | [00098] GPデータリスト                                                                                                    | [00110] 新法人税申告書                                 |
|            | [01100] C.P由告信超路43                                                                                                    | [00120] 消費祝甲告書<br>[00120] 勘定科目内記書               |
| -          | [01110] 届出書セット                                                                                                    | [00140] 事業欄況説明書                                 |
| -          |                                                                                                    |                                                 |
| 1          | [01130] 関与先名簿                                                                                                    | [00150] 滅価償却                                    |
| -          | [01140] 従来員名湾<br>[01150] 前間先報酬等理                                                                                                    | [00100] 資却資産申告者<br>[00170] 新成価償却                |
|            | [01160] 変動計算&注記表                                                                                                    |                                                 |
|            |                                                                                                    | [00270] WP版法人税申告書A                              |
|            | [01180] 協同組合決算書システム                                                                                                    | [00280] WP版法人税申告書B                              |
|            |                                                                                                    | _tuozauj WIT舰次八視甲智貴し                            |
|            |                                                                                                    | D berekilente an har ante                       |
|            | 番号で選択してください。                                                                                                    | □ - 年度指定 ● 無 ○ 有                                |
|            |                                                                                                    |                                                 |
| L:FP4-22-A | 2:20% (11:11:11:11:11:11:11:11:11:11:11:11:11:                                                                                                    | 7   6:入 力   7:出 力   8:34 助   9:由 告   10:支 绘     |
| 111 I.W. 1 | ALL AND ALL AND ALL AN |                                                 |
| - N.R.     |                                                                                                    |                                                 |
| 拉大表示       | 稿小表示                                                                                                    | 前頁 次頁                                           |
| 11.        | 1×+                                                                                                    |                                                 |
| ~~ #       | R097///-ユー >>                                                                                                    | PAGE 2/3                                        |
|            |                                                                                                    |                                                 |
|            | [F9] 申告,個人,分析                                                                                                    | デリンター: NPP845                                   |
|            | [00200] グラフ分析表                                                                                                    | [00300] 個人決算書(OCR)                              |
|            | [00210] 資金繰り計画表                                                                                                    | [00310] 個人決算書標式変換                               |
| 1          | [00220] 経営分析表                                                                                                    | [00320] 新國人決算書                                  |
|            | [00200] JEDBKが用 0.44                                                                                                    | [00830] 所得税確定申告書(OCR)                           |
| -          | [00240] 個別代+ッシュアロー計算書                                                                                                    | [00500] 相続税申告A                                  |
| -          | And a second second second second second                                                                                                    | [00510] 相続税申告B                                  |
|            | [00250] 登記用紙打ち出し(OCR)                                                                                                    | [00530] WP版相続税申告書A                              |
| 1          | [00280] 猿記用紙打ち出し                                                                                                    | 1005401 WP版相続機単告書B<br>[00520] 總長段由告書            |
|            | [01200] グラフ分析レポート                                                                                                    | [00550] 財産評価                                    |
| 1          | [01220] 経営分析レポート                                                                                                    |                                                 |
| 3          | [01230] 分析試算表                                                                                                    |                                                 |
|            |                                                                                                    |                                                 |
| ,          | 番号で選択してください。                                                                                                    | □ 年度指定 ④無 ○有                                    |
|            |                                                                                                    |                                                 |
|            | a submit a second summer to some                                                                                                    |                                                 |
| 11FP4-这个   | 2147月成課 81時月79月9 41電源管 51終う                                                                                                    | 「「「「「」」」「「「「」」」」「「「「」」」」「「「」」」」「「」」」「「」」」「「」」」」 |
|            |                                                                                                    |                                                 |
| 1 令和1      | 年度個人決算者プログラム(dev/pts/16)                                                                                                    | - <u> </u>                                      |
| 拉大惠平       | (線小表示)                                                                                                    |                                                 |
| 10.361     | 018(1/96(1))                                                                                                    |                                                 |
|            |                                                                                                    |                                                 |
|            | ユーザコード 1005                                                                                                    | 項目選択 📕 ページ 1/1                                  |
|            | 年度 令和                                                                                                    | プリント プリンタ: Win直端末プリンシ                           |
|            | ユーザ名 山田太郎                                                                                                    |                                                 |
|            | 令和 年度                                                                                                    | 個人決算書プログラム                                      |
|            | 14.1 14 17.22                                                                                                    |                                                 |
| 11         | :【個人決算書】                                                                                                    |                                                 |
| 12         | :【印刷項目設定】                                                                                                    |                                                 |
|            |                                                                                                    |                                                 |
|            |                                                                                                    |                                                 |
| 21         | :【樣式変換】                                                                                                    |                                                 |
|            |                                                                                                    |                                                 |
|            |                                                                                                    |                                                 |
|            |                                                                                                    |                                                 |
|            |                                                                                                    |                                                 |
|            |                                                                                                    |                                                 |
|            |                                                                                                    |                                                 |
|            |                                                                                                    |                                                 |
|            |                                                                                                    |                                                 |
| 1          | 2.7.4**282                                                                                                    | 5-22 フ・アリント 0・フェテー 0・年更新                        |
| ロノ切省       | L.1 7 JA                                                                                                    | 0.012 1 7.1 7.1 7.1 0.ユニリ 0.4 見初                |

## <画面説明>

- 11.【個人決算書】 個人決算書データの入力及び訂正を行います。
- 12.【印刷項目設定】
   『印刷しない項目』を指定します。
- 2 1.【様式変換】
   青色 収支、収支 青色への様式変換を行います。

1. F9 申告・個人・分析を選択します。

1. <u>F9</u> 申告・個人・分析 より2 画面目を 開きます。

Page Down 後頁を押します。

- 3. 新個人決算書のプログラムを選択します。
   [320] Enter を押します。
- 4. 個人決算書の画面を表示します。

入力方法

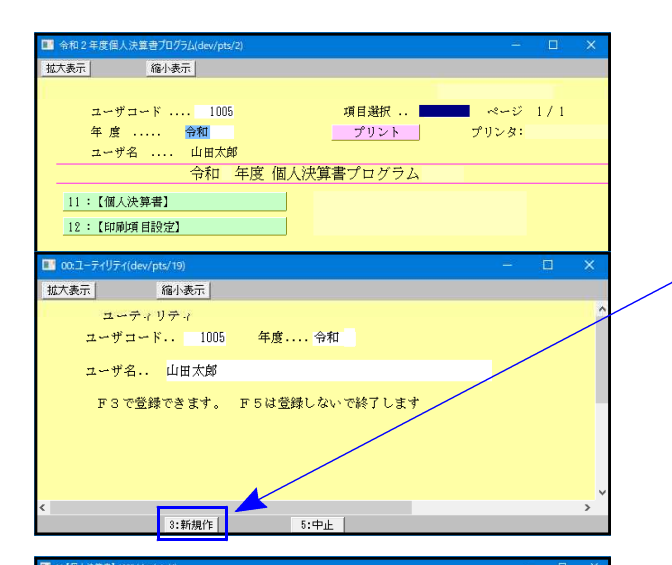

| 城大表示 縮小表示                              |      |                            |                  |  |  |  |
|----------------------------------------|------|----------------------------|------------------|--|--|--|
|                                        |      |                            |                  |  |  |  |
| a-サ゚a-ド: 1005 a-サ゚名: d                 | 田 7  | 大郎                         |                  |  |  |  |
|                                        |      |                            |                  |  |  |  |
| ※選択No.に表著号を入力して頂くか                     | 、緑色  | の表名にマウスを合わせて               |                  |  |  |  |
| グリックで各級を扱いします。(スペ<br>区分には下記に該当する番号を入力) | 77   | 「中の面しも FUME C 9 。)<br>ビネい。 |                  |  |  |  |
| [1]使用する [2]使用しない                       |      | 選択No.・・・ []                |                  |  |  |  |
| 区分 表番号及び別表名                            | 区分   | 表音号及び別表名                   | 【料目設定】           |  |  |  |
| 1 [11] 青色一般 P.1                        | 1    | [41] 収支一般(営業等) P.1         | [101] 青色一般       |  |  |  |
| [12] // P.2                            |      | [42] 〃 減価償却                | [102] 青色不動産      |  |  |  |
| [13] ″ 減価償却                            |      | [43] // P.2                | [103] 青色農業       |  |  |  |
| / [14] // P.3                          | 1    | [44] 収支一般(雑-業務) P.1        | [104] 収支一般(営業等)  |  |  |  |
| [15] // P.4                            | 17   | [45] 〃 滅価償却                | [114] 収支一般(雑-業務) |  |  |  |
| <ol> <li>[16] 青色医師の付表</li> </ol>       | V    | [46] // P.2                | [105] 収支不動産      |  |  |  |
| 1 [21] 青色不動産 P.1                       | 1    | [51] 収支不動産 P.1             | [106] 収支農業       |  |  |  |
| [22] // P.2                            |      | [52] 〃 演価償却                |                  |  |  |  |
| / [23] 〃 演価償却                          | V    | [53] // P.2                |                  |  |  |  |
| [24] // P.3                            | 1    | [61] 収支農業 P.1              | 1                |  |  |  |
| [25] // P.4                            |      | [62] 〃 減価償却                | 1                |  |  |  |
| 1 [31] 青色農業 P.1                        | V    | [63] // P.2                |                  |  |  |  |
| [32] // P.2                            |      |                            |                  |  |  |  |
| / [33] 〃 演価償却                          | 1    | [71] 不動産付表 国外中古建物          |                  |  |  |  |
| [34] " P.3                             |      |                            | -                |  |  |  |
| [35] // P.4                            |      |                            |                  |  |  |  |
|                                        |      |                            |                  |  |  |  |
|                                        |      |                            |                  |  |  |  |
| WITA511本語本に書々に刻み本みできょうというのです。          |      |                            |                  |  |  |  |
| 緑色の表のみ、入出力及び電子単音変換が可能です。               |      |                            |                  |  |  |  |
|                                        |      |                            |                  |  |  |  |
| 4:抹 消                                  | 6:52 | - 7:漢算                     |                  |  |  |  |

令和 年分所得税者色申告決算書(一般用)

電話要寻 (自 宅) (事業所)

加入团体名 加入团体1

和日 私日 直 [17]

Ħ

編

液価償却費

福利厚生费

Ħ ≠ Ħ 키 터 [m]

Ital

GP申告情報を呼び出します。

-

H \$5 質 金 [20]

-14 法 工 黄 [21]

名山田大郎

事業年度 令和 年 1月 1日 令和 年 12月 31日

-

金額(円)

蓝野茸

得小表示

住 胅

孝 栗 府

照在地

金封読みするユーザコー) 東京都新港区西新省1-2-〇〇ビル3F

[4]

17

常復名常復名会

HMH##ONBESEIIE3475#BH 科日

EE(放入)金額(線広入会む)[1]

動育商品(製品)相卸高[2]

+1余期(現品既決百保)[[1]

小計[2]+[3]

四水商品(製品)相対高

墨引原缶[4]-[5]

推引金額[1]-[6]

粗糙丝

1.「ユーザコード」を入力します。 ユーザコードを入力すると、登録している ユーザ名と年度を表示します。

> 新規登録の場合はユーザコード、年度を入力後、 新規作 (F3)を押します。ユーザコードと年度を表示 しますので、『1-サ 名』入力後、新規作(F3)を押 してください。

- 2. [11]個人決算書を選択します。
- 3. 左図の画面を表示します。
- 4. 使用する帳票を選択します。 [1]使用する・[2]使用しないとなります。

前年使用している帳票がわかる他 印刷時に[2]使用しないを選択している表は 印刷しません。

電子申告の変換は[1]使用するを選択している 表のみ変換します。

各帳票でデータの入力を行ってください。

「F8: G P 申告」にて、氏名等の登録の 確認を行います。

会計読みをする場合、会計データ期首年 及び会計期間を入力してください。

| _    | _       |                      |                                      |                             |              |   |
|------|---------|----------------------|--------------------------------------|-----------------------------|--------------|---|
|      | 1 3:【個人 | 童録】 1005 (dev/pts/8) |                                      |                             |              | × |
|      | 拉大表示    | 縮小表示                 |                                      |                             |              |   |
| 清楚期  |         | रतरेः।               | パー用デーシ腰出                             | 転 記 税理                      | 士登録 印刷       | î |
| 3191 |         | a-#*~a~k* : 1005     | ユーザ名: 山田太郎                           |                             |              |   |
|      |         | ● 個人登録 ↓             | 「※」は電子申告必須項目なの、<br>リックすると事業年度をコピーします | で電子申告する場合は必ず、               | 入力してください。    |   |
|      | 青语      | 事業年度 ※               | 令和 年 1月 1日~                          | · <mark>令和 年 1. 、</mark> 31 | 1日 年分※ 令和 年  |   |
| _    |         | FRIX HOBB WASHINGT   |                                      | AND AT 10 E 91              | 1 🖂 岩田田谷 10  |   |
|      |         | 会計データ期首年 🗆           | 令和 年 会計読期間 令和                        | 年 1月 1日~                    | 令和 年 12月 31日 |   |
|      | 子量      | 中間申告期間               | 年月日~                                 | 年 月                         | H            |   |
| _    | 告の      | 提出年月日                | 令和 年 1 月 31 日                        | 税務署名業                       | 新宿 税務署       |   |
|      | 摹       | 申告区分                 | • 青 色 🔾 白 色                          | 納税者番号                       |              |   |
|      | 不情      | 利用者識別番号※             |                                      | 利用ID(地方税)※                  |              |   |
|      | 報       | ふりがな                 | やまだたろう                               |                             | 敬 称          |   |
|      | Ū,      | フリガナ(半角)             | Page App                             |                             | ○御中 ●様 ○殿    |   |
|      | 藍       | 氏 名 ※                | 山田太郎                                 |                             | ○宛 ○先        | ~ |
|      | 1:前表    | 2:次表                 | 4:抹 消 5:終 了                          | 7:演算                        | 9:電チェック      |   |

林里道社 IRTICI- IRPR

事務所 東京都新聞区西新宿)-

電 語 筆 号 03 - 0000 - 1111

|著 マ 会計統期間 合和 年 1月 1日 合和 年 12月 31日

山山市入市部北京 5米山(2015) レマイカ(2) 1、(上書市-102) 11月 - 521 - 522 - 522 - 520 - 520

金額(円)

科目

專従者站 18

-

[4]

물 옷 키

M 37 91 81 8 ± [34

位 所在地 報 所 名 理 (名称) 大脑次郎

1¥

D.

21

4 14

プリント方法

出力を行います。

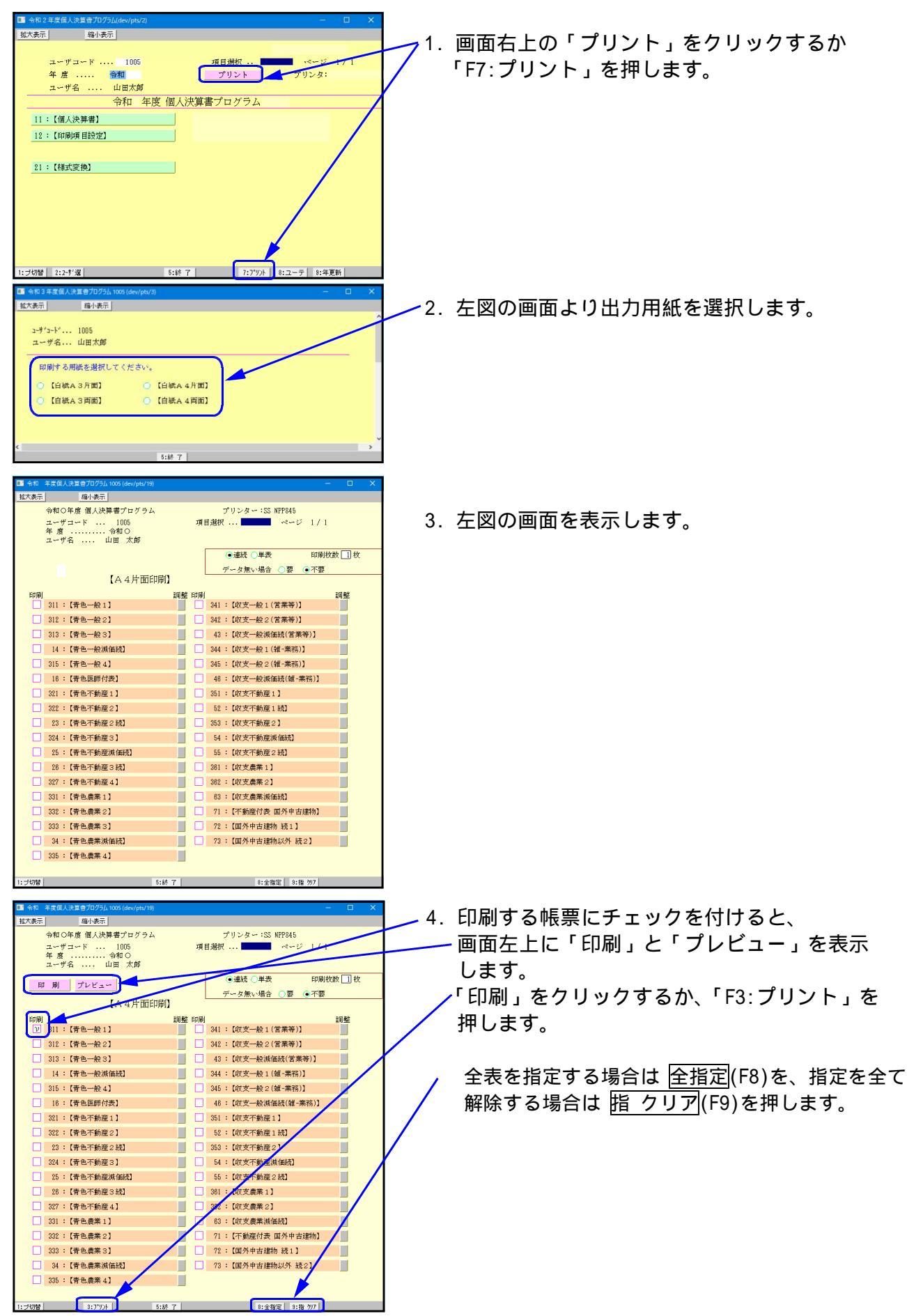

- 4 -

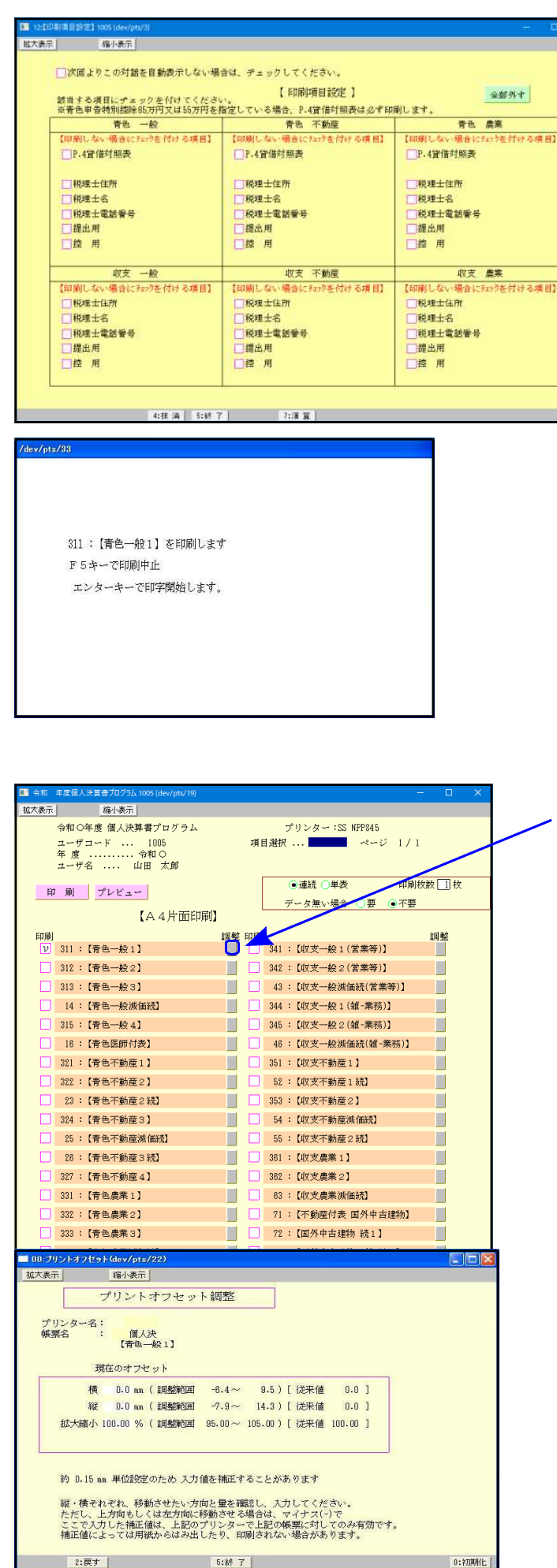

5. 印刷設定項目を表示します。 『印刷しない項目』を指定します。

【印刷しない場合にチェックを付ける項目】

用紙には全項目印刷します。 印刷したくない項目のみチェックを付け ます。

収支一般[営業等・雑(業務)]は 共通です。

6. 左図の画面を表示します。 Enter を押してください。

印刷を途中で終了したい場合 <u>
Ctrl</u> + <u>
X</u> + <u>
C</u> を押してください。

1. 調整の をクリックします。

| 左にずらす場合 | 横: | - | mm |
|---------|----|---|----|
| 右にずらす場合 | 横: | + | mm |
| 上にずらす場合 | 縦: | - | mm |
| 下にずらす場合 | 縦: | + | mm |
|         |    |   |    |

調整値はプリンタごとに記憶します。

2. 印字がずれる場合にオフセット補正します。

### 入力・訂正機能(各キーの機能説明)

### 各キーには以下の機能があります。

#### 【項目を移動するキー】

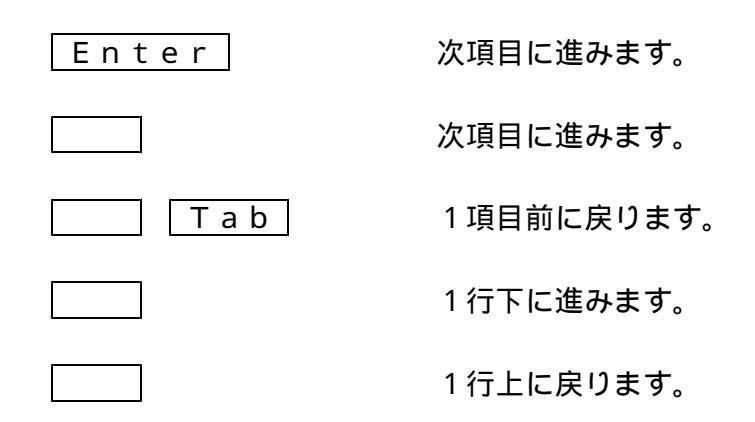

#### 【訂正時に使うキー】

|                 | 1 文字ずつカーソルが移動します。                        |
|-----------------|------------------------------------------|
| Delete          | カーソルの文字を1文字ずつ消します。                       |
| Back Space      | カーソルの1文字前の文字を消します。                       |
| End             | カーソルの文字以降を全部消します。                        |
| 抹 消 (F4)        | 1項目に入力されたものを全部消します。                      |
| Shift + ] 後 ] ] | 訂正したい文字のある項目にカーソルを止め<br>項目内でカーソルが移動できます。 |

#### 【画面を切り替える時に使用するキー】

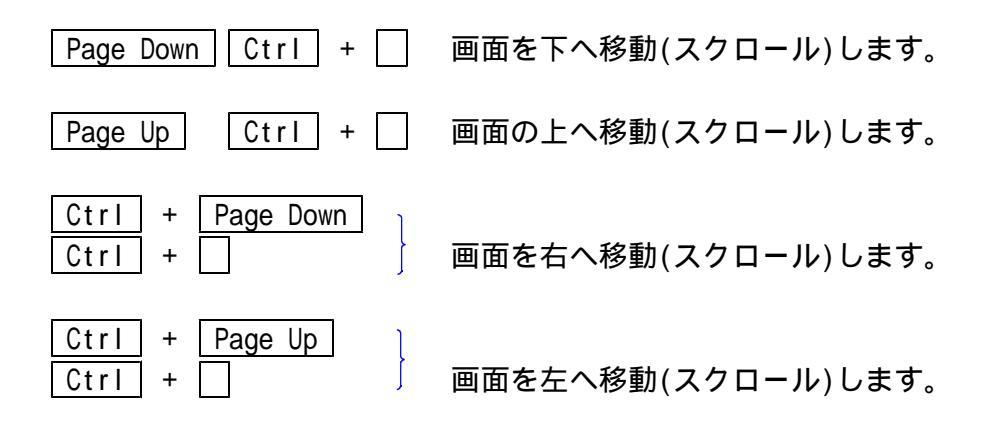

#### 【計算するキー】

演算(F7) 入力した金額を集計し、計算結果を表示します。

#### 【登録や終了時に使うキー】

| 全 終 了 (F 5) | 入力したものを登録します。       |
|-------------|---------------------|
|             | 登録が終了すると最初の画面に戻ります。 |
|             |                     |

<u>Home</u> 又は データを書き込まずに終了します。 Shift + 終・HOME (F5) プリント時には無効です。

#### 【記憶に使うキー】

Insert

入力してある項目を記憶し、他の項目欄にコピーしま す。

#### < 操作方法 >

| × × 銀行 |   |  |
|--------|---|--|
| 銀行     |   |  |
|        | - |  |

- コピー元の項目にカーソルを移動し Insert
   を押します。(記憶させます)
- コピー先の項目(空欄)にカーソルを移動し
   Insert を押しますと、コピー元の項目の内容が コピー先の項目に表示します。

## 住所入力の便利な機能

ここへコピーする方法

### 7桁郵便番号変換ができます。(全プログラム共通)

例)東京都千代田区神田松永町と入力する場合:郵便番号は、「101-0023」となります。

- 1.101-0023 と入力し、スペース を1~2回押します。 画面左下の表示が <u>101-0023</u> 東京都千代田区神田松永町 千代田区神田松永町 の順で変換します。
- 2.上記のように変換していきますので Enter を押して決定します。
   残りの住所は手入力となります。

Windowsの漢字変換の設定により変換できる場合とできない場合があります。

グリーンの はウィンドウを開くボタンになっています。(以下『サブミット』と表記) マウスの矢印を合わせて左クリックを1回押していただきますと、各項目に応じた選択画面 を開くことができます。(サブミットにカーソルが止まった際にスペースを押して画面を開く こともできます。)

| 🎫 11:【個人決算會】1001 (dev/pts/6)     |                                                |                                                                                                    | — 🗆 X                 |                                          |                                                                                                    |                                       |
|----------------------------------|------------------------------------------------|----------------------------------------------------------------------------------------------------|-----------------------|------------------------------------------|----------------------------------------------------------------------------------------------------|---------------------------------------|
| - <u>拡大表示</u> - 縮小表示             |                                                |                                                                                                    |                       |                                          |                                                                                                    |                                       |
| a-#*a-1*: 8031 a-1               | デ名: 国税 太郎                                      |                                                                                                    |                       |                                          |                                                                                                    |                                       |
| ※選択No.に表着号を入力して<br>クリックで各表を表示します | で、クリックすると項目内容                                  | 容に合わせた                                                                                                    |                       |                                          |                                                                                                    |                                       |
| 区分には下記に該当する書号<br>[1]使用する [2]使用しな | ・・・・・・・・・・・・・・・・・・・・・・・・・・・・・・・・・・・・・・         |                                                                                                    |                       |                                          |                                                                                                    |                                       |
| 区分 表番号及び別表:                      | 名                                              | 【料目設定】                                                                                                    | 1                     |                                          |                                                                                                    |                                       |
| 1 [11] 青色一般 P.                   | 9.1 1 [41]                                     | [101] 青色一般                                                                                                    |                       |                                          |                                                                                                    |                                       |
| [12] # P.                        | 4.2 [42] # 減倍價却                                | [102] 青色不動語                                                                                                    | <u><u><u></u></u></u> |                                          |                                                                                                    |                                       |
|                                  | (A) [43] * P.2<br>(A) (A) (**-40/5*-40/5*-10.1 | [103] 音色農業                                                                                                    | (100 100 200.)        |                                          |                                                                                                    |                                       |
| [15] # P.                        | -4 [45] # 減価償却                                 | [114] 収支一般(                                                                                                    | (雄-葉稿)                |                                          |                                                                                                    |                                       |
| 1 [16] 青色医師の付表                   | [46] # P-2                                     | [105] 収支干動語                                                                                                    | <u>n</u>              |                                          |                                                                                                    |                                       |
| 1 [21] 青色不動運 P.                  | 1 [51] 敬亥不動產 P.1                               | [108] 収支農業                                                                                                    |                       |                                          |                                                                                                    |                                       |
| [22] # P.                        | 2.2 [52] # 減価償却                                |                                                                                                    |                       |                                          |                                                                                                    |                                       |
| [23] # 3%18183                   | AU [53] " P-2                                  |                                                                                                    |                       |                                          |                                                                                                    |                                       |
| [25] # P.                        | .4 [62] # 演曲描却                                 |                                                                                                    |                       |                                          |                                                                                                    |                                       |
| 1 [31] 带                         | 志命校1]志色由生沙算走(校用)R                              | 031 (dev/ots/52)                                                                                                |                       |                                          |                                                                                                    |                                       |
| [32] 拟大表示                        | 福小表示                                           |                                                                                                    |                       |                                          |                                                                                                    |                                       |
| [33]                             |                                                |                                                                                                    |                       |                                          |                                                                                                    | ^                                     |
| [35]                             |                                                | 相く                                                                                                    | 公前温姆書在由4              | 生法答素(一款田)                                |                                                                                                    | (H (H (H (H)))                        |
| ×                                |                                                | +2                                                                                                    |                       |                                          |                                                                                                    |                                       |
| 4                                | # # 8031 :会計読みするユーザコ                           | 1 K                                                                                                    |                       |                                          |                                                                                                    | DREFECT   LINCOLAR                    |
| 東区分[1]の場:                        | 住 所 東京都新宿区西新宿1-                                | 2-0                                                                                                    | フリガナコかり               | 900)                                     | 本務所 神奈川県平                                                                                                    | 2塚市                                   |
| 緑色の表のみ                           | OO3F                                           |                                                                                                    | 氏 名国税太                |                                          | 類所在地                                                                                                    |                                       |
|                                  | 事 茶 所 争称所压所                                    |                                                                                                    | - 電話番号                | E) U3-UU00-1111<br>E) 03-2000-1111       | 税 氏 名                                                                                                    |                                       |
|                                  | 7/1 1年 213                                     |                                                                                                    | 1                     | A) 00-2002-0000                          | 士士法                                                                                                    |                                       |
|                                  | 業 種 名 屋身                                       | 屋号ああああああ。                                                                                                    | 加入同体名                 |                                          | 卷 문 03 -                                                                                                    | 1234 - 5678                           |
|                                  | 7°17°101No                                     | 1. The second second second second second second second second second second second second second second second | de tes for ute        | 年 1月 1日                                  | 4.010*8050 4                                                                                                    | 4 1月 1日                               |
|                                  | 提出年月日 年 2月 18日                                 | 納税者番号 21-8031                                                                                                   | 1 ●来牛皮                | 年 12月 31日                                | 云[[[](舟]]]] (月                                                                                                    | 6 12月31日                              |
|                                  | MARK WENT HAS BEEN AT SHOP AT                  | +TTAL                                                                                                    | 損 益 針                 | 算書 🗆 🏻                                   | 合計数本を使用する場合はたいまして<br>Data (Sol) - Fail - Fail - | 7845 (Larg~490                        |
|                                  | 科目 金額(                                         | 円)                                                                                                    | 科目                    |                                          | 科目                                                                                                    | 金額(円)                                 |
| 売                                | 上(収入)金額(雑収入含む)[1]                              | 消                                                                                                    | 耗 品 費                 | [17]                                     | 操宜倒引当                                                                                                    | 金 [34]                                |
| *                                | 期首商品(製品)棚卸高[2]                                 | 族                                                                                                    | 価償却費                  | [18] #[7] 各                              | F                                                                                                    | [35]                                  |
| 24                               | ( 仕入金額(製品製造原価) [3]                             | H99++F: 4[.05] 行商                                                                                               | 利厚生費                  | [19]                                     | 「「「「「「「」」                                                                                                    | [36]                                  |
| 1 E                              | 1/11/21+131 [4]                                | **                                                                                                    | 科普金                   | [20] P. 30* \$2.* 688                    | 1 × 1                                                                                                    | [37]                                  |
| 原                                |                                                |                                                                                                    |                       | 1 1 1 1 1 1 1 1 1 1 1 1 1 1 1 1 1 1 1    |                                                                                                    | 1 1 1 1 1 1 1 1 1 1 1 1 1 1 1 1 1 1 1 |
| 価                                | 期末間品(製品) 棚即周 [15]                              | 超外                                                                                                    | 任 工 質                 | [21] ·                                   | 操厚促着路                                                                                                    | 7 [38]                                |
|                                  | <b>遊引原価[4]-[5]</b> [6]                         | 利                                                                                                    | 子割引料                  | [22] *********************************** | 1 資 倒 引 当                                                                                                    | 金 [39]                                |
|                                  |                                                | 地                                                                                                    | 代家貸                   | [23]                                     |                                                                                                    | [40]                                  |
|                                  | 盖引金額[1]-[8] [7]                                | 貸                                                                                                    | ÍI 🛳                  | [24] ₩                                   | F                                                                                                    | [41]                                  |
|                                  | 租税公課[8]                                        |                                                                                                    |                       | [25]                                     | ā†                                                                                                    | [42]                                  |
|                                  |                                                |                                                                                                    |                       | roa1 書                                   | 色申告特別證除前の所得                                                                                                    | 時金額 ~                                 |
|                                  | 2:次頁 3:会計読 4:抹 滴 5::                           | *7                                                                                                    | 7:演算   8:GP申告         |                                          |                                                                                                    |                                       |

ピンクの はチェックボックスとなっています。

該当する場合はマウスを合わせて左クリックを1回押していただきますと チェックマーク を付けることができます。( 枠にカーソルが止まった際にスペースを押しても を付けるこ とができます。)

| 損益計算書の科目                     | 目名を再読込みする場合 | 含は、チェックを付けて下さい。 |
|------------------------------|-------------|-----------------|
| 科                            | ·目          | 金額(円)           |
| マウスでクリックするとチェックマーク<br>が付きます。 | 碩(雑収入含む)    | [1] P.2壳上金額計    |
| 告诉我日                         | (制史) 拥知室    | F 9 1           |

グリーンの はラジオボタンとなっています。

該当する項目にマウスを合わせて左クリックを1回押していただきますとその項目に ●(黒丸)が付きます。

選択の解除は | 抹消 | (F4)又は | END | キーにて行います。

(ラジオボタンにカーソルが止まった際にスペースを押しても● が付きます。

初期設定が入っている項目は消すことはできません。いずれかに丸印を付けます。)

| - B | #当する場合は成万円<br>5万円(155万円 | 左の控除額と[6]の少ない金額                            | [8] |  |
|-----|-------------------------|--------------------------------------------|-----|--|
| 青色  | 申告神,""姑娘                | 青 色 申 告 特 別 控 除<br>((左の控除題-[8])と[7]の少ない金額) | [9] |  |
| 01  | 厉円                      | ▼円と[6]の少ない金額                               | [8] |  |
| £3  | 己以外の場合                  | 該当項目にマウスを合わせて左クリックを 🤦 🦬<br>1回押します。         | [9] |  |

グレー枠 は自動計算枠です。(手入力はできません。)

オレンジ枠
 は自動計算枠ですが手入力もできる枠となっています。
 手入力後は黄色枠
 に変わります。(手入力データ優先)
 自動計算された金額を表示しない場合は「.」を入力しますと、空欄で表示されます。
 (空欄表示にした場合、印刷や電子申告でも表示されることはありません。)
 手入力データを消す場合は、
 抹消 (F4)又は
 END
 を押します。
 (自動計算結果を表示し、オレンジ枠
 に戻ります。)

| 表示  | . II                         | 小表示.          |        |              |                         |                |            |          |      |        |              |             |                |                                                                                                   |     |                    |          |              |         |      |         |              |
|-----|------------------------------|---------------|--------|--------------|-------------------------|----------------|------------|----------|------|--------|--------------|-------------|----------------|---------------------------------------------------------------------------------------------------|-----|--------------------|----------|--------------|---------|------|---------|--------------|
| 合   | (#   803                     | 1 :会計読み       | する     | ューザニ         | (~~ <b> </b> \$         |                | 年          | 分所       | 得得   | 脱青日    | 色申·          | 告決          | 覃書(一角          | 3月)                                                                                               |     |                    |          |              | 13      | 業道   | 1R<br>( | 1更印刷         |
| f   | 生所                           | 東京都新宿<br>〇〇3F | 《西新    | 宿1-:         | 2-0                     |                |            | フ        | IJ   | ガナ     | 30%"イ<br>国税プ | やロウ<br>1.良町 |                |                                                                                                   | 依   | 事務                 | 沂 神      | 奈川           | 県平均     | 家市   | +       |              |
| 清   | 事業所所在地                       | 事務所住所         |        |              |                         |                |            | 電        | 話    | 番号     | (            | (4)         | 200 0000       |                                                                                                   | 朝   |                    | -        |              | _       |      | -       |              |
| 198 | 業種名                          | 業種            |        | 屋号           | 屋号 au<br>屋号ある           | ,,.<br>Б. के d | 、ああ<br>あああ | 1<br>2 加 | 入団   | 储名     | オレ           | レンジ<br>と場合  | ン枠は手。<br>含は黄色( | ヘ刀も<br>の枠に                                                                                        | で変  | きる<br>わり           | 枠で<br>ます | ' <b>ም</b> 。 | = チノ    | 人刀   | 3       | 78           |
| 7   | パレファウントNo<br>提出年月日           | 年             | 2月     | 18日          | 納税者重                    | 号 2            | 1-803      | 事        | 業    | 年度     | <u> </u>     | 23年         | In             |                                                                                                   |     | NDO ASSA           |          |              | 年       | 12 F | 1 31    | 日日           |
|     | <del>6333年2017年4</del><br>科目 | 业用制造办十五级      | 94±, ø | エックを行<br>金額( | <del>/でするい、</del><br>円) |                | C+29//     | 損利       | 目    | 益      | 計            | 算           | 書<br>金額(円)     |                                                                                                   | 18  | ]                  | 01       |              | 100     | .00  | 00      | ▲##0<br>金額(  |
| 売」  | E(収入)金額                      | 雑収入含む)        | [1]    |              |                         |                | 消          | 親        |      |        | 費            | [17]        | #EF1           | -                                                                                                 | 25  | A A                | 131      | ्राः         | 1       | TT.  | [34]    |              |
| 売   | 朝貢商品(皇<br>仕入金額(製             | 品製造原価)        | [3]    | F. 39出入通道    | R#1P: 4[ 25]            |                | 福          | 利        | 厚    | 邓生     | 貢畳           | [18]        |                | 相                                                                                                 | 日日  | ž                  |          | -            |         | -    | [36]    |              |
| 上   | 小計[2                         | ] + [ 3 ]     | [4]    |              |                         |                | 新合         | 84       | te l | 貸      | 金            | [20]        | P. 318种原来无能    | 9<br>90+                                                                                          | 1   | F                  |          | ā†           |         |      | [37]    |              |
| 原価  | 期末商品(嬰                       | 《品)棚卸室        | 1-1    | -            | ]                       | 羅              | 外          | 注        |      | I      | 貨            | [21]        |                | भ .                                                                                               | 1   | 專                  | 従        | 者            | 詥       | 与    | [38]    | P. Desidensi |
| im. | グレー枠                         | は自動計          | 算で     | す。 (         | 手入り                     | っは             | でき         | ませ       | th,  | .)     | 料            | [22]        | 打印于前相公司        | 59H 4                                                                                             | 1   | 資                  | 倒        | 31           | 当       | 金    | [39]    | P. 201       |
|     |                              |               |        | -            |                         |                | 1965       | 129794.7 |      | -      | 賃            | [23]        | P. 网络代教学公司     | 10<br>日<br>日<br>日<br>日<br>日<br>日<br>日<br>日<br>日<br>日<br>日<br>日<br>日<br>日<br>日<br>日<br>日<br>日<br>日 | 「名  | ă                  |          |              |         |      | [40]    | 1            |
| 差   | 自引金額[                        | 1]-[6]        | [7]    | -            |                         |                | 貸          |          | 倒    | 8<br>  | 金            | [24]        |                | ÷.                                                                                                | -   | ž.                 |          |              |         |      | [41]    |              |
|     | 租税                           | 公課            | [8]    |              |                         |                |            |          |      |        |              | [25]        |                |                                                                                                   |     | - 4-4-4            | PiH#66   | 計            | 市政治局人   | 4.96 | [42]    |              |
|     | 1977 (GP                     |               | 17 - 1 | 0            |                         |                |            |          |      | - A.S. |              | Leo1        |                | (H                                                                                                | G.4 | - <del>-</del> - 1 | で真実的     | sing of      | I/E1+33 | wed! | Exel.   |              |

ブルー枠 は会計データより読み込み項目です。(手入力可能) 会計データ読込みの内容につきましては、P.48~参照してください。

[前表](F1)・ 次表](F2)
 同じ種類の帳票内で前表、次表を呼び出すことができます。

画面切替は画面表示サイズを3段階の大きさに切り替えることができます。

キーボードの Home でも操作可能です。

下図のように画面左上に、<mark>拡大表示・標準表示</mark>・縮小表示</mark>を押すことにより3段階に画面が 切り変わります。

プレビュー 又は プレ は印刷イメージを画面で表示する為のボタンです。 印刷イメージを見る表にマウスを合わせ左クリックを1回押してください。 画面にプレビューを表示します。

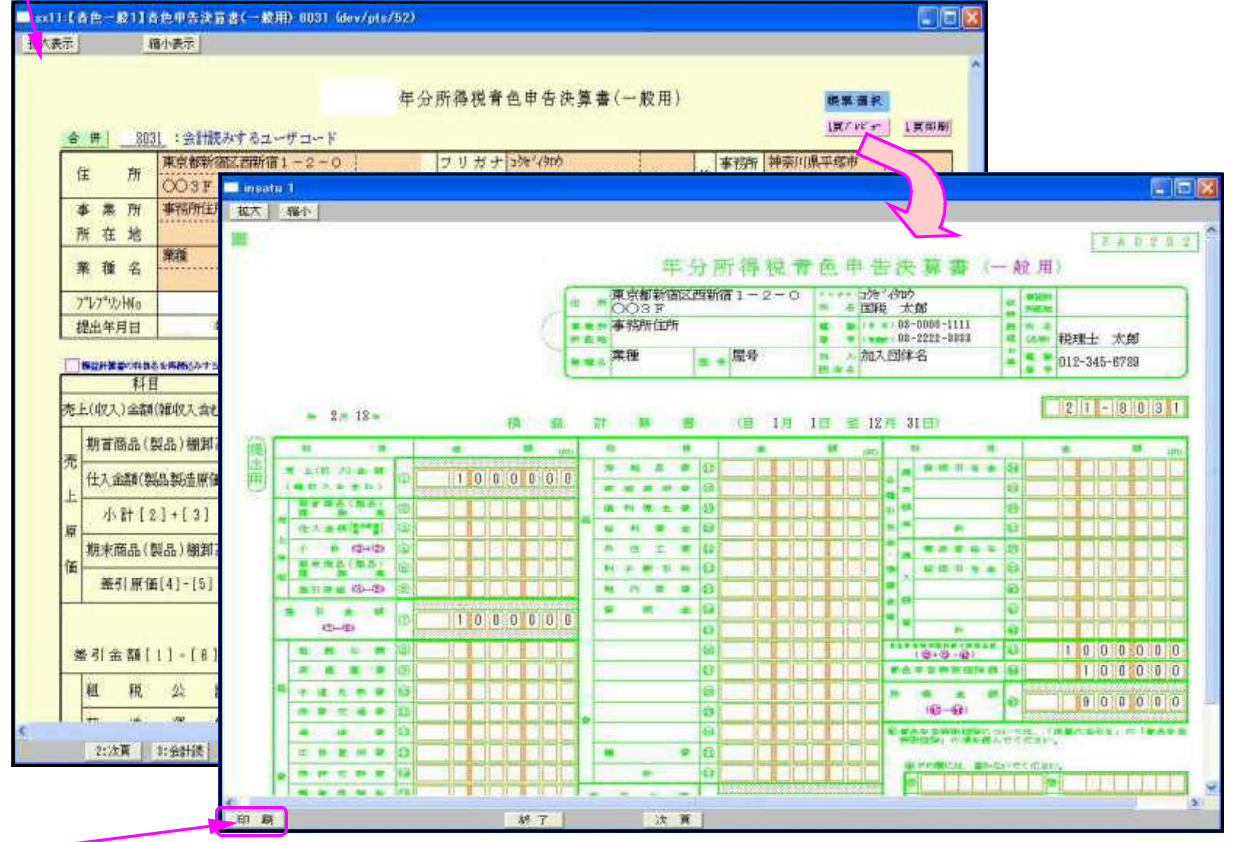

プレビュー後、印刷も可能です。

上図のように印刷イメージを表示します。 画面左上にある拡大・縮小を押すことにより3段階に画面が切り変わります。

印刷 又 印刷 は指定ボタンの表を白紙印刷します。印刷にマウスを合わせて左クリック を1回押しますと『印刷中』と表示して印刷が始まります。

|          | 10                            | 1)表示          |         |              |                    |       |           |        |             |          |             |                          |       |                                                                    |      |                   |                              |  |
|----------|-------------------------------|---------------|---------|--------------|--------------------|-------|-----------|--------|-------------|----------|-------------|--------------------------|-------|--------------------------------------------------------------------|------|-------------------|------------------------------|--|
| 8        | (# ) 803                      | 1 :会計読み       | ける      | z-₩⊐- F      |                    | 年分    | 子所得       | 税青     | 色申          | 告決       | <b>斎</b> 書( | 一般用)                     |       |                                                                    |      | <b>御田</b><br>1開7日 | 5.00.<br>5.00. 1 100 100 100 |  |
| ß        | e 所                           | 東京都新藩<br>○○SF | 2 27930 | 宿1-2-0       |                    |       | フリ        | カナ名    | 3次1/<br>国税2 | 加        |             |                          | - 6   | -<br>-<br>-<br>-<br>-<br>-<br>-<br>-<br>-<br>-<br>-<br>-<br>-<br>- | 神奈川  | 県平塚市              |                              |  |
| 李府       | 《業所<br>F 在 地                  | 事情的指定的        |         |              |                    |       | 電台        | 台番号    | (自<br>(本衆)  | 老)<br>所) | 03-1        | 1000 - 111<br>2222 - 333 | 1 税 理 | 6 氏名<br>(名称)                                                       | iin. |                   |                              |  |
| *        | 植名                            | 用旗            |         |              | a, a, a<br>F. F. F | ああ    | 1<br>2 加入 | 团体名    |             |          |             |                          | Z     | 0010 :                                                             |      |                   |                              |  |
| ブガ       | " <sup>1</sup> 77°的No<br>出年月日 | 年             | 2 月     | 18 日 納税者者    | 计号 2               | 1-303 | **        | 非年度    |             | 年年       | 1月<br>12月   | 1日<br>31日                | 2     | MARMIN                                                             |      | :neutr            | MUSHMUSH                     |  |
|          | SUPERIONAL<br>FLO             | *******       | N2. 19  | A RECTURE    | -                  |       | 損         | 益      | 計           | 算        | 書           | 0                        | -     | 4040404                                                            |      | -11001-           | ****                         |  |
| e.F      | (収入)金額                        | 雑収入含む)        | [1]     | F IR Laster  |                    | 淌     | 耗         | -<br>品 | 赉           | [17]     | IL TH       |                          |       |                                                                    |      |                   |                              |  |
| 売        | 期首商品(書                        | 4命)他却高        | [2]     |              |                    | M     | 価(        | 寬却     | 费           | [18]     | WILE I      |                          | 1     |                                                                    |      |                   |                              |  |
| E        | 化入金額(製                        | 品製造原価)        | [3]     | 1.10.100.0.0 |                    | 福 14  | #I J      | 第生     | 豊           | [19]     | -           | N.T. SERVICE             | 5     |                                                                    |      |                   |                              |  |
| <b>1</b> | 期末商品(事                        | 4品)棚卸高        | [5]     |              | 9 <u>1</u>         | 外     | 注         | I      | ##          | [20]     |             | -                        | NY O  |                                                                    |      |                   |                              |  |
| m.       | 墨引原征                          | [4]-[5]       | [6]     |              |                    | 利     | 子 1       | ल ना   | Ħ           | [22]     | r 20795     | HUSERH                   | 4     |                                                                    |      |                   |                              |  |
| l        |                               |               |         | 1            |                    | 地     | f¢        | *      | 貧           | [23]     | 1.365.2     | ACHERH                   | 如王    |                                                                    |      |                   |                              |  |
| 差        | 引金額[                          | 1]-[8]        | [7]     |              |                    | ¥     | 1         | M      | 金           | [24]     |             | -                        | \$    |                                                                    |      |                   |                              |  |
|          | 粗税                            | 公課            | [8]     |              |                    |       |           |        |             | [25]     |             | _                        | -     |                                                                    |      |                   |                              |  |

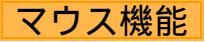

#### 【 よく使用する文字の登録 】

| 0409 <b>8</b> | 2画面用                      |                        |                       |                        |            |
|---------------|---------------------------|------------------------|-----------------------|------------------------|------------|
| 情             | 平成 年1月1日の住所               |                        |                       |                        |            |
| 戦             | 性 別                       | A # ○ #                | 生年日日                  | 元 昭和 12 年 2 日 10 日     |            |
|               | 一川                        | 0 // U A               | 世帯主との続柄               |                        |            |
|               | 10 10 14 1<br>10 14 14 14 |                        | 屋号・雅号                 |                        |            |
|               | 申告区分                      | ○確 定 ○修 正              | 青色区分                  | ○青色 ○白色                |            |
|               | 申告の種類                     | ● A様式 ○ B様式 ○分 離 ○損    | 失                     | Ⅳ送付不要                  |            |
|               | 特別農業所得者                   | ○非該当 ○該 当              | 納税番号                  |                        |            |
|               |                           | 還付金融機関・税理士情報           |                       | C                      |            |
| 37            | 金融機関名                     |                        | ○銀行 ○金庫               | 選択リスト                  | へ登録        |
| (付            | 支 店 名                     |                        | ○本店 ○支店               |                        |            |
| 金             | 预金種別                      | ○ 答 通 ○ 当 座 ○ 納税準備 ○ ! | 行 蕃  🔾                | を選択                    |            |
| 凝集            | 口座番号                      |                        |                       | 7                      |            |
| 様             | 郵便局                       | 郵便局                    | _                     |                        |            |
| NN N          | 預 益 記 号 普 号               | -                      | 1                     |                        |            |
| 税             | 税理士名                      | ○○税理士事務所               | 選択リストへ登録<br>選択リストをソート | •                      |            |
| 理             | 事務所所在地                    |                        | 選択リストから削除             | •                      |            |
| 工             |                           |                        |                       |                        |            |
| 報             | 電話 晋号<br>郑理十法第30多小建而提中    |                        | コピー<br>貼り付け           |                        |            |
|               | 税理士法第20条の2の書面提出           |                        | カーソル位置比較為去            |                        |            |
| 援             | 恭納節圓入力                    | 0 10 0 10              |                       |                        |            |
|               |                           |                        |                       |                        |            |
|               | 4:抹消 5:8                  | 终了 7:演算                |                       | <u>               </u> | 浸 胶 かり 🗄 🗹 |

- 例)「 事務所」と登録します。
- 1.登録する文字を入力します。 例)税理士名の項目に税理士名を入力
- 2.登録する文字を右クリックします。
- 3.マウスメニューより「選択リストへ 登録」を選択します。
- 4. 再度、右クリックした際に「登録した 文字」を表示したら登録完了です。 尚、登録した文字は登録順に保存します。

登録データを削除するには右クリックし、 「選択リストから削除」にマウスを合わせ、 削除する項目をクリックしてください。

#### 【 [コピー] [貼り付け] 】

任意の語句を一時的に記憶し、別の項目へコピーすることができます。 (語句の記憶は同一表内に限ります。)

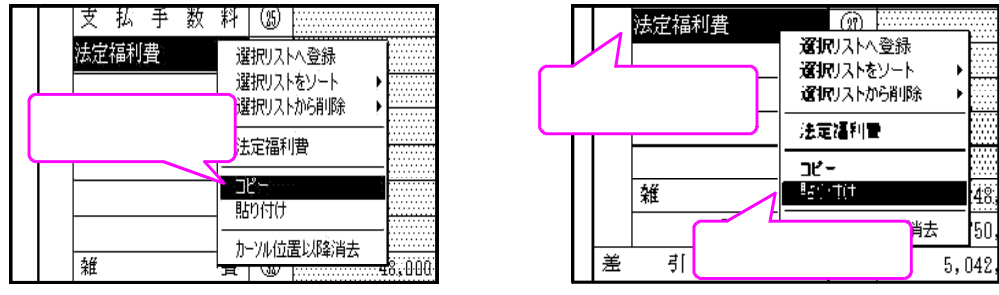

1.コピーしたい語句の上で、マウス右ボタンをクリックし、[コピー]を選択します。

2.コピーしたい項目に移動し、マウスの右ボタンをクリックし、[貼り付け]を選択します。

#### 行編集

| <u>拉大表示</u> ]<br>【面炸 | 資産明            | 総小表示]<br>細書】 <mark>個別以力 コヒ<br/>様業業研 ブレヒ</mark> | とー へルブ 枚<br>(San 一覧6000         | 11:(高定発                                                 | 室登録】 (de                                                     | ev/pts/17)                          |                              |                                                                                                    | 1  | .入力<br>6:1     | 砕にカ−<br>テ編集 | ・ソル<br>を <sup>実</sup> | ルがあ<br>表示し | ると<br>ます | :きに<br>「。 |
|----------------------|----------------|------------------------------------------------|---------------------------------|---------------------------------------------------------|--------------------------------------------------------------|-------------------------------------|------------------------------|----------------------------------------------------------------------------------------------------|----|----------------|-------------|-----------------------|------------|----------|-----------|
| 2-1                  | '名: 株:<br>※演算( | 式 安社 東京商事<br>〒7)を押さないと計算がかか                    | 「「「「「「」」のません。(上書きデー             | <ul> <li>4・</li> <li>1 百八期</li> <li>クも演算を押さな</li> </ul> | <ol> <li>1 ~ 至</li> <li>(金55頁)</li> <li>いと反映しません)</li> </ol> | • 3 • 31 計算                         | 年月日 平                        | + 3 + 31                                                                                                    |    | <u>(+ (+ )</u> |             |                       |            |          |           |
| fi?No.               | ↓※資産<br>コード    | 2種類で登録した3-12番号を入<br>名 称                        | <u>カして下さい。</u><br>取得年月日<br>償却方法 | <u>※割増、特別置</u><br>取得価額<br>期首薄価                          | <u> </u>                                                     | <u>個別入力で入力し</u><br>個別 <u>入力で入力し</u> | <u>、て下さい。</u><br>耐用年数<br>月 数 |                                                                                                    | 2  | .編集            | したい行        |                       | カーソ        | ルを       | を置き、      |
| 1                    | 1001           | 建物 食庫用                                         | 10:5X3:00 10:00                 | 53,000,000<br>2,850,000                                 |                                                              | 2,850,000                           | 24                           | 12/60                                                                                                    |    | 门猵             | [集] (ト)     | う)を                   | :クリ:       | ソク       | 、または      |
| 2                    | 1002           | 建均 事務所用                                        | 3年 1 4 * 25                     | 100,000,000                                             | 18,800,000                                                   | 67,600,000                          | 50                           | 0.045                                                                                                    |    |                | <u> </u>    | <del>к</del> ти       |            | +        |           |
| 3                    | 1003           | 建物 读水的变中                                       | 平 24 • 11 • 1                   | 24.000.000                                              |                                                              | 24 000 000                          | 50                           | 0.01440 0.042                                                                                                    |    | F 6            | +-+         | を押                    | りより        | )。       |           |
| 4                    | 8001           | 建筑 會面間                                         | # 24 · 7 · 1                    | 30,000,000                                              |                                                              | 30,800,000                          | 24                           | 0.042                                                                                                    |    |                |             |                       |            |          |           |
| 5                    | 5001           |                                                | 平 13 · 4 · 13                   | 8,000,000                                               | 800.000                                                      | 407 551                             | 8                            | 0.010                                                                                                    |    |                |             |                       |            |          |           |
| 6                    | 4001           | 単純 カファン                                        | 34 5 · 4 · 1                    | 13,000,000                                              |                                                              | 850.000                             | 11                           | 12/80                                                                                                    |    |                |             |                       |            |          |           |
| 7                    | 4001           | High 25x10°76                                  | 44 15 · 4 · 1                   | 38,000,000                                              | 3,800,000                                                    | 11 001 049                          | 5                            | 0.200                                                                                                    |    |                |             |                       |            |          |           |
| 8                    | 8001           | 10.75 28.99                                    | ₩ 24 · 11 · 1                   | 1,200,000                                               |                                                              | 1 200 000                           | 10                           | 0.04448 0.334                                                                                                    |    |                |             |                       |            |          |           |
| 9                    | 0001           | 20110-20160                                    | 平 .                             | 1+200+000                                               |                                                              | 112001000                           |                              |                                                                                                    |    |                |             |                       |            |          |           |
| 10                   |                |                                                |                                 |                                                         |                                                              |                                     |                              |                                                                                                    |    |                |             |                       |            |          |           |
| 11                   |                |                                                | 100 0                           |                                                         |                                                              | 1:25                                |                              | 2:行抹消                                                                                                    | 3  | :行挿入           | 4:行入        | 替                     | 5:終        | 7        | 6:コピー     |
| :前頁 📗                | 2:次頁           | 4:推演 5:終 7                                     | 1 8:行編集   1:注 直                 | 8:空行                                                    | 162,001                                                      |                                     |                              | and the second second s | 1  |                |             |                       | -          |          |           |
|                      |                | ノート (F                                         | -1) •••                         | <u> </u>                                                | ド番号                                                          | ₹の小                                 | さし                           | 1順に並べ                                                                                                    | 、枯 | えを行            | います         |                       |            |          |           |
|                      |                | - (.                                           | • /                             |                                                         | • •                                                          |                                     |                              |                                                                                                    |    | /              |             | ,                     |            |          |           |
|                      | 1              | 〒抹消 (F                                         | -2)                             | カー                                                      | ソルた                                                          | がある                                 | 位置                           | 骨の行を肖                                                                                                    | 脈  | して、            | 行詰め         | しま                    | す。         |          |           |
|                      |                |                                                | ,                               |                                                         |                                                              |                                     |                              |                                                                                                    |    |                |             | -                     | Ū          |          |           |
|                      | ĺ              | 亏挿入 (F                                         | -3) •••                         | カー                                                      | ソルた                                                          | がある                                 | 位置                           | この行に当                                                                                                    | ミ行 | を挿入            | します。        | <b>)</b>              |            |          |           |
|                      | í              | 亏入替 (F                                         | -4) •••                         | 入れ                                                      | ,替える                                                         | る行と                                 | 行を                           | 指定して                                                                                                    | Ξ、 | 実行             | (F4)を       | 押                     | します        | 0        |           |
|                      |                | <u>コピー (</u>                                   | -6)                             | ٦٢                                                      | ீ <b>–</b> <del>.</del> . ச                                  | トコピ                                 | 一件                           | の行を指                                                                                                    | ≦定 | して             | 実行          | (F4                   | 4)を押       | しま       | きす。       |
|                      |                |                                                | •,                              |                                                         |                                                              |                                     |                              |                                                                                                    |    |                |             | <b>'</b> '            | ., כוו     | 00       | 0         |
|                      |                | 行抹消、                                           | 行挿入後                            | 皆は                                                      | 終了                                                           | (F5)                                | を押                           | 甲してくた                                                                                                    | ~さ | 612            |             |                       |            |          |           |
|                      |                |                                                |                                 |                                                         |                                                              | , , -,                              |                              |                                                                                                    |    | - •            |             |                       |            |          |           |

セレクトボタン

セレクトボタン(青色)は、青い枠にマウスを合わせて2回左クリックすると項目に合わせた 内容を表示します。

該当するものを選択し、1回左クリックします。

| sx13:【青 | 色一般3]液価償却                                                                                                    | 1費の計算 803     | 11 (dev/pts/8)        |                            |                                         |                                             |               |                |          |                |
|---------|----------------------------------------------------------------------------------------------------|---------------|-----------------------|----------------------------|-----------------------------------------|---------------------------------------------|---------------|----------------|----------|----------------|
| 大表示     | 縮小表示                                                                                                    |               |                       |                            |                                         |                                             | S             |                |          |                |
|         | 年分氏                                                                                                    | 名国税太郎         |                       |                            | コ ピ ー<br>滅価統み                           | 帳票選択<br>3頁7 <sup>1</sup> VE <sup>2</sup> #- | 3 町印第         | 帳票選択に<br>他の帳票を | は科目設を表示し | 定や<br>ます。      |
|         | ○減価償却費の言                                                                                                    | +笪            | ※全33行入力可能<br>※元号は載子申告 | です。行動が足りない場。<br>用の美田副しません。 | 合社. [170 <b>]新政部</b> (                  | の一部部である。<br>「おりやご利用下さい。                     | 980 867 C1464 | 1              |          | 候童感拍           |
| 澜       | 減価償却                                                                                                    | 単位(上段)        | 取得年月                  | <b>償 却 方 法</b>             | (償却保証額)                                 | 期首簿価                                        | 耐用年数          | 改定率 均等・リース     | 売 [ホ]普通  | WARENESS IN    |
| 訪       | 資産の名称                                                                                                    | 面積·数量         | [1]取得価額               | (表示手入力)                    | 改定取得価額                                  | [口] 償却基礎金額                                  | [二]月数         | [11] 償却率 分子/分母 | > 調整前間   | 帳票選択           |
| 1       | 建物                                                                                                    |               | 年月                    | 13:定率                      |                                         | 1,000,000                                   | 10 (10        |                |          | 14 24 12344    |
|         |                                                                                                    |               | 1,000,000             |                            |                                         | 1,000,000                                   | 12/12         |                |          | 帳票選択           |
| 2       |                                                                                                    |               | 平 月                   | 1                          |                                         |                                             | /19           |                |          | <b>志</b> 、新日記会 |
|         |                                                                                                    |               | 在日                    | 11.1.中海                    |                                         |                                             | /14           |                |          | 有一种日间灭正        |
| 3       |                                                                                                    |               | <b>T</b> 7            | 11、定期<br>19、回空和            |                                         |                                             | /12           |                |          | 春医師表           |
| 4       |                                                                                                    |               | 年 月                   | 24:定率(200%)                |                                         |                                             |               |                |          | H HOURS        |
| 4       |                                                                                                    | 1             |                       | 25:被安僧新(200%)              |                                         |                                             | /12           |                |          | 青不P.1          |
| 5       |                                                                                                    | 1             | 年月                    | 13:定率(250%)                |                                         |                                             | 1             |                |          |                |
| 2       | and the property of the property of the proper |               |                       | 14:改定價制(250%)              |                                         |                                             | /12           |                |          |                |
| 6       |                                                                                                    |               | 年月                    | 15:旧定率                     |                                         |                                             | 110           |                |          |                |
| - FH    |                                                                                                    |               |                       | 18:5%均等                    |                                         |                                             | /12           |                |          |                |
| 7       |                                                                                                    |               | 平月                    | 17:定額(無)                   |                                         |                                             | /19           |                |          |                |
|         |                                                                                                    | -             | 年 月                   | 18:旧定額(無)                  | -                                       | 1                                           | /12           |                |          |                |
| 8       |                                                                                                    |               | T /1                  | 19:均等價却                    |                                         |                                             | /19           |                |          |                |
|         |                                                                                                    |               | 年月                    | 20:一括償却                    |                                         |                                             | 1 14          |                |          |                |
| 9       |                                                                                                    | 1             |                       | 21:少額資産                    |                                         |                                             | /12           |                |          |                |
| 10      |                                                                                                    | E.            | 年 月                   | 22:リース                     |                                         |                                             |               |                |          |                |
| 10      | acconception income                                                                                                    | 1             |                       | 23:手入力                     |                                         | 式/冊/堂井□                                     | 弗の            | ページブー          | 催却すい     | 土た主テレキオ        |
| 11      |                                                                                                    |               | 年 月                   |                            | i                                       | 吮║삐ๅ貝치」                                     | 貝の            | ハーシでは          | 頃ずり方法    | エセ衣示しよ 9       |
|         |                                                                                                    |               | hr ===                |                            |                                         |                                             |               |                |          |                |
| 12      |                                                                                                    |               | 牛月                    |                            |                                         |                                             | /10           |                |          |                |
|         |                                                                                                    |               | 在 日                   |                            | 0                                       |                                             | /12           |                |          |                |
| 13      |                                                                                                    |               | 平月                    |                            |                                         |                                             | /10           |                |          |                |
|         |                                                                                                    | -             | 在 日                   |                            | ( ) ( ) ( ) ( ) ( ) ( ) ( ) ( ) ( ) ( ) |                                             | / 12          |                |          |                |
| 14      | ŀ                                                                                                    | <b></b>       | <del></del>           | +                          | с – э                                   | 9                                           | /10           |                | <u> </u> |                |
| WT II   |                                                                                                    | In the second |                       |                            |                                         | 2.                                          | _             |                | 2        |                |
| :前貝     | 2:次頁                                                                                                    | 4:抹 消         | b:裕了 6:               | 行編集 1:演算                   |                                         |                                             |               |                |          |                |

#### コピー

減価償却費の計算・不動産収入の内訳ページは画面上部に コピー のボタンがあります。 行のコピーを行う場合はこちらから行ってください。

| *********************************** | ほぼぼぼ却界の計算 8031 Gev/pts/9)<br>クリックすると下図      | コピーをクリックしてください。                                                |
|-------------------------------------|---------------------------------------------|----------------------------------------------------------------|
| の画面を                                | 表示します。 ************************************ | 除福祉共和利                                                         |
| 〇波価<br>減価<br>読 資産の                  | 2                                           | 前用年数 改 定 率 均等・リース 液 [水] 普通<br>(二] 月数 [ハ] (満却率 分子/分母 > 調整所) (第) |
| 2                                   |                                             |                                                                |
| 3                                   | [¬+}°]                                      |                                                                |
| 4                                   |                                             | /12                                                            |
| 5                                   | [ ]行目→[ ]行目へデータコピーします。                      | /12                                                            |
| б                                   |                                             | /12                                                            |
| 7                                   | 宝 行                                         |                                                                |
| 8                                   |                                             | /12                                                            |
| 9                                   |                                             | /12                                                            |
| 10                                  |                                             | 712                                                            |
|                                     | 4:抹 消 5:終 了                                 | /12                                                            |
| 12                                  |                                             | /12                                                            |
| 13                                  |                                             | /12                                                            |
| 14                                  | ······                                      |                                                                |

上記窓を表示しますので、コピー元の行数とコピー先の行数を入力し 実行 (F4)を押してください。 コピー後は 終了 (F5)を押してください。

## [11] 青色一般 P.1

青色一般を作成します。

氏名・住所等はGP申告情報より自動転記します。必要に応じて手直ししてください。 画面の各項目の茶色の文字は転記元を表示しています。 金額が違う場合は元データを直して頂くか、直接上書き(上書きすると項目が黄色となります) してください。

|                                                                                                    | 11:【青色一般1】 | 青色申告決算者           | ) (     | 般用) 9101 (dev/                  | pts,      | /9)    |               |            |        |          |                                   |              |            |                  |                 |                |               |               |               |                              |  |
|----------------------------------------------------------------------------------------------------|------------|-------------------|---------|---------------------------------|-----------|--------|---------------|------------|--------|----------|-----------------------------------|--------------|------------|------------------|-----------------|----------------|---------------|---------------|---------------|------------------------------|--|
|                                                                                                    | 表示 標準表示    |                   |         |                                 |           |        |               |            |        |          |                                   |              |            |                  |                 |                |               |               |               |                              |  |
| 音曲       1001       : 書前後外後 (金本·ヴ1 = 4 - 0)       ブリガナ [57: 59: 59: 50: 1       学校所       東京都外花田田本/14: 1       第二日       第二日<                                                                                                    |            |                   |         | 令和                              |           | 年      | 分所得           | 税青         | 色申·    | 告決       | 算書(一般用)                           | )            |            |                  |                 |                | 幡 栗<br>1頁7°I  | 選 択<br>た^1~   | 1頁印刷          | 0                            |  |
| (注 所)     (二 田 大郎)     (二 田 大郎)     (二 田 the the the the the the the the the the                                                                                                    | 合併 10      | 山: 会計読み           | 96-<br> | <u>エーアコード</u><br>定1 - 2 - 0 - 1 |           |        | H 11          | 41°        | bob l  | հեր      |                                   | _            | 1          | # 2% 76          | <b>a</b>        | T¥P¢           | ्रिये स       | 神道            | 1-1-0         | -                            |  |
| 事業所         原本部子(田区一)(株)         日本(日本)         日本(日本)         日本                                                                                                    | 住 所        | 東京都新福日<br>〇〇ビル3F  |         |                                 |           |        |               | ハフタ        | ting t | 大郎       |                                   | (2           |            | 戸7分門<br>近左根      | 朱方              | n apa          |               | (秋)(百)        |               | -                            |  |
| $\vec{n}$ $\vec{a}$ $\vec{a}$                                                                                                    | 事業所        | 東京都千代田            | 返一      | ツ橋3-4-0                         |           |        |               |            | (自 9   | 2)<br>2) | 03 - 3333 - 00                    | 東<br>D0 [新   | 見らし        |                  |                 |                |               |               |               | -                            |  |
| 東 種 名       〇〇パ売菜:       東貴       〇〇川       加入団体名       〇〇市店:       加入団体名       〇〇市店:       加入団体名       〇〇市店:       加入団体名       〇〇市店:       加入団体名       〇〇市店:       加入団体名       〇〇市店:       加入団体名       〇〇市店:       (1)       (1)       (1)       (1)       (1)       (1)       (1)       (1)       (1)       (1)       (1)       (1)       (1)       (1)       (1)       (1)       (1)       (1)       (1)       (1)       (1)       (1)       (1)       (1)       (1)       (1)       (1)       (1)       (1)       (1)       (1)       (1)       (1)       (1)       (1)       (1)       (1)       (1)       (1)       (1)       (1)       (1)       (1)       (1)       (1)       (1)       (1)       (1)       (1)       (1)       (1)       (1)       (1)       (1)       (1)       (1)       (1)       (1)       (1)       (1)       (1)       (1)       (1)       (1)       (1)       (1)       (1)       (1)       (1)       (1)       (1)       (1)       (1)       (1)       (1)       (1)       (1)       (1)       (1)       (1)       (1)       (1)       (1)       (1)       (1)       (1)       (1) <td>所在地</td> <td>00ビル5 B</td> <td>P</td> <td></td> <td></td> <td></td> <td>電話</td> <td>番号</td> <td>(事業)</td> <td>所)</td> <td>03 - 4444 - 55</td> <td>55 ¥</td> <td>Ĩ (</td> <td>名称)</td> <td>大龍</td> <td>裁次良</td> <td>3</td> <td></td> <td></td> <td></td> <td></td>                                                                                                    | 所在地        | 00ビル5 B           | P       |                                 |           |        | 電話            | 番号         | (事業)   | 所)       | 03 - 4444 - 55                    | 55 ¥         | Ĩ (        | 名称)              | 大龍              | 裁次良            | 3             |               |               |                              |  |
| $ \begin{array}{c c c c c c c c c c c c c c c c c c c $                                                                                                    | 業種名        | 〇〇小売業             |         | 屋号 00商店                         | í         |        | 加大(           | 団体名        | 001    | 他申       | 告会                                | <sup>‡</sup> |            | € 話<br>番 号       |                 | 03             | - 0000        | - 11          | 111           |                              |  |
| 推出年月目       分和       年       3 月       15 日       14 (14) (43) (43) (43) (43) (43) (43) (43) (4                                                                                                    | 7°77°971No | 1234567890-       | 12345   | 67890-1234567890                | )-12      | 234567 | = = =         | 年度         | 令和     | 年        | 1月 1日                             | -2           | 28+1       | 涼期階              | 令利              | a              | 年 1           | 月             | 1日            |                              |  |
| $ \begin{array}{c c c c c c c c c c c c c c c c c c c $                                                                                                    | 提出年月日      | <mark>令和</mark> 年 | 3月      | 15 日 納税者番号                      | <b></b> ₫ |        | 7.7           | ~          | 令和     | 年        | 12月31日                            |              |            |                  | 令利              | 0              | 年 12          | 月3            | 1日            |                              |  |
| $ \begin{array}{ c c c c c c c c c c c c c c c c c c c$                                                                                                    | 調査計算書の料理   | 条を再創込みする場合        | લ. ≠.   | - ックを付けてください。                   |           |        | 損             | 益          | 計      | 算        | 書                                 | 会計<br>[18]   | 我み<br>・[2] | を接先す<br>xl ・[22] | る場合は<br>・[23] ・ | チークト<br>[38] ・ | てください<br>[awl | · CHE         | きへ教記)         |                              |  |
| $ \frac{1}{2}  (412, 1) \pm (412, 1) \pm (412, 1)$ | 科          | đ                 |         | 金額(円)                           |           | 1      | 科目            |            |        |          | 金額(円)                             |              | _          |                  | 科目              |                |               |               | 金額(           | 円)                           |  |
| 期音商品(製品)棚卸高       [2]       3,705,000       減       〔       1,449,958       各       万       ○       ○       ○       ○       ○       ○       ○       ○       ○       ○       ○       ○       ○       ○       ○       ○       ○       ○       ○       ○       ○       ○       ○       ○       ○       ○       ○       ○       ○       ○       ○       ○       ○       ○       ○       ○       ○       ○       ○       ○       ○       ○       ○       ○       ○       ○       ○       ○       ○       ○       ○       ○       ○       ○       ○       ○       ○       ○       ○       ○       ○       ○       ○       ○       ○       ○       ○       ○       ○       ○       ○       ○       ○       ○       ○       ○       ○       ○       ○       ○       ○       ○       ○       ○       ○       ○       ○       ○       ○       ○       ○       ○       ○       ○       ○       ○       ○       ○       ○       ○       ○       ○       ○       ○       ○       ○       ○       ○       ○       <                                                                                                    | 売上(収入)金額   | (雑収入含む)           | [1]     | 39,280,000                      |           | 消      | 耗             | 品          | 費      | [17]     | 378,000                           |              | 繰          | 貸                | 倒               | \$[            | 当金            | [34]          | ]             | 64,460                       |  |
| $ \begin{array}{c c c c c c c c c c c c c c c c c c c $                                                                                                    | 期首商品(      | 製品)棚卸高            | [2]     | \$,705,000                      |           | 減      | 価(            | 寛 却        | 費      | [18]     | ₩[‼<br>1,449,858                  | 各            | 戻          |                  |                 |                |               | [35]          | ]             |                              |  |
| $ \begin{array}{c} \begin{array}{c} \begin{array}{c} \begin{array}{c} \begin{array}{c} \begin{array}{c} \begin{array}{c} \begin{array}{c}$                                                                                                    | 仕入金額(集     | 製品製造原価)           | [3]     | 27,596,000                      |           | 福      | 利厚            | 1 生        | 費      | [19]     | 173,000                           | 1里<br>弓[     | 額          |                  |                 |                |               | [36]          | 1             |                              |  |
| Image: Section of the section of the section of t                                                                                                    |            | 2]+[8]            | [4]     | \$1,301,000                     |           | 給      | 料             | 賃          | 金      | [20]     | ₽.2 <b>治料資金大治統計</b><br>2,625,000  | 山            | 等          |                  | i               | ił i           |               | [87]          | ]             | 64,460                       |  |
| Image: Market Market Marke                                                                                                    | 期末商品(      | 製品)棚卸高            | [5]     | 3.814.000                       | 経         | 外      | 注             | I.         | 貨      | [21]     |                                   | 金            | 20         | 専                | 従               | 者              | 給 与           | [38]          | P.2年2年前<br>1. | 与女 <b>任357</b> 24<br>200.000 |  |
| $ \begin{array}{ c c c c c c c c c c c c c c c c c c c$                                                                                                    | 差引原作       | 赿[4]-[5]          | [6]     | 27,487,000                      |           | 利      | 子書            | 비 루[       | 料      | [22]     | P.2011子 <b>資料必要经費券</b><br>128,000 | 準            | /∰<br>★    | 貸                | 倒;              | \$[            | 当金            | [39]          | P-2151        | 74,140                       |  |
| $ \begin{array}{c c c c c c c c c c c c c c c c c c c $                                                                                                    |            |                   |         |                                 |           | 地      | 代             | 家          | 賃      | [23]     | P.3地代宗徽必要接着新<br>120,000           | 備金           | 勿          |                  |                 |                |               | [40]          | ]             |                              |  |
| 相 税 公 課 [8]       385,000       [25]       Image: state of the state of the                                                                                                    | 差引金額[      | 1]-[6]            | [7]     | 11,798,000                      |           | 샵      | 倍             | 9]         | 金      | [24]     |                                   | 等            | 等          |                  |                 |                |               | [41]          | 1             |                              |  |
| 7       2       2       4       9       128       5       5       5       143       4,105,462         7       2       7       3       7       4       8       143       4,105,462         7       7       7       7       7       7       7       7       7       7       7       7       7       7       7       7       7       7       7       7       7       7       7       7       7       7       7       7       7       7       7       7       7       7       7       7       7       7       7       7       7       7       7       7       7       7       7       7       7       7       7       7       7       7       7       7       7       7       7       7       7       7       7       7       7       7       7       7       7       7       7       7       7       7       7       7       7       7       7       7       7       7       7       7       7       7       7       7       7       7       7       7       7       7       7                                                                                                    | 租税         | 公課                | [8]     | 385,000                         |           |        |               |            |        | [25]     |                                   |              |            |                  | i               | ł              |               | [42]          | 1,            | 274,140                      |  |
| 松 道 光 熱 費         [10]         224,000         費         [27]         書色申告特別控除額         [44]         F209           施 費 交 通 費         [11]         148,000         費         [23]         [43]-[44]-[44]=[42]         [45]         4,105,462           通 信 費         [12]         187,000         [23]         [43]         [43]         6         4,105,462           液 告 宣 众 費         [10]         105,000         [29]         [43]         -48,000         [45]         4,105,462           授 待 交 際 費         [14]         168,000         [44]         [48]         -48,000         [44]         -48,000         [44]         -48,000         [45]         -41,05,462         [45]         4,105,462         [45]         4,105,462         [45]         4,105,462         [45]         4,105,462         [45]         4,105,462         [45]         4,105,462         [45]         4,105,462         [45]         4,105,462         [45]         4,105,462         [45]         4,105,462         [45]         4,105,462         [45]         4,105,462         [45]         4,105,462         [45]         4,105,462         [45]         4,105,462         [45]         4,105,462         [45]         4,105,462         [45]         4,105,462         [45]                                                                                                    | 荷造         | 運 貨               | [9]     |                                 |           |        |               |            |        | [26]     |                                   | 吉包           | .申令        | 5特別<br>[33]+     | 控除前<br>[37]     | 前のF<br>[42]    | 「得金智<br>      | <b>A</b> [43] | 4,            | 105,462                      |  |
| Ím       m                                                                                                    | 経水 道       | 光熱費               | [10]    | 224,000                         |           |        |               |            |        | [27]     |                                   | <b>吉</b> (   | ē.         | 申告               | 特》              | 別招             | ] 除 割         | 頁 [44]        | P-2191        |                              |  |
| iii (i) (i) (i) (i) (i) (i) (i) (i) (i)                                                                                                    | 旅費         | 交通費               | [11]    | 148,000                         | 費         |        |               |            |        | [28]     |                                   | 所<br>[43     | ] -        | 得<br>[44         | ] -措            | 金置;            | 客<br>あ 差 客    | [45]          | 4,            | 105,462                      |  |
| x       b       b       c       b       c       c                                                                                                    | 通          | 信曹                | [12]    | 167,000                         |           |        |               |            |        | [29]     |                                   | 措            |            | 置                | 法               | 著              | 횖             | đ             | 医師の仲表し        | κI                           |  |
| <b>#</b><br><b>#</b><br><b>#</b><br><b>#</b><br><b>#</b><br><b>#</b><br><b>#</b><br><b>#</b><br><b>#</b><br><b>#</b><br><b>#</b><br><b>!</b><br><b>!</b><br><b>!</b><br><b>!</b><br><b>!</b><br><b>!</b><br><b>!</b><br><b>!</b>                                                                                                    | 広 告        | 宣 伝 費             | [19]    | 105,000                         |           |        |               |            |        | [90]     |                                   |              |            |                  |                 |                |               |               |               |                              |  |
| 損害保険料         [16]         105,000         計         [32]         6,477,858           修繕費         [16]         259,000         差引益額         [33]         5,215,142                                                                                                    | 費 接 待      | 交際費               | [14]    | 163,000                         |           | 雑      |               |            | 費      | [31]     | 48,000                            |              |            |                  |                 |                |               | /             |               |                              |  |
| 修 繕 費 [16] <u>左 5</u> ] <u>金 3</u> [ [33] <u>5,815,142</u>                                                                                                    | 損害         | 保険料               | [15]    | 105,000                         |           |        | <b>∄</b>      | +          |        | [32]     | 6,477,858                         |              |            |                  | /               |                |               |               |               |                              |  |
|                                                                                                    | 修          | 繕 費               | [16]    | 259,000                         |           | 差      | 考  :<br>[7]-[ | 金 額<br>32] | l      | [33]     | 5,815,142                         |              | _          |                  |                 |                |               |               |               |                              |  |

- ・ 会計データの読み込みを優先する場合はチェックしてください。
   [18]・[20]・[22]・[23]・[38]・[39]
- ・ 科目名称を再度読み込む場合は、チェックを付けてください。

【 青色一般-P1計算式と注意 】

| NO               | 計算式及び転記元               | 文字数及び注意点           |
|------------------|------------------------|--------------------|
| 住所               | GP申告の自宅の住所より転記         | 漢字20文字×2行          |
| 事業所              | GP申告の事業所の住所より転記        | (15文字まで標準文字サイズ)    |
| 所在地              |                        |                    |
| 業種名              | GP申告の業種名より転記           | 漢字9文字×2行           |
| 屋号               | GP申告の屋号より転記            | (6文字まで標準文字サイズ)     |
| フリカ゛ナ            |                        | フリガナ:半角28文字        |
|                  | GP申告の氏名より転記            | 氏名:漢字14文字          |
| 氏名               |                        | (10文字まで標準文字サイズ)    |
| 電自宅              | GP申告の電話番号欄より表示         | 訂正する場合は[F8:GP申告]   |
| 話事務所             |                        | にて行ってください。         |
| 加入               | GP申告の加入団体名より転記         | 漢字10文字×2行          |
| 団体名              |                        |                    |
| 税理士              | GP申告の税理士住所より転記         | 漢字14文字×2行          |
| 所在地              |                        | (9文字まで標準文字サイズ)     |
| 税理士              | 上段白枠は手入力               |                    |
| 氏名               | GP申告の税理士氏名より転記         |                    |
| 税理士              | GP申告の税理士の電話番号より表示      | 訂正する場合は[F8:GP申告]   |
| <mark>電話</mark>  |                        | にて行ってください。         |
| プレプリント           | 手入力                    | 半角40文字             |
| NO               |                        |                    |
| 提出年月日            | 空欄時にGP申告より転記、手直し可      |                    |
| 納税者番号            | GP申告の納税者番号を表示          | _                  |
| 事業年度             | GP申告の事業年度を表示           | 訂正する場合は[F8:GP申告]   |
| <mark>会計読</mark> | GP申告の会計読みを表示           | にて行ってください。         |
| 期間               | ※会計データ期首年を必ず入力してください。  |                    |
| [1]              | P.2売上金額計より転記           |                    |
| [3]              | P.2仕入金額計+P.4[26]より転記   |                    |
| [4]              | [2] + [3]              |                    |
| [6]              | [4] - [5]              |                    |
| [7]              | [1] - [6]              |                    |
| [18]             | _ 減価償却[リ]必要経費算入額より転記   |                    |
| [20]             | <u>P.2給料賃金支給額計より転記</u> | 口会計読み優先にチェック有り     |
| [22]             | _ P.3利子割引料必要経費計より転記    | の時は会計読み優先          |
| [23]             | P.3地代家賃必要経費計より転記       |                    |
| [32]             | [8]~[31]計              |                    |
| [33]             | [7] — [32]             |                    |
| [37]             | [34] ~ [36] 計          |                    |
| [38]             | P.2専従者給与支給額計より転記       | 口会計読み優先にチェック有り     |
| [39]             | _ P.2[5]より転記           | の時は会計読み優先          |
| [42]             | [38] ~ [41] 計          |                    |
| [43]             | [33] + [37] - [42]     |                    |
| [44]             | _ P.2[9]より転記           |                    |
| [45]             | [43] — [44] — 措置法差額    |                    |
|                  | 医師の付表[H]より転記           | ※医師の付表を区分「2」使用しないと |
| 措置法差額            |                        | している場合、金額を転記しません   |
| 科目名              |                        | 漢字10文字             |
|                  |                        | (7文字まで標準文字サイズ)     |

#### 月別の売上や青色申告特別控除を入力します。

| 💷 sx | 12:【青色一般   | 2】月别売上(        | 収入)金額及び               | 仕入   | 金額 9101 (dev/p | nts/7) |                  |                                        |                                        |                        |                      |             |                 |                           | ×      |
|------|------------|----------------|-----------------------|------|----------------|--------|------------------|----------------------------------------|----------------------------------------|------------------------|----------------------|-------------|-----------------|---------------------------|--------|
| 拡大   | 表示   標準表   | 际              |                       |      |                |        |                  |                                        |                                        |                        |                      |             |                 |                           |        |
|      |            |                |                       |      |                |        |                  |                                        |                                        |                        |                      |             |                 |                           |        |
|      | 令和         | 年分 フリカ         | 「ナ ヤマダ タロウ<br>ターロ田 大郎 |      |                |        |                  |                                        |                                        | 帳票選                    | 択                    |             |                 |                           |        |
|      |            | - 4-6          |                       |      |                | -      |                  |                                        |                                        | 2頁7°ルビ                 | 1- 2頁印刷              |             |                 |                           |        |
|      | 〇月別売上(     | (収入)金額及び       | 仕入金額                  |      | 〇給料賃金の内        | ≣R     |                  |                                        |                                        |                        |                      |             |                 |                           |        |
|      | 月          | 完上(収入)金額       | 仕入金額                  |      | 氏              | 名      |                  | 年齢                                     | 従事                                     | 给到任全                   | 支給額 営 点              | 소타          | 所得税》            | とび復興<br>得税の               |        |
|      | 1          | 2,644,000      | 1,756,000             | 1    | 0000           |        |                  | 95                                     | 73 SA<br>月<br>19                       | 1 900 000              | 900 000              | 1 500 000   | 源是创             | <u>収税額</u><br>円<br>17 100 |        |
|      | 2          | 2,506,000      | 2,102,000             | 2    | 0000           |        |                  | 23                                     | 12                                     | 900,000                | 225,000              | 1,125,000   |                 | 0                         |        |
|      | 3          | 2,980,000      | 2,149,000             | 3    |                |        |                  |                                        |                                        |                        |                      |             |                 |                           |        |
|      | 4          | 3,044,000      | 2,195,000             | 4    | その(約(          | 14     | 2                | _                                      |                                        |                        |                      |             |                 |                           |        |
|      | 5          | 3,107,000      | 2,452,000             |      |                |        | <u>//</u><br>延べ従 | 事月数                                    | 24                                     | 2.100.000              | 525.000              | 2,825,000   |                 | 17,100                    |        |
|      | 6          | 8,459,000      | 2,283,000             |      | ○専従者給与の        | 内訳     |                  |                                        |                                        | 2,100,000              | 020,000              | 2,020,000   |                 | 11,100                    | 1      |
|      | (<br>8     | 3,228,000      | 2,014,000             |      | 氏 名            |        | 続 柄              | 年齢                                     | 従事日数                                   | 給料                     | 支給額<br>一 一 一 一 一 一 一 | 승카          | 所得税》            | とび復興<br>得税の               |        |
|      | 9          | 2,859,000      | 2,227,000             | 1    | 国税春子           |        | 妻                |                                        | ,<br>,<br>,<br>,                       | H 44                   | F)                   | H 000 000   | 112 22 23       | HX 104 6H                 |        |
|      | 10         | 3,802,000      | 2,829,000             | 5    |                |        |                  | 38                                     | 12                                     | 960,000                | 240,000              | 1,200,000   |                 | 2,600                     |        |
|      | 11         | 3,838,000      | 2,605,000             | -    |                |        |                  |                                        |                                        |                        |                      |             |                 |                           |        |
|      | 12         | 4,135,000      | 2,728,000             | 3    |                |        |                  |                                        |                                        |                        |                      |             |                 |                           |        |
|      | 家事消費等      | 207,000        |                       | 4    |                |        |                  |                                        |                                        |                        |                      |             |                 |                           |        |
|      | 雑 収 入      | 320,000        |                       |      | 8 <b>1</b>     |        | 延べる              | 的事月数                                   | 12                                     | 960,000                | 240,000              | 1,200,000   |                 | 2,600                     |        |
|      | 計          | 39,280,000     | 27,596,000            |      | 〇地代家賃の内        | ir i   | ※截了中台            | おは上中駅                                  | に住所・下                                  | 限に氏名を入力し               | してください。 賃            | 储物件(114文字:· | で変換さ            | n±t.                      | 9<br>1 |
|      | えを野激       | 3,000,000      | 252.000.000           |      |                | 支払先    | の住所・             | 氏名                                     |                                        | 賃借                     | 物件                   | 本年中の賃借 ち    | の賃借             | 学のうち                      |        |
|      |            |                |                       | 1    | 00#00mC        | 0      |                  |                                        |                                        | 土地                     | 1 1                  | 27 1世们立今月化  | 子徑自             | ·异八祖<br>円                 |        |
|      |            |                |                       | 1    |                |        |                  |                                        |                                        |                        | 更                    | 240,000     |                 | 120.000                   |        |
| (    | ** * * * * | <b>ヘニュー</b> 19 | 8 T CI                |      |                |        |                  |                                        |                                        |                        | ······ 権             |             |                 | Ħ                         |        |
|      | 普通か        | 金融を進           | 劉代                    | Ĺ    |                | - 65   | 万円               | 557                                    | う円、                                    | 10万円                   | ·                    |             |                 |                           |        |
|      | してく        | にさい。           |                       |      |                | か      | いす               | れか遅                                    | 獣沢し                                    | てくだ                    | Ę                    | 参考表示 計      |                 | 120,000                   |        |
|      | 彻期恒        | "普迪            | 2                     | -    |                | - 2    | ι۱ <u>。</u>      |                                        |                                        |                        | <u> </u>             |             |                 | +3                        | 1      |
|      |            |                |                       |      |                | 1      |                  | な公の                                    | 不動產頭                                   | 温の会額(実気度               |                      |             | 金<br>(##:0): #( | 初<br>(10) 円               |        |
|      | 個 別 評      | 価によ            | 年分績                   | ₽ ,⊼ | 、額 [1]         |        | "                | 4//0                                   | -1-9/09E771                            | 170 22 89 ( H C H      | 不動產                  | P.1[21] [6] |                 |                           |        |
|      | 一括東価に      | 年末におけ          | 「措評価による」              | 貸倒   | 8[当 [2]        |        |                  | 中告                                     | 特別控除                                   | 前の所得金額 <mark>(1</mark> | ベージ損益計算              | 章書[48])[7]  | *ギのときに<br>4,    | 111,451                   |        |
|      | 2018111044 | 金の繰入する         | 撮となる貸金(<br>編 1 限      | の合   | 計額             | 1,348, | 000              | ************************************** | る場合は%がア                                | 左の控除額。                 | と[6]の少な              | い金額 [8]     |                 |                           |        |
|      | よる本年分      | [2]× ④普注       | 通 5.5% 〇 金融           | 蝶    | 3.3% [3]       | 74,3   | 140              | ()65万円                                 | 1110 0 0 0 0 0 0 0 0 0 0 0 0 0 0 0 0 0 | 吉 色 申                  | 告特別                  | 控除[9]       |                 |                           |        |
|      | 繰入 額       | 本年             | 分操ジ                   | t.   | 額 [4]          |        | 1.40             | 音巴甲告                                   | 特別控附                                   | (して田口と「                | 181721710少<br>161の少か | ない金額)       |                 | 550,000                   |        |
|      | ***        | 20비호[고비스 4문 -  | 大方面 /[1               | 1    |                | 74,    | 140              |                                        | × م 44 ۵                               |                        | - 51の少な<br>- 吾 特 別   | 控除。         |                 |                           |        |
|      | ~+70 P     | (1917)コ 並 潮沢/  | 1) Ref. (1            | 171  | (417 [ J]      | 74,    | 140              | 工記以2                                   | T V) VA A                              | ((10万円-[8]             | ])と[7]の少な            | い金額) [9]    |                 |                           |        |
|      |            |                |                       |      |                |        |                  |                                        |                                        |                        |                      |             |                 |                           |        |
| 1:前  | 頁 2:次      | 頁              | 4:抹 消                 | 1    | 5:終了           |        | 7:演算             | 1                                      |                                        |                        |                      |             |                 |                           |        |

# 【 青色一般 - P 2 計算式と注意 】

| NO      | 計算式等       | 文字数及び注意点       |
|---------|------------|----------------|
| 売上計     | 売上欄の縦計     |                |
| 仕入計     | 仕入欄の縦計     |                |
| 【給料賃金   | の内訳】       |                |
| 氏名      |            | 漢字14文字         |
|         |            | (9文字まで標準文字サイズ) |
| 従事月数    | 12月以上は入力不可 |                |
| 合 計     | 給与賃金 + 賞与  |                |
| 延べ月数計   | 月数縦計       |                |
| 給料賃金計   | 縦計         |                |
| 賞与計     | 縦計         |                |
| 合計計     | 縦計         |                |
| 源泉徴収税額計 | 縦計         |                |

| 【専従者給与の内訳】                 |                        |                |
|----------------------------|------------------------|----------------|
| 氏名                         |                        | 漢字11文字         |
|                            |                        | (7文字まで標準文字サイズ) |
| 続 柄                        |                        | 溪字3文字×2行       |
| 従事月数 12月以上は入力不可            | [                      |                |
| 合計 給料賃金+賞与                 |                        | 1              |
| 延べ月数計月数縦計                  |                        | 1              |
| 給料賃金計  縦計                  |                        |                |
| <br>賞与計  縦計                |                        |                |
| 合計計 縦計                     |                        |                |
| 源泉徴収税額計   縦計               |                        |                |
| 【地代家賃の内訳】                  |                        |                |
| 住所氏名 漢字25文字×3行             |                        | 電子申告は、上中段住所    |
| 賃借物件 漢字10文字×3行             |                        | 下段氏名を入力してください。 |
| 参考表示計 縦計                   |                        |                |
| 【貸倒引当金繰入額の計算】              |                        |                |
| 普通                         | 5.5% 金融業3.3% ラジオボタン選択  |                |
| 本年分繰入限度額 [3] [2] ×         | 上記選択率                  |                |
| 本年分繰入額 [4][3] 較            | 記                      |                |
| 本年分貸倒引当金繰入額 [5] [1] +      | [4]                    |                |
| 【青色申告特別控除額の計算】             |                        |                |
| 本年分の不動産所得金額(青色申告特別控除差し引く前) | [6] 不動産P.1[21]より転記     |                |
| 青色申告特別控除前の所得金額             | [7] 青一般P.1[43]より転記     | 1              |
| 青色申告特別控除 65万円又             | よ 55万円を選択した場合          | 65万円、55万円、10万円 |
| 65万円又は55万円と[6]の            | [8] 65万円又は55万円と        | のいずれかになります。    |
| 少ない金額                      | [6]の少ない金額              |                |
|                            | [9] (65万円又は55万円        |                |
|                            | -[8])と[7]の少ない金額        | <u>ā</u>       |
| 青色申告特別控除 10万円を             |                        | 65万円、55万円、10万円 |
| 10万円と[6]の少ない金額             | [8] 10万円と[6]の少ない金額     | のいずれかになります。    |
|                            | [9] (10万円 - [8])と[7]の少 |                |
|                            | ない金額                   |                |
| [令和2年より]青色申告特別控            | 除額が変わります。              |                |
| 改正後は「55万円」になりま             | きす。                    |                |
| 55万円の適用要件に加えて、             | e-Tax による申告(電子申告)5     | くは電子帳簿保存を行うと、  |
| 引き続き「65万円」の青色申             | 告特別控除が受けられます。          |                |
| - 詳しくは国税庁HPをご確認            | ください。                  |                |

利子割引料・地代家賃等を入力します。

| sx14: | :【青色一般 3 】売上 · 仕入明細 910               | 01 (dev/pts/4) |            |                            |                      |                                       | 100 |
|-------|---------------------------------------|----------------|------------|----------------------------|----------------------|---------------------------------------|-----|
| 大表示   | 云  標準表示                               |                |            |                            |                      |                                       |     |
| 4     | 和 5年分 氏 名 山田                          | 大郎             |            | No.                        | -                    |                                       |     |
| -     |                                       | ALEP           |            | 岐東道                        | 訳                    |                                       |     |
|       |                                       |                |            | 3長7-01-                    | - Sections           |                                       |     |
|       | ○売上(収入)金額の明細                          | ※登録番号を記載       | 載する場合には、先  | 顔に「T」を付けた」                 | で18桁の数字を入            | カしてください。                              |     |
| 6     | 売上売名                                  | 0              | 所在地        |                            | 田和香寺((株, (香寺)(38))   | 売上(収入)金額                              |     |
| 1     |                                       |                |            |                            |                      | 100                                   |     |
| 2     |                                       |                |            |                            |                      |                                       |     |
| -     |                                       |                |            |                            | -                    |                                       |     |
| 3     |                                       |                |            |                            |                      |                                       |     |
| H     |                                       |                |            |                            | -                    |                                       |     |
| 4     |                                       |                |            |                            | -1                   |                                       |     |
|       |                                       | 上記以外の売上        | :先の計(雑収入をき | む)                         |                      |                                       |     |
|       |                                       |                |            |                            | 1                    |                                       |     |
|       | 〇仕大金額の明細                              | ※登録番号を記載       | 戦する場合には、先  | 顔に「T」を付けた」                 | こで18桁の数字を入           | カしてください。                              |     |
| - T   | 世人先名                                  |                | 所在地        |                            | · 提乘書号(除人書号)(※)      | 世人金額                                  |     |
| 1     |                                       |                |            |                            | -1                   |                                       |     |
| 2     |                                       |                |            |                            | -                    |                                       |     |
| 1     |                                       |                |            |                            |                      |                                       |     |
| з     |                                       |                |            |                            | -                    |                                       |     |
|       |                                       |                |            |                            | -                    | · · · · · · · · · · · · · · · · · · · |     |
| 4     |                                       |                |            |                            |                      |                                       |     |
|       |                                       | 上記以            | 外の仕人先の計    |                            | 1 100                |                                       |     |
|       |                                       |                |            |                            | T                    |                                       |     |
|       | 〇利子書時(料の内訳(金融)機関                      | を除く) 🗼 🕺       | 電子申告は上段に1  | 住所・下段に民名を                  | と人力してください            | î                                     |     |
|       | 支払先の住所・」                              | 氏名             | 期末現在の      | 本年中の                       | 左のうち必要               |                                       |     |
| Ē     |                                       |                | 同び金号の金属    | P-F 10 100 100 100         | 周 五 八 福              |                                       |     |
| 1     |                                       |                | -          |                            |                      |                                       |     |
| 2     |                                       |                | -          |                            |                      |                                       |     |
|       | <u>k</u>                              |                |            | 参考表示 計                     |                      |                                       |     |
|       |                                       |                |            |                            |                      | 1                                     |     |
|       | 〇税理士・弁護士等の報酬・料                        | 金の内訳 ↓ ※       | 電子申告は上段に   | <u>住所・下段に</u> 氏名<br>をのうち必要 | E入力してください<br>所得税及び復興 | í                                     |     |
|       | 支払先の住所・」                              | 氏名             | 副等の金額      | 經費算入額                      | 特別所得税の源泉徴収税額         |                                       |     |
| - It  |                                       |                | P)         | P                          | P                    |                                       |     |
| -     |                                       |                |            |                            |                      |                                       |     |
| 2     | · · · · · · · · · · · · · · · · · · · |                | -          |                            |                      |                                       |     |
|       |                                       |                |            |                            |                      | 1                                     |     |
|       | ◎本年中における特殊事情                          |                |            |                            |                      |                                       |     |
|       |                                       |                |            |                            |                      |                                       |     |
|       |                                       |                |            |                            |                      |                                       |     |
|       |                                       |                |            |                            |                      |                                       |     |
|       |                                       |                |            |                            |                      |                                       |     |
|       |                                       |                |            |                            |                      |                                       |     |
|       |                                       |                |            |                            |                      |                                       |     |
|       |                                       |                |            |                            |                      |                                       |     |
|       |                                       |                |            |                            |                      |                                       |     |
|       |                                       |                |            |                            |                      |                                       |     |
|       |                                       |                |            |                            |                      |                                       |     |
|       |                                       |                |            |                            |                      |                                       |     |
|       | [                                     |                |            |                            |                      |                                       |     |
|       |                                       |                |            |                            |                      |                                       |     |
|       |                                       |                |            |                            |                      |                                       |     |
|       | 21:6百                                 | 4·井 治 5·38     | 了 6:行編集    | 7:演算                       |                      |                                       |     |

【 青色一般 - P3計算式と注意 】

| NO     | 計算式及び文字数               | 注意点等           |
|--------|------------------------|----------------|
| 【売上(収  | 入)金額の明細】【仕入金額の明細】      |                |
| 売上先名   |                        |                |
| 仕入先名   | 漢字14文字                 |                |
| 所在地    | 漢字24文字×2行              |                |
| 登録番号   | 登録番号を記載する場合は頭に「T」を入力し、 | 電子においては「T」の有無  |
| (法人番号) | 13桁の数字を入力してください。       | で変換が変わります。     |
|        | 法人番号は13桁の数字を入力してください。  |                |
| 金額     | 14桁                    |                |
| 上記以外   | 14桁                    |                |
| 計      | 縦計                     |                |
| 【利子割引  | 料の内訳】                  |                |
| 住所氏名   | 漢字21文字×2行              | 電子申告は、上段住所     |
|        |                        | 下段氏名を入力してください。 |
| 参考表示計  | 縦計                     |                |
| 【税理士・  | 弁護士等の報酬・料金の内訳】         | 電子申告は、上段住所     |
| 住所氏名   | 漢字21文字×2行              | 下段氏名を入力してください。 |
| 【本年中に  | おける特殊事項】               |                |
|        | 漢字19文字×15行             |                |

#### 貸借対照表の作成を行います。

青色申告特別控除65万円又は55万円を選択した場合、貸借対照表は必ず印刷します。

| 167和 1年分 氏 3            | 名 山田 太郎         |              |     |          | <b>王王王</b> 王王王王王王王王王王王王王王王王王王王王王王王王王王王王王王王王王 | र               |                 |                   |            |                  |      |   |
|-------------------------|-----------------|--------------|-----|----------|----------------------------------------------|-----------------|-----------------|-------------------|------------|------------------|------|---|
| Statistics on a restory | y5461± r≠ysetti | ticettovy    |     | 4        | 見プ ンピュ                                       | - <u>4</u> -    | 印刷              |                   |            |                  |      |   |
|                         |                 | 貸借対照表(       | 資産  | 負債調)     |                                              |                 |                 |                   | 製造原価       | の計算              | ¥.   |   |
| 会别能2期間·今雨 年             | 1月 1日~余物        | 年12月31日      | -   |          |                                              |                 | ্রেক্স          |                   |            |                  |      |   |
|                         | 資産の部            | n            |     |          |                                              | 負債・資            | 資本の部            |                   | 料目         | (r               | 金額   |   |
| 科目                      | 1月 1日(期首)       | 12月31日(期末)   |     | 科目       | <u>B</u>                                     | 1月              | 1日(期首)          | 12月31日(期末)        | 原          | 期首原材料棚卸高         | [1]  |   |
| 現 全                     | 292, 300        | 372.772      | 支   | 松。       | ₽ <del>1</del>                               | \$              |                 |                   | 材          | 原材料仕入高           | [2]  |   |
| 当座預金                    | 576.000         | 1. 183. 000  | ×   | 掛        | 4                                            | 2               | 1.672.000       | 2.034.000         | 84         | 小計([1]+[2])      | [3]  |   |
| 定期預金                    | 1, 463, 400     | 1. 824. 500  | 借   | Х        | 4                                            | È               | 2, 283, 000     | 2, 290, 000       | *          | 期末原材料棚卸高         | [4]  |   |
| その他の預金                  | 98, 000         | 133,000      | 未   | 赵        | 4                                            | È               | 238,000         | 2 <b>4</b> 6, 000 |            | 差引原材料費([3]-[4])  | [5]  |   |
| <b>受 取 于 形</b>          | -               | 4            | 前   | ¥        | 4                                            | 2               |                 |                   | 労          | - 155 - 155      | [6]  | ; |
| 売 掛 全                   | 1.172.000       | 1, 348, 000  | 頂   | ŋ        | 4                                            | 2               | 3,080           | 24. 202           |            | 外注工賃             | [7]  |   |
| 有価証券                    |                 | 8            |     |          |                                              | 1               |                 |                   |            | <b>乾</b> 力 妻     | [8]  |   |
| 棚創資産                    | 3, 705, 000     | 3, 814, 000  |     |          | 1                                            |                 |                 | l                 |            | 水道光熱費            | [9]  |   |
| 前松金                     |                 | <u> </u>     |     |          | 1                                            | -               |                 |                   | z          | 修繕費              | [10] | i |
| 貸付金                     |                 |              |     |          | 1                                            |                 |                 |                   | 00         | 減価償却費            | [11] |   |
| 達 約                     | 1,653,000       | 1, 995, 400  |     |          |                                              |                 |                 |                   | 他          | -                | [12] |   |
| 建物附属設備                  | 32, 000         | 24.000       |     |          |                                              | -               |                 |                   | σ          |                  | [13] |   |
| 松 秋 装 置                 |                 |              |     |          | 1                                            | -               |                 |                   | *          |                  | [14] | į |
| 車両運搬具                   |                 |              | 黛   | 倒引       | 当 <u>4</u>                                   | ž               | 61, 160         | 74, 140           | 壇          |                  | [15] |   |
| 工具器具備品                  | 114. 486        | 530, 228     |     |          | 1                                            |                 |                 |                   | 秷          | T T              | [16] |   |
| 土地                      |                 |              |     |          | 1                                            |                 |                 |                   | *          |                  | [17] |   |
| 操适資産                    | 150, 000        | 100,000      |     |          | 1                                            |                 |                 | ·                 |            |                  | [18] |   |
|                         |                 | 11 - A       |     |          | 8                                            | - I             |                 |                   |            |                  | [19] |   |
|                         |                 |              |     |          | -                                            |                 |                 |                   |            | 雑 費              | [20] |   |
|                         |                 | J            |     |          | 1                                            |                 |                 |                   |            | 81               | [21] |   |
|                         |                 |              |     |          | i.                                           |                 |                 |                   | 絕          | 製造費 [5]+[6]+[21] | [22] |   |
|                         |                 | li id        | 寧   | 業 :      | e A                                          | *               |                 | 541.450           | 期          | 首半製品・仕掛品棚館高      | [23] |   |
|                         |                 |              | 元   | 入        | 4                                            | 2               | 4, 995, 646     | 4, 995, 646       | 小          | #+([22]+[23])    | [24] |   |
| 事業主営                    |                 | 2, 986, 000  | 育在前 | 2甲音特の 所得 | 別控例                                          | 邦 」 資命<br>東 二十年 | 春対照義内で<br>算する場合 | 4.105.462         | 期          | 末半製品・仕掛品棚館高      | [25] |   |
| 승 카                     | 9, 256, 186     | 14, 310, 900 | 合   |          | 7                                            | +               | 9, 256, 186     | 14.310,900        | 994<br>994 | 品製造原価([24]-[25]) | [26] |   |

・ 貸借対照表の科目名を再度読み込む場合は、チェックを付けてください。

・P.4において 会計読 (F3)を実行した場合は、貸借対照表のみ会計読込みをします。

・青色申告特別控除前の所得金額はP.1[43]より転記しますが、貸借対照表内でバランスチェック する場合は にチェックを付けてください。

### 【 青色一般 - P4計算式と注意 】

| NO                     | 計算式及び転記                     | 元                                                               | 文字数及び注意点                   |
|------------------------|-----------------------------|-----------------------------------------------------------------|----------------------------|
| 【貸借対照                  | 表】                          |                                                                 |                            |
| 元入金                    | 期末が空欄の                      | 昜合は期首の金額を転記。手入力可                                                |                            |
| 合計                     | 各項目の縦計                      |                                                                 |                            |
| 貸借対照<br>にチェック有<br>特別控除 | 表内で計算する<br>の時の青色申告<br>前所得金額 | 資産の部の期末計 - 負債・資本の部の<br>(青色申告特別控除前所得金額を除く)<br>資産の部の期末計と負債・資本の部の期 | )期末計<br>)<br>末計が同額になるように計算 |
| 【製造原価                  | 「の計算】                       |                                                                 |                            |
| [3]                    | [1]+[2]                     |                                                                 |                            |
| [5]                    | [3]-[4]                     |                                                                 |                            |
| [21]                   | [7]~[20]                    | i <del>1</del> i                                                |                            |
| [22]                   | [5]+[6]                     | + [21]                                                          |                            |
| [24]                   | [22] + [23]                 |                                                                 |                            |
| [26]                   | [24] - [25]                 |                                                                 |                            |
| 科目名                    | 漢字10文字(7文                   | 字まで標準文字サイズ)                                                     |                            |

## [16] 青色医師の付表

青色一般の区分が『1』の時に医師の付表を作成することができます。 氏名・住所等はGP申告情報より自動転記します。必要に応じて手直ししてください。

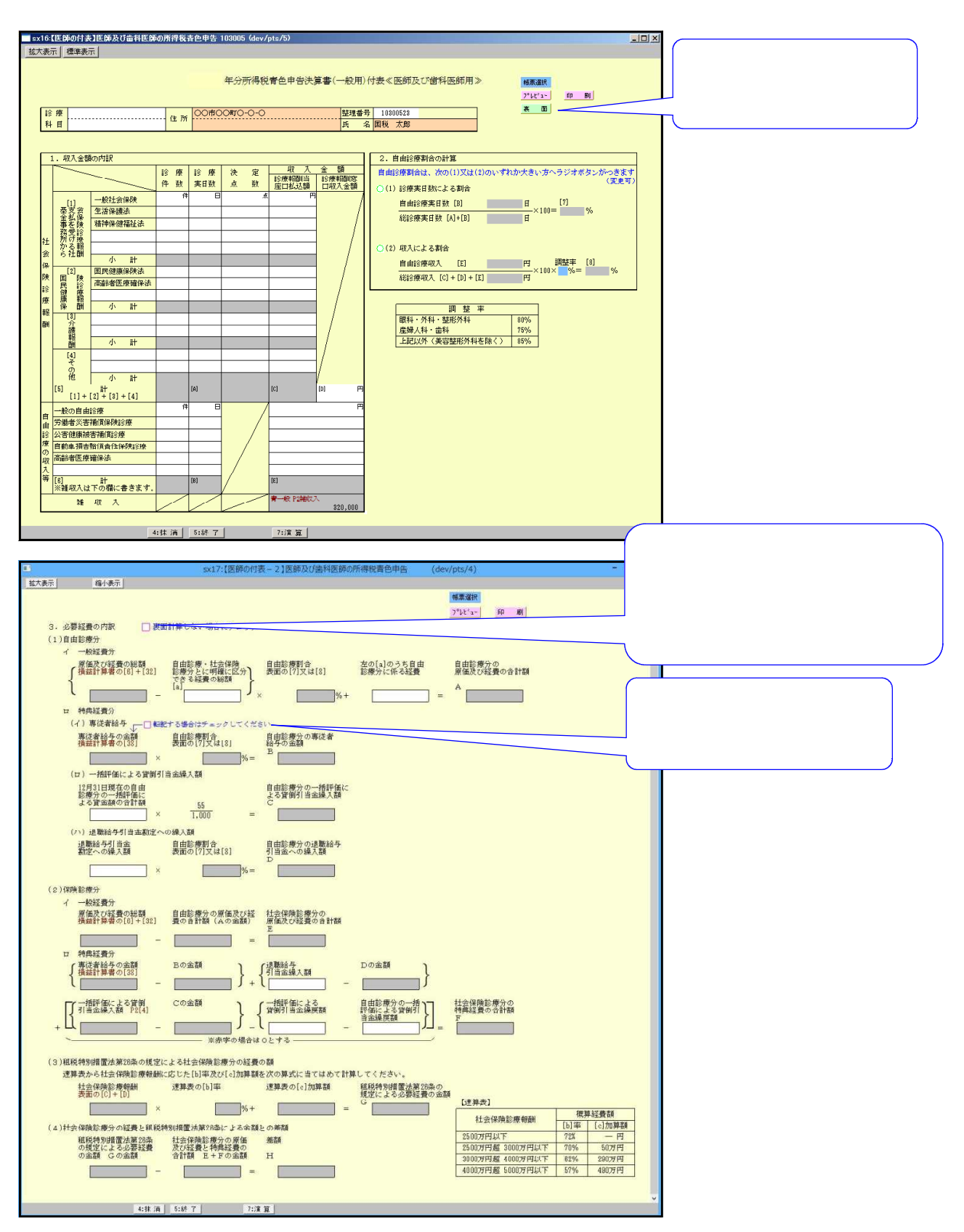

【 医師の付表の表面・裏面 計算式と注意 】

|            | 計算式及び転記元                            | 文字数及び注意点                   |
|------------|-------------------------------------|----------------------------|
| 社会保険の内容    |                                     | 漢字8文字                      |
| 小計[1-4]    | 各項目の縦計                              |                            |
| 計[5]       | [1]+[2]+[3]+[4]                     |                            |
| 自由診療の内容    |                                     | 漢字14文字                     |
| 計[6]       | 各項目の縦計                              |                            |
| 雑収入        | 青色一般P.2雑収入計より転記                     |                            |
| ※社会保険診療    | 報酬[C]+[D]が5000万円を超えていた場合はī          | 画面上部にメッセージを出し              |
| 青色一般の措     | 置法差額への転記はありません。                     |                            |
| 自由診療の割合    | は(1)又は(2)のいずれか大きい方へラジオボタンが(         | 付きます。(変更可)                 |
| (1)診療実日数に  | よる割合                                |                            |
|            | 自由診療実日数∶[B]                         |                            |
|            | 総診療実日数∶[A]+[B]                      |                            |
|            | $[7] = [B] \div [A + B] \times 100$ | ※小数点第2位まで表示                |
|            | ※第2位まで表示                            | 小数点以下3位四倍五人                |
|            |                                     | ※[B]が無又は0の時は0              |
| (2) 収入による害 |                                     |                            |
|            | 自由診療実日数∶[E]                         |                            |
|            | 総診実日数:[C]+[D]+[E]                   |                            |
|            | [8]=[E]÷[C+D+E]×100×調整率             | ※小数点第2位まで表示<br>小数点以下3位四捨五入 |
|            |                                     | ※[E]が無又は0の時は0              |
| 調整率        | 80%・75%・85%を選択してください。               |                            |

# 【 医師の付表の裏面 計算式と注意 】

|             |            |      | 計算式及                         | び転記元                        |                                    |                                       | 文字数及び注意点    |
|-------------|------------|------|------------------------------|-----------------------------|------------------------------------|---------------------------------------|-------------|
|             | イ          | 原值   | 西及び経費の総額                     | 青一般損益                       | 益計算書の                              | [6]+[32]                              | 漢字8文字       |
|             |            | 自日   | 由診療割合                        | 表面のラジ                       | ボタンによ                              | り[7]又は[8]割合                           |             |
| 1<br>自<br>由 | <b>経</b> 費 | 経費   | 貴の合計額[A]                     | {青色一般<br>表面[7]又<br>(手入力)    | とP.1[6]+[3<br>には[8]×10             | 2]-[a](手入力)】 ×<br>D+[a]の内自由診療分経費      | ※小数点以下切捨て   |
| 診療          |            | イ    | 専従者給与                        | チェックがあ・                     | った場合に                              |                                       |             |
| 僚分          | 口          | 専    |                              | 青一般損益                       | 益計算書の                              | [38]より転記                              |             |
| <i>,</i> ,  | 典          | 化者   | 自由診療割合                       | 表面のラジ                       | ボタンによ                              | り[7]又は[8]割合                           |             |
|             | 経費公        | 給与   | 自由診療分専従者<br>給与の金額[B]         | 青色一般F<br>×100)              | P.1[38] × 表                        | 長面[7]又は[8]                            | ※小数点以下切捨て   |
|             | ח          |      | [C]貸倒金繰入額                    | 手入力×5                       | 55÷1000                            |                                       | ※小数点以下切捨て   |
|             |            | ハ    | [ D]退職給与引当金への繰入額             | 手入力×著                       | 表面[7]又に                            | t[8]×100                              | ※小数点以下切捨て   |
| 2           | ĺ          | イ    | [E]経費合計額                     | 青色一般F                       | P. 1[6]+[32]                       | ]-[A]                                 |             |
| 保険          |            |      | [ F ] 社会保険診療分の経費合計           | (青色-般P.1[                   | [38] — [B]]                        | ) 十 (退職給与引当金繰入額                       | ※赤字の場合は0    |
| 診療          |            |      |                              | ( 于人刀) ― L  <br>  ( - 抵評価貸個 | D 」) 十 { ( 育色・<br>1181 当会編豆類 ( 手入・ | −般P. 2L 4 」 — C)<br>カ) — 白中診療分の-括評価によ |             |
| 分           |            |      |                              | る貸倒引当金繰戻額                   | 頁(手入力)) <b>}</b>                   |                                       |             |
| З           | G          | 式:   | 表面([C]+[D])×                 | [b]率×[                      | c]加算額                              |                                       |             |
|             |            | 社会   | 会保険診療報酬                      |                             | [b]率                               | [c]加算額                                | ※小数点以下切捨て   |
|             |            | -6-6 | [C]+[D]<                     | < <u>2500万円</u>             | <u>72%</u> _                       | <u>0円</u>                             | -           |
|             |            | 250  | 0万円く C]+ D ≦<br>0万円く C]+ D ≦ | ≦3000万円                     | <u> </u>                           |                                       | -           |
|             |            | 400  | 0方円<[C]+[D]≦                 | ≦5000万円                     | 57%                                | 490万円                                 | -           |
|             |            | 500  | 0万円<[C]+[D]                  |                             | 0%                                 | 0円                                    | -           |
| 4           | н          | 表面   | 面[C]+[D]が50007               | 5円超の場合                      | 合は計算無                              |                                       | │ H青一般P.1措置 |
|             |            | [G   | ]-([E]+[F])                  |                             |                                    |                                       | 法差額へ転記      |

## [21] 青色不動産 P.1

青色不動産を作成します。

氏名・住所等はGP申告情報より自動転記します。必要に応じて手直ししてください。 画面の各項目の茶色の文字は転記元を表示しています。 金額が違う場合は元データを直して頂くか、直接上書き(上書きすると項目が黄色となります)

・ 証額が遅つ場合は元テーダを且して頂くか、且接上書さ(上書さ9ると項目が更把となりま9) してください。

| 21:【青   | 色不動         | 産1】          | 青色         | 申告決]                                                                                           | 算書 (2          | 下動産別     | 新得用) 9101 (dev/p       | ts/2) |                     |                         |          |                        |                      |                       |              |                                         |                   |                  |                 | ×   |     |
|---------|-------------|--------------|------------|------------------------------------------------------------------------------------------------|----------------|----------|------------------------|-------|---------------------|-------------------------|----------|------------------------|----------------------|-----------------------|--------------|-----------------------------------------|-------------------|------------------|-----------------|-----|-----|
| 辰示      |             |              | 縮小         | 表示                                                                                             |                |          |                        |       |                     |                         |          |                        |                      |                       |              |                                         |                   |                  |                 |     |     |
|         |             |              |            |                                                                                                |                |          | 令和                     |       | 年分所得税               | 青色申                     | 3告決      | 算書(不動産所得               | 用)                   |                       |              |                                         | 帳 票 選 射<br>1頁プレビュ | <b>て</b><br>- 1了 | 〔印刷             |     |     |
| <u></u> | 併.          | 9            | 101        | (会):<br>(会):<br>(本):(古):(古):(古):(古):(古):(古):(古):(古):(古):(-1):(-1):(-1):(-1):(-1):(-1):(-1):(-1 | 計読み<br>796/201 | する       | ユーザゴード<br>:家1 - 0 - 0! |       | + 11                | <u>ا بر ہو</u>          | h=h* b   |                        |                      |                       |              | 古古和中                                    | र्स्ट्राज सम      | 彩友1-1            |                 |     |     |
| 1       | È           | 所            | -          | ホホ価<br>〇〇ビ                                                                                     | が11日<br>いい3F   | <u> </u> | 11ff I = 2 = 0         |       |                     | ルッ<br>名                 | 山田 7     | "<br>。                 |                      | 依良                    | ▶扮///<br>F在地 | 朱.示伯P オ                                 | 11812.197         | 919 <b>E</b> 1-1 | -0              | -   |     |
| ļ       | 韱           | 業            | -          |                                                                                                |                |          |                        |       |                     | 番号                      | 03       | - 3333 - 0000          |                      | 顆──<br>親 ┣<br>理 (     | 5 名<br>名称)   | 大蔵次郎                                    | ß                 |                  |                 |     |     |
|         | °V7°U       | νNo          |            |                                                                                                |                |          |                        |       |                     | 年度                      | 令和       | 年 1月 1日                |                      | 等冒                    | 訂訂           | 03                                      | - 0000            | - 1111           |                 | ]   |     |
| đ       | 是出年         | 月日           |            | 令和                                                                                             | 年              | 3 月      | 15日納税者番                | 号     |                     |                         | 令和       | 年 12 月 31 日            |                      | 3                     | 作 号          | ⇔≢rt                                    | Ar 1.1            | <b>→</b> 1 ⊨     |                 | -   |     |
|         |             |              |            |                                                                                                |                |          |                        |       |                     |                         |          |                        |                      | 会計論                   | 売期間          | 令和                                      | 年 12月             | コ 1 日<br>引 31 日  | 1               |     |     |
|         |             |              |            |                                                                                                |                | Marina   |                        |       | 指 益                 | 뢝                       | ト 僧      |                        | も<br>たみを優先する         | 場合は                   | チェックし        | してください。                                 | 任書きへ              | (56)             |                 | ]   |     |
|         | 损益計算        | 10日本<br>料    | 目名相目       | 2面読入2                                                                                          | いする場           | 을 많. ㅋ   | キックを付けてください。<br>金額(円)  |       | 科目                  | PI                      |          | · ■ (13)·<br>金額(円)     | [8] + [9] + [1)<br>] | 0 • [11]              | • [20]       |                                         |                   |                  |                 |     |     |
|         | 賃           |              | 貸          |                                                                                                | 料              | [1]      | P2年額計                  |       |                     |                         | [13      |                        | 1                    | 1                     |              |                                         |                   |                  |                 |     |     |
| 収       | <b>ग</b> .न | ・お           | 利益         | と・軍                                                                                            | 新科             | [2]      | P2扎金等計                 |       |                     |                         | [ 14     |                        |                      |                       | 国外           | 中古                                      | 不動                | 庭は               | こ係              | る損  | 益通  |
| 入金      | TUA         | [3] 12名義書與等計 |            |                                                                                                |                |          | P2名裁書換等計               | 必     |                     |                         | [ 14     |                        |                      |                       | つ性           | ≨∕∭カ                                    | ボホス               | 、提≤              | ≙ı_             | は減  | 価償: |
| 額       |             |              |            |                                                                                                |                | [3]      |                        | 要     |                     |                         | [15      |                        |                      | <mark>ر</mark> ا      | シャ.<br>曲チ    | - エ 、                                   |                   |                  | ユ   C  <br>ノ チッ |     |     |
|         |             |              | ī†         |                                                                                                |                | [4]      |                        | 経費    |                     |                         | [16      |                        |                      | 1                     | 買を           | :于八                                     |                   | , ( (            | 、に              | 211 | 0   |
|         | 租           | 移            | į          | 公                                                                                              | 課              | [5]      |                        | ~     | その他の                | 経                       | 費 [17    |                        |                      |                       |              |                                         |                   |                  |                 |     |     |
|         | 損           | 害            | 保          | 険                                                                                              | 料              | [6]      |                        | 1     | 言†                  | /                       | 118      |                        | 1                    |                       |              |                                         |                   |                  |                 |     |     |
| 必       | 修           |              | 繕          |                                                                                                | 書              | [7]      |                        | 美     | <br>引金新 [4]         | - [1]                   | 8 ] [ 19 |                        |                      |                       |              |                                         |                   |                  |                 |     |     |
| 要       | us-         | <i></i>      | 1000       | ±                                                                                              | #              | 101      | 滅[リ]                   | -     | ··· ··              | *^                      | - F T 00 | P2車従者給与支給額計            | h.                   |                       |              |                                         |                   |                  |                 |     |     |
|         | 1992        | 100          | 1 <u>I</u> | L X                                                                                            | 貫              | [8]      | P3借入利于必要經費計            | 导音    | 化 有色曲色编制网           | मर्व<br>सिर्द्ध क्षेत्र | 7 20     |                        |                      |                       |              |                                         |                   |                  |                 |     |     |
| 経       | 借           | Х            | 金          | 利                                                                                              | 子              | [9]      |                        | 所     | 得金額 [19             | ] - [ 2                 | 0][21    |                        |                      |                       |              |                                         |                   |                  |                 |     |     |
| -       | 地           | ſ            | Ì          | 家                                                                                              | 賃              | [10]     | 13电代家資必要縫費計            | 育右。   | 巴甲音特別<br>の控除額と[21]の | 控除                      | 額[22     |                        | ※電子申録<br>〇65万円       | きする:<br>1 <u>0</u> 5! | 易合は8<br>5万円  | 历日                                      |                   |                  |                 |     |     |
| 貫       | 給合          | ŧ            | ł          | 賃                                                                                              | 金              | [11]     | P2給料質全支給額計             | 所     | 得金額 [21]            | -[2:                    | 2][23    | í                      | 010万円                | 3                     |              | M                                       |                   |                  |                 |     |     |
|         |             |              |            |                                                                                                |                | [19]     |                        | ŧ     | 地等を取得               | するた                     | こめに      |                        |                      |                       |              |                                         |                   |                  |                 |     |     |
|         |             |              |            |                                                                                                |                |          |                        | 娶     | した負債の               | 利 子                     | ・の額      |                        |                      |                       |              |                                         |                   |                  |                 |     |     |
|         | 2:次         | 頁            | 3:3        | 会計読                                                                                            | 4:‡            | * 消      | 5:終了                   |       | 7:演算 8:             | GP # 4+                 |          |                        |                      |                       |              |                                         | <b>_</b>          |                  |                 |     | 5   |
|         |             |              |            |                                                                                                |                |          |                        |       |                     | 6                       | 575      | 円 55万1                 | Щ 1                  | ሰን                    | ŢЩ           | か選                                      | <b>択</b> ।,       | 7                |                 |     |     |
|         |             |              |            |                                                                                                |                |          |                        |       |                     | \<br>\<br>\             | くだ       | さい。                    | 7/ 1                 | 07                    |              | ,,,,,,,,,,,,,,,,,,,,,,,,,,,,,,,,,,,,,,, | J/ ( U            | ~                |                 |     |     |
|         |             |              |            |                                                                                                |                |          |                        |       |                     | ネ                       | 〕<br>前期· | 。<br>值 <sup>。</sup> 空欄 | лиX                  | ずì                    | 巽択           | して                                      | くだ                | さい               | ١               |     |     |
|         |             |              |            |                                                                                                |                |          |                        |       |                     | ۳                       | 3        |                        |                      |                       |              |                                         |                   | - •              | U               |     |     |

- ・ 会計データの読み込みを優先する場合は、チェックを付けてください。
   [3]・[8]・[9]・[10]・[11]・[20]
- ・ 科目名称を再度読み込む場合は、チェックを付けてください。

【 青色不動産 - P1計算式と注意 】

| NO     | 計算式及び転記元                     | 文字数及び注意点         |
|--------|------------------------------|------------------|
| 住所     | G P 申告の自宅の住所より転記             | 漢字20文字×2行        |
| 職業     | G P 申告の職業より転記                | (14文字まで標準文字サイズ)  |
| フリカ・ナ  | GP申告の氏名より転記                  | フリガナ:半角30文字      |
|        |                              | 氏名:漢字15文字        |
| 氏名     |                              | (10文字まで標準文字サイズ)  |
| 電話     | GP申告の自宅電話番号欄より表示             | 訂正する場合は[F8:GP申告] |
|        |                              | にて行ってください。       |
| 税理士    | GP申告の税理士住所より転記               | 漢字14文字×2行        |
| 所在地    |                              | (8文字まで標準文字サイズ)   |
| 税理士    | 上段白枠は手入力                     |                  |
| 氏名     | GP申告の税理士氏名より転記               |                  |
| 税理士    | GP申告の税理士の電話番号より表示            | 訂正する場合は[F8:GP申告] |
| 電話     |                              | にて行ってください。       |
| プレプリント |                              | 半角40文字           |
| NO     |                              |                  |
| 提出年月日  | 空欄時にGP申告より転記、手直し可            |                  |
| 納税者番号  | GP申告の納税者番号を表示                |                  |
| 事業年度   | GP申告の事業年度を表示                 | 訂正する場合は[F8:GP申告] |
| 会計読    | GP申告の会計読みを表示                 | にて行ってください。       |
| 期間     | 会計データ期首年を必ず入力してください。         |                  |
| [1]    | P.2年額計より転記                   |                  |
| [2]    | P.2礼金等計より転記                  |                  |
| [3]    | P.2名義書換等計より転記                |                  |
| [4]    | [1] + [2] + [3]              |                  |
| [8]    | 減価償却[リ]必要経費算入額より転記           | -                |
| [9]    | P.3借入金利子必要経費計より転記            | 会計読み優先にチェック有り    |
| [10]   | P.3地代家賃必要経費計より転記             | の時は会計読み優先        |
| [11]   | P.2給料賃金支給額計より転記              |                  |
| [18]   | [5]~[17]計                    |                  |
| [19]   | [4]-[18]                     |                  |
| [20]   | P.2専従者給与支給額計より転記             | 会計読み優先にチェック有り    |
|        |                              | の時は会計読み優先        |
| [22]   | 65万円 55万円 10万円を選択してください。     | ラジオボタンはどれか1つ必ず   |
|        | 上記選択の控除額と[21]の少ない額           | 選択してください。        |
| 科目名    |                              | 漢字10文字(標準文字サイズ)  |
| [令和2年。 | より]青色申告特別控除額が変わります。          |                  |
| 改正後は   | に 55万円」になります。                |                  |
| 55万円の  | )適用要件に加えて、e-Tax による申告(電子申告)又 | は電子帳簿保存を行うと、     |
| 引き続き   | ・ 65万円」の青色申告特別控除が受けられます。     |                  |
| - 詳しく  | は国税庁HPをご確認ください。              |                  |

## [22] 青色不動産 P.2

|           | 不動產<br>全215       | 童所<br>行作          | 得の収入を<br>「成可能です         | 入力します。<br>。       | 山中福                                   |                                         |                                                                                      |                         |                                                    |                                                               |                    |                    |                        |
|-----------|-------------------|-------------------|-------------------------|-------------------|---------------------------------------|-----------------------------------------|--------------------------------------------------------------------------------------|-------------------------|----------------------------------------------------|---------------------------------------------------------------|--------------------|--------------------|------------------------|
| <b>11</b> | osf=a7            | 計座の               | 「丁時度能得の何つ」語料音会。         | いんとりし             | ш у 20                                | ,,,,,,,,,,,,,,,,,,,,,,,,,,,,,,,,,,,,,,, |                                                                                      |                         |                                                    |                                                               |                    | п v                | 1                      |
|           |                   |                   | 1个動圧所侍の収入・福特員奎・         |                   |                                       |                                         |                                                                                      |                         |                                                    |                                                               | _                  | ш х                |                        |
| 拡大        | 表示 標準             | <b>準表示</b>        |                         |                   | 7/                                    |                                         |                                                                                      |                         |                                                    |                                                               |                    |                    |                        |
|           | 令和                | 年分                | フリカ・ナコウセ・イタロウ<br>氏名国税太郎 | it                |                                       |                                         | 幅 票 選 択<br>2頁ア <sup>6</sup> 比 <sup>6</sup> 1~<br>不動産読ア <sup>6</sup> 比 <sup>6</sup> 1 | コピー<br>2頁印刷<br>- 不動産続印刷 | <u> </u>                                           |                                                               |                    |                    |                        |
|           | 〇不動産              | 所得の川              | 双入の内訳                   | ↓※電子申告は上段に住所・下目   | 到に氏名を入力                               | りしてくださ                                  | 1.                                                                                   |                         |                                                    |                                                               |                    |                    |                        |
| _         | 旨 家<br>皆 地<br>等の別 | 用 達<br>住宅派<br>学の別 | 不動産の所在地                 | 貸借人の住所・氏名         | 貸貸契約<br>期 間<br>年月                     | 貸付面積<br>平方/-1#                          | 賃 貸 彩<br>月額 ฅ                                                                        | 本年中の収入金<br>年額 m         | <u> </u>                                           | 保<br>(加<br>(加<br>(加<br>(加<br>(加<br>(加<br>(加<br>(加<br>(加<br>(加 | 証金数金<br>明末残高)<br>月 |                    |                        |
| 1         | 貸家                | 住宅用               | 00市ムΔ町2-1               | 0000 a            | 自令 1・7<br>至令 3・6                      | 70.6                                    | 月主で 200,000<br>月から                                                                   | 1,400,000               | tL.<br>₩⊈ 400.000<br>Æ                             |                                                               | 200,000            |                    |                        |
| 4         | アバート              | 住宅用               | ○○市△△町5-2               | 00001             | 自平 29 · 7<br>至令 1 · 6                 | 81.5                                    | 月まで 85,000<br>月から                                                                    | 815,000                 | 1                                                  |                                                               | 70,000             |                    |                        |
| 3         | 3                 | "                 | "                       | "                 | 自令 1・7<br>至令 3・6                      | 31.5                                    | 月主で<br>月から                                                                           |                         | 1L<br>19<br>70,000                                 |                                                               |                    |                    |                        |
| 2         |                   | "                 |                         | 00000             | 自平 30・4<br>王令 3・6                     | 81.5                                    | 月まで 70,000<br>月から                                                                    | 840.000                 | 10,000                                             |                                                               | 70,000             |                    |                        |
| 5         | 5                 | "                 |                         | 000004            | 自平 30 · 7<br>王令 2 · 6                 | 31.5                                    | 月まで<br>月まで<br>月から                                                                    | 840.000                 | e<br>L                                             |                                                               | 70,000             |                    |                        |
| e         | 5                 | "                 |                         | 0000e             | 自平 30 · 8                             | 91.5                                    | 月主で 70,000                                                                           | 940,000                 | 면                                                  |                                                               | 70.000             |                    |                        |
| 1         | ,                 | "                 |                         | 10000             | 87 28 · 8                             | 01.0                                    | 月主で 85,000                                                                           | 995,000                 | e                                                  |                                                               | 101000             |                    |                        |
| 8         | 3                 | "                 |                         | 00008             | 自令 1.11                               | 01.0                                    | 月まで<br>月まで<br>70,000                                                                 | 325,000                 | 更<br>L 140,000<br>唯                                |                                                               |                    |                    |                        |
| ç         | ,                 | 住宅用               | 00市ムΔ町5-6               | 0000h             | 主册 8-10<br>自平 31 · 1                  | 81.9                                    | 月立で<br>月主で 150,000                                                                   | 210,000                 | 更<br>礼<br>唯                                        |                                                               | 70,000             |                    |                        |
| 1         | 971-F             | 12397<br>//       |                         | 00001             | 主帝 2·12<br>自令 31·1                    | 58.4                                    | 月ごら<br>月まで 150,000                                                                   | 1,800,000               | <u>ب</u><br>الــــــــــــــــــــــــــــــــــــ |                                                               | 150,000            |                    |                        |
|           | _                 | 店舗兼               |                         | 0000k             | 王令 2·12<br>自平 31·1                    | 58.4                                    | 月から<br>月まで<br>150,000                                                                | 1,800,000               | <u>و</u><br>ال                                     |                                                               | 150,000            |                    |                        |
|           | 1                 | 住宅                |                         | 00001             | 王令 2 ·12                              | 59.4                                    | 月から                                                                                  | 1,800,000               | 悔                                                  |                                                               | 150,000            |                    |                        |
| 1         | 2                 | <i></i>           |                         | 00001             | · · · · · · · · · · · · · · · · · · · | 59.4                                    | 月至で 150,000<br>月から                                                                   | 1,800,000               | ις<br>ΝΕ                                           |                                                               | 150,000            |                    |                        |
| 1         | 3                 | 住宅用               |                         | 0000m             | ●〒 81 - 1<br>至令 2 ·12                 | 59.4                                    | 月まで 150,000<br>月から                                                                   | 1,800,000               | 化<br>庵<br>更                                        |                                                               | 150 000            |                    |                        |
| 1         | 4                 |                   |                         | 1                 | 自 ·<br>至 ·                            |                                         | 月まで<br>月から                                                                           |                         | ۱<br>۱۹                                            |                                                               | 2                  | 15行で!              | 足りない場合                 |
| 1         | 5<br>貸地           |                   | 00市△△町3-16              | 市ムム町 6-25<br>200n | 自平18・4<br>王令 7・3                      | 85.0                                    | 8月主で 5,000<br>4月から 8,000                                                             | 70,000                  | 10<br>14                                           |                                                               | 日<br>下             | ト、 上段<br>、 段計を     | ∬渓谷計と<br>手入力して         |
|           | Ħ                 | 電下                |                         | 住所                |                                       |                                         | 次黨合計→                                                                                | 14,340,000              | 610,000                                            |                                                               | く<br>し<br>し        | ださい<br>りない<br>別フーザ | 。<br>明細について<br>コード で作成 |
| 1:前       | 直 :               | · ۲               |                         | キムロレ 6:行編集 7:演算   |                                       |                                         |                                                                                      |                         |                                                    |                                                               | ່ ່ ເ              | ってくだ               | さい。                    |

・電子申告を行う場合、賃借人の住所・氏名欄は上段住所、下段氏名を入力してください。

・月額欄において年の途中の家賃変更に対応できるように「月まで」の額と「月から」の額 を記載できるように2段となっています。

| 月   | 額       |
|-----|---------|
| ~1月 | 10,000  |
| 2月~ | 200,000 |

|          |                         |         |                        | $\vdash$    |                                           |                                         |                                                                                                    |          |                            |       |            | 史             |                                             |
|----------|-------------------------|---------|------------------------|-------------|-------------------------------------------|-----------------------------------------|----------------------------------------------------------------------------------------------------|----------|----------------------------|-------|------------|---------------|---------------------------------------------|
|          |                         |         |                        | 00市         | △△町6-2                                    | ō                                       | 自平 11                                                                                               | - 4      | 月まで                        |       |            | <u>il</u>     | -                                           |
| 貸地       | 00#24                   | 聞了3-16  |                        |             | 000                                       | 0                                       | 至平 30                                                                                               | • 3 85.0 | 月246                       | 6,000 | 70,000     | <b>唯</b><br>更 |                                             |
|          |                         |         |                        |             |                                           |                                         |                                                                                                    | / /      | 次第                         | tcit→ |            |               |                                             |
| 計        |                         |         |                        |             |                                           | -                                       |                                                                                                    |          |                            |       | 14,340,000 | 610,000       | 1,300,000                                   |
| ○給料値     | 皆全の内部                   |         |                        |             |                                           |                                         |                                                                                                    |          |                            |       |            |               | · · · · · · · · · · · · · · · · · · ·       |
| Channe   |                         |         |                        |             |                                           |                                         |                                                                                                    |          |                            |       |            |               |                                             |
|          | 臣 夕                     |         | 在 北                    | 従る          | ₽ I                                       |                                         | 支給額                                                                                                 |          | 酒自欲加彩菇                     | 7     |            | 「不動で          | 金師倶の下                                       |
|          | 氏名                      |         | 年齢                     | 従り          | 事<br>決 給料                                 | 賃金                                      | 支給額<br>賞与                                                                                           | 合計       | 源泉徴収税額                     |       |            | 不動            | 産所得の下                                       |
|          | 氏 名                     |         | 年齢                     | 従り          | 事<br>決<br>給料                              | 賃金                                      | 支 結 額<br>首 与<br>F                                                                                   | 合計       | - 源泉徴収税額                   | 3     |            | 不動がにに給る       | 産所得の下<br>料賃金及び                              |
|          | 氏 名                     |         | 年齢                     | 従う          | <mark>教<br/>教<br/>別</mark>                | 月金月                                     | 支給額<br>賞与<br>P                                                                                      | 合計       | · 源泉徴収税額<br>『              | 9     |            | 不動がにに給りていた。   | 産所得の下<br>料賃金及び<br>者給与内訳                     |
|          | 氏 名<br>計                | <br>延べ  | 年 齢<br>。<br>逆<br>逆事月数  | ₩<br>月<br>3 | <b>静</b><br>秋 給釈<br>月                     | <u>佳金</u>                               | 支結額<br>賞与<br>P                                                                                      | 合計<br>F  | - <mark>源泉徴収税額</mark><br>P |       |            | 不動加に給料        | 産所得の下<br>料賃金及び<br>者給与内訳                     |
| ○專従者     | 氏名<br>計<br>者給与の内訳       | <br>延べî | 年 齢<br>。<br>従事月数       | 従<br>月<br>夏 | サリン      ・・・・・・・・・・・・・・・・・・・・・・・・・・・・・・・・ | 月日日日日日日日日日日日日日日日日日日日日日日日日日日日日日日日日日日日日日日 | 支給額<br>賞与<br>P                                                                                      | 合計       | · 源泉徵収税額                   |       |            | 不動が一          | 産所得の下<br>料賃金及び<br>者給与内訳<br>ります。             |
| <br>○専従者 | 氏名<br>計<br>者給与の内訳<br>氏名 | <br>延べ行 | 年齢<br>。<br>従事月数<br>所年齢 | 従う          |                                           | <u>賃金</u>                               | 支結額<br>賞与<br>の<br>方<br>方<br>の<br>の<br>う<br>う<br>う<br>う<br>う<br>う<br>う<br>う<br>う<br>う<br>う<br>う<br>う | 合計<br>F  | · 源泉徴収税額                   |       |            | 不動が不動がです。     | 産所得の下<br>料賃金及び<br>者給与内訳<br>ります。<br>をスクロールして |

【 青色不動産 - P 2 計算式と注意 】

| NO      | 計算式等             | 文字数及び注意点       |
|---------|------------------|----------------|
| 年額計上段   | 年額の続表の全ての計を表示    |                |
| 年額計下段   | 年額の総合計を表示        |                |
| 礼金等計上段  | 礼金の続表の全ての計を表示    |                |
| 礼金等計下段  | 礼金の総合計を表示        |                |
| 名義書計上段  | 名義書の続表の全ての計を表示   |                |
| 名義書計下段  | 名義書の総合計を表示       |                |
| 保証金計上段  | 保証金敷金の続表の全ての計を表示 |                |
| 保証金計下段  | 保証金敷金の総合計を表示     |                |
| 【給料賃金の  | 内訳】              |                |
| 氏名      |                  | 漢字14文字         |
|         | ]                | (9文字まで標準文字サイズ) |
| 従事月数    | 12月以上は入力不可       |                |
| 合計      | 給料賃金+賞与          |                |
| 延べ月数計   | 月数縦計             |                |
| 給料賃金計   | 縦計               |                |
| 賞与計     | 縦計               |                |
| 合計計     | 縦計               |                |
| 源泉徴収税額計 | 縦計               |                |
| 【専従者給与  | の内訳】             |                |
| 氏名      |                  | 漢字11文字         |
|         |                  | (7文字まで標準文字サイズ) |
| 続柄      |                  | 漢字3文字×2行       |
| 従事月数    | 12月以上は入力不可       |                |
| 合 計     | 給料賃金+賞与          |                |
| 延べ月数計   | 月数縦計             |                |
| 給料賃金計   | 縦計               |                |
| 賞与計     | 縦計               |                |
| 合計計     | 縦計               |                |

## [24] 青色不動産 P.3

地代家賃・借入金利子・税理士等報酬料金を入力する枠となります。 欄外の端の破線を越えて行を入力した場合は続表へ印刷します。

|           | TIRCERDIAL | <u>2頁7<sup>9</sup><br/>2頁約</u> | 1)と「1× 3頁印刷<br>1)と「1× 3頁印刷 | 1  |                                                   | ま 9 。            | 新·下的广长之东;         | (カ) ナイドスい、                    |
|-----------|------------|--------------------------------|----------------------------|----|---------------------------------------------------|------------------|-------------------|-------------------------------|
| 支払先の住所・武者 | 10(895)4   | 水年中の貸信<br>町・箱利金帯 p             | 名の賃信料のうち<br>必要理要算人類        |    | 支払先の住所・氏名                                         | 期末現在の借<br>入会等の金額 | 求 年 中 の<br>個人 金利子 | をのうち必要<br>経費算人類               |
|           |            | 椎<br>更                         |                            | 1  |                                                   |                  |                   |                               |
|           |            | <b>貨</b><br>権                  |                            | 2  |                                                   |                  |                   |                               |
|           |            | 更<br>(首                        |                            | 3  |                                                   |                  |                   |                               |
|           |            | 権<br>更                         |                            | 4  |                                                   |                  |                   |                               |
|           |            | <b>任</b><br>権                  | ]                          | 5  |                                                   |                  |                   |                               |
|           |            | 更<br>貧                         | ]                          | 6  |                                                   |                  |                   |                               |
|           |            | 椎<br>更                         |                            | 7  |                                                   |                  |                   |                               |
|           |            | 貧権                             |                            | 8  |                                                   |                  |                   |                               |
|           |            | 更貧                             |                            | 9  |                                                   |                  |                   |                               |
|           |            | 権<br>更                         |                            | 10 |                                                   |                  |                   |                               |
|           |            | )<br>倍<br>更<br>(1)             |                            |    | 068+-28-60-00-10-00-00-00-00-00-00-00-00-00-00-00 |                  | 多考表示 計            | ±1.∉/640.                     |
|           |            | 積<br>更                         |                            |    | 支払先の住所・兵名                                         | 孝平中の報<br>翻算の主調   | 私のうち必要<br>留香葉入師   | 奈県院氏1985年<br>特別所得税の<br>源具面包税額 |
|           |            | 貧<br>楢<br>                     |                            | 1  |                                                   |                  |                   |                               |
|           |            | 史<br>貨                         |                            | 2  |                                                   |                  |                   |                               |
|           |            | 118<br>更<br>64                 |                            |    |                                                   |                  |                   |                               |
|           | l          | ▲<br>参考表示 計                    |                            |    |                                                   |                  |                   |                               |

# 【青色不動産-P3計算式と注意】

| NO    | 文字数            | 行数及び注意          |
|-------|----------------|-----------------|
| 【地代家賃 | <b>賃の内訳】</b>   | 全11行:2行までP.3に印刷 |
| 住所氏名  | 漢字21文字×4行      | 電子申告する場合は       |
|       |                | 上2段住所、下2段氏名を    |
|       |                | 入力してください。       |
| 賃借物件  | 漢字8文字×4行       |                 |
| 参考 計  | 縦計             |                 |
| 【借入金利 | リ子の内訳】         |                 |
| 住所氏名  | 漢字20文字×2行      |                 |
| 参考 計  | 縦計             | 電子申告する場合は       |
| 【税理士· | 弁護士等の報酬・料金の内訳】 | 上段住所・下段氏名を      |
| 住所氏名  | 漢字21文字×2行      | 入力してください。       |

#### 青色不動産の貸借対照表の作成をします。 青色申告特別控除65万円又は55万円を選択した場合、貸借対照表は必ず印刷します。

| 和年分氏:       | 名 国税太郎        |               |      |      |          | ( # IR               |             |                  |
|-------------|---------------|---------------|------|------|----------|----------------------|-------------|------------------|
| 愛信対照素の科目名を再 | 1037755642. + | エックを付けてくだき    | ¥ %. |      | 40       | (2011- 4頁印刷)         |             |                  |
|             |               | 貸借対照表(管)      | 安負債  | 調)   |          |                      |             |                  |
| 計載公開間:余和 年  | 1月 1日 ~ 余物    | 年 12 月 31 日   |      |      |          | (余和 年12              | 月 11 日優在)   |                  |
|             | 資産の部          |               |      |      |          | 負債・資本の部              |             | 命士星中における施祥宮棲・保護会 |
| 料目          | 1月1日(開首)      | 12月31日(期末)    |      | 14 1 | 3        | 1月1日(期首)             | 12月31日 (朔末) | 等の運用決況           |
| <b>e</b> 2  | 150,000       | 250,000       | 借    | 7    | 4        | 33 000 000           | 113 000 000 |                  |
| 手通 預 金      | 1 272 000     | 1 483 000     | 未    | 松    | 4        | 2                    |             |                  |
| 1. 期 漢 金    | 5, 000 000    | 2,000,000     | 保育   | E金   | • \$\$ 4 | 1 000 000            | 1.200.000   |                  |
| の他の理会       | 6,000,000     | 6, 000, 000   |      |      | 1        | 1, 040, 000          | 1, 300, 000 |                  |
|             |               |               |      |      |          | 1                    | N           |                  |
| C AC ≠ 75   |               |               | _    |      | -        | 1                    |             |                  |
| e 収 愛 賃 料   | 65, 000       | -             |      |      | 2        |                      |             |                  |
| e 4x        |               |               |      |      |          |                      |             |                  |
| r 価 靴 券     |               |               |      |      |          | 1                    |             |                  |
| 1 私 金       |               |               |      |      |          | 1                    |             |                  |
| ह (ते के    |               |               |      |      | 1        |                      |             |                  |
|             |               |               |      |      |          | -                    | -           |                  |
|             | 21, 591, 960  | 83, 794, 820  | -    |      | 8        | -                    |             |                  |
| E 初附属設備     | 221. 793      | 190, 298      |      |      | -        |                      |             |                  |
| ■ 築 物       | 10,000        | 5,000         |      |      |          | 1                    | ii          |                  |
| ₽ 粕         |               |               |      |      |          |                      |             |                  |
| C.具.器.具.備.品 |               | 120,000       |      |      |          | -                    | Î Î         |                  |
| = 地         | 5 500 000     | 24 500 000    |      |      |          | 1                    | 1. T        |                  |
| * 地 +=      | 0,000,000     | 21.000.000    |      |      |          |                      |             |                  |
|             |               |               | -    |      |          | -                    |             |                  |
| 《共應款負租金     |               |               |      |      | 1        |                      |             |                  |
|             |               |               |      |      |          |                      |             |                  |
|             |               |               |      |      |          |                      |             |                  |
|             |               |               |      |      |          | 1                    | l           |                  |
|             |               |               | Ŧ    | 鴦    | ж A      | -                    | 8,903,844   |                  |
|             |               |               | 元    | Л    | 4        | 700 =51              | 200 650     |                  |
| · * ± *     |               |               | 青色   | 申告常  | 別控用      | 20,000<br>▲ □貸借対照表内で | 720,003     |                  |
|             |               | 11.051.500    | 前 ⑦  | 所有   | 7 2 1    | # 計算する場合             | 3, 470, 121 |                  |
|             | 34, 810, 653  | 127. 394. 618 | -    | -    |          | 34.810.653           | 127.394.618 |                  |

・ 貸借対照表の科目名を再度読み込む場合は、チェックを付けてください。

・P.4において 会計読(F3)を実行した場合は、貸借対照表のみ会計読込みをします。

・青色申告特別控除前の所得金額はP1[21]より転記しますが、貸借対照表内でバランスチェック する場合は にチェックを付けてください。

## 【 青色不動産 - P4計算式と注意 】

| NO     | 計算式及び転記   | 记元                     | 文字数及び注意点      |  |  |  |  |
|--------|-----------|------------------------|---------------|--|--|--|--|
| 【貸借対照  | 禄】        |                        |               |  |  |  |  |
| 元入金    | 期末が空欄の    | 場合は期首の金額を転記。手入力可       |               |  |  |  |  |
| 合計     | 各項目の縦計    |                        |               |  |  |  |  |
| 貸借対照   | 環内で計算する   | 資産の部の期末計 - 負債・資本の部の期末計 |               |  |  |  |  |
| にチェック有 | すの時の青色申告  | (青色申告特別控除前所得金額を除く)     |               |  |  |  |  |
| 特別控除   | 前所得金額     | 資産の部の期末計と負債・資本の部の期     | 末計が同額になるように計算 |  |  |  |  |
| 科目名    | 漢字10文字:6文 | 「字まで普通文字               |               |  |  |  |  |
| 運用状況   | 漢字15文字×2  | 7行                     |               |  |  |  |  |

## [31] 青色農業 P.1

青色農業を作成します。

氏名・住所等はGP申告情報より自動転記します。必要に応じて手直ししてください。 画面の各項目の茶色の文字は転記元を表示しています。 金額が違う場合は元データを直して頂くか、直接上書き(上書きすると項目が黄色となります) してください。

| 表示         | 標準表示                 |               |                                                                                                    |                  |                          |       |              |             |              |            |          |                                 |                            |                             |                |               |                |           |                                        |                             |        |
|------------|----------------------|---------------|----------------------------------------------------------------------------------------------------|------------------|--------------------------|-------|--------------|-------------|--------------|------------|----------|---------------------------------|----------------------------|-----------------------------|----------------|---------------|----------------|-----------|----------------------------------------|-----------------------------|--------|
| LC/IC      |                      |               |                                                                                                    |                  |                          |       |              |             |              |            |          |                                 |                            |                             |                |               |                |           |                                        |                             |        |
|            |                      |               |                                                                                                    |                  | 令和                       | Ê.    | 年分別          | F得          | 党 <b>青</b> 色 | 申告         | 決算書      | (農業所得用                          | )                          |                             |                |               | <b>16</b> 3    | 票 译       | 択                                      |                             |        |
|            |                      |               |                                                                                                    |                  |                          |       |              |             |              |            |          |                                 |                            |                             |                |               | 1頁             | プレビ       | 1-                                     | 1頁印刷                        |        |
| Ê          | 1 <del>//</del> 100. | _ : 云:<br>市古邦 | 新した。<br>「「「「」」の「「」」の「「」」の「「」」の「「」」の「「」」の「」」の「「」」の「」」の「「」」の「「」」の「「」」の「「」」の「「」」の「「」」の「「」」の「「」」の「」」の「」」の「」」の「」」の「」」の「」」の「」 | १४ ९ ४<br>इ.स. स | 5ユーサコート                  |       |              |             |              |            | 曲堂       |                                 |                            | -                           | 事業研            | 市さ            | TERREFIC       | द्वार र   | ~~~~~~~~~~~~~~~~~~~~~~~~~~~~~~~~~~~~~~ | 9-1-0                       | 1      |
| ſ          | 主所                   | OOP           | μ3                                                                                                    | F                |                          |       |              | 業           | 種名           |            |          |                                 |                            | 依頼                          | 所在地            | 1             |                |           |                                        |                             | 1      |
| 1          | フリガナ                 | 动物的           | לים                                                                                                    |                  |                          |       |              | 農           | 園名           | 00         | 農業       |                                 |                            | 税                           | 氏名             |               |                |           |                                        |                             | ]      |
|            | 毛 名<br>Ph:DPUNo      | 国税太           | 即                                                                                                    |                  |                          |       |              | (屋          | (号)          |            |          |                                 |                            | 埋土                          | (名称)           | 大産            | 即次即            |           |                                        |                             | -      |
| -          | 是出年月日                | 令和            | 年                                                                                                    | 8                | 月 15 日 <mark>納税者番</mark> | 号     |              | 電話          | 舌番号          |            | 03 —     | 000 - 1111                      |                            | 等                           | 표 묵            |               | 08 -           | 000       | 0 - 1                                  | 111                         |        |
|            |                      |               |                                                                                                    |                  |                          |       |              | 事第          | 長年 度         | 令和         | 年        | 1月1日                            |                            | 余                           | 十読期間           | 令利            | 1 역            | ₽ 1       | 月                                      | 1日                          | 1      |
|            |                      |               |                                                                                                    |                  |                          | ىر    | 令和           | 年           | 12月31日       | _          | مريم الم | 1 A 187 -                       | 令利<br>                     | n A                         | ₽ 12<br>/ # *  | 2月3           | 31日            | ]         |                                        |                             |        |
| ₽          | 構造計算書の毎日系<br>利日      | <b>全耳線</b> 込ま | するね                                                                                                    | 合住.              | チェックを付けてください。            | 損益計算書 |              |             |              |            |          | 201 •                           | 6 2 300 5 5<br>[22] • [23] | ्रक्तात<br>• [24] •<br>ध. म | 1411 • 142     | s rae<br>zi   | 6. UE          | - ◆ 杤 / □ | 1)                                     |                             |        |
| ⊢          | 販売                   | 金             | 額                                                                                                    | [1]              | 8-2011<br>P-2011         | ┢     | 作業           | <u>17</u> 日 | 衣米           | ↓ 費        | [18]     | 표 영향 (147                       |                            | 差引                          |                | [7]           | -[38           | 5]        | [36]                                   | 22 699 ( I -                |        |
|            | 家事・事業                | (1) 一         | 缅                                                                                                    | [2]              | 9,972,000<br>P.z[z]      |       | 曲 翠          | : #L        | <u>ن</u> ک   | ۱ <u>۰</u> | [19]     | 36,00                           | 0                          | 编                           | (3 A           | 레 로(          | म्प            | -         | [97]                                   | 5,8                         | 48,848 |
| ЯX         | 3×                   |               | - 1694<br>-+                                                                                                    | [0]              | 275,000<br>e.ztal        |       | 200 200      |             | 7H 17        |            | [00]     | 28,00<br>🐙[IJ]                  | 0                          | -                           | A :            | 0 VI          |                |           | Lorg                                   |                             | 55,000 |
| 7          | ¥世 4X                |               | ~                                                                                                    | [0]              | 27,000                   |       | 28x 1        | щ 1<br>     | 月 치          | <u>۳</u>   | [ZU]     | 766,08                          | ····<br>766,086<br>種       |                             |                |               |                | [38]      |                                        |                             |        |
| Ê          | 小計[1]+               | 12]+[         | 8]                                                                                                    | [4]              | 10,274,000               |       | 何這           | 連1          | <b>主于</b> 3  | <b>铁 料</b> | [21]     | 82,00                           | 0 3                        | []額                         |                |               |                |           | [88]                                   |                             |        |
| 金          | 農産物の                 | 期             | 首                                                                                                    | [5]              | 145,000                  |       | 雇            | ,           | ٨            | 費          | [22]     | 290,00                          |                            | 等                           |                | Ħ             |                |           | [40]                                   |                             | 55,000 |
| 兡          | 棚卸高                  | 期             | 末                                                                                                    | [6]              | 164,300                  | 経     | 利日           | ř 1         | 則 弓[         | 料          | [23]     | e.0利于 <b>利</b> 格公式经常分<br>138,00 | 0.                         | 緑                           | 専 征            | ž 者           | 給              | 与         | [41]                                   | P.2 <b>900876</b> 43<br>2,1 | 70,000 |
|            |                      |               |                                                                                                    |                  |                          |       | 地代           | ·           | 賃借           | 曹 料        | [24]     | P.3通代、價權科文托額                    | ゆ 洋                        | 1                           | 貸債             | 訓 考[          | 当              | 金         | [42]                                   | P-4[42]                     | 66,000 |
|            | 計[4]-[               | 5]+[          | 6]                                                                                                    | [7]              | 10,293,300               |       | ± ±          | e e         | (2) 良        | 費          | [25]     | 18,00                           | 1/値<br>0 全                 |                             |                |               |                |           | [43]                                   |                             |        |
|            | 租税                   | 公             | 課                                                                                                    | [8]              | 79 150                   |       | 共販調          | 餠           | -            |            | [26]     | 900 09                          | ·<br>, (4)                 |                             |                |               |                |           | [44]                                   |                             |        |
|            | 種苗                   |               | 費                                                                                                    | [9]              | 04,000                   |       |              |             |              |            | [27]     | 000,02                          | -                          | 等                           |                | Ħ             |                |           | [45]                                   |                             |        |
| 経          |                      |               | 曹                                                                                                    | [10]             | 84,000                   | 費     |              |             |              |            | [28]     |                                 |                            | 青色明                         | 告持別            | 空除前(          | 0所得金           | ᆀ         | [46]                                   | 6,6                         | 36,000 |
| <b> </b> _ | BOT 43               |               |                                                                                                    | [11]             | 429,000                  |       |              |             |              |            | [99]     |                                 |                            | _[3<br>主 伍                  | :6]+[<br>曲生    | 40]-<br>54 만i | [45]<br>北宋 R全  | 栢         | [47]                                   | 8,8<br>P-4[47]              | 67,848 |
|            | 4-1 4-1              |               | 旦<br>曲                                                                                                    | [11]             | 588,000                  |       | ħ#           |             |              |            | [40]     |                                 |                            |                             | · ++ ⊡<br>∧ #5 | 15 01         | 12 Ph          | 98        | [47]                                   |                             |        |
|            | 201 <b>7</b> 3       |               | Ŧ                                                                                                    | 1121             | 375,000                  |       | ¥≢           |             |              | Ŧ          | 1301     | 146,27                          | 4                          | アガ1年<br>「49                 | ⊞യങ<br>ിനറ≵    | [46]          | -1471<br>日年201 | 20        | 7                                      | 3,5                         | 67,848 |
|            | 農 具                  |               | 費                                                                                                    | [19]             | 286,000                  |       | ホ            |             |              | 計          | [91]     | 4,807,55                        | 2                          | 特                           | 列の適            | 用を            | 受ける            | 金金        | 額                                      |                             |        |
|            | 農薬・                  | 衛生            | 費                                                                                                    | [14]             | 347,500                  |       | 農産物          | 以外          | 期            | 首          | [32]     | 342,90                          | 0                          |                             |                |               |                |           |                                        |                             |        |
| 費          | 諸材                   | 料             | 費                                                                                                    | [15]             | 387,000                  |       | の棚卸          | 「高          | 期            | 末          | [33]     | P-2001<br>306.00                | 0                          |                             |                |               |                | _         | /                                      |                             |        |
|            | 修繕                   |               | 費                                                                                                    | [16]             | 125,000                  | 総相    | 怪費か;<br>計生馬≆ | う差          | し引<br>育成     | く 果<br>曹 用 | [34]     | P.0(04)                         | n                          |                             |                | _             | /              |           |                                        |                             |        |
|            | 動力光                  | 熱             | 費                                                                                                    | [17]             | 970 616                  | 1     | +[31]+[      | 32]-        | [33] -       | [34]       | [35]     | A 244 45                        | 9                          |                             | /              |               |                |           |                                        |                             |        |
| <u> </u>   |                      |               |                                                                                                    | _                | 1 270,919                | u     |              | _           | _            |            | -        | 4,744,40                        | <u>-   -</u>               |                             | _              |               | _              | _         | _                                      |                             |        |

- ・ 会計データの読み込みを優先する場合は、チェックを付けてください。
   [20]・[22]・[23]・[24]・[41]・[42]
- ・ 科目名称を再度読み込む場合は、チェックを付けてください。

# 【 青色農業-P1計算式と注意 】

| NO     | 計算式及び転記元                  | 文字数及び注意点         |
|--------|---------------------------|------------------|
| 住所     | GP申告の自宅の住所より転記            | 漢字20文字×2行        |
|        |                           | (15文字まで標準文字サイズ)  |
| フリカ・ナ  | GP申告の氏名より転記               | 7リガナ:半角40文字      |
|        |                           | 氏名:漢字20文字        |
| 氏名     |                           | (15文字まで標準文字サイズ)  |
| 業種名    | <u> G P 申告の業種名より転記</u>    | 漢字15文字×2行        |
| 農園名    | GP申告の屋号より転記               | (10文字まで標準文字サイズ)  |
| 電話     | GP申告の自宅電話番号欄より表示          | 訂正する場合は[F8:GP申告] |
|        |                           | にて行ってください。       |
| 税理士    | GP申告の税理士住所より転記            | 漢字14文字×2行        |
| 所在地    |                           | (9文字まで普通文字)      |
| 税理士    | 上段白枠は手入力                  |                  |
| 氏名     | GP申告の税理士氏名より転記            |                  |
| 税理士    | GP申告の税理士の電話番号より表示         | 訂正する場合は[F8:GP申告] |
| 電話     |                           | にて行ってください。       |
| プレプリント | 手入力                       | 半角40文字           |
| NO     |                           |                  |
| 提出年月日  | 空欄時にGP申告より転記、手直し可         |                  |
| 納税者番号  | GP申告の納税者番号を表示             |                  |
| 事業年度   | GP申告の事業年度を表示              | 訂正する場合は[F8:GP申告] |
| 会計読    | GP申告の会計読みを表示              | にて行ってください。       |
| 期間     | ※会計データ期首年を必ず入力してください。     |                  |
| [1]    | P.2[1]販売金額計より転記           |                  |
| [2]    | P.2[2]家事消費等計より転記          |                  |
| [3]    | P.2[3]雑収入計より転記            |                  |
| [4]    | [1] + [2] + [3]           |                  |
| [5]    | P.2[5]農産物の期首棚卸高計より転記      |                  |
| [6]    | P.2[6]農産物の期末棚卸高計より転記      |                  |
| [20]   | 減価償却[リ]必要経費算入額より転記        |                  |
| [22]   | P.2[22]雇人費支給額計より転記        | 口会計読み優先にチェック有り   |
| [23]   | P.3利子割引料必要経費計より転記         | の時は会計読み優先        |
| [24]   | P.3地代・賃借料支払額計より転記         |                  |
| [31]   | [8] ~ [30] 計              |                  |
| [32]   | P.2[32]農産物以外の期首棚卸高計より転記   |                  |
| [33]   | P.2[33]農産物以外の期末棚卸高計より転記   |                  |
| [34]   | P.3[34]育成費用計より転記          |                  |
| [35]   | [31] + [32] - [33] - [34] |                  |
| [36]   | [7] — [35]                |                  |
| [40]   | [37] ~ [39] 計             |                  |
| [41]   | P.2専従者給与支給額計より転記          | □会計読み優先にチェック有り   |
| [42]   | P.4[42]より転記               | の時は会計読み優先        |
| [45]   | [41] ~ [44] 計             |                  |
| [46]   | [36] + [40] - [45]        |                  |
| [47]   | P.4[47]青色申告特別控除より転記       |                  |
| [48]   | [46] — [47]               |                  |
| 科目名    |                           | 漢字10文字           |
|        |                           | (7文字まで標準文字サイズ)   |

### 青色農業の収入を入力します。

| 0 | 5                 | x32:【春色晨業 2 | ]収入金額0              | )内訳 9103 (c | lev/pts/11) |               |                              |                      |         |        |               |          |              |              |                 |               |       |         |          | 200    |     | ×      |   |
|---|-------------------|-------------|---------------------|-------------|-------------|---------------|------------------------------|----------------------|---------|--------|---------------|----------|--------------|--------------|-----------------|---------------|-------|---------|----------|--------|-----|--------|---|
|   | 拡大                | 表示 標準表示     | R.                  |             |             |               |                              |                      |         |        |               |          |              |              |                 |               |       |         |          |        |     |        |   |
| ÷ | 和                 | 年分 フリ;      | h 't 37t'           | (90)        |             |               |                              |                      |         |        |               |          |              |              |                 |               |       |         |          |        |     |        | ^ |
|   |                   | <u>F</u>    | 泊 固税,               |             |             |               | 帳 票 選 択                      |                      |         |        |               |          |              |              |                 |               |       |         |          |        |     |        |   |
|   |                   |             |                     |             |             |               | 2頁7°ル*1-                     | 2頁印刷                 |         |        |               |          |              |              |                 |               |       |         |          |        |     |        |   |
|   | [A]               | ]収入金額の内計    | 尺<br>作行而精           | 本 年         | , atty      | 変物の           | 1                            | <b>孝車</b> 県華         |         | ■ क 物  | <i>m</i>      | - r      |              |              |                 |               |       |         |          |        |     |        |   |
|   |                   | 区分          | 前 前                 | 収 穫 量       | 期目          | 金 物 切<br>創棚卸高 | 販売金額                         | 事業消費                 | Hit III | 明末棚卸   | 高             | -        |              |              | ব               | く分            |       |         | 全        | 額      |     |        |   |
|   | ⊢                 | 水稲          | UE 100 EU<br>e      | 上度跟刺激       | <u> </u>    | 王 朝<br>Hi 王   | 1 H                          | 金額                   | 蚁重      | itar 1 | 五日月           | H)       | 雑 2.         | N 稲共済金       | È               |               |       |         |          | 93,000 |     |        |   |
|   |                   |             | 200                 | 10,840      | 600         | 145,000       | 2,395,000                    | 195,000              | 6       | 80     | 164,30        | <u> </u> | 4 <u>7</u> # | 劓作行受☷        | £#4             |               |       |         |          | 24,000 |     |        |   |
|   |                   | 自家用野菜       |                     |             |             |               |                              |                      |         |        |               | -        | л.           |              |                 |               |       |         |          |        |     |        |   |
|   | 田                 | 242 315     | 5                   |             |             |               |                              | 60,000               |         |        |               | -        |              |              | ŕ               | <b>計</b>      |       |         | [3]      | 92 000 |     |        |   |
|   |                   | NANCY.      | 40                  |             |             |               | 1,624,000                    | 8,000                |         |        |               |          |              | 赤物いが         | の期知喜の肉          | -p            |       |         |          | 27,000 |     |        |   |
|   |                   | 1237        | 10                  |             |             |               | 663,000                      | 2,000                |         |        |               | ĹĹ       | DIF          |              | ALCOLOUPINE CO. | 期首            | 腳高    |         |          | 期末棚調   | 嗃   |        |   |
|   |                   |             |                     |             |             |               |                              |                      |         |        |               |          |              | ~ <i>//</i>  | 数量(             | 数・単位)         | 金都    | (円)     | 数量(数・    | 単位)    | 金額( | .円)    |   |
|   | 煝                 | 日夏<br>果 みがん | 40                  | 15,000      |             |               | 1.420.000                    | 5,000                |         |        |               |          | 未歴           |              |                 |               |       |         |          |        |     |        |   |
|   |                   |             |                     | 10,000      |             |               | 1,120,000                    |                      |         |        |               |          | 穫 牧          | 9            |                 | 10 68         |       | 994 000 |          |        | 1.0 |        |   |
|   |                   | 樹           |                     |             |             |               |                              |                      |         |        |               |          | 販動           | 1 1938       |                 | 10 58         |       | 224,000 | /        | ΩR.    | 16  | 1,000  |   |
|   | ⊢                 | きゅうり        | nf                  |             |             |               |                              |                      |         |        |               | -        | 市 杉          | 9            |                 |               |       |         |          |        |     |        |   |
|   | 特殊                | <u> </u>    | 600                 |             |             |               | 1,337,000                    | 6,000                |         | _      |               |          | 油度           | 記合肥)<br>記合師) | 料               | 10 袋          |       | 20,000  | 88<br>20 | 42.22  | 6   | 6,000  |   |
|   | 施設                |             | 600                 |             |             |               | 1,408,000                    | 4,000                |         |        |               |          | 苗藻           | ××¥()        | <br>削<br>和30    | 30 本          |       | 10,000  | 50       | *      | 1   | 8,000  |   |
|   | ax                |             | AU 11 77 74         |             |             | 7-1           |                              |                      |         | ~ ~    |               | 1        | 飼詰           | 段ボー          | ル箱 1            | 00 箱          |       | 11,900  | 150      | 箱      | 1   | 8,000  |   |
|   |                   | 農産物計        | 耕作回被名               |             |             | 145,000       | 8,847,000                    | 275,000              |         | 1.61   | 164,30        | 0        | 肥彩           | + <u></u>    |                 |               |       |         |          |        |     |        |   |
|   | <b></b><br>金<br>産 | 内豚          | <b>ग्रह</b> म<br>25 | 90A         |             |               | 1.125.000                    |                      |         |        | /             | 1 [      | 1            |              |                 |               |       |         |          |        |     |        |   |
|   | 物子                |             |                     |             |             |               |                              |                      |         | /      |               |          | ₹            |              |                 |               |       |         |          |        |     |        |   |
|   | о<br>м            |             |                     |             |             |               |                              |                      |         |        |               |          | の他           |              |                 |               |       |         |          |        |     |        |   |
|   | ne                | <br>合計      |                     |             |             |               | tu                           | [2]                  |         |        |               |          |              | 승 計          |                 |               | [32]  |         |          | [3     | н   |        |   |
|   | [C]               | ]雇人費の内訳     | ↓ ※電子申              | 告は上殿に氏      | 名・下殿に住      | 所又は作業名を入      | 9,972,000<br>力してください。        | 275,000<br>[D]専従者給与( | の内訳     |        |               | _  L     |              |              |                 | -             |       | 842,900 |          |        | 80  | 16,000 |   |
|   |                   | 民名・住所       | 日致                  | 祖会          | 支給額         |               | 所得税及び復興<br>手別所得税の            | 氏 名                  | 続雨      | 年前 日   | 事             | 481      | ţ,           | 治額           | 순타              | 所得税及び<br>特別防得 | 復興税の  |         |          |        |     |        |   |
| 1 | 培                 | <u>美土消毒</u> | 延日                  | <u> </u>    | P           |               | <u>■ 見 徹 収 税 額</u><br>円<br>↓ | 101321414            | 36      |        | <u>月</u><br>月 | HT<br>FJ |              | H-7<br>H     | HAI<br>P        | 退是截収          | 用     |         |          |        |     |        |   |
| 2 | æ                 | かん摘果        | 16                  | 80,000      | 18,000      | 98,000        |                              | 国祝巷子                 | 要       | 43     | 12 7          | 20,000   |              | 250,000      | 970,000         |               |       |         |          |        |     |        |   |
| - | ⊢                 |             | 26                  | 130,000     | 21,000      | 151,000       |                              | 一郎                   | 子       | 21     | 12 9          | 00,000   |              | 300,000      | 1,200,000       | 2             | , 800 |         |          |        |     |        |   |
| 3 |                   |             | /                   |             |             |               |                              |                      |         |        | _             |          |              |              |                 |               | _     |         |          |        |     |        |   |
|   | ÷                 | の他( 8)      | 8                   | 40,000      | 6,000       | 46,000        | 4                            |                      |         |        |               |          |              |              |                 |               |       |         |          |        |     |        |   |
|   |                   | at          | 50                  | 250,000     | 40,000      | 290,000       | 0                            | ă†                   | 理       | 月数     | 24 1,6        | 20,000   |              | 550,000      | 2,170,000       | 2             | , 800 |         |          |        |     |        |   |
|   |                   |             |                     |             |             |               |                              |                      |         |        |               |          |              |              |                 |               |       |         |          |        |     |        | ~ |
| < |                   |             |                     |             | (           |               | n 100 av 1                   |                      |         |        |               |          |              |              |                 |               |       |         |          |        |     | >      |   |
| L | r                 | _           |                     |             | 5:68        |               | 7:濱算                         |                      |         |        |               |          |              |              |                 |               |       |         |          |        |     |        |   |
|   |                   | 電子申         | 告は」                 | と段住         | 所           |               |                              |                      |         |        |               |          |              |              |                 |               |       |         |          |        |     |        |   |
|   |                   | 下段氏         | 名とし                 | って転         | 記           |               |                              |                      |         |        |               |          |              |              |                 |               |       |         |          |        |     |        |   |

# 【 青色農業 - P 2 計算式と注意 】

| NO      | 計算式等                       | 文字数及び注意点  |
|---------|----------------------------|-----------|
| 【収入金額の  | 为訳】                        |           |
| 区分      |                            | 漢字6文字×2行  |
|         |                            | 果樹は4文字×2行 |
| 農産物期首計  | [5] 農産物の期首の縦計              |           |
| 農産物販売金額 | 額計 農産物の販売金額の縦計             |           |
| 農産物家事金額 | 額計 農産物の家事消費の縦計             |           |
| 農産物期末計  | [6] 農産物の期末の縦計              |           |
| 販売金額計   | [1]  農産物計 + 畜産その他の販売金額計    |           |
| 家事消費額計  | [2] 農産物家事消費計 + 畜産その他の家事消費計 |           |
| 【雑収入】   |                            |           |
| 区分      |                            | 漢字23文字    |
| 合計      |                            |           |

| NO     | 計算式等         | 文字数及び注意点       |
|--------|--------------|----------------|
| 【農産物以外 | の棚卸高の内訳】     |                |
| 区分     |              | 漢字6文字          |
| 数量・単位  |              | 左側:数値、右側:漢字2文字 |
| 期首棚卸高計 | [32] 期首棚卸の縦計 |                |
| 期末棚卸高計 | [33] 期末棚卸の縦計 |                |
| 【雇用人費の | 内訳】          |                |
| 氏名・住所  |              | 漢字9文字×2行       |
|        |              | 電子申告は上段氏名、下段   |
|        |              | 住所又は作業名を入力     |
| 支給額合計  | 現金+現物        |                |
| 日数計    | 日数縦計         |                |
| 現金計    | 現金縦計         |                |
| 現物計    | 現物縦計         |                |
| 合計     | [22] 合計縦計    |                |
| 源泉徴収税額 | 源泉徴収税額縦計     |                |
| 【専従者給与 | の内訳】         |                |
| 氏名     |              | 漢字7文字×2行       |
| 続柄     |              | 漢字3文字×2行       |
| 従事月数   | 12月以上は入力不可   |                |
| 合 計    | 給料賃金+賞与      |                |
| 延べ月数計  | 月数縦計         |                |
| 給料賃金計  | 給料縦計         |                |
| 賞与計    | 賞与縦計         |                |
| 合計計    | [41] 合計縦計    |                |
| 源泉徴収税額 | 源泉徴収税額縦計     |                |

果樹・牛馬等の育成費用の計算を入力します。

| 1004 <b>(\$</b> 9 | A (A W D ) (2 WY 10000 | . Ger (ats/201 |                    |                     |                    |                  |                   |                        |                 |                      |                  |                |                 |           |
|-------------------|------------------------|----------------|--------------------|---------------------|--------------------|------------------|-------------------|------------------------|-----------------|----------------------|------------------|----------------|-----------------|-----------|
| 也八銀市              | 總小表示                   |                |                    |                     |                    |                  |                   |                        |                 |                      |                  |                |                 |           |
| . 1               | 年分 55                  | 名國現太師          |                    |                     | <b>张票准</b> 获了      |                  |                   |                        |                 |                      |                  |                |                 |           |
|                   |                        |                |                    |                     | 8頁プレビュー 8頁印        | <del>1</del>     |                   |                        |                 |                      |                  |                |                 |           |
|                   | (〒)果樹・牛馬等の             | 育成費用の計算        |                    |                     |                    |                  |                   |                        |                 |                      |                  |                |                 |           |
|                   | 果由・牛馬等                 | 戦得・生産          | 1/1                | [b] 末年中の            | [N]末年申の            | 育成費用の網額          | [利賀成中の県           |                        | [1]<br>末年申に成    | [1]<br>翌年への          | (D). [A]. [\$]0) | <b>1</b> 0)    |                 |           |
|                   | 0 名 称                  | · 定植寺<br>の年月日  | 前年から<br>の繰越額       | 接留费, 預付<br>料, 素 著 委 | 肥料、農業等<br>の 投下 費 用 | 小 計<br>([1]+(n]) | 相等から生じ<br>た 収入 金額 | 価額に加算する<br>金額([=]-[約]) | 整したものの<br>取得価額  | 優 題 訪<br>[イ]+[^]-[k] | 金額の計算力           | 7法             |                 |           |
| 1                 | 世界和かん間                 | 🔜 do tto .     | 1 275.000          | 41 8<br>FL          | 41 #41<br>100,000  | 94<br>108,995    | н<br>40,885       | H<br>10.00             | P               | H<br>- 271-000       |                  |                |                 |           |
| 2                 |                        |                |                    |                     |                    |                  |                   |                        |                 |                      |                  |                |                 |           |
|                   | ŝt                     |                | 275,000            | [                   | 100,000            | 100,000          | 40,000            | 60,000                 |                 | . 225 .000           |                  |                |                 |           |
|                   |                        |                |                    |                     |                    |                  |                   |                        |                 |                      |                  |                |                 |           |
| 1 8               | [4] 地代・賃借料の            | 内部 👔 📲 🎆子      | 申告は上段に住所           | 下段に民名を入力。           | [1]利子教             | 引料の内部            | ※電子申告は上段(         | c住所・下校に氏管              | き入力。            | (1)税理士               | - 弁護士等の報酬・料金(    | の内訳 ※電子申告      | は上段に住所・         | 下投に民名を人力。 |
|                   | 支払先の住所                 | ・馬名開           | 作料、算 血糖<br>料等の別 数量 | 支払額                 | 支払                 | 先の住所・氏名          | 期末現在の信<br>入金等の金割  | 本年中の<br>利子割引料          | 左のうち必要<br>経費算入額 | 支持                   | 4先の住所・55名        | 本年中の判<br>酬等の金額 | 定のうち必要<br>経費算入器 | 挪泉南収税額    |
| 1                 |                        |                | *HZ                | Ħ                   | 1                  |                  |                   | R R                    | Ħ               | 1                    | ·/               | Ħ              | Ħ               | R         |
| 2                 |                        |                |                    |                     | 2                  |                  |                   |                        |                 | 2                    | /                |                |                 |           |
|                   |                        |                | 参考表示 計             |                     |                    |                  |                   | · <del>参考</del> 表示 計   |                 |                      |                  |                |                 |           |
|                   |                        |                |                    |                     |                    |                  |                   |                        |                 |                      |                  |                |                 |           |
| 1:前頁              | 2:次頁                   | 4.推 清 6.終      | 7 8:行編集 7:         | 演算                  |                    |                  |                   |                        |                 |                      |                  |                | _               |           |
|                   |                        |                |                    |                     |                    |                  |                   |                        |                 | <b></b>              | 由 牛 (+ ㄴ 6       | ᇝᄼᆃᆍᆮ          |                 |           |
|                   |                        |                |                    |                     |                    |                  |                   |                        |                 | 电十下码                 | 甲百は上り            | マビガ            |                 |           |
|                   |                        |                |                    |                     |                    |                  |                   |                        |                 | 1 1 4 2              | мпсо             | C +A OL        | J               |           |

# 【青色農業-P3計算式と注意】

| NO             | 計算式等            | 文字数及び注意                            |
|----------------|-----------------|------------------------------------|
| 【果樹・牛馬等の育      | 「成費用の計算】        |                                    |
| 果樹・牛馬等の名称      |                 | 漢字8文字×2行                           |
| [二]小計          | [□] + [ハ]       |                                    |
| [へ]取得価額加算額     | [二] 一 [木]       | [                                  |
| [チ]翌期繰越額       | [1] + [n] - [h] |                                    |
| [イ]前年の繰越額計     | ₩計              |                                    |
| [口] 種種種指產費計    |                 | [                                  |
| [二]小計 計[34]    |                 | [                                  |
| [木] 収入金額計      | ₩計              |                                    |
| [へ]取得 藤動 啽 藤 計 |                 | [                                  |
| [ト]取得価額        |                 | [                                  |
| [チ]翌期繰越額       | ₩計              |                                    |
| 計算方法           |                 | 漢字15文字×6行                          |
| 【地代・賃借料の内      | [況]             |                                    |
| 支払先の住所氏名       |                 | 漢字15文字×2行<br>電子申告は上段住所、下段<br>氏名を入力 |
| 小作料·賃借料等別      |                 | 漢字5文字×2行                           |
| 参考表示計          | 縦計              |                                    |
| 【利子割引料の内部      |                 |                                    |
| 支払先の住所氏名       |                 | 漢字14文字×2行                          |
|                |                 | 電子申告は上段住所、下段                       |
|                |                 | 氏名を入力                              |
| 参考表示計          | 縦計              | 漢字5文字×2行                           |
| 【税理士・弁護士等      | 「の報酬・料金の内訳】     |                                    |
| 支払先の住所氏名       |                 | 漢字15文字×2行<br>電子申告は上段住所、下段<br>氏名を入力 |

青色農業の貸借対照表を入力します。青色申告特別控除もこちらで入力します。 青色申告特別控除65万円又は55万円を選択した場合、貸借対照表は必ず印刷します。

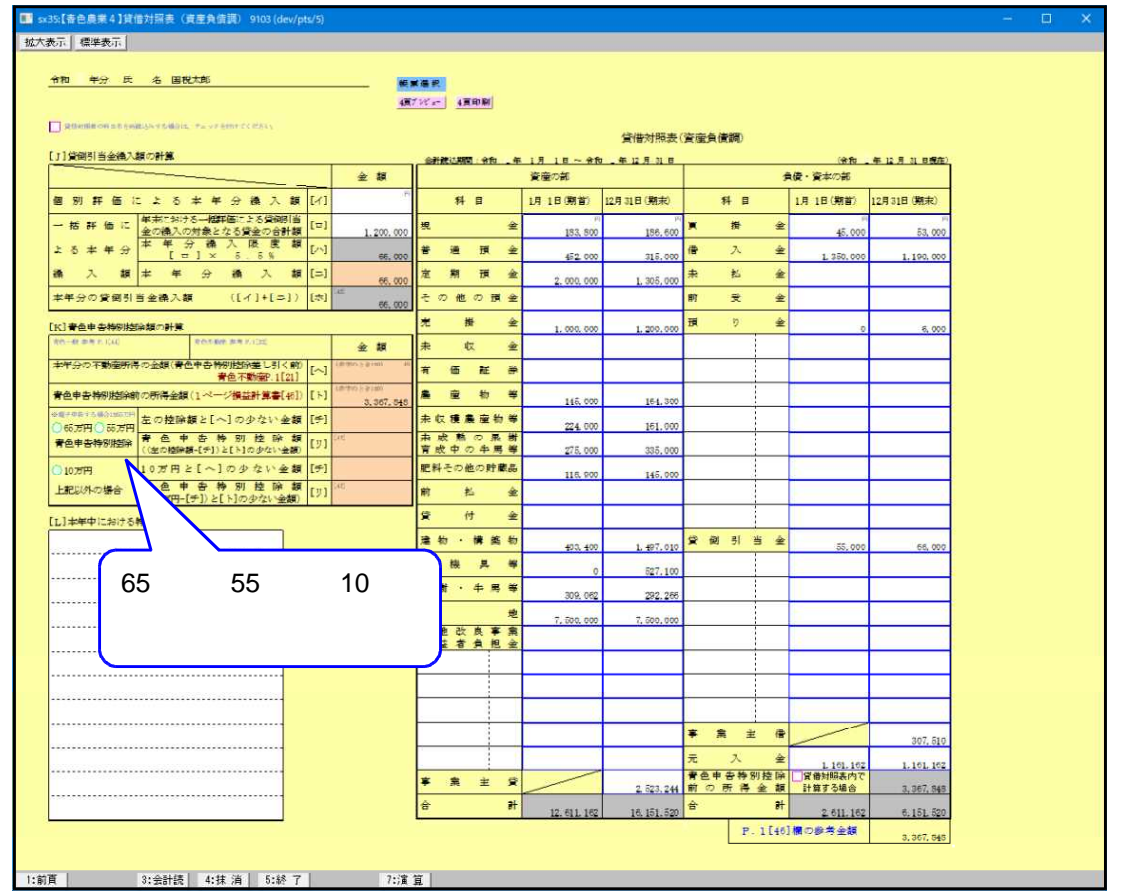

- ・ 貸借対照表の科目名を再度読み込む場合は、チェックを付けてください。
- ・P.4において 会計読(F3)を実行した場合は、貸借対照表のみ会計読込みをします。
- ・青色申告特別控除前の所得金額はP1[46]より転記しますが、貸借対照表内でバランスチェック する場合は にチェックを付けてください。

| 青色農業 - | Р | 4計算式と注意     |  |
|--------|---|-------------|--|
|        |   | ▝▐▎┯⋗⋎⋐≀エ心∖ |  |

| NO 計算式及び転記元                | 文字数及び注意点               |                |
|----------------------------|------------------------|----------------|
| 【貸倒引当金繰入額の計算】              |                        |                |
| 本年分繰入限度額 [八] [口] ×         | 5.5%                   |                |
| 本年分繰入額 [二][八]朝             |                        |                |
| 本年分貸倒引当金繰入額 [ホ][イ]         | + [=]                  |                |
| 【青色申告特別控除の計算】              |                        |                |
| 本年分の不動産所得金額(青色申告特別控除差し引く前) | [へ]]不動産P.1[21]より転記     |                |
| 青色申告特別控除前の所得金額             | [ト]]青農業P.1[46]より転記     |                |
| 青色申告特別控除 65万円              | 55万円を選択した場合            | 65万円、55万円、10万円 |
| 65万円又は55万円と[へ]の            | [チ] 65万円又は55万円と[へ]     | のいずれかになります。    |
| 少ない金額                      | の少ない金額                 |                |
|                            | [リ] (65万円又は55万円 - [チ]) |                |
|                            | と[ト]の少ない金額             |                |
| 青色申告特別控除 10万円を             | 選択した場合                 | 65万円、55万円、10万円 |
| 10万円と[へ]の少ない金額             | [チ] 10万円と[へ]の少ない金額     | のいずれかになります。    |
|                            | [リ] (10万円 - [チ])と[ト]の少 |                |
|                            | ない金額                   |                |

| 計算式及び転記                                      | 元                                                                                                    | 文字数及び注意点                                                                                                    |  |  |  |  |
|----------------------------------------------|----------------------------------------------------------------------------------------------------|----------------------------------------------------------------------------------------------------|--|--|--|--|
| 【貸借対照表】                                      |                                                                                                    |                                                                                                    |  |  |  |  |
| 期末が空欄の                                       | 場合は期首の金額を転記。手入力可                                                                                                    |                                                                                                    |  |  |  |  |
| 各項目の縦計                                       |                                                                                                    |                                                                                                    |  |  |  |  |
| 貸借対照表内で計算する 資産の部の期末計 - 負債・資本の部の期末計           |                                                                                                    |                                                                                                    |  |  |  |  |
| にチェック有の時の青色申告 (青色申告特別控除前所得金額を除く)             |                                                                                                    |                                                                                                    |  |  |  |  |
| 特別控除前所得金額 資産の部の期末計と負債・資本の部の期末計が同額になるように計算    |                                                                                                    |                                                                                                    |  |  |  |  |
| 漢字10文字:7文                                    | 字まで普通文字                                                                                                    |                                                                                                    |  |  |  |  |
| 用状況   漢字13文字 × 12行                           |                                                                                                    |                                                                                                    |  |  |  |  |
| [令和2年より]青色申告特別控除額が変わります。                     |                                                                                                    |                                                                                                    |  |  |  |  |
| 改正後は「55万円」になります。                             |                                                                                                    |                                                                                                    |  |  |  |  |
| 55万円の適用要件に加えて、e-Tax による申告(電子申告)又は電子帳簿保存を行うと、 |                                                                                                    |                                                                                                    |  |  |  |  |
| 引き続き「65万円」の青色申告特別控除が受けられます。                  |                                                                                                    |                                                                                                    |  |  |  |  |
| - 詳しくは国税庁HPをご確認ください。                         |                                                                                                    |                                                                                                    |  |  |  |  |
|                                              | <ul> <li>計算式及び転記</li> <li>表】</li> <li>期末が空欄のす</li> <li>各項目の縦計</li> <li>表内で計算する</li> <li>の時の青色申告</li> <li>前所得金額</li> <li>漢字13文字×12</li> <li>より]青色申告特</li> <li>55万円」になり</li> <li>適用要件に加えて</li> <li>65万円」の青く</li> <li>は国税庁HPをごそ</li> </ul> | 計算式及び転記元         表】         期末が空欄の場合は期首の金額を転記。手入力可         各項目の縦計         滚内で計算する       資産の部の期末計 - 負債・資本の部の         (青色申告特別控除前所得金額を除く)         資産の部の期末計と負債・資本の部の期         漢字10文字:7文字まで普通文字         漢字13文字×12行         より]青色申告特別控除額が変わります。         適用要件に加えて、e-Tax による申告(電子申告)又目         「65万円」の青色申告特別控除が受けられます。         は国税庁HPをご確認ください。 |  |  |  |  |
## [41] 収支一般(営業等)・[44]収支一般(雑-業務) P.1

収支一般を作成します。R4年より、収支一般は「営業等」と「雑(業務)」に分かれました。

| 区分 |      | 表番号 | 及び別表名        |
|----|------|-----|--------------|
| 1  | [41] | 収支一 | ·般(営業等) P.1  |
|    | [42] | //  | 減価償却         |
|    | [43] | //  | P.2          |
| 1  | [44] | 収支一 | ·般(雑-業務) P.1 |
|    | [45] | //  | 減価償却         |
|    | [46] | //  | P.2          |

[41]~[43]営業等、[44]~[46]雑(業務)です。 データ入力する際は間違えて入力しないようご注意ください。

> 雑(業務)データを営業等データ、及び青色一般 データに変更することはできません。

氏名・住所等はGP申告情報より自動転記します。必要に応じて手直ししてください。 画面の各項目の茶色の文字は転記元を表示しています。

金額が違う場合は元データを直して頂くか、直接上書き(上書きすると項目が黄色となります) してください。

| 🛄 5x41:[       | 収支一般1(富美等)]収支内訳言                 | [41]は営      | 営業等、[44]は                      | 雑(業務) ‐            | で固     | 同定となって               | ていま             | す。                    |                  | - 🗆 ×                |
|----------------|----------------------------------|-------------|--------------------------------|--------------------|--------|----------------------|-----------------|-----------------------|------------------|----------------------|
| 雄認のつえ入力してくたさい。 |                                  |             |                                |                    |        |                      |                 |                       |                  |                      |
|                |                                  |             | 年分収支内訳                         | 書(一般用)             |        |                      | 捕蒸漠祝            |                       |                  |                      |
| 6              | ◎営業等 ○雑(業務)                      | 7           |                                |                    |        |                      | 1頁プレピュー         | 1頁印刷                  |                  |                      |
|                |                                  | 宿1-2-0      | フリガナ ジャイ                       | (910)              |        | 事務所 東京都新             | 宿区晋新宿1-         | 1-0                   |                  |                      |
| 1              | 住所<br>OOビル部                      |             | 氏 名 国税                         | 太郎                 |        | 族 所在地                |                 |                       |                  |                      |
|                | 事業所東京都千代田区-                      | -ツ橋3-4-0    | 電話番号 (自                        | 宅) 03-3333-4       | 4444 8 | 辰氏名<br>(Ath) 小井 (Ath |                 |                       |                  |                      |
|                | の 住地 000m売業                      | 200商会       |                                | 新編合                | 1111 4 | 主電話                  | :               |                       |                  |                      |
|                | 耒 檀 名                            | <b>屋</b> 写  | 7加入回译名                         |                    |        | ➡ ➡ ➡ 0420 -         | 3210 - 876      | 9                     |                  |                      |
|                | 7°1,7°1,21No<br>提出年月日 会和 5 年 3 月 | 15日 納税考益量   | 事業年度合和                         | 4年1月1日<br>4年12月31日 | -      | 会計読明間 令和 43          | 年 1月 1 年 12月 31 | 8                     |                  |                      |
|                |                                  |             | あた新たする場合はたいしてくたさい。1日           | 18-2-4400          | 0      | 絵料錬金の内頂              |                 |                       |                  |                      |
| ſ              | 科目                               | 金額(円)       | 科目                             | 全額(円)              |        |                      | 従               | 事 給料賃金                | (a) 10           | 所得税及び准備              |
| 相関             | 売上(収入)金額[1]                      | 21(1        | 旅費交通費[                         | [=]                |        | <b>兵 治</b>           | (年前)月           | 該 賞 与                 |                  | 特別所得税の<br>源泉徹収税額     |
| 7              | 家事消費[2]                          | 47,950,000  | 通信 要[                          | 148,000<br>[赤]     | 10     | 00 00                | _               | A 1,020,000           | P                | P                    |
| *              | ₹ の (# の #X ★ [3]                | 284,000     | 広告官任曹                          | 167,000            |        |                      | (25歳)1          | 2 255,000             | 1,275,000        | 9,900                |
| 類              | # [4]                            | 80,000      | 子接待交陸番                         | 205,000            | 2      | 00 00                | (               | 840,000               | -                |                      |
| H              | [1]+[2]+[3] (1)                  | 48,314,000  | 提 来 保 静 彩 [                    | 163,000            |        |                      | ( 41 HE/ 1      | 210,000               | 1,050,000        | 0                    |
| 売              | (4.7 全插(刺且刺法)[6]                 | 3,705,000   |                                | 105,000            | 3      |                      | ( 歳)            |                       | 1                |                      |
| F              |                                  | 28,829,000  |                                | 259,000            | 4      | 2010                 | (4)             |                       |                  |                      |
| 原              |                                  | 42,534,000  |                                | 348,000            |        | - CORC /             | CAT             |                       |                  |                      |
| 価              |                                  | 3,814,000   |                                | 177.000            |        | 計 延べ従事月勤             | t I             | 1,860,000             | 1 <sup>tm</sup>  |                      |
|                | 左句(原)面 [7]~[8] [9]               | \$8,720,000 |                                | [9]                |        |                      | 2               | 4 465,000             | 2,325,000        | 9,900                |
| 1              | 金与1金額 [4]-[8] [10]               | 9.594.000   | 經                              |                    |        | 祝理士・弁護士等の            | 暗観・料金の          | Main ※電子甲告()<br>本年中の報 | 上段に住所・<br>左のうち必要 | ト段に氏名を入刀。<br>所得税及び復興 |
|                | 16 料 賞 釜 [11]                    | 2.825,000   |                                | [77]               |        | 支払先の住所               | • 武名            | 副等の金額                 | 經費算入額            | 特別所得税の<br>源泉徹収税額     |
|                | 外注工賃[12]                         | 191         | 置[                             | [3]                | 1      |                      |                 |                       |                  | B                    |
| 経              | 渡 価 償 却 費 [18]                   | 470.869     | [                              | [9]                | 2      |                      |                 |                       |                  |                      |
|                | 管 倒 金 [14]                       | -           | 雑 費 [                          | [L] 86,000         | ĒĻ     |                      |                 |                       |                  |                      |
|                | 地代家賃[15]                         | 192,000     | ([/]~[1]までの計)                  | [17] 2.027.000     |        | 事業専従者の氏名等            |                 | (7.40) 28             | 任 従事             |                      |
|                | 利子割 引料 [16]                      | 147,000     | 権 貫 町 [11]~[16]までの計+[17]       | 5,161,669          |        | F 4                  |                 | -++-@D/ R7E           | 月数月              |                      |
| 費              | そ 椎 税 公 課 [イ]                    | 165,000     | 呼促者控除的の所得金額 [10]-[18]          | 4,432,331          | 1 (2)  | 目校春子                 | (               | 43 歳) 実               | 12               |                      |
|                | 他 荷 造 運 賃 [口]                    | 專           | 專 従 者 控 降 [                    | [20] 880.000       | 2      |                      | (               | 歲)                    |                  |                      |
|                | 費水道光熱費 [フ\]                      | 224,000 [1  | 所 得 全 師 [<br>[18]-[20]-措置法差額 [ | [21] 3,572,381     | 3      |                      | (               | 歲)                    |                  |                      |
|                |                                  | 措           | 音量法差額                          |                    |        |                      |                 | 延べ徒                   | 事月数 12           |                      |
| -              | 2:次頁 8:会計読 4:                    | :抹消  5:終了   | 7:演算                           | 8:GP甲告             |        |                      |                 |                       |                  |                      |

・ 会計データの読み込みを優先する場合、チェックを付けてください。
 [1]・[6]・[11]・[13]・[15]・[16]

・ 科目名称を再度読み込む場合は、チェックを付けてください。

#### 【[44]~[46]雑(業務)】

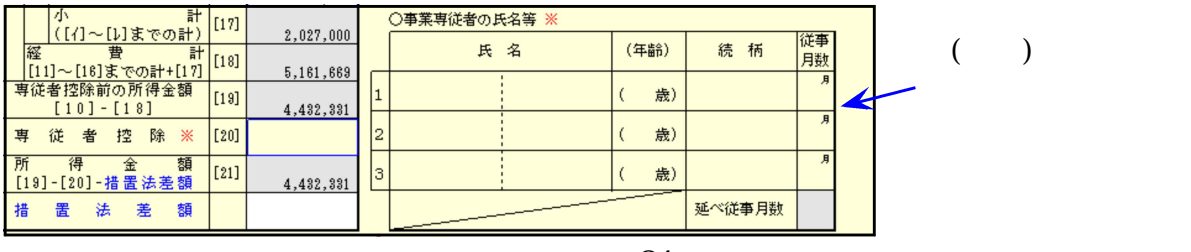

【 収支一般 - P1計算式と注意 】

| NO                                           | 計算式及び転記元                                      | 文字数及び注意点                                              |
|----------------------------------------------|-----------------------------------------------|-------------------------------------------------------|
| 住所                                           | GP申告の自宅の住所より転記                                | 漢字20文字×2行                                             |
| 事業所                                          | GP申告の事業所の住所より転記                               | (15文字まで標準文字サイズ)                                       |
| 所在地                                          |                                               |                                                       |
| 業種名                                          | G P 申告の業種名より転記                                | 漢字9文字×2行                                              |
| 屋号                                           | G P 申告の屋号より転記                                 | (6文字まで標準文字サイズ)                                        |
| フリカ・ナ                                        | GP申告の氏名より転記                                   | フリガナ:半角28文字                                           |
|                                              |                                               | 氏名:漢字14文字                                             |
| 氏名                                           |                                               | (10文字まで標準文字サイズ)                                       |
| 雷自宅                                          | <br>GP申告の電話番号欄より表示                            | <br> 訂正する場合は[F8:GP申告]                                 |
| 話 事務所                                        |                                               | にて行ってください。                                            |
| 加入                                           | <br>GP 申告の加入団体名より転記                           | 译字10文字 x 2行                                           |
| 団体名                                          |                                               |                                                       |
| 税理十                                          | <br>GP由告の税理十住所より転記                            | <br>運字14文字 x <i>2</i> 行                               |
| 所在地                                          |                                               | (9文字まで標準文字#47)                                        |
| 税理十                                          | L                                             |                                                       |
| 所建工                                          |                                               |                                                       |
| <u>段</u> 理十                                  |                                               | 訂正する場合は[F8·GP由告]                                      |
| 机 生 工<br>重 纤                                 |                                               | り止する場合は[10:01 千台]<br>にて行ってください                        |
| <u>电                                    </u> | <br>手λ力                                       |                                                       |
|                                              | ±7()]                                         | 十月+0久于                                                |
|                                              |                                               |                                                       |
| 近山千万口<br><u>秋田主来</u> 早                       | 工欄时にG「中日より払記、丁旦05 <br>  C D 由生の幼珆老釆号を実子       |                                                       |
| 刺沈百亩与                                        |                                               | 訂正する担合け「ロ・CD中生」                                       |
| <b>尹未</b> 十反                                 |                                               | 訂正する場合は[Fo.GF中日]<br>にて行ってください                         |
| 云 引 祝 明                                      | G F 甲口の云訂読のを衣示<br>                            |                                                       |
|                                              |                                               |                                                       |
|                                              | 「・4[1]元上立俄司より判記 <br>  「1] 」 [2] 」 [2]         |                                                       |
|                                              |                                               |                                                       |
|                                              |                                               |                                                       |
|                                              |                                               |                                                       |
| [ 9 ]                                        |                                               |                                                       |
|                                              | [ 4 ] - [ 9 ]<br>  □ 4144164料赁会士经短≒ ►11亩=□    | 소박후기個化 년 4~~~~~~~~~~~~~~~~~~~~~~~~~~~~~~~~~~~         |
|                                              | 「···[□」約科貝並又約領計より転記<br>  、減価償却[□」以西収弗管入館上10年記 | 云前記の変元にフェッン行り                                         |
|                                              | パ1                                            | の时は云訂読の懓尤                                             |
|                                              | 1.2地心豕貝必安経員計より転記                              |                                                       |
|                                              | 「「21」「11142の女経員司より料記」                         |                                                       |
| <u>[   / ]</u><br>[ 10]                      |                                               |                                                       |
|                                              |                                               | たい ( 学校) は ) も 不可                                     |
|                                              |                                               |                                                       |
| [[]                                          | [19] - [20] - 須旦,云左嶺<br>                      | <br>诺字[女字,2行                                          |
| 17日白<br>【公判任人                                |                                               | /庆士3入士 × ∠1」                                          |
| 1.紀科員団                                       | 2027月3日(】                                     |                                                       |
| ст<br>П                                      |                                               | /夫士3×士×21」<br>(6立字まズ堙淮立字#/ブ\                          |
| 分重日粉                                         | <br>  12日N トは カ カ 不可                          | (0入于み ) (0入于み ) (0) (0) (0) (0) (0) (0) (0) (0) (0) ( |
| 1化尹거奴                                        | 14万以上は八刀小凹<br>  ぬヒ賃令」賞ヒ                       |                                                       |
| <u>ᄆ</u> ᅙ                                   | 枊刁貝立╹貝刁<br> 口粉份⇒↓                             |                                                       |
|                                              | / ┘ 女X 佘此 亩 \                                 |                                                       |
| <u>給料負金計</u><br>営 ヒ シ                        | 約此百  <br>  6/2 = 1                            |                                                       |
| 貝 ᅴ 티                                        | 約此百  <br>  6/2 = 1                            |                                                       |
|                                              | 約止百丁<br>  <i>6</i> /2 <del>- 1</del>          |                                                       |
| 源泉徴収税額計                                      | 約42 百丁                                        |                                                       |

| NO    | 計算式及び転記元            | 文字数及び注意点       |
|-------|---------------------|----------------|
| 【税理士・ | 弁護士等の報酬・料金の内訳】      | 電子申告は、上段住所     |
| 住所氏名  | 漢字17文字×2行           | 下段氏名を入力してくださ   |
|       |                     | <i>د</i> ۱.    |
| 【事業専従 | (者の氏名等 】 雑(業務)は入力不可 |                |
| 氏名    |                     | 漢字14文字         |
|       |                     | (7文字まで標準文字サイズ) |
| 続 柄   |                     | 漢字6文字          |
| 従事月数  | 12月以上は入力不可          |                |

# [43] 収支一般(営業等)・[46]収支一般(雑-業務) P.2

### 収支一般の売上等を入力します。

|    |                               | CAR 1810-1877  |                  | Maria<br>Maria                                                                                                    | AT STORES           | in Section and a  | (0.4 10.00 - 10.07.0 Mar. 10.14       |
|----|-------------------------------|----------------|------------------|----------------------------------------------------------------------------------------------------|---------------------|-------------------|---------------------------------------|
| ſ  | 商上共有                          | and set of the | <i>I</i> M 75    | Æ                                                                                                    |                     | m.E(48.4.) & #    |                                       |
|    | 00 (8)                        | 0000           |                  |                                                                                                    | 1494647690124       | 18.025.008        |                                       |
|    | COMME                         |                |                  |                                                                                                    | TLEMASEYRODIZE      | 19.141.000        |                                       |
|    | 00(4)                         | 0000           |                  |                                                                                                    | 00010-02010/0740410 | 9.317.000         |                                       |
| 1  | COM#                          | 0000           |                  |                                                                                                    |                     | 7.018.005         |                                       |
| t  |                               | 土眼斑科           | 山長上角の            | 100                                                                                                    |                     |                   |                                       |
|    |                               | _              | L                | and tables of the local distribution of the local distribution of the | 0.000.000 PF        | 47.950,908        |                                       |
| ř  | 28人至1800年<br>住入後至             | 加速量但在把軟        | M de             | MARCHINE (01775-0-1                                                                                                    | 1288-05 BC - 6 A.7  | (12.250           | · · · · · · · · · · · · · · · · · · · |
|    | 山山 (橋)                        | 0000           |                  |                                                                                                    | Contraction of the  | A                 |                                       |
|    | الم<br>( <del>م</del> )       | 0000           |                  |                                                                                                    | 2345870801234       | 19.000.000        |                                       |
|    | 0.0.009                       | 0000           |                  |                                                                                                    | 12322870401554      | 2,827,000         |                                       |
|    |                               | 1409004104     |                  |                                                                                                    |                     | 8,469,998         |                                       |
| Ľ  | 0.0000                        |                | ******           |                                                                                                    | -                   | 5.188.008         |                                       |
|    |                               | + 10, 50 19    | @ 佳大秀 @          | · #*                                                                                                    |                     | 2,394,000         |                                       |
|    | 60/410751/000510/10000031     | awa na         | Jacobian         | 前紀(町のうち)<br>総済税率対象                                                                                                    | 2.000.000           | 167<br>20.029.009 |                                       |
|    | *1子前時740の180金融線開き<br>支払先の注射・1 | RANCZ I =      | 朝津祖なく<br>復入会等の論言 | 1 3 4 4 4 11<br>3 4 4 4 11                                                                                                    | 本のうらら考              |                   |                                       |
|    |                               |                | -                | 7                                                                                                    | 1                   | 1                 |                                       |
|    | 3                             | 201120-0211    | -                |                                                                                                    |                     | -                 |                                       |
|    |                               |                | -                | 李帝美帝 計                                                                                                    |                     |                   |                                       |
| 12 | Mereneral i                   | 活器算出古史學        | <b>正律任由</b> 王代发早 | あを大力してくたき                                                                                                    | Ve.                 |                   |                                       |
|    | 大部長の住所・ま                      | 446            | 54 (475)/b       | 浙年中の統任<br>11、統印金額。                                                                                                    | かの時間利のうり<br>の実施時間入気 |                   |                                       |
|    |                               |                |                  | 240.000                                                                                                    | 182.00              |                   |                                       |
|    |                               | **********     |                  |                                                                                                    |                     |                   |                                       |

# 【 収支一般 - P 2 計算式と注意 】

| NO           | 計算式及び文字数                                    | 注意点等            |
|--------------|---------------------------------------------|-----------------|
| 【売上(収入       | )金額の明細】                                     |                 |
| 売上先名         | 漢字14文字 × 2行                                 |                 |
| 所在地          | 漢字21文字 × 2行                                 |                 |
| 登録番号         | 登録番号を記載する場合は頭に「T」を入力し、                      | 電子においては「」の有無で   |
| (法人畬亏)       | 13桁の数子を入力してくたさい。<br>  法人番号は13桁の数字を入力してください。 | 変換が変わります。<br>   |
| <u></u> 計[1] | 縦計                                          |                 |
| 【仕入金額の       | )明細】                                        |                 |
| 仕入先名         | 漢字14文字×2行                                   |                 |
| 所在地          | 漢字21文字 × 2行                                 |                 |
| 登録番号         | 登録番号を記載する場合は頭に「T」を入力し、                      | 電子においては「」の有無で   |
| (法人留亏)<br>   | 13桁の数子を入力してくたさい。<br>  法人番号は13桁の数字を入力してください。 | 2 愛換が変わります。<br> |
| 計[6]         | 縦計                                          |                 |
| 【利子割料0       |                                             |                 |
| 住所氏名         | 漢字21文字×2行                                   | 電子申告は、上段住所      |
|              |                                             | 下段氏名を入力してください。  |
| 参考表示 計       | 縦計                                          |                 |
| 【地代家賃0       | 2内訳】                                        |                 |
| 住所氏名         | 漢字21文字×3行                                   | 電子申告は、上中段住所     |
| 賃借物件         | 漢字8文字×3行                                    | 下段氏名を入力してください。  |
| 参考表示 計       | 縦計                                          |                 |
| 【本年中にま       | () ける特殊事項】                                  |                 |
|              | 漢字19文字×15行                                  |                 |

## [51] 収支不動産 P.1

収支不動産を作成します。不動産所得の収入の内訳は全210行作成可能です。 氏名・住所等はGP申告情報より自動転記します。必要に応じて手直ししてください。 画面の各項目の茶色の文字は転記元を表示しています。 金額が違う場合は元データを直して頂くか、直接上書き(上書きすると項目が黄色となります) してください。

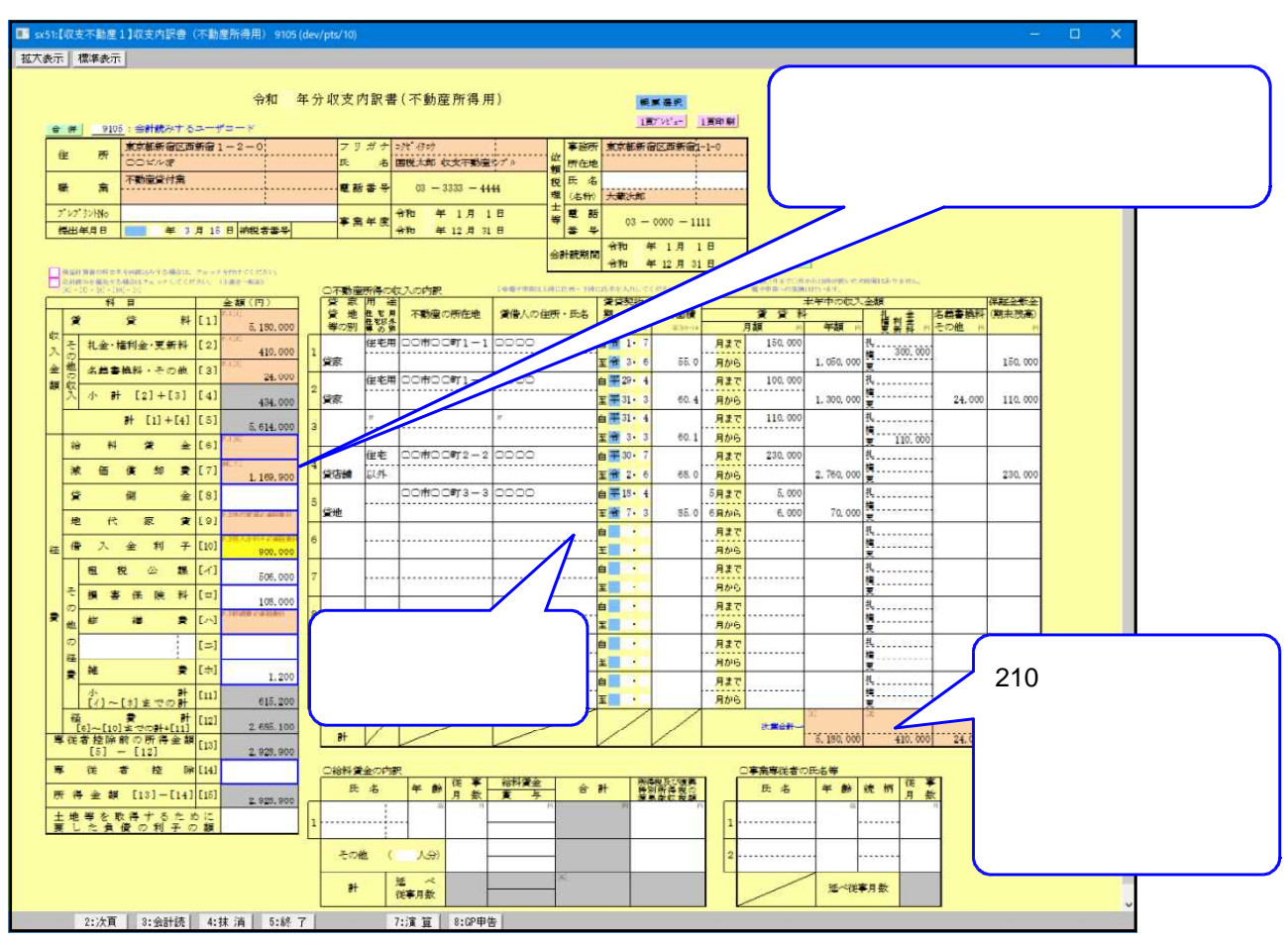

- ・ 会計データの読み込みを優先する場合は、チェックを付けてください。
   [6]・[7]・[9]・[10]・[八]
- ・ 科目名称を再度読み込む場合は、チェックを付けてください。
- ・電子申告を行う場合は、賃借人の住所・氏名欄の上段住所、下段氏名を入力してください。
- ・月額欄において年の途中の家賃変更に対応できるように「月まで」の額と「月から」の額 を記載できるように2段となっています。 収支内訳書は青色決算書と違って枠が狭いため、「~月」と「月~」は右欄外に印刷します。

|                    | 賃貸料     |
|--------------------|---------|
| )                  | 月額 円    |
| 1 <mark>月主で</mark> | 180,000 |
| 2 <mark>月から</mark> | 200,000 |

|         | I              |
|---------|----------------|
| 本年      | 保証金            |
| 賃 貸     | 科敷 金           |
| 月額      | ) (期末残高)       |
| 180,00円 | 丁 円~ょり         |
| 200,000 | 17 180,000 2月~ |
|         |                |

# 【 収支不動産 - P1計算式と注意 】

| NO       | 計算式及び転記元             | 文字数及び注意点          |
|----------|----------------------|-------------------|
| 住所       | GP申告の自宅の住所より転記       | 漢字20文字×2行         |
| 職業       | GP申告の職業より転記          | (14文字まで標準文字サイズ)   |
| フリカ・ナ    | GP申告の氏名より転記          | フリガナ:半角30文字       |
|          |                      | 氏名:漢字15文字         |
| 氏名       |                      | (10文字まで標準文字サイズ)   |
| 電話       | GP申告の自宅電話番号欄より表示     | 訂正する場合は[F8:GP申告]  |
|          |                      | にて行ってください。        |
| 税理士      | GP申告の税理士住所より転記       | 漢字14文字×2行         |
| 所在地      |                      | (8文字まで標準文字サイズ)    |
| 税理士      | 上段白枠は手入力             |                   |
| 氏名       | GP申告の税理士氏名より転記       |                   |
| 税理士      | GP申告の税理士の電話番号より表示    | 訂正する場合は[F8:GP申告]  |
| 電話       |                      | にて行ってください。        |
| プレプリントNO | 手入力                  | 半角40文字            |
| 提出年月日    | 空欄時にGP申告より転記、手直し可    | 1                 |
| 納税者番号    | G P 申告の納税者番号を表示      | 1                 |
| 事業年度     | GP申告の事業年度を表示         | ]訂正する場合は[F8:GP申告] |
| 会計読      | GP申告の会計読みを表示         | にて行ってください。        |
| 期 間      | 会計データ期首年を必ず入力してください。 |                   |
| [1]      | P.1[1]年額計より転記        | ]                 |
| [2]      | P.1[2]礼金等計より転記       | ]                 |
| [3]      | P.1[3]名義書換等計より転記     | ]                 |
| [4]      | [2] + [3]            |                   |
| [5]      | [1] + [4]            | ]                 |
| [6]      | P.1[6]給料賃金額計より転記     |                   |
| [7]      | 減価償却[リ]必要経費算入額より転記   | 会計読み優先にチェック有り     |
| [9]      | P.2地代家賃必要経費計より転記     | の時は会計読み優先         |
| [10]     | P.2借入金利子必要経費計より転記    |                   |
| [八]      | P.2修繕費必要経費計より転記      |                   |
| [11]     | [イ]~[ホ]計             |                   |
| [12]     | [6]~[10]計 +[11]      |                   |
| [13]     | [5]-[12]             |                   |
| [15]     | [13] - [14]          |                   |
| 【不動産所得   | の収入の内訳】              |                   |
| 年額計上段    | 年額の続表の全ての計を表示        |                   |
| 年額計下段    | 年額の総合計を表示            |                   |
| 礼金等計上段   | 礼金の続表の全ての計を表示        |                   |
| 礼金等計下段   | 礼金の総合計を表示            |                   |
| 名義書計上段   | 名義書の続表の全ての計を表示       |                   |
| 名義書計下段   | 名義書の総合計を表示           |                   |
| 保証金計上段   | 保証金敷金の続表の全ての計を表示     |                   |
| 保証金計下段   | 保証金敷金の総合計を表示         |                   |

| NO      | 計算式等       | 文字数及び注意点       |
|---------|------------|----------------|
| 【給料賃金の  | 为訳】        |                |
| 氏名      |            | 漢字8文字          |
|         |            | (6文字まで標準文字サイズ) |
| 従事月数    | 12月以上は入力不可 |                |
| 合 計     | 給料賃金+賞与    |                |
| 延べ月数計   | 月数縦計       |                |
| 給料賃金計   | 縦計         |                |
| 賞与 計    | 縦計         |                |
| 合計 計    | 縦計         |                |
| 源泉徴収税額計 | 縦計         |                |
| 【事業専従者の | の氏名等】      |                |
| 氏名      |            | 漢字11文字         |
|         |            | (7文字まで標準文字サイズ) |
| 続 柄     |            | 漢字3文字×2行       |
| 従事月数    | 12月以上は入力不可 |                |
| 延べ月数計   | 月数縦計       |                |

## [54] 収支不動産 P.2

借入金利子・修繕費・地代家賃・税理士等報酬料金を入力する枠となります。 続表を入力する場合全行表示をクリックしてください。

| III xx-kf(你变不動星を3)地代家育・信入金利子・修繕賞・祝福士等の報酬 1001 (dev/ptx/4)       拡大素示 / 標準素示       年分 氏 名 東京 太郎       年分 氏 名 東京 太郎       (個茶道県)       (個茶道県)       (個人金利子の内訳(金砂細胞を除く))       予約に広名を入力。       支払朱のfi所・氏名       月常現代の信 本 年 中 の 大のう       人主明の言語 本 年 中 の 大のう       人主明の言語 本 年 中 の 大のう       1       2                                                                                                    | 全行表示画面にて借入を3行以上・修繕費を<br>4行以上・地代家賃を3行以上入力すると<br>続表として印刷します。<br>25年7<br>7587<br>2587<br>0投(家族の何訳) ************************************ |
|----------------------------------------------------------------------------------------------------|----------------------------------------------------------------------------------------------------|
| 計(参考表示)                                                                                                    | 日<br>                                                                                                    |
| ○你精費の内設 1 ■電子由告は上中税に住所・下税に成名を入力。 元号変更                                                                                                    | 金 行 表示  ○ 税理士・弁護士等の報酬・料金の内訳 1 ※電子申告は上級に住所・下級に成為を入力。                                                                                  |
| 支払先の住所・氏名 工事名又は 支払年月日 3                                                                                                    | 左のうち必要 支払先の住所・氏名 林 年 甲 の 職 左のうち必要 新得能及び後昇<br>経 野 賀 3 類 支払先の住所・氏名 細 第 の 余 類 経 野 賀 3 類 特別 信用性の                                         |
|                                                                                                    |                                                                                                    |
| * n                                                                                                    |                                                                                                    |
| 2                                                                                                    | 2                                                                                                    |
| 3         計(金考書示)           ①望信不動医の保育状況         計(金考書示)           用途・経理等         数 量           用途・経理等         数 量           推動         一戸理見以外           上地         契約件設           土地         契約件設           土地         ジ 面 積 一           上地         ジ 面 積 一           上地         ジ 面 積 一           上地         ジ 面 積 一           上地         ジ 面 積 一           上地         ジ 面 積 一           上地         ジ 面 積 一           上地         ジ 面 積 一           上地         ジ 面 積 一           上地         ジ 面 積 一           上地         ジ 面 積 一           「日本市         (日本市)           「日本市         (日本市)           「日本市         (日本市)           「日本市         (日本市)           「日本市         (日本市)           「日本市         (日本市)           「日本市         (日本市)           「日本市         (日本市)           「日本市         (日本市)           「日本市         (日本市)           「日本市         (日本市)           「日本市         (日本市)           「日本市         (日本市)           「日本市         (日本市) | (少工工中にとおける特殊事情・保証金可の速度状況)           第一款 量           期付           型                                                                   |
|                                                                                                    |                                                                                                    |
|                                                                                                    |                                                                                                    |
|                                                                                                    |                                                                                                    |
|                                                                                                    |                                                                                                    |
| 5                                                                                                    |                                                                                                    |
| 6                                                                                                    |                                                                                                    |
| 7                                                                                                    |                                                                                                    |
| 8                                                                                                    |                                                                                                    |
| 9                                                                                                    |                                                                                                    |
| 10                                                                                                    |                                                                                                    |
| 1 (参考表示)                                                                                                    |                                                                                                    |
| 4:抹 清   5:终 7   8:行編集   7:演 笠                                                                                                    |                                                                                                    |

# 【 収支不動産-P2計算式と注意 】

| NO     | 文字数        | 行数及び注意          |
|--------|------------|-----------------|
| 【借入利子割 | の内訳】       |                 |
| 住所氏名   | 漢字20文字×2行  | 電子申告は上段住所       |
|        |            | 下段氏名を入力してください。  |
| 参考表示 計 | 縦計         |                 |
| 【修繕費の内 | 訳】         | 全11行:2行までP.3に印刷 |
| 住所氏名   | 漢字20文字×3行  | 電子申告は上2段住所      |
|        |            | 下2段氏名を入力して      |
|        |            | ください。           |
| 工事名等   | [漢字10文字×3行 |                 |
| 参考表示 計 | 縱計         |                 |

| NO     | 文字数           | 行数及び注意          |
|--------|---------------|-----------------|
| 【地代家賃の | 内訳】           | 全11行:2行までP.3に印刷 |
| 住所氏名   | 漢字21文字×3行     | 電子申告は上中住所       |
|        |               | 下段氏名を入力してください。  |
| 貸物件    | 漢字8文字×3行      |                 |
| 参考表示 計 | 縦計            |                 |
| 【税理士・弁 | 護士等の報酬・料金の内訳】 | 電子申告は上段住所       |
| 住所氏名   | 漢字21文字×2行     | 下段氏名を入力してください。  |
| 【本年中にお | ける特殊事項】       |                 |
|        | 漢字35文字×7行     |                 |

## [61] 収支農業 P.1

収支農業を作成します。

氏名・住所等はGP申告情報より自動転記します。必要に応じて手直ししてください。 画面の各項目の茶色の文字は転記元を表示しています。 金額が違う場合は元データを直して頂くか、直接上書き(上書きすると項目が黄色となります) してください。

| 🔣 5x61:( | 【収支農業1】収支内訳書(農                                                  | 業所得用) 9106 (dev/pts/4)       |                                                   |                                                                                                    |                                   | - 🗆 ×                                       |  |  |  |  |  |  |  |
|----------|-----------------------------------------------------------------|------------------------------|---------------------------------------------------|----------------------------------------------------------------------------------------------------|-----------------------------------|---------------------------------------------|--|--|--|--|--|--|--|
| 拡大表示     | 標準表示                                                            |                              |                                                   |                                                                                                    |                                   |                                             |  |  |  |  |  |  |  |
| 合        | : 併   : 会計読みす                                                   | 令和 年<br>るユーザコード              | ₣分収支内訳書(農券                                        | <b>象所得用</b> )                                                                                             | 橋寨 選択<br>1頁かに15~ 1頁印則             |                                             |  |  |  |  |  |  |  |
|          | 住 所 東京都新宿区<br>00ビル3F                                            | 戒新宿1-2-0                     | 業種名 (00)農業                                        | 事該所 東京都新宮区海新宮1-1-0<br>(法)<br>新<br>新<br>(古)<br>(古)<br>(古)<br>(古)<br>(古)<br>(古)<br>(古)<br>(古)<br>(古)<br>(古) |                                   |                                             |  |  |  |  |  |  |  |
|          | フリガナ 37b*(9p)<br>氏 名 国税太郎 収支                                    | 農業がファ%                       |                                                   |                                                                                                    | 税 氏 名<br>理 (名称) 大蔵次郎<br>士 冊 時     |                                             |  |  |  |  |  |  |  |
|          | 提出年月日 年 (                                                       | 8月15日納税者番号                   | 電話番号 03 -                                         | 3333 - 4444                                                                                               | 等 电 前 03 - 0000 - 1111            |                                             |  |  |  |  |  |  |  |
|          | ● 業 年 度<br>金和 年 1月 1日<br>会和 年 1月 1日<br>会和 年 1月 1日<br>会和 年 1月 1日 |                              |                                                   |                                                                                                    |                                   |                                             |  |  |  |  |  |  |  |
|          | 19日本を実践込みする場合は、チェックを                                            | HITCHEL                      | ■売する場合はからりしてくたさい。(上■Eへ                            | (BUZ)                                                                                                    | ○雇人費の内訳 ↓ ※電子申告は上段に氏系             | 8・2段目以際に住所又は作業名を入力。                         |  |  |  |  |  |  |  |
| Ē        | 科目                                                              | 金額(円)                        | 科目                                                | 金額(円)                                                                                                    | 現金                                | 所得税及び復興                                     |  |  |  |  |  |  |  |
|          | 販売金額                                                            | [1] 8,957,000                | 修繕費[]                                             | 125,000                                                                                                   | 現希・住所又は作業名 日 数 現 物                | 一音計得別所得税の<br>源泉徴収税額                         |  |  |  |  |  |  |  |
| मप्र     | 家事・事業消費金額                                                       | [2] <sup>F-EEE</sup> 275,000 | 動力光熱費[3                                           | ¥] 270,515                                                                                                | 指義土消毒 # #<br>1 80,                | r) r) r)<br>000                             |  |  |  |  |  |  |  |
| 入        | 難収入                                                             | [3] <sup>27,000</sup>        | 作業用衣料費[)                                          | L] 36.000                                                                                                 | 16 13,                            | 000 93,000 0                                |  |  |  |  |  |  |  |
| ~        | 小計[1]+[2]+[3]                                                   | [4] <u>9,259,000</u> 耀       | ☆ 農業共済掛金 [5                                       | <b>₹]</b> 18,000                                                                                          | <u>みかん摘果</u><br>2 180,            | 000                                         |  |  |  |  |  |  |  |
| -        | 農産物の 期 首                                                        | [5] 145,000 C                | の荷造運貨手数料 [7]                                      | 7] 82,000                                                                                                 | 26 21,                            | 000 151,000 0                               |  |  |  |  |  |  |  |
| 酒        | 欄卸高 期 末                                                         | [6] 164,300                  | 土地改良曹[]                                           | b]<br>18,000                                                                                              | その他( 8人分) 40,                     | 000                                         |  |  |  |  |  |  |  |
|          | 計[4]-[5]+[6]                                                    | [7] <u>9,278,300</u> f       | (E ) (A (B (A (A (A (A (A (A (A (A (A (A (A (A (A | 393,426                                                                                                   | 8 6,                              | 000 46,000 0                                |  |  |  |  |  |  |  |
|          | 雇 入 費                                                           | [8] 290,000                  | n []                                              | 1                                                                                                    | at 250,                           | 000                                         |  |  |  |  |  |  |  |
|          |                                                                 | (10) m(n)                    |                                                   | a1                                                                                                    | 50 40,                            | 000 290,000 0                               |  |  |  |  |  |  |  |
| 鮾        |                                                                 | (11) 176,986                 |                                                   | y1                                                                                                    | ○小作料・賃借料の内訳 ↓ ※電子甲告は<br>支払先の住所・氏名 | 上段に住所・下段に氏名を入力。<br>小作料、賃 面積 支払額             |  |  |  |  |  |  |  |
|          | 利子割引料                                                           | [12] 費引                      | 費 義地物 期首 [3                                       | 68,000<br>7]                                                                                              | 1                                 | 耕科番の別   一 一 一 一 一 一 一 一 一 一 一 一 一 一 一 一 一 一 |  |  |  |  |  |  |  |
|          | 租税公課                                                            | [4] 79.150                   | 以外の<br>棚卸高 期末 [5]                                 | 542,300                                                                                                   | 2                                 |                                             |  |  |  |  |  |  |  |
|          | そ種苗費                                                            | [12] 84,000                  | 経費から差し引く果樹<br>牛馬等の育成費用                            | €00,000                                                                                                   | ○事業専従者の氏名等                        | 情 伝表常参                                      |  |  |  |  |  |  |  |
|          | の業畜費                                                            | [J1] 429,000                 | 小計[イ]~[ネ]までの [1<br>計 - [ナ] - [ラ] [1               | 8] 8.661.491                                                                                              | 氏 名 (年齢)                          | 続 術 月数                                      |  |  |  |  |  |  |  |
|          | 他肥料費                                                            | [=] 538,000                  | 経 費 計<br>[8]~[12]までの計+[18] <sup>[1</sup>          | 4] 4,262,077                                                                                              | 1<br>国税春子 48                      | <u>孝</u><br>12                              |  |  |  |  |  |  |  |
| 萤        | の飼料費                                                            | [赤]<br>\$75,000<br>事         | 従者控除前の所得金額<br>[7]-[14] [1                         | 5] 5,016,223                                                                                              | 2 // 和男 <u>21</u>                 | <u>₹</u><br>12                              |  |  |  |  |  |  |  |
|          | 經 農 具 費                                                         | [~] 288,000 <b>#</b>         | 従者控除[1                                            | 6] 1,360,000                                                                                              | 3                                 |                                             |  |  |  |  |  |  |  |
|          | 曹晨菜衛生曹                                                          | [1] \$47,500 Pf              | (符 金 額<br>[15]-[18]                               | 7] 3,656,223                                                                                              | 4                                 |                                             |  |  |  |  |  |  |  |
|          | 諸材料費                                                            | [f] 587,000 特                | 们のうち、肉用午について<br>例の適用を受ける金を                        | a l                                                                                                    |                                   | 些个000<br>事月数 24                             |  |  |  |  |  |  |  |
|          | 2:次頁 3:会計読                                                      | 4:抹 浦 5:終 了                  | 7:演算 8:6                                          | P申告                                                                                                    |                                   |                                             |  |  |  |  |  |  |  |

- ・ 会計データの読み込みを優先する場合は、チェックを付けてください。
   [9]・[10]
- ・ 科目名称を再度読み込む場合は、チェックを付けてください。

【 収支農業 - P1計算式と注意 】

| NO               | 計算式及び転記元                                             | 文字数及び注意点                    |
|------------------|------------------------------------------------------|-----------------------------|
| 住所               | GP申告の自宅の住所より転記                                       | 漢字20文字×2行                   |
|                  |                                                      | (15文字まで標準文字サイズ)             |
| フリカ・ナ            | G P 申告の氏名より転記                                        | フリガナ:半角40文字                 |
|                  |                                                      | 氏名:漢字20文字                   |
| 氏名               |                                                      | (15文字まで標準文字サイズ)             |
| 業種名              | GP申告の業種名より転記                                         | 漢字15文字×2行                   |
| 農園名              | G P 申告の屋号より転記                                        | (10文字まで標準文字サイズ)             |
| 電話               | GP申告の自宅電話番号欄より表示                                     | 訂正する場合は[F8:GP申告]            |
|                  |                                                      | にて行ってください。                  |
| 税理士              | GP申告の税理士住所より転記                                       | 漢字14文字×2行                   |
| 所在地              |                                                      | (9文字まで標準文字サイズ)              |
| 税理士              | 上段白枠は手入力                                             |                             |
| 氏名               | GP申告の税理士氏名より転記                                       |                             |
| 税理士              | GP申告の税理士の電話番号より表示                                    | 訂正する場合は[F8:GP申告]            |
| 電話               |                                                      | にて行ってください。                  |
| プレプリントN0         | 手入力                                                  | 半角40文字                      |
| 提出年月日            | 空欄時にGP申告より転記、手直し可                                    |                             |
| 納税者番号            | GP申告の納税者番号を表示                                        |                             |
| 事業年度             | GP申告の事業年度を表示                                         | 訂正する場合は[F8:GP申告]            |
| 会計読              | GP申告の会計読みを表示                                         | にて行ってください。                  |
| 期間               | 会計データ期首年を必ず入力してください。                                 |                             |
| [1]              | P.2[1]販売金額計より転記                                      |                             |
| [2]              | P.2[2]家事消費等計より転記                                     |                             |
| [3]              | P.2[3]雑収入計より転記                                       |                             |
| [4]              | [1] + [2] + [3]                                      |                             |
| [5]              | P.2[5]農産物の期首棚卸高計より転記                                 |                             |
| [6]              | _ P.2[6]農産物の期首棚卸高計より転記                               |                             |
| [7]              | [4] - [5] + [6]                                      |                             |
| [8]              | P.1[8]雇人費計より転記                                       | 会計読み優先にチェック有り               |
| [9]              | P.1小作料・賃借料計より転記                                      | の時は会計読み優先                   |
| [10]             | 減価償却[リ]必要経費算入額より転記                                   | -                           |
| [코]              | P.2[ラ]育成費用小計より転記                                     |                             |
| [13]             | [イ] ~ [ネ]計 -  ナ  -  ラ                                |                             |
| [15]             | [7]-[14]                                             |                             |
| [17]<br>ND 4     |                                                      | ****                        |
| 科目名              |                                                      | 决子5又子×2行                    |
| 【雇人貿の内           |                                                      |                             |
| 氏名・11日所          |                                                      |                             |
| 스늭               | <br>  田今 , 田物                                        | 电丁甲百は上段氏石、2段日               |
|                  | 現金 + 現初                                              | 以降住所又は作業名を入力                |
| 口奴計              | 口                                                    |                             |
|                  |                                                      |                             |
| - 坑彻司<br>  今計    |                                                      |                             |
| 百司               | 中司  御心司 <br>                                         |                             |
| //示水1取収税額        | // ホストロストリング (加) (加) (加) (加) (加) (加) (加) (加) (加) (加) |                             |
| ▲小1F科*貝<br>年夕・什砾 | 日个イソノビン司/】                                           |                             |
|                  |                                                      | ほす10スすべ41]<br> 電子由生け上段住所 てぬ |
|                  |                                                      |                             |
| 1                | 1                                                    |                             |

| NO          | 計算式及び転記元   | 文字数及び注意点       |  |  |  |  |  |  |  |  |
|-------------|------------|----------------|--|--|--|--|--|--|--|--|
| 【事業専従者の氏名等】 |            |                |  |  |  |  |  |  |  |  |
| 氏名          |            | 漢字14文字         |  |  |  |  |  |  |  |  |
|             |            | (8文字まで標準文字サイズ) |  |  |  |  |  |  |  |  |
| 続 柄         |            | 漢字3文字×2行       |  |  |  |  |  |  |  |  |
| 従事月数        | 12月以上は入力不可 |                |  |  |  |  |  |  |  |  |
| 延べ月数計       | 月数縦計       |                |  |  |  |  |  |  |  |  |

### 収支農業の収入を入力します。

| ■ sx63:【収支農業<br>「拡大表示」 標準                                  | €2】経費内<br>表示│                   | <b>R</b> 103005 (d | ev/pts/15)                 |                         |                            |                         |                                       |                                    |                         |                            |                          |                                    |                |  |
|------------------------------------------------------------|---------------------------------|--------------------|----------------------------|-------------------------|----------------------------|-------------------------|---------------------------------------|------------------------------------|-------------------------|----------------------------|--------------------------|------------------------------------|----------------|--|
| 年分 氏                                                       | 年から」<br>年分 氏 名 国税 大郎<br>□夏7 22: |                    |                            |                         |                            |                         |                                       |                                    |                         |                            |                          |                                    |                |  |
| <ul> <li>□収入金額の明細</li> <li>▲塗物等の</li> <li>種類晶名等</li> </ul> | 作付面積<br>飼 育<br>頭 羽 数            | 販売全額               | 家事消費<br>事業消費<br>企 額        |                         | 農空物の#<br>  首<br>  企 額      | 脑<br>周末<br>数量           | あって<br>初 一 115月                       | 物等の 作付面<br>飼<br>弱名等 頭羽 引           | 度<br>育 販売全額<br>K        | 家事消費<br>事業消費<br>企 額        | /<br>期首<br>数量 全;         | 調査物の棚面高<br>ほうませる                   | 朝 末<br>企 額     |  |
| 水腦                                                         | 120                             | 1, 350, 000        | 195,000                    | 600 ka                  | PA<br>145,000              | 680 1                   | ····································· | 30 e                               | ਲ ਸ<br>00 1,337,000     | 6,000                      | kr                       | PA ka                              | R              |  |
|                                                            |                                 |                    |                            |                         |                            |                         | 殊 ₩                                   | · · · · · · 6                      | 00 1.408.000            | 4.000                      |                          |                                    |                |  |
| 日。自家用野菜                                                    | 5                               |                    | 60,000                     |                         |                            |                         | 施                                     |                                    |                         |                            |                          | 0                                  |                |  |
|                                                            |                                 |                    |                            |                         |                            |                         | ₽<br>₽                                | N 84 1.2                           | 2.745.000               | 10,000                     |                          |                                    |                |  |
| はくさい                                                       | 40                              | 1.624.000          | 3.000                      | E                       |                            |                         | 屬 雇<br>[A]                            | 物 計 時前日本<br>+[B] 2                 | 27 7. 832. 000          | 275.000                    |                          | £5. 000                            | [6]<br>164.300 |  |
| 281                                                        | 10                              | 663,000            | 2,000                      |                         |                            |                         | 音 内病                                  |                                    | 25 1. 125. 000          |                            | 雑 区                      | <del>分</del>                       | 金額             |  |
|                                                            | -                               |                    |                            |                         |                            |                         | 物                                     |                                    |                         |                            | 収<br>永輪美済金               |                                    | 3,000          |  |
| 畑世夏みかん                                                     | 40                              | 1, 420, 000        | 5,000                      | r .                     |                            |                         | そ                                     |                                    | -                       |                            | ◎ 法律兼受耗料                 |                                    | 24.000         |  |
|                                                            | -                               |                    |                            |                         |                            |                         | 他                                     | 1 84                               | 1. 125. 000             |                            | <mark>内</mark>           | •••••                              |                |  |
| <sup>[A]</sup> 쇼 #                                         | 215                             | 5, 087, 000        | 265,000                    |                         | 145.000                    | 1                       | 64.300 [A]+[                          | B]+[c]                             | 8, 957, 000             | 275,000                    | <b>R</b> 🔶               | 8†                                 | 19<br>27,000   |  |
| ○早樹・牛用等の                                                   | 育成費用の計                          | 算<br>(4-33)        | F/1                        |                         |                            | 変成費用の明細                 | 70 (2)                                |                                    | TE1                     | 741                        | Teor eo conserv          | <ul><li>②本年中にお</li><li>1</li></ul> | する特殊事情         |  |
| 果樹・牛馬等<br>の名称                                              | - 定相<br>の年、                     | 生産<br>陰等 1<br>月日   | L1」<br>前年から<br>種<br>の領越額 料 | 1本年中の<br>苗豊、種付<br>、素 畜費 | 「∧1本年中の<br>肥料、農薬等<br>の投下費用 | [=]<br>小 #<br>([□]+[^]) | [お] 育成中の黒<br>樹等から生じ<br>た 収入 金額        | [A]本年に取得<br>価額に加算する<br>金額([=]-[オ]) | 本年中に成<br>熟したものの<br>取得価額 | 翌年への<br>後越額<br>[イ]+[^]-[ŀ] | [1]、[^]、[対の欄の<br>金額の計算方法 |                                    |                |  |
| 1<br>(20 a )                                               | 20                              | · 2) · 16          | 275.000                    | д                       | 100, 000                   | n m<br>100.000          | #<br>40,000                           | <del>بم</del><br>60,000            | H                       | ۹<br>335.000               |                          |                                    |                |  |
| 2                                                          | •••                             | •                  |                            |                         |                            |                         |                                       |                                    |                         |                            |                          |                                    |                |  |
| Bł                                                         |                                 |                    | 275,000                    |                         | 100, 000                   | 100,000                 | 40, 000                               | 60,000                             |                         | 335, 000                   |                          |                                    |                |  |
| •                                                          |                                 |                    |                            |                         |                            |                         |                                       |                                    |                         |                            |                          |                                    |                |  |
| 1:前頁                                                       |                                 | 4:拐                | :消 5:終                     | 7                       | 7:演算                       |                         |                                       |                                    |                         |                            |                          |                                    |                |  |

# 【 収支 - P 2 計算式と注意 】

| NO          | 計算式等             | 文字数及び注意点 |
|-------------|------------------|----------|
| 【収入金額の内部    |                  |          |
| 【田畑区分】      |                  | 漢字6文字×2行 |
| 作付面積等       | 縦計               |          |
| [A]販売金額計    | 田畑の販売金額縦計        |          |
| [A]家事消費額計   | 田畑の家事消費縦計        |          |
| [A]農産物期首計   | 田畑の農産物の期首の縦計     |          |
| [A]農産物期末計   | 田畑の農産物の期末の縦計     |          |
| 【特殊施設区分】    |                  | 漢字6文字×2行 |
| 作付面積等       | 縦計               |          |
| [B]販売金額計    | 特殊の販売金額縦計        |          |
| [B]家事消費額計   | 特殊の家事消費縦計        |          |
| [B]農産物期首計   | 特殊の農産物の期首の縦計     |          |
| [B]農産物期末計   | 特殊の農産物の期末の縦計     |          |
| 【農産物計[A]+[E | 3] 】             |          |
| 作付面積計       | 手入力              |          |
| 販売金額計       | [A]+[B]販売金額計     |          |
| 家事消費額計      | [A]+[B]家事消費縦計    |          |
| 農産物期首計      | [A]+[B]農産物の期首の縦計 |          |
| 農産物期末計      | [A]+[B]農産物の期末の縦計 |          |
| 【畜産物その他】    |                  |          |
| [C]販売金額計    | 畜産の販売金額計         |          |
| [C]家事消費額計   | 畜産の家事消費縦計        |          |
| [C]農産物期首計   | 畜産の農産物の期首の縦計     |          |

| NO                | 計算  | 1式等                    | 文字数及び注意点  |
|-------------------|-----|------------------------|-----------|
| 【合計】              |     |                        |           |
| [1]販売金額計          | [A] | + [B] + [C] の販売金額計     |           |
| [2]家事消費額計         | [A] | + [B] + [C] の家事消費縦計    |           |
| 雑収入               |     |                        | 漢字17文字×2行 |
| [3]期末計            | 雑収. | 入金額の縦計                 |           |
| 【果樹・牛馬等の          | )育成 | 費用の計算】                 |           |
| 果樹・牛馬等の名和         | 称   |                        | 漢字8文字×2行  |
|                   |     |                        |           |
| [二]小計             |     | [□] + [八]              |           |
| [へ]取得価額加算         | 額   | [二] - [ホ]              |           |
| [チ]翌期繰越額          |     | <u>[イ] + [へ] - [ト]</u> |           |
| [イ]前年の繰越額         | 計   | 縦計                     |           |
| [口]種苗種付畜産         | 費計  | _縦計                    |           |
| [八]肥料等投下計         |     | 縦計                     |           |
| <u>[二]小計 計[ラ]</u> | L   | _縦計                    |           |
| [ホ]収入金額計          |     | 縦計                     |           |
| [へ]取得価額加算         | 額計  | 縦計                     |           |
| <u>[卜]取得価額</u>    |     | _縦計                    |           |
| [チ]翌期繰越額          |     | 縦計                     |           |
| 計算方法              |     |                        | 漢字10文字×6行 |
| 【本年中における          | 特殊  | 事情】                    |           |
|                   |     | 漢字13文字×6行              |           |

## 会計データの読み込みについて

会計データの読み込みは予め初期設定をしてあります。 初期設定及び各ユーザコード単位で科目コードを自由に変更することが可能です。(後頁参照)

科目設定初期登録について 科目コードの初期設定を設定しておきますと全ユーザ共通で会計データの読み取りを 行うことができます。

### 各会計読みの操作方法

| ■ cs11(音色鼓力)音色串音決算書(一鼓用) 105006 (dev/pts/30)                          | 1              |                                                                                                    |
|-----------------------------------------------------------------------|----------------|----------------------------------------------------------------------------------------------------|
|                                                                       | 1.<br>2.<br>3. | <ul> <li>③P申告(F8)を選択し会計読期間及び<br/>会計データ期首年が指定してあるか<br/>確認してください。(下図A参照)<br/>会計データ期首年を指定していない<br/>と読込み時、エラーを表示します。</li> <li>▲ ク期首年を指定してください<br/>「■●をキーイン」</li> <li>会計読みするユーザユードを確認します。</li> <li>初期値は呼び出しているユーザユード<br/>を表示しますが、変更可能です。</li> <li>合併ユーザがある場合は合併をりりり<br/>します。(11社分のユーザユート・読込み可)<br/>期首年月日が同一のデータを読込み<br/>ます。</li> <li>4. 会計読(F3)を押します。</li> <li>市枠に会計読みを行います。</li> <li>ルンジ・枠については各様式の<br/>P.2~3より読み込みます。</li> <li>会計読みを優先させる場合は<br/>へチェックを付けてください。</li> </ul> |
| <ul> <li>(図A)</li> <li>************************************</li></ul> | ×              | <u>GP申告</u> (F8)を押すと左図の画面を<br>表示します。<br>会計読期間と会計データ期首年が<br>入力してあることを確認してくださ<br>い。<br>入力後、 <u>終了</u> (F5)を押すと<br>個人決算書の画面に戻ります                                                                                                    |

## 会計データの科目設定登録

個人決算書において、会計データの読み込みが可能です。 会計データ読み込みの科目コードは初期値が設定してあります。

指定ユーザコードの会計データ科目設定より自動的にコードを表示します。 基本はTACコートを表示します。 (他社コート TKCなどは会計データがTKCであれば自動的にTKCコートを表示します。)

該当している表のみの科目設定が可能となっています。

例) 青色一般区分が1となっている場合、[101] 青色一般の科目設定が呼び出せるように色が 変わります。 - クリック又は番号を指定して頂くと科目設定を呼び出すことが可能です。

| I1:[個人決算書] 1005 (dev/pts/4) - □ ×                           |                                                                      |              |                     |                  |  |  |  |  |  |  |  |  |  |  |
|-------------------------------------------------------------|----------------------------------------------------------------------|--------------|---------------------|------------------|--|--|--|--|--|--|--|--|--|--|
| 拡大表示                                                        | 拉大表示 縮小表示 縮小表示 · · · · · · · · · · · · · · · · · · ·                 |              |                     |                  |  |  |  |  |  |  |  |  |  |  |
|                                                             |                                                                      |              |                     |                  |  |  |  |  |  |  |  |  |  |  |
| יכ" #-ב                                                     | ユーザコード: 1005 ユーザ名:山田 太郎                                              |              |                     |                  |  |  |  |  |  |  |  |  |  |  |
|                                                             |                                                                      |              |                     |                  |  |  |  |  |  |  |  |  |  |  |
| ※選ひ<br>クリッ                                                  | ※選択No.に表番号を入力して頂くか、緑色の表名にマウスを合わせて<br>クリックで各表を表示します。(スペースで呼び出しも可能です。) |              |                     |                  |  |  |  |  |  |  |  |  |  |  |
| クリックと日本を収かしよう。(ハベニスとFIの山しも山能とす。)<br>区分には下記に該当する番号を入力してください。 |                                                                      |              |                     |                  |  |  |  |  |  |  |  |  |  |  |
| [1]1                                                        | 筻用する [2]使用しない                                                        |              | 選択No.・・・ []         |                  |  |  |  |  |  |  |  |  |  |  |
| 区分                                                          | 表番号及び別表名                                                             | 区分           | 表番号及び別表名            | 【科目設定】           |  |  |  |  |  |  |  |  |  |  |
| 1                                                           | [11] 青色一般 P.1                                                        | 1            | [41] 収支一般(営業等) P.1  | [101] 青色一般       |  |  |  |  |  |  |  |  |  |  |
|                                                             | [12] // P.2                                                          |              | [42] 〃 減価償却         | [102] 青色不動産      |  |  |  |  |  |  |  |  |  |  |
|                                                             | [13] 〃 減価償却                                                          | $\sim$       | [43] // P.2         | [103] 青色農業       |  |  |  |  |  |  |  |  |  |  |
|                                                             | [14] // P.3                                                          | 1            | [44] 収支一般(雑-業務) P.1 | [104] 収支一般(営業等)  |  |  |  |  |  |  |  |  |  |  |
|                                                             | [15] // P.4                                                          |              | [45] 〃 減価償却         | [114] 収支一般(雑-業務) |  |  |  |  |  |  |  |  |  |  |
| 1                                                           | [16] 青色医師の付表                                                         | /            | [46] // P.2         | [105] 収支不動産      |  |  |  |  |  |  |  |  |  |  |
| 1                                                           | [21] 青色不動産 P.1                                                       | 1            | [51] 収支不動産 P.1      | [106] 収支農業       |  |  |  |  |  |  |  |  |  |  |
|                                                             | [22] // P.2                                                          |              | [52] 〃 減価償却         |                  |  |  |  |  |  |  |  |  |  |  |
|                                                             | [23] 〃 減価償却                                                          | $\checkmark$ | [53] // P.2         |                  |  |  |  |  |  |  |  |  |  |  |
|                                                             | [24] // P.3                                                          | 1            | [61] 収支農業 P.1       |                  |  |  |  |  |  |  |  |  |  |  |
|                                                             | [25] // P.4                                                          |              | [62] 〃 減価償却         |                  |  |  |  |  |  |  |  |  |  |  |
| 1                                                           | [31] 青色農業 P.1                                                        | /            | [63] // P.2         |                  |  |  |  |  |  |  |  |  |  |  |
|                                                             | [32] // P.2                                                          |              |                     |                  |  |  |  |  |  |  |  |  |  |  |
|                                                             | [33] 〃 演価償却                                                          | 1            | [71] 不動産付表 国外中古建物   |                  |  |  |  |  |  |  |  |  |  |  |
|                                                             | [34] // P.3                                                          |              |                     |                  |  |  |  |  |  |  |  |  |  |  |
|                                                             | [35] // P.4                                                          |              |                     |                  |  |  |  |  |  |  |  |  |  |  |
|                                                             |                                                                      |              |                     |                  |  |  |  |  |  |  |  |  |  |  |
|                                                             |                                                                      |              |                     |                  |  |  |  |  |  |  |  |  |  |  |
| ※区5                                                         | 入[1]の場合に表名が緑色のサブ                                                     | ミット          | になります。              |                  |  |  |  |  |  |  |  |  |  |  |
| 緑素白                                                         | もの表のみ、大出力及び電子申告                                                      | ·変換;         | が可能です。              |                  |  |  |  |  |  |  |  |  |  |  |
|                                                             | 4:抹 消                                                                | 5:終          | 了 7:演算              |                  |  |  |  |  |  |  |  |  |  |  |

会計データがない場合は、エラーを表示します。

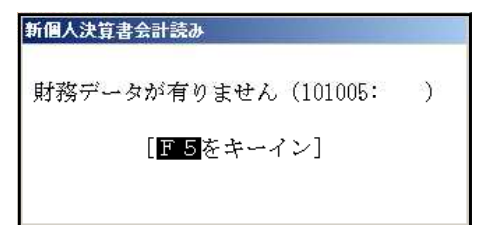

下図のように科目登録のコードを表示します。指定ユーザコードの財務の科目コードに合わせて 設定が可能です。

損益の科目登録を表示します。

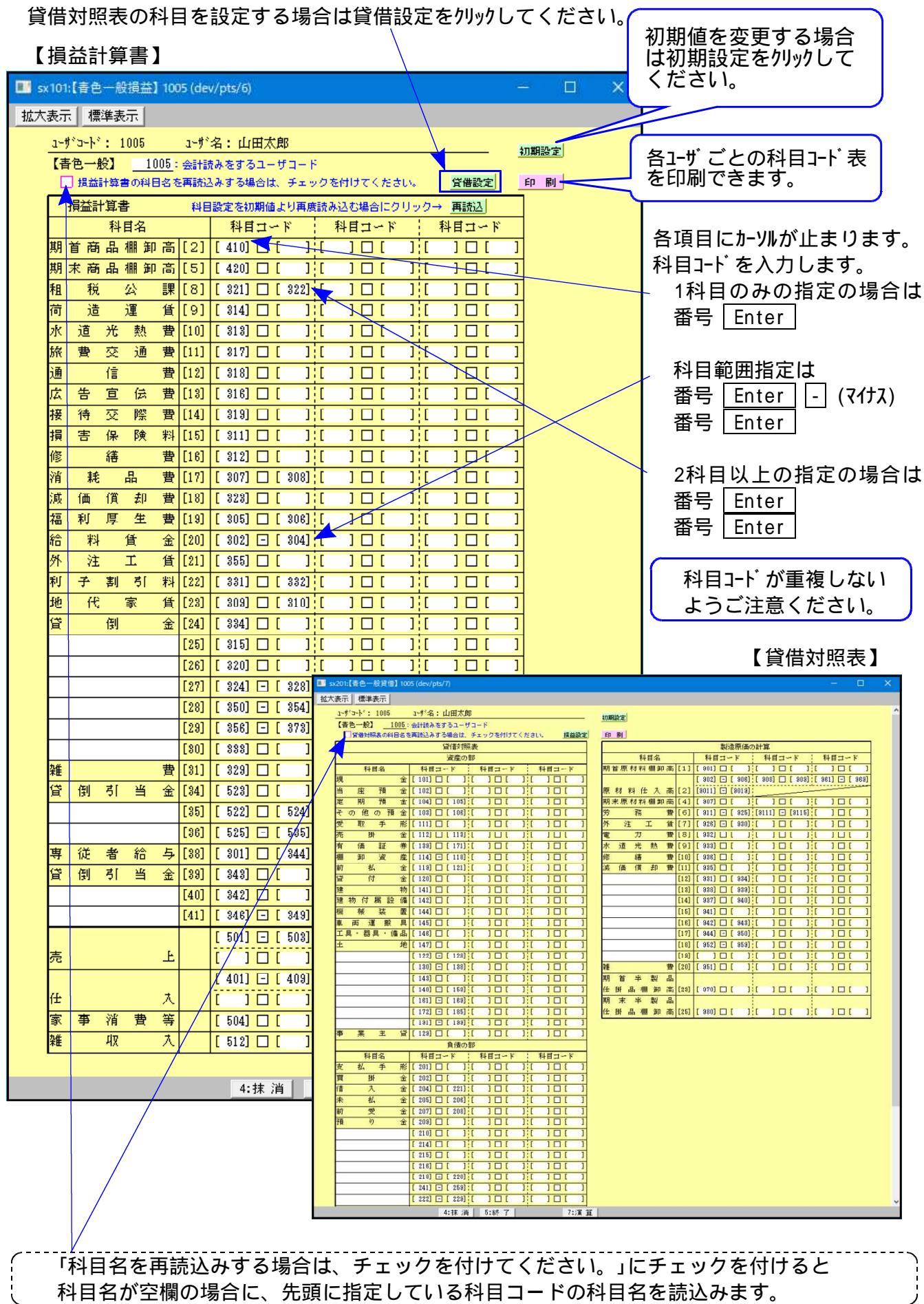

|   |     |   |     |   |      |     | 損益  | 計算書 | <u>+</u><br>1 |     |     |           |     |      |
|---|-----|---|-----|---|------|-----|-----|-----|---------------|-----|-----|-----------|-----|------|
|   |     | 杉 | 目名  |   |      | 科目  | ヨコ- | ード  | 科目            | 11- | ч   | 科目        | – – | - ド  |
| 期 | 首商  | 品 | 棚 卸 | 高 | [2]  | 410 |     |     | <br> <br>     |     |     |           |     |      |
| 期 | 末 商 | 品 | 棚 卸 | 高 | [5]  | 420 |     |     | <br> <br>     |     |     |           |     |      |
| 租 | 税   | , | 公   | 課 | [8]  | 321 |     | 322 | <br> <br>     |     |     |           |     |      |
| 荷 | 造   |   | 運   | 賃 | [9]  | 314 |     |     | <br> <br>     |     |     |           |     |      |
| 水 | 道   | 光 | 熱   | 費 | [10] | 313 |     |     |               |     |     |           |     |      |
| 旅 | 費   | 交 | 通   | 費 | [11] | 317 |     |     |               |     |     |           |     |      |
| 通 |     | 信 |     | 費 | [12] | 318 |     |     |               |     |     |           |     |      |
| 広 | 告   | 宣 | 伝   | 費 | [13] | 316 |     |     |               |     |     |           |     |      |
| 接 | 待   | 交 | 際   | 費 | [14] | 319 |     |     | -<br> <br>    |     |     |           |     |      |
| 損 | 害   | 保 | 険   | 料 | [15] | 311 |     |     | <br> <br>     |     |     |           |     |      |
| 修 |     | 繕 |     | 費 | [16] | 312 |     |     | <br> <br>     |     |     |           |     |      |
| 消 | 耗   |   | 品   | 費 | [17] | 307 |     | 308 |               |     |     |           |     |      |
| 減 | 価   | 償 | 却   | 費 | [18] | 323 |     |     |               |     |     |           |     |      |
| 福 | 利   | 厚 | 生   | 費 | [19] | 305 |     | 306 |               |     |     |           |     |      |
| 給 | 料   |   | 賃   | 金 | [20] | 302 | -   | 304 |               |     |     |           |     |      |
| 外 | 注   |   | I   | 賃 | [21] | 355 |     |     |               |     |     |           |     |      |
| 利 | 子   | 割 | 引   | 料 | [22] | 331 |     | 332 |               |     |     |           |     |      |
| 地 | 代   |   | 家   | 賃 | [23] | 309 |     | 310 | <br> <br>     |     |     |           |     |      |
| 貸 |     | 倒 |     | 金 | [24] | 334 |     |     | <br> <br>     |     |     |           |     |      |
|   |     |   |     |   | [25] | 315 |     |     | <br> <br>     |     |     | <br>      |     |      |
|   |     |   |     |   | [26] | 320 |     |     |               |     |     |           |     |      |
|   |     |   |     |   | [27] | 324 | -   | 328 | <br> <br>     |     |     |           |     |      |
|   |     |   |     |   | [28] | 350 | -   | 354 |               |     |     |           |     |      |
|   |     |   |     |   | [29] | 356 | -   | 373 | <br> <br>     |     |     |           |     |      |
|   |     |   |     |   | [30] | 333 |     |     | <br> <br>     |     |     |           |     |      |
| 雑 |     |   |     | 費 | [31] | 329 |     |     | <br> <br>     |     |     |           |     |      |
| 貸 | 倒   | 引 | 当   | 金 | [34] | 523 |     |     |               |     |     |           |     |      |
|   |     |   |     |   | [35] | 522 |     | 524 |               |     |     |           |     |      |
|   |     |   |     |   | [36] | 525 | -   | 535 |               |     |     |           |     |      |
| 専 | 従   | 者 | 給   | 与 | [38] | 301 |     | 344 |               |     |     |           |     |      |
| 貸 | 倒   | 引 | 当   | 金 | [39] | 343 |     |     |               |     |     |           |     |      |
|   |     |   |     |   | [40] | 342 |     |     |               |     |     |           |     |      |
|   |     |   |     |   | [41] | 346 | -   | 349 | <br> <br>     |     |     |           |     |      |
|   |     |   |     |   |      | 501 | -   | 503 | 505           | -   | 510 | 551       | -   | 565  |
| 売 |     |   |     | 上 |      |     |     |     |               |     |     |           |     |      |
|   |     |   |     |   |      | 401 | -   | 409 | 411           | -   | 419 | 4101      | -   | 4105 |
| 仕 |     |   |     | λ |      |     |     |     |               |     |     |           |     |      |
| 家 | 事   | 消 | 費   | 等 |      | 504 |     |     |               |     |     |           |     |      |
| 雑 |     | 収 |     | λ |      | 512 |     |     | <br> <br>     |     |     | <br> <br> | _   |      |

うち軽減8%は 左の売上・仕入の科目設定 に基づき、軽減8%の仕訳を 集計します。

### 【青色一般】

|                       | 貸借対照表                                                                                                    |                                                                                                    |                                                                                                    |     |                                                             |            |           |  |  |  |  |  |  |  |
|-----------------------|----------------------------------------------------------------------------------------------------|----------------------------------------------------------------------------------------------------|----------------------------------------------------------------------------------------------------|-----|-------------------------------------------------------------|------------|-----------|--|--|--|--|--|--|--|
|                       |                                                                                                    |                                                                                                    |                                                                                                    |     | 資産の                                                         | 部          |           |  |  |  |  |  |  |  |
|                       | 科目名                                                                                                    |                                                                                                    | 科目                                                                                                    | ]-  | - ド                                                         | 科目コード      | 科目コード     |  |  |  |  |  |  |  |
| 現                     |                                                                                                    | 金                                                                                                    | 101                                                                                                    |     |                                                             |            |           |  |  |  |  |  |  |  |
| 当                     | 座預                                                                                                    | 金                                                                                                    | 102                                                                                                    |     |                                                             |            |           |  |  |  |  |  |  |  |
| 定                     | 期預                                                                                                    | 金                                                                                                    | 104                                                                                                    |     | 105                                                         |            | <br> <br> |  |  |  |  |  |  |  |
| そ                     | の他の預                                                                                                    | i 金                                                                                                    | 103                                                                                                    |     | 106                                                         |            |           |  |  |  |  |  |  |  |
| 受                     | 取 手                                                                                                    | 形                                                                                                    | 111                                                                                                    |     |                                                             |            |           |  |  |  |  |  |  |  |
| 売                     | 掛                                                                                                    | 金                                                                                                    | 112                                                                                                    |     | 113                                                         |            | 1         |  |  |  |  |  |  |  |
| 有                     | 価証                                                                                                    | 券                                                                                                    | 139                                                                                                    |     | 171                                                         |            |           |  |  |  |  |  |  |  |
| 棚                     | 卸資                                                                                                    | 産                                                                                                    | 114                                                                                                    | -   | 118                                                         |            |           |  |  |  |  |  |  |  |
| 前                     | 払                                                                                                    | 金                                                                                                    | 119                                                                                                    |     | 121                                                         | l<br>I     | 1         |  |  |  |  |  |  |  |
| 貸                     | 付                                                                                                    | 金                                                                                                    | 120                                                                                                    |     |                                                             |            |           |  |  |  |  |  |  |  |
| 建                     |                                                                                                    | 物                                                                                                    | 141                                                                                                    |     |                                                             |            |           |  |  |  |  |  |  |  |
| 建                     | 物付属設                                                                                                    | 備                                                                                                    | 142                                                                                                    |     |                                                             |            |           |  |  |  |  |  |  |  |
| 機                     | 械装                                                                                                    | 置                                                                                                    | 144                                                                                                    |     |                                                             |            |           |  |  |  |  |  |  |  |
| 車                     | 両 運 搬                                                                                                    | 具                                                                                                    | 145                                                                                                    |     |                                                             |            |           |  |  |  |  |  |  |  |
| I                     | 具・器具・伯                                                                                                    | <b></b>                                                                                                    | 146                                                                                                    |     | 1                                                           |            |           |  |  |  |  |  |  |  |
| ±                     |                                                                                                    | 地                                                                                                    | 147                                                                                                    |     |                                                             |            |           |  |  |  |  |  |  |  |
|                       |                                                                                                    |                                                                                                    | 122                                                                                                    | -   | 128                                                         |            | 1         |  |  |  |  |  |  |  |
|                       |                                                                                                    |                                                                                                    | 130                                                                                                    | -   | 138                                                         |            |           |  |  |  |  |  |  |  |
|                       |                                                                                                    |                                                                                                    | 143                                                                                                    |     |                                                             |            |           |  |  |  |  |  |  |  |
|                       |                                                                                                    |                                                                                                    | 148                                                                                                    | -   | 159                                                         |            |           |  |  |  |  |  |  |  |
|                       |                                                                                                    |                                                                                                    | 161                                                                                                    | -   | 169                                                         |            |           |  |  |  |  |  |  |  |
|                       |                                                                                                    |                                                                                                    | 172                                                                                                    | -   | 185                                                         |            |           |  |  |  |  |  |  |  |
|                       |                                                                                                    |                                                                                                    | 191                                                                                                    | -   | 199                                                         |            |           |  |  |  |  |  |  |  |
| L .                   |                                                                                                    |                                                                                                    |                                                                                                    |     |                                                             |            |           |  |  |  |  |  |  |  |
| 事                     | <u>事 業 王 貸  129</u>                                                                                                    |                                                                                                    |                                                                                                    |     |                                                             |            |           |  |  |  |  |  |  |  |
| 事                     | 業主                                                                                                    | 貸                                                                                                    | 129                                                                                                    |     | 負債の                                                         | 部          |           |  |  |  |  |  |  |  |
| 事                     | 業 主<br><br>利目名                                                                                                    | 貨                                                                                                    | 129<br>科目                                                                                                    | ]-  | <u>負債の</u><br>- ド                                           |            |           |  |  |  |  |  |  |  |
| <u>事</u><br>支         | 業<br>科目名<br>払 手                                                                                                    | 貸<br><br>形                                                                                                    | 129<br>科目<br>201                                                                                                    | ]-  | 負債の<br><del>-</del> ド                                       | 部<br>科目コード | 科目コード     |  |  |  |  |  |  |  |
| 事<br>                 |                                                                                                    | 貸<br>形<br>金                                                                                                    | 129<br>科目<br>201<br>202                                                                                                    | ] - | <u>負債</u> の<br><del>-</del> ド                               | 部<br>科目コード | 科目コード     |  |  |  |  |  |  |  |
| 事<br><br>支<br>買<br>借  | 業 主<br><br>科目名<br>払 手<br>掛<br>入                                                                                                    | 貸<br>形<br>金<br>金                                                                                                    | 129<br>科目<br>201<br>202<br>204                                                                                                    | – – | 負債の<br>- ド<br>221                                           | 部<br>科目コード | 科目コード     |  |  |  |  |  |  |  |
| 事<br>支<br>買<br>借<br>未 | 業     主       科目名       払     手       掛       入       払                                                                                                    | 貸       形       金       金                                                                                                    | 129<br>科目<br>201<br>202<br>204<br>205                                                                                                    | ]-  | 負債の<br>- ド<br>221<br>206                                    | 部<br>科目コード | 科目コード     |  |  |  |  |  |  |  |
| <b>事</b> 支買借未前        | 業     主       科目名       払     手       掛       入       払       受                                                                                                    | 貸<br>形<br>金<br>金<br>金                                                                                                    | 129<br>科目<br>201<br>202<br>204<br>205<br>207                                                                                                    |     | 負債の<br>- ド<br>221<br>206<br>208                             | 部<br>科目コード | 科目コード     |  |  |  |  |  |  |  |
| 事 <u>支買借未前預</u>       | 業<br>主<br>科目名<br>払<br>手<br>掛<br>入<br>払<br>受<br>り                                                                                                    | 貸<br>形<br>金<br>金<br>金<br>金<br>金                                                                                                    | 129<br>科目<br>201<br>202<br>204<br>205<br>207<br>209                                                                                                    |     | 負債の<br>- ド<br>221<br>206<br>208                             | 部<br>科目コード | 科目コード     |  |  |  |  |  |  |  |
| 事 <u>支買借未前預</u>       | 業<br>主<br>科目名<br>払<br>手<br>上<br>入<br>込<br>受<br>り                                                                                                    | 貸       形金金金金金       金金金                                                                                                    | 129<br>科目<br>201<br>202<br>204<br>205<br>207<br>209<br>210                                                                                                    |     | 負債の<br>- ド<br>221<br>206<br>208                             | 部<br>科目コード | 科目コード     |  |  |  |  |  |  |  |
| 事 支買借未前預              | 業<br>主<br>科目名<br>払<br>手<br>力<br>入<br>込<br>受<br>り                                                                                                    | 貸<br>形<br>金<br>金<br>金<br>金                                                                                                    | 129<br>科目<br>201<br>202<br>204<br>205<br>207<br>209<br>210<br>214                                                                                                    |     | 負債の<br>- ド<br>221<br>206<br>208                             | 部<br>科目コード | 科目コード     |  |  |  |  |  |  |  |
| <b>事</b> 支買借未前預       | 業<br>主<br>科目名<br>払<br>手<br>払<br>入<br>払<br>受<br>り                                                                                                    | 貸<br>形<br>金<br>金<br>金<br>金                                                                                                    | 129<br>科目<br>201<br>202<br>204<br>205<br>207<br>209<br>210<br>214<br>215                                                                                                    |     | 負債の<br>- ド<br>221<br>206<br>208                             | 部<br>科目コード | 科目コード     |  |  |  |  |  |  |  |
| <b>事</b> 支買借未前預       | 業     主       科目名       払     手       掛       入       近       り                                                                                                    | 貸<br>形<br>金<br>金<br>金<br>金                                                                                                    | 129<br>科目<br>201<br>202<br>204<br>205<br>207<br>209<br>210<br>214<br>215<br>216                                                                                                    |     | 負債の<br>- ド<br>221<br>206<br>208                             | 部<br>科目コード | 科目コード     |  |  |  |  |  |  |  |
| <u>事</u> 支買借未前預       | 業<br>主<br>科目名<br>払<br>手<br>入<br>払<br>受<br>り                                                                                                    | 貸<br>形<br>金<br>金<br>金<br>金<br>金                                                                                                    | 129<br>科目<br>201<br>202<br>204<br>205<br>207<br>209<br>210<br>214<br>215<br>216<br>218                                                                                                    |     | 負債の<br>- ド<br>221<br>206<br>208<br>220                      | 部<br>科目コード | 科目コード     |  |  |  |  |  |  |  |
| <b>事</b> 支買借未前預       | 業<br>主<br>科目名<br>払<br>手<br>払<br>入<br>込<br>受<br>り                                                                                                    | 貸     形 金 金 金 金                                                                                                    | 129         科目         201         202         204         205         207         209         210         214         215         216         218         241                                                                                                    |     | 負債の<br>- ド<br>221<br>206<br>208<br>208<br>220<br>220<br>259 | 部<br>科目コード | 科目コード     |  |  |  |  |  |  |  |
| <b>事</b> 支買借未前預       | 業<br>主<br>科目名<br>払<br>手<br>払<br>、<br>払<br>受<br>り                                                                                                    | 貸       形金金金金       金金金                                                                                                    | 129         科目         201         202         204         205         207         209         210         214         215         216         218         241         222                                                                                                 |     | 負債の<br>- ド<br>221<br>206<br>208<br>208<br>220<br>259<br>229 | 部<br>科目コード | 科目コード     |  |  |  |  |  |  |  |
| 事支買借未前預貸              | 業<br>主<br>科目名<br>払<br>手<br>払<br>入<br>払<br>受<br>り<br>り                                                                                                    | 貸     形     金     金     2     3     3     3     3     3     3     3     3     3     3     3     3     3     3     3     3     3     3     3     3     3     3     3     3     3     3     3     3     3     3     3     3     3     3 </th <th>129         科目         201         202         204         205         207         209         210         214         215         216         218         241         222         231</th> <th></th> <th>負債の<br/>- ド<br/>221<br/>206<br/>208<br/>208<br/>220<br/>259<br/>229</th> <th>部<br/>科目コード</th> <th>科目コード</th> | 129         科目         201         202         204         205         207         209         210         214         215         216         218         241         222         231                                                                                     |     | 負債の<br>- ド<br>221<br>206<br>208<br>208<br>220<br>259<br>229 | 部<br>科目コード | 科目コード     |  |  |  |  |  |  |  |
| <b>事</b> 支買借未前預貸      | 業<br>主<br>科目名<br>払<br>手<br>払<br>入<br>払<br>受<br>り<br>り                                                                                                    | 貸     形 金 金 金 金       金 金 金     金                                                                                                    | 129         科目         201         202         204         205         207         209         210         214         215         216         218         241         222         231         232                                                                         |     | 負債の<br>- ド<br>221<br>206<br>208<br>208<br>220<br>259<br>229 | 部<br>科目コード | 科目コード     |  |  |  |  |  |  |  |
| <b>事</b> 支買借未前預貸      | 業     主       科目名       払       小       小       小       小       り       (月)       (月)       (月)                                                                                                    | 貸     形金金金金       金金金金     金       金金金     金                                                                                                    | 129         科目         201         202         204         205         207         209         210         214         215         216         218         241         222         231         232         233                                                             |     | 負債の<br>- ド<br>221<br>206<br>208<br>208<br>220<br>259<br>229 | 部<br>科目コード | 科目コード     |  |  |  |  |  |  |  |
| <b>事</b> 支買借未前預貸      | 業     主       科目名       払       小       小       小       小       小       小       小       小       小       小       小       ・       ・       ・       ・       ・       ・       ・       ・       ・       ・       ・       ・       ・       ・       ・       ・       ・       ・       ・       ・       ・       ・       ・       ・       ・       ・       ・       ・       ・       ・       ・       ・       ・       ・       ・       ・       ・       ・       ・       ・       ・       ・       ・       ・       ・       ・       ・       ・       ・       ・       ・       ・       ・                                                                                                    | 貸     形 金 金 金 金       金 金 金 金     金       金 金 金     金                                                                                                    | 129         科目         201         202         204         205         207         209         210         214         215         216         218         241         222         231         232         233         211                                                 |     | 負債の<br>- ド<br>221<br>206<br>208<br>208<br>229<br>229        | 部<br>科目コード | 科目コード     |  |  |  |  |  |  |  |
| 事                     | 業<br>主<br>科目名<br>払<br>手<br>力<br>払<br>受<br>り<br>り                                                                                                    |                                                                                                    | 129         科目         201         202         204         205         207         209         210         214         215         216         218         241         222         231         232         233         211         212                                     |     | 負債の<br>- ド<br>221<br>206<br>208<br>208<br>229<br>229        | 部<br>科目コード | 科目コード     |  |  |  |  |  |  |  |
| 事                     | 業     主       科目名       払       小       小       小       小       小       小       小       小       小       小       小       小       小       小       小       小       小       小       小       小       小       小       小       小       ・       ・       ・       ・       ・       ・       ・       ・       ・       ・       ・       ・       ・       ・       ・       ・       ・       ・       ・       ・       ・       ・       ・       ・       ・       ・       ・       ・       ・       ・       ・       ・       ・       ・       ・       ・       ・       ・       ・       ・                                                                                                    |                                                                                                    | 129         科目         201         202         204         205         207         209         210         214         215         216         218         241         222         231         232         233         211         212         213                         |     | 負債の<br>- ド<br>221<br>206<br>208<br>208<br>229<br>229        | 部<br>科目コード | 科目コード     |  |  |  |  |  |  |  |
| 事                     | 業                                                                                                    |                                                                                                    | 129         科目         201         202         204         205         207         209         210         214         215         216         218         241         222         231         232         233         211         212         213                         |     | 負債の<br>- ド<br>221<br>206<br>208<br>208<br>229<br>229        | 部<br>科目コード | 科目コード     |  |  |  |  |  |  |  |
| 事                     | 業       主         科目名       手         掛       入         入       込         受       1)         (1)       (1)         (2)       (1)         (3)       (1)         (4)       (1)         (5)       (1)         (1)       (1)         (2)       (1)         (3)       (1)         (4)       (1)         (5)       (1)         (6)       (1)         (7)       (1)         (8)       (1)         (9)       (1)         (1)       (1)         (1)       (1)         (2)       (1)         (3)       (1)         (4)       (1)         (5)       (1)         (6)       (1)         (7)       (1)         (7)       (1)         (7)       (1)         (1)       (1)         (1)       (1)         (2)       (1)         (3)       (1)         (4)       (1)         (5)       (1)         (6)       (1) <th></th> <th>129         科目         201         202         204         205         207         209         210         214         215         216         218         241         222         231         232         233         211         212         213</th> <th></th> <th>負債の<br/>- ド<br/>221<br/>206<br/>208<br/>228<br/>229<br/>229</th> <th>部<br/>科目コード</th> <th>科目コード</th> |                                                                                                    | 129         科目         201         202         204         205         207         209         210         214         215         216         218         241         222         231         232         233         211         212         213                         |     | 負債の<br>- ド<br>221<br>206<br>208<br>228<br>229<br>229        | 部<br>科目コード | 科目コード     |  |  |  |  |  |  |  |
| 事                     | 業       主         科目名       手         払       手         小       小         公       小         少       小         り       ・         倒       引       当         一       ・       ・         単       ・       ・         ・       ・       ・         ・       ・       ・         ・       ・       ・         ・       ・       ・         ・       ・       ・         ・       ・       ・         ・       ・       ・         ・       ・       ・         ・       ・       ・         ・       ・       ・         ・       ・       ・         ・       ・       ・         ・       ・       ・         ・       ・       ・         ・       ・       ・         ・       ・       ・         ・       ・       ・         ・       ・       ・         ・       ・       ・         ・       ・       ・         ・       ・                                                                                                    |                                                                                                    | 129         科目         201         202         204         205         207         209         210         214         215         216         218         241         222         231         232         233         211         212         213         212         213 |     | 負債の<br>- ド<br>221<br>206<br>208<br>208<br>229<br>229        | 部<br>科目コード | 科目コード     |  |  |  |  |  |  |  |

### 【青色一般】

|   | 製造原価の計算 |          |   |    |   |      |      |    |      |                       |     |           |    |    |    |     |
|---|---------|----------|---|----|---|------|------|----|------|-----------------------|-----|-----------|----|----|----|-----|
|   |         |          | 科 | 目名 |   |      | 科目   | ]- | ード   | 科目                    | 11- | ド         | 科  | ·目 | п- | ·ド  |
| 期 | 首原      | 韧        | 料 | 棚卸 | 高 | [1]  | 901  |    |      | <br>                  |     |           |    |    |    |     |
|   |         |          |   |    |   |      | 902  | -  | 906  | 908                   |     | 909       | 96 | 1  | -  | 969 |
| 原 | 材       | 料        | 仕 | 入  | 高 | [2]  | 9011 | -  | 9019 | +                     |     |           |    |    |    |     |
| 期 | 末 原     | 韧        | 料 | 棚卸 | 高 | [4]  | 907  |    |      | 1                     |     |           |    |    |    |     |
| 労 |         | 矛        | 务 |    | 費 | [6]  | 911  | -  | 925  | 9111                  | - 9 | 9115      |    |    |    |     |
| 外 | ;       | È        |   | C  | 賃 | [7]  | 926  | -  | 930  | <del> </del><br> <br> |     |           |    |    |    |     |
| 電 |         | ナ        | Ե |    | 費 | [8]  | 932  |    |      | <br>                  |     | i         |    |    |    |     |
| 水 | 道       | ć        | ť | 熱  | 費 | [9]  | 933  |    |      | 1                     |     |           |    |    |    |     |
| 修 |         | *        | 善 |    | 費 | [10] | 936  |    |      | <br> <br>             |     |           |    |    |    |     |
| 減 | 価       | 僋        | 賞 | 却  | 費 | [11] | 935  |    |      | <br>                  |     | i<br>I    |    |    |    |     |
|   |         |          |   |    |   | [12] | 931  |    | 934  |                       |     |           |    |    |    |     |
|   |         |          |   |    |   | [13] | 938  |    | 939  | 1                     |     | 1         |    |    |    |     |
|   |         |          |   |    |   | [14] | 937  |    | 940  | <br>                  |     |           |    |    |    |     |
|   |         |          |   |    |   | [15] | 941  |    |      | 1                     |     | 1         |    |    |    |     |
|   |         |          |   |    |   | [16] | 942  |    | 943  | <br>                  |     |           |    |    |    |     |
|   |         |          |   |    |   | [17] | 944  | -  | 950  | 1                     |     | 1         |    |    |    |     |
|   |         |          |   |    |   | [18] | 952  | -  | 959  | 1                     |     | 1         |    |    |    |     |
|   |         |          |   |    |   | [19] |      |    |      | :<br> <br>            |     |           |    |    |    |     |
| 雓 |         |          |   |    | 費 | [20] | 951  |    |      | l<br>I                |     | i         |    |    |    |     |
| 期 | 首       | <u> </u> | É | 製  | 品 |      |      |    |      | 1                     |     | 1         |    |    |    |     |
| 仕 | 掛       | 品        | 棚 | 卸  | 高 | [23] | 970  |    |      | ,<br> <br>            |     | <br> <br> |    |    |    |     |
| 期 | 末       | <u> </u> | É | 製  | 品 |      |      |    |      | <br>                  |     |           |    |    |    |     |
| 仕 | 掛       | 品        | 棚 | 卸  | 高 | [25] | 980  |    |      | <br>                  |     |           |    |    |    |     |

|   |     |    |    |    |      | 損     | 員益計算書     |       |           |
|---|-----|----|----|----|------|-------|-----------|-------|-----------|
|   |     | 科  | 目名 |    |      | 科目日   | コード       | 科目コード | 科目コード     |
|   |     |    |    |    | [3]  |       | <br> <br> |       | 1         |
| 租 | 税   |    | 公  | 課  | [5]  | 322   |           |       | 1         |
| 損 | 害   | 保  | 険  | 料  | [6]  | 311   | <br> <br> |       | <br> <br> |
| 修 |     | 繕  |    | 費  | [7]  | 312   |           |       |           |
| 減 | 価   | 償  | 却  | 費  | [8]  | 323   | 1         |       |           |
| 借 | 入   | 金  | 利  | 子  | [9]  | 331   | 1         |       |           |
| 地 | 代   |    | 家  | 賃  | [10] | 309   | 310       |       |           |
| 給 | 料   |    | 賃  | 金  | [11] | 302 - | - 304     |       | 1         |
|   |     |    |    |    | [12] |       | <br> <br> |       | 1         |
|   |     |    |    |    | [13] |       | <br> <br> |       | <br> <br> |
|   |     |    |    |    | [14] |       | <br> <br> |       | <br> <br> |
|   |     |    |    |    | [15] |       |           |       | 1         |
|   |     |    |    |    | [16] |       |           |       |           |
| そ | の f | 也の | )経 | 費  | [17] | 329   | <br> <br> |       |           |
| 専 | 従   | 者  | 給  | 「」 | [20] | 301   | 344       |       |           |

### 【青色不動産】

|                                             |                                                                             |                                                         |                                 | 貸借対照                            | 表                     |            |
|---------------------------------------------|-----------------------------------------------------------------------------|---------------------------------------------------------|---------------------------------|---------------------------------|-----------------------|------------|
|                                             |                                                                             |                                                         |                                 | 資産の語                            | ß                     |            |
|                                             | 科目名                                                                         |                                                         | 科目コ                             | ード                              | 科目コード                 | 科目コード      |
| 現                                           |                                                                             | 金                                                       | 101                             | 1                               |                       | 1<br> <br> |
| 普                                           | 通預                                                                          | 金                                                       | 103                             | I<br>I                          |                       | l<br>l     |
| 定                                           | 期 預                                                                         | 金                                                       | 104                             | 105                             |                       | 1          |
| そ                                           | の他の預                                                                        | 金                                                       | 102                             | 106                             |                       | 1          |
| 受                                           | 取 手                                                                         | 形                                                       | 111                             | 1                               |                       | 1          |
| 未                                           | 収賃貸                                                                         | 料                                                       |                                 | 1                               |                       | <br> <br>- |
| 未                                           | 4 <b>X</b>                                                                  | 金                                                       | 122                             | 1                               |                       | 1          |
| 有                                           | 価証                                                                          | 券                                                       | 171                             | 139 ¦                           |                       | 1          |
| 前                                           | 払                                                                           | 邰                                                       | 119                             | 121                             |                       | 1          |
| 貸                                           | 付                                                                           | 俐                                                       | 120                             |                                 |                       | -<br> <br> |
| 建                                           |                                                                             | 物                                                       | 141                             | 1                               |                       | 1          |
| 建                                           | 物付属設                                                                        | 備                                                       | 142                             | 1                               |                       |            |
| 構                                           | 築                                                                           | 物                                                       | 143                             | I                               |                       | <br>!      |
| 船                                           |                                                                             | 舶                                                       |                                 | i                               |                       |            |
| I                                           | 具・器具・備                                                                      | 品                                                       | 146                             |                                 |                       |            |
| 土                                           |                                                                             | 地                                                       | 147                             | 1                               |                       | 1          |
| 借                                           | 地                                                                           | 権                                                       | 162                             | 1                               |                       | 1          |
| 公                                           | 共施設負担                                                                       | 金                                                       |                                 | 1                               |                       |            |
|                                             |                                                                             |                                                         |                                 | 1                               |                       | ·<br> <br> |
|                                             |                                                                             |                                                         |                                 | 1                               |                       | 1          |
|                                             |                                                                             |                                                         |                                 | 1                               |                       |            |
|                                             |                                                                             |                                                         |                                 | 1                               |                       | :<br> <br> |
|                                             |                                                                             |                                                         |                                 |                                 |                       | 1          |
|                                             |                                                                             |                                                         |                                 |                                 |                       |            |
| 事                                           | 業主                                                                          | 貸                                                       | 129                             | 1                               |                       | 1          |
| 事                                           | 業主                                                                          | 貸                                                       | 129                             | 負債の部                            | 8                     | 1<br> <br> |
| 事                                           | 業 主<br>科目名                                                                  | 貨                                                       | 129<br>科目コ                      | <u>負債の部</u><br>ード               | <sup>豚</sup><br>科目コード | 科目コード      |
| 事借                                          | 業<br>主<br>利目名<br>入                                                          | 貸金                                                      | 129<br>科目コ<br>204               | <u>負債の部</u><br>ード<br>221        | <sup>羽</sup><br>科目コード | 科目コード      |
| 事<br>借<br>未                                 | 業<br>主<br>科目名<br>入<br>払                                                     | 貸 <u>金</u> 金                                            | 129<br>科目コ<br>204<br>205        | <u>負債の部</u><br>ード<br>221<br>206 | 阝<br>科目コード            | 科目コード      |
| 事 借未保                                       | 業<br>主<br>科目名<br>入<br>払<br>証金・敷                                             | 資 金金金                                                   | 129<br>科目コ<br>204<br>205<br>209 | 負債の部<br>ード<br>221<br>206        | 阝<br>科目コード            | 科目コード      |
| 事 借未保                                       | 業<br>主<br>科目名<br>入<br>払<br>証金・敷                                             | 貸金金金                                                    | 129<br>科目コ<br>204<br>205<br>209 | 負債の音<br>ード<br>221<br>206        | ₿<br>科目コード            | 科目コード      |
| 事借未保                                        | 業<br>主<br>科目名<br>入<br>払<br>証金・敷                                             | 資 金金金                                                   | 129<br>科目コ<br>204<br>205<br>209 | 負債の<br>ード<br>221<br>206         | <sup>豚</sup><br>科目コード | 科目コード      |
| 事 借未保                                       | 業<br>科目名<br>入<br>払<br>証金・敷                                                  |                                                         | 129<br>科目コ<br>204<br>205<br>209 | <u>負債の部</u><br>ード<br>221<br>206 | <sup>阝</sup><br>科目コード | 科目コード      |
| 事 借未保                                       | 業<br>主<br>科目名<br>入<br>払<br>証金・敷                                             | 貸金金金                                                    | 129<br>科目コ<br>204<br>205<br>209 | 負債の音<br>ード<br>221<br>206        | <sup>豚</sup><br>科目コード | 科目コード      |
| 事借未保                                        | 業<br>科目名<br>入<br>払<br>証金・敷                                                  | 貸 金金金                                                   | 129<br>科目コ<br>204<br>205<br>209 | <u>負債の</u><br>ード<br>221<br>206  | <sup>豚</sup><br>科目コード | 科目コード      |
| 事借未保                                        | 業<br>科目名<br>入<br>払<br>証金・敷                                                  | 省 金金金                                                   | 129<br>科目コ<br>204<br>205<br>209 | <u>負債の</u><br>ード<br>221<br>206  | <sup>阝</sup><br>科目コード | 科目コード<br>  |
| ■ 借未保                                       | 業<br>主<br>科目名<br>入<br>払<br>証金・敷                                             | 省( 全) 全) 全) 全) 全) 全) 全) 全) 全) 全) 全) 全) 全)               | 129<br>科目コ<br>204<br>205<br>209 | 負債の<br>ード<br>221<br>206         | <sup>阝</sup><br>科目コード | 科目コード      |
| 事 借未保 — — — — — — — — — — — — — — — — — — — | 業<br>科目名<br>入<br>払<br>証金・敷                                                  | 貸 金金金                                                   | 129<br>科目コ<br>204<br>205<br>209 | 負債の<br>ード<br>221<br>206         | <sup>邓</sup><br>科目コード | 科目コード      |
| 事借未保                                        | 業                                                                           | (<br>) (<br>) (<br>) (<br>) (<br>) (<br>) (<br>) (<br>) | 129<br>科目コ<br>204<br>205<br>209 | <u>負債の</u><br>ード<br>221<br>206  | <sup>阝</sup><br>科目コード | 科目コード      |
| 事借未保                                        | 業                                                                           | 御 金金金                                                   | 129<br>科目コ<br>204<br>205<br>209 | <u>負債の</u><br>ード<br>221<br>206  | 兆目コード                 | 科目コード      |
| 事借未保                                        | 業<br>科目名<br>入<br>払<br>証金・敷                                                  | 御金金金                                                    | 129<br>科目コ<br>204<br>205<br>209 | 負債の<br>ード<br>221<br>206         | <sup>阝</sup><br>科目コード | 科目コード      |
| 事 借未保                                       | 業                                                                           | 御金金金                                                    | 129<br>科目コ<br>204<br>205<br>209 | <u>負債の</u><br>ード<br>221<br>206  | 兆 日コード                | 科目コード      |
| 事 借未保 — — — — — — — — — — — — — — — — — — — | <ul> <li>業 主</li> <li>科目名</li> <li>入</li> <li>払</li> <li>証 金 ・ 敷</li> </ul> | 省 金金金                                                   | 129<br>科目コ<br>204<br>205<br>209 | <u>負債の</u><br>ード<br>221<br>206  | 兆目コード                 | 科目コード      |
| 事借未保                                        | <ul> <li>業 主</li> <li>科目名</li> <li>入</li> <li>払</li> <li>証 金 ・ 敷</li> </ul> | 御 金金金                                                   | 129<br>科目コ<br>204<br>205<br>209 | 負債の<br>ード<br>221<br>206         | 移 利 目 コ ー ド           | 科目コード      |
| 事借未保                                        | <ul> <li>業 主</li> <li>科目名</li> <li>入</li> <li>払</li> <li>証 金 ・ 敷</li> </ul> | 御 金 金 金                                                 | 129<br>科目コ<br>204<br>205<br>209 | <u>負債の</u><br>ード<br>221<br>206  | 兆目コード                 | 科目コード      |
| 事借未保                                        | 業 主<br>科目名<br>入<br>払<br>証 金 ・ 敷                                             | 貸 金 金 金                                                 | 129<br>科目コ<br>204<br>205<br>209 | <u>負債の</u><br>ード<br>221<br>206  | 兆目コード                 | 科目コード      |
| 事借未保                                        | <ul> <li>業 主</li> <li>科目名</li> <li>入</li> <li>払</li> <li>証 金 ・ 敷</li> </ul> | 御 金 金                                                   | 129<br>科目コ<br>204<br>205<br>209 | 負債の語<br>ード<br>221<br>206        | 移 利 目 コ ー ド           | 科目コード      |
| 事借未保                                        | 業 主<br>科目名<br>入<br>払<br>証 金 ・ 敷                                             | 御 金 金 金                                                 | 129<br>科目コ<br>204<br>205<br>209 | <u>負債の</u><br>ード<br>221<br>206  | 兆目コード                 | 科目コード      |
| 事借未保事                                       | <ul> <li>業 主</li> <li>科目名</li> <li>入</li> <li>払</li> <li>証 金 ・ 敷</li> </ul> | 貸 金金金                                                   | 129<br>科目コ<br>204<br>205<br>209 | <u>負債の</u><br>ード<br>221<br>206  | 兆目コード                 | 科目コード      |

|    |     |          |    |   |      |     | 損益詞 | †算書    | ŀ   |    |                |
|----|-----|----------|----|---|------|-----|-----|--------|-----|----|----------------|
|    | ŧ   | 科目       | 名  |   |      | 科目  |     | ۲<br>۲ | 科目日 | ード | 科目コード          |
| 租  | 税   | 2        | 7  | 課 | [8]  | 322 |     |        |     |    | <br> <br>      |
| 種  | 百   | ŧ        |    | 費 | [9]  |     |     |        |     |    | <br> <br>      |
| 素  | 芝西  | ŧ        |    | 費 | [10] |     |     |        |     |    |                |
| 肥  | 米   | 4        |    | 費 | [11] |     |     |        |     |    |                |
| 飼  | 米   | 4        |    | 費 | [12] |     |     |        |     |    |                |
| 農  | ļ   | Į        |    | 費 | [13] |     |     |        |     |    | <br> <br>      |
| 農  | 楽・  | 衛        | 生  | 費 | [14] |     |     |        |     |    | <br> <br>      |
| 諸  | 材   | 米        | 4  | 費 | [15] |     |     |        |     |    | <br> <br>      |
| 修  | 約   | ŧ        |    | 費 | [16] | 312 |     |        |     |    | <br> <br>      |
| 動  | 力 为 | ć        | 熱  | 費 | [17] | 313 |     |        |     |    | <br> <br>      |
| 作  | 業用  | 衣        | 料  | 費 | [18] |     |     |        |     |    |                |
| 農  | 業共  | 済        | 掛  | 金 | [19] |     |     |        |     |    |                |
| 減  | 価償  |          | 却  | 費 | [20] | 323 |     |        |     |    | <br> <br>      |
| 荷  | 造運賃 | ĒĒ       | €数 | 料 | [21] |     |     |        |     |    | <br> <br>      |
| 雇  | ノ   |          |    | 費 | [22] |     |     |        |     |    | <br> <br>      |
| 利  | 子害  | IJ       | 引  | 料 | [23] | 331 |     | 332    |     |    | <br> <br> <br> |
| 地  | 代・  | 賃        | 借  | 料 | [24] | 309 |     | 310    |     |    |                |
| 1± | 地改  | <u>ک</u> | 良  | 費 | [25] |     |     |        |     |    |                |
|    |     |          |    |   | [26] |     |     |        |     |    |                |
|    |     |          |    |   | [27] |     |     |        |     |    | 1<br>1         |
|    |     |          |    |   | [28] |     |     |        |     |    | <br> <br>      |
|    |     |          |    |   | [29] |     |     |        |     |    | <br> <br>      |
| 雑  |     |          |    | 費 | [30] | 329 |     |        |     |    | <br> <br>      |
| 貸  | 倒引  |          | 当  | 金 | [37] | 523 |     |        |     |    | 1<br>1<br>1    |
|    |     |          |    |   | [38] | 522 |     | 524    |     |    | '<br> <br>     |
|    |     |          |    |   | [39] | 525 | -   | 535    |     |    | <br>           |
| 専  | 従者  | Í        | 給  | 与 | [41] | 301 |     | 344    |     |    | 1<br>1         |
| 貸  | 倒引  |          | 当  | 金 | [42] | 343 |     |        |     |    | <br> <br>      |
|    |     |          |    |   | [43] | 342 |     |        |     |    | <br> <br>      |
|    |     |          |    |   | [44] | 346 | -   | 349    |     |    | 1              |

### 【青色農業】

|            |                                               |            |     |      |            | 貸借対照          | 照表         |            |
|------------|-----------------------------------------------|------------|-----|------|------------|---------------|------------|------------|
|            |                                               |            |     |      |            | 資産の           | 部          |            |
|            | 利                                             | 相名         |     |      | 科目コ        | ード            | 科目コード      | 科目コード      |
| 現          |                                               |            |     | 金    | 101        |               | <br>       |            |
| 普          | 通                                             | 預          | Į   | 金    | 103        |               | <br>       |            |
| 定          | 期                                             | 預          | Į   | 金    | 104        | 105           | <br>       |            |
| そ          | の他                                            | の          | 預   | 金    | 102        | 106           | 1          | 1          |
| 売          |                                               | 掛          |     | 金    | 112        |               | <br>       |            |
| 未          |                                               | 4 <b>X</b> |     | 金    | 122        |               | <br>       |            |
| 有          | 価                                             | 証          |     | 券    | 139        | 171           |            |            |
| 農          | 産                                             | 物          |     | 等    |            |               | <br>       |            |
| 未          | 収穫                                            | 農 産        | 物   | 等    |            |               | <br>       | 1          |
| 未          | 成 熟                                           | の          | 果   | 樹    |            |               | 1          |            |
| 育          | 成中                                            | の          | 牛   | 馬    |            |               | 1<br>      |            |
| 肥          | 料その                                           | )他!        | 宁 蔵 | 品    |            |               | <br>       | 1          |
| 前          |                                               | 払          |     | 金    | 119        | 121           |            |            |
| 貸          |                                               | 付          |     | 金    | 120        |               | •<br>      |            |
| 建          | 物・                                            | 構          | 築   | 物    | 141        | 143           | 1          |            |
| 農          | 機                                             | 具          |     | 等    |            |               |            |            |
| 果          | 樹・                                            | 牛          | 馬   | 等    |            |               | <br>       |            |
| ±          |                                               |            |     | 地    | 147        |               | <br>       |            |
| <b> </b> ± | 地 改                                           | 良          | 事   | 業    |            |               | 1          |            |
| 受          | 益者                                            | 負          | 担   | 金    |            |               | ,<br> <br> |            |
|            |                                               |            |     |      |            |               |            |            |
|            |                                               |            |     |      |            |               |            |            |
|            |                                               |            |     |      |            |               | <br>       |            |
|            |                                               |            |     |      |            |               | <br>       |            |
| Ļ          |                                               |            |     | (15) |            |               |            |            |
| 事          | 業                                             | 王          |     | 筫    | 129        | <b>6</b> /= - |            | 1          |
|            |                                               |            |     |      |            | 負債の           | <u> </u>   |            |
|            | から わらう から から から から から から から から から から から から から | 旧名         |     | •    | <u>科目コ</u> | ード            | 科目コード      | 科目コード      |
| 頁          |                                               | 赴          |     | 金    | 202        |               | <br>       |            |
| 借          |                                               | <u> </u>   |     | 金    | 204        | 221           | <br>       | 1          |
| 困          |                                               | 払          |     | 金    | 205        | 206           | <br>       |            |
| 則          |                                               | 受          |     | 金    | 207        |               | <br>       |            |
| 預          |                                               | Ŋ          |     | 金    | 209        |               | <br>       | 1          |
| -          |                                               |            |     |      |            |               | <br>       |            |
| <u> </u>   |                                               |            |     |      |            |               | <br>       | <br>       |
|            |                                               |            |     |      |            |               | <br>       |            |
|            |                                               |            |     |      |            |               | <br>       |            |
| <u> </u>   |                                               |            |     |      |            |               | ,<br> <br> | -<br> <br> |
|            |                                               |            |     |      |            |               | <br>       |            |
|            |                                               |            |     |      |            |               | <br>       |            |
| 42         | / <b>7</b> .1                                 |            |     | ~    |            |               | <br>       | i<br> <br> |
| 頁          | 1到                                            | 51         | Ξ.  | 玊    | 231        |               | <br>       |            |
| <u> </u>   |                                               |            |     |      |            |               | י<br> <br> | <br> <br>  |
| <u> </u>   |                                               |            |     |      |            |               | <br>       |            |
| <u> </u>   |                                               |            |     |      |            |               | <br>       |            |
| <u> </u>   |                                               |            |     |      |            |               |            | <br> <br>  |
| <u> </u>   |                                               |            |     |      |            |               | l<br>I     |            |
| ┣          |                                               |            |     |      |            |               | I<br>      |            |
|            |                                               |            |     |      |            |               |            |            |
| 一声         | 괏                                             | +          |     | /±±  | 017        |               | 1          | 1          |
| 事          | 業                                             | ±          |     | 借令   | 217        |               |            |            |

【収支一般】

|   |     |      |   |      |     | 損益 | 計算書 | <u>+</u><br>I |     |     |           |     |      |
|---|-----|------|---|------|-----|----|-----|---------------|-----|-----|-----------|-----|------|
|   |     | 科目名  |   |      | 科目  |    | - ド | 科目            | – – | ード  | 科目        | ] - | ード   |
|   |     |      |   |      | 501 | -  | 503 | 505           | -   | 510 | 551       | -   | 565  |
| 売 | 上   | (収入  | ) | [1]  |     |    |     |               |     |     |           |     |      |
| 家 | 事   | 消    | 費 | [2]  | 504 |    |     |               |     |     |           |     |      |
| そ | の他  | りの収  | λ | [3]  | 512 |    |     |               |     |     |           |     |      |
| 期 | 首 商 | 品棚卸  | 高 | [5]  | 410 |    |     |               |     |     |           |     |      |
|   |     |      |   |      | 401 | -  | 409 | 411           | -   | 419 | 4101      | -   | 4105 |
| 仕 | 入   | 金    | 額 | [6]  |     |    |     |               |     |     |           |     |      |
| 期 | 末 商 | 品棚卸  | 高 | [8]  | 420 |    |     |               |     |     |           |     |      |
| 給 | 料   | 賃    | 金 | [11] | 302 | -  | 304 |               |     |     |           |     |      |
| 外 | 注   | Т    | 賃 | [12] | 355 |    |     |               |     |     |           |     |      |
| 減 | 価   | 償 却  | 費 | [13] | 323 |    |     |               |     |     |           |     |      |
| 貸 |     | 倒    | 金 | [14] | 334 |    |     |               |     |     |           |     |      |
| 地 | 代   | 家    | 賃 | [15] | 309 |    | 310 |               |     |     |           |     |      |
| 利 | 子   | 割引   | 料 | [16] | 331 |    | 332 |               |     |     |           |     |      |
| 租 | 税   | 公    | 課 | [イ]  | 321 |    | 322 |               |     |     |           |     |      |
| 荷 | 造   | 運    | 賃 | [□]  | 314 |    |     |               |     |     |           |     |      |
| 水 | 道   | 光熱   | 費 | [八]  | 313 |    |     |               |     |     |           |     |      |
| 旅 | 費   | 交通   | 費 | [=]  | 317 |    |     |               |     |     |           |     |      |
| 通 |     | 信    | 費 | [木]  | 318 |    |     |               |     |     |           |     |      |
| 広 | 告   | 宣伝   | 費 | [^]  | 316 |    |     |               |     | 1   |           |     |      |
| 接 | 待   | 交際   | 費 | [ト]  | 319 |    |     |               |     |     |           |     |      |
| 損 | 害   | 保険   | 料 | [チ]  | 311 |    |     |               |     |     |           |     |      |
| 修 |     | 繕    | 費 | [י]  | 312 |    |     |               |     |     |           |     |      |
| 消 | 耗   | 品    | 費 | [ヌ]  | 307 |    | 308 |               |     |     |           |     |      |
| 福 | 利   | 厚生   | 費 | [ル]  | 305 |    | 306 | <br> <br>     |     |     | <br> <br> |     |      |
|   |     | 1    |   | [ヲ]  |     |    |     |               |     |     |           |     |      |
|   |     |      |   | [ワ]  |     |    |     |               |     |     |           |     |      |
|   |     |      |   | [カ]  |     |    |     | <br> <br>     |     |     | <br> <br> |     |      |
|   |     | <br> |   | [∃]  |     |    |     |               |     |     |           |     |      |
|   |     |      |   | [タ]  |     |    |     |               |     |     |           |     |      |
| 雑 |     |      | 費 | [レ]  | 329 |    |     |               |     |     |           |     |      |
| 専 | 従   | 者給   | 与 | [20] | 301 |    | 344 |               |     |     |           |     |      |

うち軽減8%は 左の売上・仕入の科目設定 に基づき、軽減8%の仕訳を 集計します。

|   |   |   |    |   |      |     | 損   | 益計算書 | ±<br>1      |           |
|---|---|---|----|---|------|-----|-----|------|-------------|-----------|
|   |   | 科 | 目名 |   |      | 科目  | ] . | ード   | 科目コード       | 科目コード     |
| 給 | 料 |   | 賃  | 金 | [6]  | 302 | -   | 304  |             |           |
| 減 | 価 | 償 | 却  | 費 | [7]  | 323 |     |      |             |           |
| 貸 |   | 倒 |    | 金 | [8]  | 334 |     |      |             |           |
| 地 | 代 |   | 家  | 賃 | [9]  | 309 |     | 310  |             |           |
| 借 |   | λ |    | 侜 | [10] | 331 |     |      | 1           | 1         |
| 租 | 税 |   | 公  | 課 | [イ]  | 322 |     |      | 1<br>1<br>1 | <br> <br> |
| 損 | 害 | 保 | 険  | 料 | [□]  | 311 |     |      | <br> <br>   |           |
| 修 |   | 繕 |    | 費 | [八]  | 312 |     |      |             |           |
|   |   |   |    |   | [=]  |     |     |      |             |           |
| 雓 |   |   |    | 費 | [ホ]  | 329 |     |      |             |           |
| 専 | 従 | 者 | 給  | 与 | [14] | 301 |     | 344  |             |           |

|   |     |     |     |   |      |     | 損益計算書 | <u>+</u><br>1 |           |
|---|-----|-----|-----|---|------|-----|-------|---------------|-----------|
|   |     | 科   | 目名  |   |      | 科目  | コード   | 科目コード         | 科目コード     |
| 小 | 作料  | • 1 | 賃 借 | 料 | [9]  |     |       |               |           |
| 減 | 価   | ,   | 賞   | 却 | [10] | 323 |       |               |           |
| 貸 |     | 倒   |     | 侜 | [11] | 334 |       |               |           |
| 利 | 子   | 割   | 引   | 料 | [12] | 331 | 332   |               |           |
| 租 | 税   |     | 公   | 課 | [イ]  | 322 |       |               |           |
| 種 |     | 苗   |     | 費 | [□]  |     |       |               |           |
| 素 |     | 蓄   |     | 費 | [八]  |     |       |               |           |
| 肥 |     | 料   |     | 費 | [=]  |     |       |               |           |
| 飼 |     | 料   |     | 費 | [ホ]  |     |       |               |           |
| 農 |     | 具   |     | 費 | [^]  |     |       |               |           |
| 農 | 薬・  | 徫   | i生  | 費 | [٢]  |     |       |               |           |
| 諸 | 材   | 1   | 料   | 費 | [チ]  |     |       |               |           |
| 修 |     | 繕   |     | 費 | [ע]  | 312 |       |               |           |
| 動 | 力   | 光   | 熱   | 費 | [又]  | 313 |       |               |           |
| 作 | 業用  | 一衣  | 5 料 | 費 | [ル]  |     |       |               |           |
| 農 | 業共  | 済   | 「掛  | 金 | [ヲ]  |     |       |               |           |
| 荷 | 造 運 | 賃   | 手 数 | 料 | [ワ]  |     |       |               |           |
| ± | 地   | 改   | 良   | 費 | [カ]  |     |       |               |           |
|   |     |     |     |   | [∃]  |     |       |               | <br> <br> |
|   |     |     |     |   | [タ]  |     |       |               |           |
|   |     | 1   |     |   | [レ]  |     |       |               |           |
|   |     |     |     |   | [ソ]  |     |       |               |           |
| 雑 |     |     |     | 費 | [ツ]  | 329 |       |               |           |
| 専 | 従   | 者   | 給   | 与 | [16] | 301 | 344   |               |           |

## [170]減価償却データ読込について

個人決算書に[170]減価償却プログラムのデータを読み込むことができます。 減価償却のデータは読み込みコードと年度と部門を指定して呼びだすことができます。 部署の指定をしない場合は全部、指定した場合は指定部署のみを読込みます。 、合併はできません。。

読み込み方法は、1.合計 - 合計金額のみを読込みします。

2.小計 - 固定資産の種類ごとに読込みします。

3.個別 - 個々の固定資産を決算書の行数に合わせて上から読込みします。 の3種類があります。

操作方法:1. 下図の画面で、減価読み をクリックします。

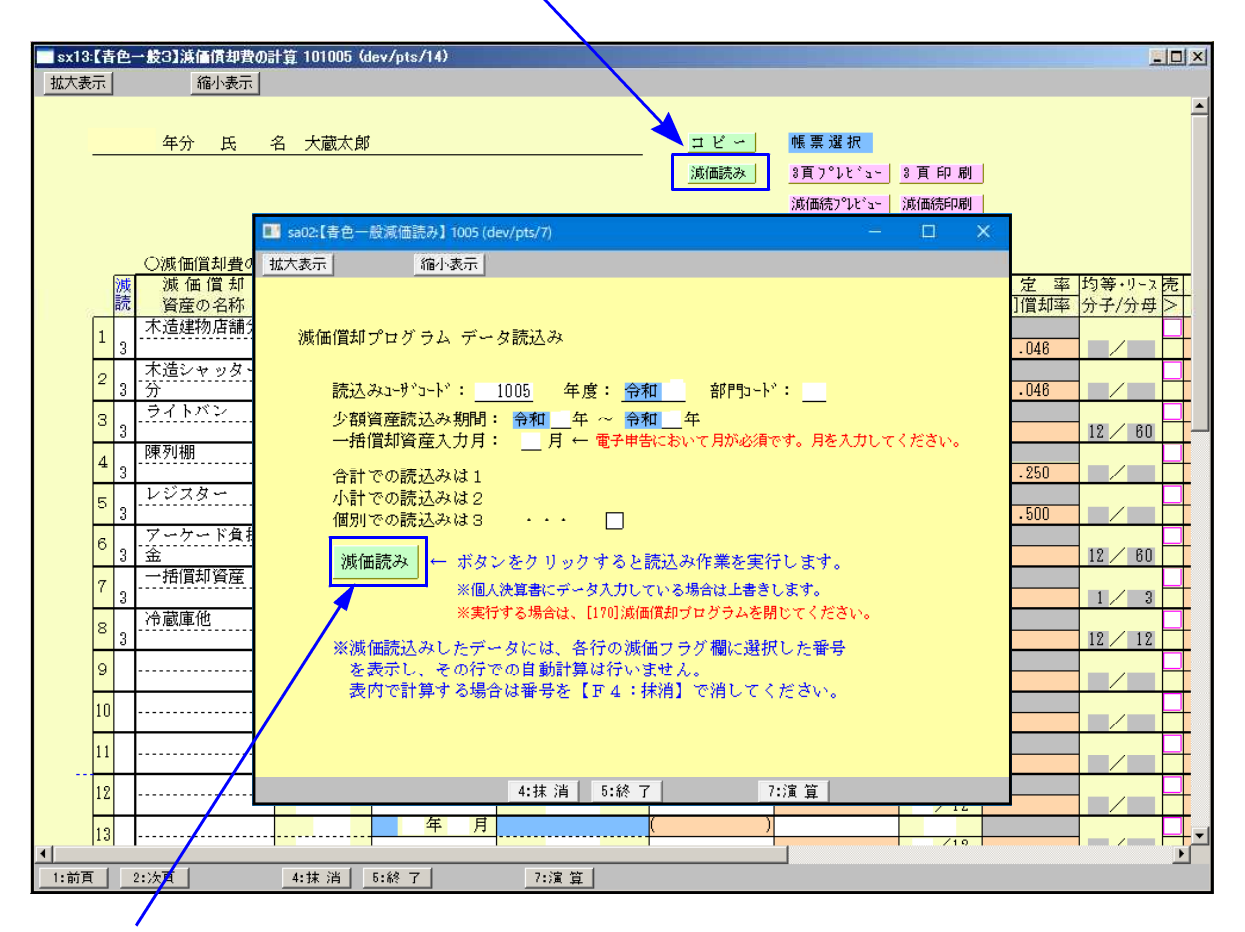

- 減価償却データの読み込むユーザコードと年度(初期値は呼び出しているユーザコードと年度を 表示しますが変更可能)を指定します。
   部門コードを指定した場合は部門コードに一致したデータのみを読込みします。
   選択番号「1~3」を入力した後に 減価読み をクリックします。
- 3. 読み込みが完了すると画面下に『 減価読込みは終了しました。 』と表示します。

※※※ 減価読込みが終了しました。 ※※※

4. <u>終了(F5)を押してください。</u>

### 1.合計の場合の転記 …「合計金額」のみ転記します。

「別紙明細の通り」と表示印刷します。

減価償却

|   | 均等    | (少額資産)            |      |         |          |    | <br> |    |         | <br>        |     | · · ·   |         |   |
|---|-------|-------------------|------|---------|----------|----|------|----|---------|-------------|-----|---------|---------|---|
|   | 12001 | 少額資産 冷蔵庫他         | 平151 | ,980000 | .980000  | 均等 |      | 12 | .980000 | <br>.980000 | 100 | 980000  |         |   |
|   |       | _ * * 小 計 * *     | <br> | .980000 | 980000   |    |      |    | .980000 | <br>.980000 |     | .980000 |         |   |
|   |       |                   |      |         |          |    |      | li |         |             |     |         |         |   |
| 1 | -     |                   | <br> |         | <u> </u> |    | <br> |    |         | <br>        |     |         |         |   |
|   |       | <u> 茶 合 計 本 米</u> | <br> | 9190000 | 8430000  |    | <br> |    | 1570480 | <br>1570480 |     | 1570480 | 5728220 | l |

#### 個人決算書

₽

| 滅価償却資産            | 面積   | 取得 | Ø |   |    | 0 | 9    |           |    |        | 償却 | 耐用 | 0   |                | (示)<br>本 年 谷 の            | ⊚  | (15.91) | <b>し</b><br>★ 年 分 の                       | )<br>IIII | ①<br>★年分の約束     | <b>③</b><br>★傳和傳承 |   |
|-------------------|------|----|---|---|----|---|------|-----------|----|--------|----|----|-----|----------------|---------------------------|----|---------|-------------------------------------------|-----------|-----------------|-------------------|---|
| の名称等<br>(繰延資産を含む) | 又は数量 | 年月 | 取 | 冉 | 価! | a | 債素にな | )の<br>: る | 基金 | 硬<br>額 | 方法 | 年數 | 償却率 | 平千千 の償却<br>期 間 | キールッ<br>普通債却費<br>(図×O×CD) | 御書 | 如費      | # + // // // // // // // // // // // // / | デボマ       | 経費算入額<br>(①×69) | (期末残高)            | 摘 |
| 別紙明細の通り           |      | 年月 |   |   |    | Ħ |      |           |    | Ħ      |    | 年  | 1   | 月              | 円<br>590, 480             |    | F       | 1 F.<br>590,480                           | %         | 1,570,480       | 円<br>6,708,220    |   |
|                   |      |    |   |   |    |   |      |           |    |        |    |    |     | 12             |                           |    |         |                                           |           |                 |                   |   |
|                   |      |    |   |   |    | Τ |      |           |    |        |    |    |     | _              |                           |    |         |                                           |           |                 |                   |   |

## 2.小計の場合の転記 ・・・ 「固定資産の種類(科目)ごとの計」を転記します。

減価償却

|     | <i>访</i> 或 们 | Шí    | <u>ار</u> | 쾨           | 15         | <b>t</b> c  | の  | 計      | 賃   | £        | г          | ーザ      | - 3 | F    | 100  | 2 氏名     | 山田     | 太郎    |       |                                             |            |       |           |         |          |                                       | ページ     | (01) |                |
|-----|--------------|-------|-----------|-------------|------------|-------------|----|--------|-----|----------|------------|---------|-----|------|------|----------|--------|-------|-------|---------------------------------------------|------------|-------|-----------|---------|----------|---------------------------------------|---------|------|----------------|
|     |              | 滅     | 価         | i ()        | 1 *        | р ў         | ε. | 産      | 面   | 観        | 取          | 得       | -   |      |      | 償却の基礎    | 償却     | 耐用    |       | 15年中                                        | 15年分の      | 힘     | 増         | 15年分の   | 事業専      | 15年分の                                 | 未償却残高   |      |                |
|     | 1-1          | 05    |           | ~~14<br>ເഷങ | ate -      | 称           |    | 寺<br>い | 327 | C 13     | <u>f</u> = | в       | 収   | 碍 健  |      | 1 + 7 AW | -+->+- | les m | (頁却率  | の復却                                         | ***        | 悟     | 別         |         |          | 必要経費                                  |         | 摘    | 要              |
|     |              | - · · | 9K 3      | - 1         | 241        | 2 7         |    | /      | RX. | <b>.</b> | 40         |         | + - |      | PH   | になる定額    | ЛЖ     | 生政    |       | 月月月                                         | 11121度4/36 |       | <br>      | 医科教会研   | 用劃台<br>% | · · · · · · · · · · · · · · · · · · · | (期本残商)  |      |                |
|     | 定額           | L     | (         | 对           | t          | 物           |    | )      |     |          |            |         | _   |      |      |          |        |       |       |                                             | l          | 1     |           |         |          | 1                                     | 13      |      |                |
|     | 1001         | A.    | 10 H      |             | <u>- 7</u> | 8.27        | ~  |        | -   |          | * 5        | 17.     | -   | 6000 | 1000 | 5400000  | 正理     | 22    | . 046 | 12                                          | .24840     | 2     | · · · · · |         | 100      | .248400                               | 4396200 |      |                |
|     | 1002         | 1"    | ~ 4       | ~ ~         | <u>z -</u> | - <u>80</u> | 21 |        |     | - 1      | 415        | 1.8     | +   | KUI  | 1000 | .540000  | 定題     | · 22  | . 046 | 4                                           |            | 2     |           | 8280    | 100      | . 8280                                |         |      |                |
|     |              | 1     | <b>,</b>  | : /         | <u>،</u>   | <b>#</b> †  | *  | *      |     | -        |            | • • • • | · • | 6600 | 1000 | 5940000  |        |       |       |                                             | 256680     | 2     |           | 256680  |          | 256680                                | 4987920 |      | <mark> </mark> |
| 4   | ette diff.   |       | 1 -       |             |            | 140         |    |        |     |          |            |         |     |      |      |          |        |       | -     |                                             |            |       |           |         |          |                                       |         |      |                |
| - 1 | 正職           |       |           | 医面          |            | 10          | #  | ,      | _   | -        |            |         |     |      |      |          |        | -     |       |                                             |            | -     | • • •     |         |          |                                       |         |      |                |
| ł   | 5001         | 2.    | 1         | - 75        | ~          |             |    |        |     |          | ·₩ 12      | 1       | +   | .500 | 2000 | .450000  | 正題     | 5     | .200  | 12                                          | . 90000    | ц     | ·         | 90000   | 100      | . 90000                               | .185000 |      |                |
| ł   |              | *     | , ،       | · /         | <u>۱</u>   | 計           | *  | *      |     |          |            |         | -   | .500 | 2000 | .450000  |        |       | -     | <u>ــــــــــــــــــــــــــــــــــــ</u> |            | ų – į |           | . 90000 |          | 90000                                 | .185000 |      |                |

Л

#### 個人決算書

| 双面供却資産              | 面積       | 取得 | 9    |    | æ | _ | •       | +11 4    |      | -          | 債却 | 耐用 | Ø        | (二)<br>本年寸 | 「本年分の               | (☆)<br>割増(特別) | (上)<br>本年分の       | ( <del>)</del><br>事業専 | (1)<br>本年分の必要  | (Z)<br>未償却喪高     | 102 115 |
|---------------------|----------|----|------|----|---|---|---------|----------|------|------------|----|----|----------|------------|---------------------|---------------|-------------------|-----------------------|----------------|------------------|---------|
| の 名 み 号<br>繰延資産を含む) | 文は<br>数量 | 年月 | - 41 | 17 | ш |   | ы.<br>к | 取り<br>なる | りゅうま | 192<br>195 | 方法 | 年数 | 19(74)44 | の償却<br>期 間 | ● 普通信却費<br>(◎×⊙×⊂)) | 黄郑黄           | (使却費合計<br>(139+⊙) | 用割合                   | 経費算入額<br>(①×①) | (期末残高)           |         |
| 主物                  |          | 年月 |      |    |   | Ħ |         |          |      | Щ          |    | 4  |          | 12         | 1 F1<br>256, 680    | PI PI         | 日<br>256,080      | %                     | ۳۹<br>250, 680 | 円<br>4, 987, 920 |         |
| <b>東西運搬員</b>        |          |    |      |    |   |   |         |          |      |            |    |    |          | 12         | 90.000              |               | 90,000            |                       | 90.000         | 185,000          |         |
| <b>[具器具備品</b>       |          |    |      |    |   |   |         |          |      |            |    |    |          | 12         | 73, 800             |               | 73.800            |                       | 73.800         | 335. 300         |         |
| - 括資産               |          |    |      |    |   |   |         |          |      |            |    |    |          | 12         | 120.000             |               | 120,000           |                       | 120,000        | 120,000          |         |
| ⊪形固定資產              |          |    |      |    |   |   |         |          |      |            |    |    |          | 12         | 50,000              |               | 50,000            |                       | 50.000         | 100.000          |         |
| レ額資産                |          |    |      |    |   |   |         |          |      |            |    |    |          | 12         | 980,000             |               | 980.000           | 1                     | 980,000        |                  | 措法28-2  |

### 3.個別の場合の転記 ・・・各固定資産より決算書の行数に合わせて上から転記します。

#### 減価償却

| 3-4. | 減らの(繰 | 町 (1)<br>名<br>延寶 | はおう          | 7 資<br>际<br>を含 | ~ ぞ |    | 面ま数 | たり | 資   | 取年          | f<br>J | ₩<br>3 | 取得価額    | 償却の基礎<br>になる金額 | 債却       | 前所用 |     | (却率   | 15年中<br>の償却<br>期 間 | 15年 分 の<br>普通信却費 | 割符信 | 却     | <b>静</b> 凶 战 | 15年分の<br>信却費合計 | 事業専 | 15年分の<br>必要経費<br>寛入 新 | 未償却残高<br>(期末残高) | 摘        | 要 |
|------|-------|------------------|--------------|----------------|-----|----|-----|----|-----|-------------|--------|--------|---------|----------------|----------|-----|-----|-------|--------------------|------------------|-----|-------|--------------|----------------|-----|-----------------------|-----------------|----------|---|
| 定額   | (     | 74               |              | <b>4</b> %1    | )   |    |     |    | Τ   |             |        |        | E I     | L L            |          | 4   | Ŧ   |       | 月                  | m                |     |       | FI           | л              | %   | P:                    | F               | 3        |   |
| 1001 | 木造    | 津物               | 店舗           | 分              |     |    |     |    |     | ΨŚ          | 17     |        | 6000000 | 5400000        | 定額       | 2   | 2   | . 046 | 12                 | 248400           |     | · · · |              | 248400         | 100 | 248400                | 4396200         | 1        |   |
| 1002 | ルシ    | オピ               | 7-           | 部分             | ł   |    |     |    |     | <b>F</b> 15 | i 9.   |        | 600000  | .540000        | 定部       | 2   | 2   | .046  | 4                  | 8280             |     |       |              | 8280           | 100 | 8280                  | 591720          |          |   |
|      | *     | * /              | ا ا          | 针              | *   | *  |     |    | +   |             |        |        | 6600000 | 5940000        | _        | _   |     |       |                    | .256680          |     |       |              | .256680        |     | .256680               | 4987920         | )        |   |
| 定額   | (     | <b>東</b> 同       | í 運          | 掓              | L)  |    |     |    |     |             |        |        |         |                |          |     |     |       |                    |                  |     |       | _            |                |     |                       |                 |          |   |
| 5001 | ライ    | トバ               | ~            |                |     | _  |     |    | 2   | ¥12         | 7.     | _      | .500000 | .450000        | 定額       | i L | 5   | . 200 | 12                 | . 90000          | ·   |       |              | . 90000        | 100 |                       | 185000          | 2        |   |
|      | *     | *                | 1            | tł.            | *   | *  |     |    | +   |             |        | -      | .500000 | .450000        |          | -   | -   |       |                    | . 90000          | -   |       | _            | . 90000        |     | 90000                 | 185000          | <u> </u> |   |
| 定額   | C     | Т.Д              | 題            | 盧              | 品)  |    |     | -  |     |             | _      |        |         |                |          | 1   |     |       |                    |                  |     |       |              |                |     |                       |                 |          | _ |
| 6001 | 陳列    | だな               |              |                |     | _  |     |    | - 2 | ₽12         | 1.     |        | .240000 | .216000        | 定着       | 1   | 8   | .125  | 12                 | 27000            |     |       |              | . 27000        | 100 | 27000                 | .145500         |          |   |
| 6002 | レジ    | スタ               |              |                |     | -+ |     |    | 1   | F 14        | 1      | _      | .260000 | 234000         | 定額       | 4   | 5   | . 200 | 12                 | 46800            |     |       |              | . 46800        | 100 | . 46800               | 189800          |          |   |
|      | *     | * /              | <u> </u>     | H              | *   | *  |     |    | +   |             |        | -      | 500000  | .450000        |          |     | +   |       |                    | . 73800          | -   |       | _            | 73800          |     | 73800                 | .335300         |          |   |
| 一括   | i     | _                | f 1          | ĨŇ             | £ ) |    |     |    | 1   |             |        | _      |         |                | L        |     |     |       |                    |                  |     |       |              |                |     |                       |                 |          |   |
| 7001 | 一括    | 首却               | 畜産           |                |     |    |     |    | 13  | F-14        | 1.     | _      | .360000 | .360000        | 一括       | 1   | 3 1 | 2/36  | 12                 | .120000          |     |       |              | 120000         | 100 | 120000                | .120000         |          |   |
|      | *     | * /              | 1            | tt             | *   | *- |     |    | +   |             |        | +      | .360000 |                | <u> </u> |     | +   |       |                    | .120000          |     |       | _            | .120000        |     | 120000                | 120000          | i        |   |
| 均等   | ()    | 無形               | 固定           | 會              | 宦〉  |    |     |    | 1   |             | _      |        |         |                |          |     |     |       |                    |                  |     |       |              |                |     |                       |                 |          |   |
| 0000 | 7-7-1 | 1                | 日金           |                |     | _  |     |    | 3   | F 13        | Ц.     | _      | .250000 | .250000        | 均等       | 1   | 511 | 2/60  | 12                 | . 50000          |     |       |              | . 50000        | 100 | 50000                 | .100000         |          |   |
|      | *     | *. /             | 1            | H              | *   | *  |     |    | +   |             |        | -      | .250000 | .250000        |          | -   | +   | _     |                    | 50000            |     |       | _            | 50000          |     | . 50000               |                 |          |   |
| 均等   | . (   | ⁄⊉_1             | E S          | 著 戌            |     | 1  |     |    |     |             |        |        |         |                |          | 1   |     |       |                    |                  |     | • •   | -1           |                |     |                       |                 |          |   |
| 2001 | 少額    | 音産               | 合言           | 龙廊             | 戗_  | _  |     |    | 3   | <b>P</b> 15 | ī.     | _      | ,980000 | .980000        | 均等       |     |     |       | 12                 | .980000          |     |       |              | .980000        | 100 | 980000                |                 |          |   |
|      | *     | * /              | <u>,</u>     | H-             | *   | *  | _   |    | +-  |             |        | _      | .980000 | .980000        |          |     | +   |       |                    | .980000          |     |       | _            | .980000        |     | .980000               |                 |          |   |
|      |       |                  | _            |                |     |    |     |    | 1   |             | _      |        |         |                | · · · ·  |     |     |       |                    |                  |     |       | -            |                |     |                       | · · · ·         | <u> </u> |   |
|      |       | * 1              | <b>b</b> . 9 | H-             | *   | *  |     |    | +   |             |        | _      | 9190000 | 8430000        |          |     | 1   |       |                    | 1570480          |     |       |              | 1570480        |     | 1570480               | 5728220         |          |   |

#### 個人決算書

| 媒賃償却資産<br>の 名 称 等 | と見れる | 取得        | Ф<br>т | 骨面权            | 回<br>領却の基義      | 債却 | 耐用      | ⊘<br>彼却来 | ○<br>本年中<br>○ 第 前 | (示)<br>本年分の    | ⊙<br>割 増 | (特别) | し本年分の            | ⑦<br>事業専 | ①<br>本年分の必要   | ②<br>未信却発高        | 泊      |
|-------------------|------|-----------|--------|----------------|-----------------|----|---------|----------|-------------------|----------------|----------|------|------------------|----------|---------------|-------------------|--------|
| 繊延資産を含む)          | 教量   | 年月        |        |                | になる金額           | 方法 | 年数      |          | 期間                | (@×()×(=))     | 依        | 却費   | (⊕+⊙)            | 用割合      | ₩₩₩<br>(① ×⊕) | (期末幾高)            |        |
| 本选建物店舗分           |      | 年月<br>8・7 |        | 円<br>6,000,000 | F1<br>5,400,000 | 定額 | 年<br>22 | . 046    | 12 A              | P)<br>248, 400 |          | P    | 1 Fi<br>248, 400 | %<br>100 | 円<br>248,400  | F1<br>4, 396, 200 |        |
| ッシャッター部分          |      | 15 · 9    |        | 600,000        | 540,000         | 定額 | 22      | . 046    | 4<br>12           | 8, 280         |          |      | 8, 280           | 100      | 8, 280        | 591,720           |        |
| ライトバン             |      | 12 . 7    |        | 500,000        | 450,000         | 定額 | 5       | . 200    | <u>12</u><br>12   | 90,000         |          |      | 90,000           | 100      | 90,000        | 185,000           |        |
| 東列だな              |      | 12 . 7    |        | 240, 000       | 216,000         | 定额 | 8       | . 125    | 12                | 27,000         |          |      | 27,000           | 100      | 27,000        | 145, 500          |        |
| レジスター             |      | 14 - 7    |        | 260,000        | 234,000         | 定額 | 5       | . 200    | 12<br>12          | 46,800         |          |      | 46, 800          | 100      | 46, 800       | 189.800           |        |
|                   |      | 13 · 1    |        | 250,000        | 250,000         | 均等 | 5       | 12/60    | 12                | 50.000         |          |      | 50.000           | 100      | 50,000        | 100.000           |        |
| 一括僕却貴産            |      | 14·1      |        | 360, 000       | 360, 000        | 一括 | 3       | 12/36    | 12<br>12          | 120.000        |          |      | 120.000          | 100      | 120.000       | 120,000           |        |
| レ観安座 心蔵庫          | te.  | 16 • 1    |        | 980, 000       | 980, 000        |    |         |          | 12                |                |          |      |                  |          | 980.000       |                   | ╆∎28-2 |
|                   |      |           |        |                |                 | 1  |         |          | 12                |                |          |      |                  |          |               |                   |        |
|                   |      |           |        |                |                 |    |         |          | 12                |                |          |      |                  |          |               |                   |        |
|                   |      | •         |        |                |                 |    |         |          | 12                |                |          |      |                  |          |               |                   |        |
|                   |      |           |        |                |                 |    |         |          | 12                |                |          |      |                  |          |               |                   |        |
| H                 |      | $\geq$    |        |                |                 |    |         |          |                   | 500 450        |          |      | E00 490          |          | 1 570 490     | 5 799 990         |        |

Л

減価読みをしたデータには下図 減読 欄に「1~3」の番号を転記します。 番号データがある場合は、上書き入力できません。又、演算(F7)を押しても計算はかかりません。

[減価読]後に計算をかけたい場合は、「減読」欄の番号データを delete や 抹消(F4)キーで 削除してください。

|   |   | ○減価償却費の計 | 麗         | 日の市場目です。<br>※全部行入力可能で | です。 行動が足りない場合 | ster, [176] AFLIGADO                                                                                                    | 国際ご利用ください | a     |
|---|---|----------|-----------|-----------------------|---------------|----------------------------------------------------------------------------------------------------|-----------|-------|
|   | 1 | ◎滅価償却    | 単位(上段)    | 取得年月                  | ※置 却 方 法      | (價超保証額)                                                                                                    | 被期首薄值     | 耐用年龄  |
|   | 読 | 皆産の名称    | 面積・数量     | [7]取得価額               | (妻亲筆入力)       | 設定取得価額                                                                                                    | [2]債增基義金額 | [三]月数 |
| ľ | 1 | 木造建物店舖分  | Sec. Sec. | 平 13年 7月              | 18:旧定副        | (and the state of the state of | 1,653,000 | 22    |
| L | 1 |          |           | 8,000,000             |               |                                                                                                    | 5,400,000 | 12/12 |

<del>∽</del> 番号を抹消すると普通償却費を計算します。

# 減価償却データ入力について

償却方法を選択することにより計算式が変わります。

又、フラグにより償却上限をチェックしていますので入力間違え等のないようにご確認ください。 耐用年数を見て自動的に償却率を表示します。

|     | sx 13:   | 【春色一般3】減価        | 信却費の計算                                              | 9101 (dev/pts/10) | Ì            |                                       |            |             |         |         |                      |           |            |                      |                 | ×          |
|-----|----------|------------------|-----------------------------------------------------|-------------------|--------------|---------------------------------------|------------|-------------|---------|---------|----------------------|-----------|------------|----------------------|-----------------|------------|
| 拡7  | 、表示      | 標準表示             |                                                     |                   |              |                                       |            |             |         |         |                      |           |            |                      |                 |            |
|     |          |                  |                                                     |                   |              |                                       |            |             |         |         |                      |           |            |                      |                 | 1          |
| 4   | 合和       | 年分 氏             | 名山田太                                                | <b>食</b> B        |              | 1 E -                                 | 帳票選択       |             |         |         |                      |           |            |                      |                 |            |
| _   |          |                  |                                                     |                   |              | 減価読み                                  | 3頁プレビュー    | 3 頁印刷       | 1       |         |                      |           |            |                      |                 |            |
|     |          |                  |                                                     |                   |              |                                       | 減価統プルビ*ュー  | 滅価統印刷       | j       |         |                      |           |            |                      |                 |            |
|     |          |                  |                                                     | ※は必須酒田です          |              |                                       |            |             |         |         |                      |           |            |                      |                 |            |
|     |          | ○減価償却費の副         | 增                                                   | ※全33行入力可能         | です。行数が足りない場合 | 合は、[170] 新瀬価値                         | 却をご利用ください  |             |         |         |                      | •         |            |                      |                 |            |
|     | 滅        | ※減価償却            | 単位(上段)                                              | 取得年月              | ※償却方法        | (償却保証額)                               | ※期首簿価      | <b>耐用年数</b> | 改 定 平   | 均等・リースト | E [示]普通價加            | [~]割增償却等  | [チ]事業      | [リ]必要経費              | 摘り              | Ę          |
| Ê   | 270      | 貧圧の名称            | 面積・数重                                               | 【イ】取得情観           | (表示手入刀)      | 以定规(守)曲器                              | [口] 儀均差线金額 | [二]月钡       | しい」1頁却率 | 分子/分群 2 | 前经前1月443月<br>940,400 | [1] 頂却寶合計 | - 専用割合<br> | L义」末1月却残雨<br>940-400 | 100000          |            |
|     | 1 .      | -T-JEXT19/668/77 | • <mark>••••</mark> •••••••                         | R 000 000         | 14-10 72-89  | · · · · · · · · · · · · · · · · · · · | 5 400 000  | 19 /19      | 0.048   |         | 210,100              | 008 086   | 100        | 1 404 800            |                 |            |
|     |          | 太话建物 シャッター       |                                                     | 会 1 年 9 日         | 11:完類        | ( )                                   | 600 000    | 22          | 0.040   |         | 9 200                | 240,400   | 100        | 9 200                |                 |            |
|     | 2 3      | 分                | •••••••                                             | 600.000           |              | · · · · · ·                           | 600,000    | 4 / 12      | 0.046   |         | -                    | 9,200     | 100        | 590,800              |                 |            |
|     |          | 耐火やビネト           |                                                     | 平 19年 3月          | 15:旧定率       | ( )                                   | 114,486    | 15          |         |         | 16,258               |           |            | 16,258               |                 |            |
|     | 3        |                  |                                                     | 700,000           |              |                                       | 114,486    | 12 / 12     | 0.142   |         |                      | 16,258    | 100        | 98,228               |                 |            |
|     | 4        | レジスター            |                                                     | 令 1年 7月           | 24:定率(200%)  | ( 42,120)                             | 390,000    | 5           | 0.500   |         | 78,000               |           |            | 78,000               |                 |            |
|     | 3        |                  |                                                     | \$90,000          |              |                                       | \$90,000   | 6 / 12      | 0.400   |         |                      | 78,000    | 100        | \$12,000             |                 |            |
|     | 5        | 照明設備 1台          |                                                     | 平 14年 1月          | 16:5%均等償却    | ( )                                   | 32,000     |             |         |         | 8,000                |           |            | 8,000                | 均等價却            |            |
|     | 3        |                  |                                                     | 800,000           |              |                                       | 40,000     | 12/12       | 12/60   |         |                      | 8,000     | 100        | 24,000               |                 |            |
|     | <u>a</u> | アーケード負担          |                                                     | 平 25年 1月          | 19:均等        | ( )                                   | 150,000    | 5           |         |         | 50,000               |           |            | 50,000               |                 |            |
|     | - 3      | <u>金</u>         |                                                     | 250,000           |              |                                       | 250,000    | 12/12       |         | 12 / 60 |                      | 50,000    | 100        | 100,000              |                 |            |
|     | 7        | 一措質却資産           | . <mark></mark> <mark></mark>                       | 令 1年12月           | 20:一括[[]]]   | ()                                    | 180,000    | (10         |         |         | 60,000               |           |            | 60,000               |                 |            |
| -   | 2        | 小学院学会            |                                                     | 180,000           | 41111年間の第二   |                                       | 180,000    | /12         |         |         |                      | 80,000    |            | 120,000              | ngt (mDillig)/r | 1.000      |
|     | 3        | 少額資産             | · <mark>· · · · · · · · · · · · · · · · · · </mark> | <u> </u>          | 41-沙湖直座      | , ,                                   | 380,000    | /10         |         |         | _                    |           |            | 980,000              | 明常曲方明志17        | <u>/TE</u> |
|     | 6        |                  |                                                     | 880,000           |              | · ```                                 |            | /12         |         |         |                      |           | -          |                      | - 宿徳280)2       |            |
|     | 9        |                  | • <mark>• • • • •</mark> • • • • • •                |                   |              | · · · · · · · · · · · · · · · · · · · |            | /19         |         |         |                      |           |            |                      |                 |            |
| <   |          |                  |                                                     |                   |              |                                       |            | /11         |         |         |                      |           | <b></b>    |                      |                 | >          |
| 1:1 | 台百       | 2:次百             |                                                     | 4:抹 滍 5:総         | 7 [ 0:行編集]   | 7:演 笛                                 |            |             |         |         |                      |           |            |                      |                 |            |

名称・償却方法・期首簿価は必ず入力してください。未入力の場合は計算がかかりません。

| 方法 | 償却種類       | 償却方法の<br>印刷表示 | 耐<br>年数 | 償却率                   | 月数  | ( 摘要                                                |
|----|------------|---------------|---------|-----------------------|-----|-----------------------------------------------------|
| 11 | 定額         | 定額            | 手入力     | 新定額<br>自 動            | 手入力 |                                                     |
| 12 | 旧定額        | 旧定額           | 手入力     | 旧定額<br>自 動            | 手入力 |                                                     |
|    |            |               |         | 定率(200%)              |     | │ 償却率を印刷<br>│ >欄に が付くと自動的に改定償却                      |
| 24 | 定率(200%)   | 正 举           | 手人刀     | 目動                    | 手人刀 | に変わります。                                             |
| 25 | 改定償却(200%) | 定率            | 手入力     | 定率(200%)<br> 自 動      | 手入力 | 改定償却率を印刷<br>  <mark>改定償却</mark>                     |
|    |            |               |         | 定率(250%)              |     | │ 償却率を印刷<br>  > 欄に が付くと自動的に改定償却                     |
| 13 | 定率(250%)   | 定率            | 手入力     | 自動                    | 手入力 | に変わります。                                             |
| 14 | 改定償却(250%) | 定率            | 手入力     | 定率(250%)<br>自 動       | 手入力 | 改定償却率を印刷<br>改定償却                                    |
| 15 | 旧定率        | 旧定率           | 手入力     | 旧定率<br>自 動            | 手入力 |                                                     |
|    |            | 空欄            |         |                       |     | 旧定率・旧定額の場合で<br>期首簿価<取得価額×0.05の時に<br>自動的に5%均等に変わります。 |
| 16 | 5%均等       | 入力可           | 入力可     | 入力可                   | 手入力 | 均等償却                                                |
| 17 | 定額(無)      | 空欄<br>入力可     | 手入力     | 新定額<br>自 動            | 手入力 | 残存価額0円で全額償却                                         |
| 18 | 旧定額(無)     | 空欄<br>入力可     | 手入力     | 旧定額<br>自 動            | 手入力 | 残存価額0円で全額償却                                         |
| 19 | 均等償却       | 空欄<br>入力可     | 手入力     | 分母<br>耐用年 x 12        | 手入力 | 残存価額0円で全額償却                                         |
| 20 | 一括償却       | 空欄            | 空欄      | 分子/分母<br>1 <b>/ 3</b> | 空欄  |                                                     |
| 21 | 少額資産       | 空欄            | 空欄      | 空欄                    | 空欄  | 明細別途保管<br>措法28の2                                    |
| 22 | リース        | 空欄<br>入力可     | 手入力     | 分母:入力可<br>耐用年 x 12    | 手入力 | 残存価額0円で全額償却                                         |
| 23 | 手入力        | 手入力           | 手入力     | 手入力                   | 手入力 |                                                     |

<定額の場合>

償却方法には「11:定額」を選択します。償却方法「定額」を印刷します。

|   | 〇減価償却費の計 | <u>ث</u> ا |          |                |         |            |      |        |         |         |           |         |          |       |
|---|----------|------------|----------|----------------|---------|------------|------|--------|---------|---------|-----------|---------|----------|-------|
| 澞 | 減価償却     | 単位(上段)     | 取得年月     | <b>償 却 方</b> 法 | (償却保証額) | 期首簿価       | 利用年数 | 敗定率    | 均等・リース売 | [木]普通償却 | [人]割增償却等  | [升]事業   | [リ]必要経費  | 凉 西   |
| 読 | 資産の名称    | 面積·数量      | [4]取得価額  | (表示手入力)        | 敗定取得価額  | [□] 償却基礎金額 | [二]  | [ハ]償却率 | 分子/分母 > | 調整前償却額  | [卜] 償却費合計 | 専用割合    | [对]未償却残高 | 161 🛠 |
| 2 | 术造シャッター  |            | 平 22年 9月 | 11:定額          | ( )     | 800,000    | 22   |        |         | 8,200   |           | CKOR AV | 8,200    |       |
| 2 | 分        |            | 600,000  |                |         | 600,000    | 4/12 | 0,046  |         |         | 9,200     | 100     | 590,800  |       |

備忘価格1円まで償却計算します。

<旧定額の場合>

償却方法には「12:旧定額」と入力します。償却方法「旧定額」を印刷します。 耐用年数を入力すると『旧定額の表に基づき償却率を自動表示します。』

| - | 〇減価償却費の | 計算     |           |         |         |           |               |        |         |           |           |       |           |       |
|---|---------|--------|-----------|---------|---------|-----------|---------------|--------|---------|-----------|-----------|-------|-----------|-------|
| 瀎 | 減価償却    | 単位(上段) | 取得年月      | 償却方法    | (償却保証額) | 期首簿価      | 利用年数          | 敗定率    | 均等+9-7月 | 6 [木]普通償却 | [人]割增償却等  | [升]事業 | [リ]必要経費   | 惊 西   |
| 読 | 資産の名称   | 面積一数量  | [7]取得価額   | (姜示手入力) | 敗定取得価額  | [□]償却基礎金額 | [□] ) ) ) [□] | [/]償却率 | 分子/分母 > | 調整前償却額    | [卜] 償却費合計 | 専用割合  | [对]未償却残高  | 181 🛨 |
| 1 | 术造建物店舗分 |        | 平 17年 7月  | 12:旧定額  | (       | 4,002,200 | 22            |        |         | 240,400   |           | %     | 240,400   |       |
| 1 |         |        | 6,000,000 |         |         | 5,400,000 | 12/12         | 0,046  |         |           | 248,400   | 100   | 4,639,800 |       |

取得価額の5%まで償却計算します。

#### < 定率の場合 >

償却方法には「24:定率(200%)」「13:定率(250%)」を選択します。償却方法「定率」を印刷します。 又耐用年数より保証額、償却率、改定率を自動表示し計算します。

改定率は>欄の (保証額>償却額)の計算判定に使用しています。印刷はしません。

|     | 〇減価償却費 | の計算 | Į             |           |          | _    |         | _                 |        |       |         |         |         |         |            |               |          |           |
|-----|--------|-----|---------------|-----------|----------|------|---------|-------------------|--------|-------|---------|---------|---------|---------|------------|---------------|----------|-----------|
| i.  | [ 減価償去 |     | 単位(上段         | ) 取得年月    | 價却方法     | (償却例 | 和1177   | 期首次               | 師      | 利用年数  | 啟 定 率   | 均等・リース売 | [木]普通償却 | [人]割增价  | 御等 [:      | ヂ <b>]</b> 事業 | [リ]必要経費  | 摘 亜       |
|     | 資産の名称  | 第 直 | <b>町積・</b> 数量 | と [イ]取得価額 | (表示手入力)  | 敗定取  | 得価額     | [□]償却3            | 議金額    | [二] 臌 | [八] 償却率 | 分子/分母 > | 調整前償却額  | [卜] 償却費 | <b>計</b> - | 開割合           | [对]未償却残高 | 100 / 260 |
| 5   | レジスター  |     |               | 平 22年 7月  | 13:定率    | (    | 24,372) | 970               | 90,000 | 5     | 1.000   |         | 97,500  |         |            |               | 97,500   |           |
| Ľ.  |        |     |               | 390,000   |          |      | _       | 3                 | 90,000 | 6/12  | 0.500   |         |         | 97      | 7,500      | 100           | 292,500  |           |
| 197 | 19-    |     |               | 390,000   |          |      | IM72    | The second second | 6      |       |         |         |         | menu    |            | ar ascere     |          |           |
|     |        |     | 22 7          | (24, 372) | 390, 000 | 定率   | 5       | 0.500             | 12     |       | 17, 500 |         | 97,500  | 100     | .9         | 7,500         | 292, 500 |           |

備忘価格1円まで償却計算します。

| 平成 19 年分 | 〇減価償却費の計算                                                                                                    | 25 ~-                |
|----------|----------------------------------------------------------------------------------------------------|----------------------|
|          | 凝縮酸均衡度<br>の名称等<br>減緩酸的化<br>激素<br>単子<br>(濃却現金類)<br>、<br>数得価額<br>素型<br>の名称等<br>又は<br>、<br>数得価額<br>素型<br>の名称等<br>又は<br>、<br>数得価額<br>素型<br>の名称等<br>又は<br>、<br>数得価額<br>素型<br>の名称等<br>、<br>スは<br>、<br>数得価額<br>素型<br>の名称<br>素<br>、<br>、<br>、<br>、<br>、<br>、<br>、<br>、<br>、<br>、<br>、<br>、<br>、 | (2)③イ<br>  例         |
|          | ☆萬庫 1 丹7 (52760) 1,000,000 支率 6 0417 1: 208500 - 208500 100 208500 79/500                                                                                                    |                      |
| 平成 24 年分 |                                                                                                    | 25~-                 |
| 平成 24 年分 | ○減価償却費の計算<br>減価償却費の計算<br>減価償却費和<br>減価償却費和<br>減価償却費和<br>減価償却費和<br>減価償却費和<br>減価償却費和<br>素<br>素<br>素<br>素<br>素<br>素<br>素<br>素<br>素<br>素<br>素<br>素<br>素                                                                                                    | 25 ペー<br>(2)③ ロ<br>例 |

<改定償却率に変わる年> - (上記(例)平成24年分の場合)

定率であっても>欄に が付いた場合自動的に「25:改定償却(200%)」「14:改定償却(250%)」 に変わります。切り替わった際に改定取得価額が空欄の場合は期首簿価を転記します。 改定取得価額=期首簿価の場合は記載例のように改定償却率と償却率と普通償却費と調整前 償却額を印刷します。-改定に変わった年のみ記載します。 改定取得価額>期首簿価の場合は画面は改定率と償却率両方表示しますが 改定償却率と普通償却費を印刷します。

| 14-3 | 〇減価償却費の計 | Ĵ      |           |         |           |            | _     |         |         |         |           |       |          |        |
|------|----------|--------|-----------|---------|-----------|------------|-------|---------|---------|---------|-----------|-------|----------|--------|
| 減    | 減価償却     | 単位(上段) | 取得年月      | 償却方法    | (償却保証額)   | 期首簿価       | 利用年数  | 敗定率     | 均等・リース売 | [木]普通償却 | [八]割增償却等  | [升]事業 | [リ]必要経費  | 读西     |
| 読    | 資産の名称    | 面積·数量  | [7]取得価額   | (表示手入力) | 敗定取得価額    | [□] 償却基礎金額 | [二]   | [1] 償却率 | 分子/分母 > | 調整前償却額  | [卜] 償却費合計 | 専用割合  | [对]未償却残高 | jiāi 🛬 |
| 18   | 冷蔵庫      |        | 平 19年 7月  | 14:政定償却 | ( 57,760) | 91,437     | 6     | 0.500   |         | 45,719  |           |       | 45,719   |        |
| 10   |          |        | 1,000,000 |         | 91,487    | 91,487     | 12/12 | 0.417   | / 0     | 38,130  | 45,719    | 100   | 45,718   | 改定償却   |

摘要欄が空欄の場合に「改定償却」の文字を自動表示します。(手入力優先) 改定償却に変わった年以降は「償却の基礎になる金額」は変わらず、前期末残高のみを変更 していきます。

< 旧定率の場合 >

償却方法には「15:旧定率」と入力します。償却方法「旧定率」を印刷します。 耐用年数を入力すると『旧定率の表に基づき償却率を自動表示します。』

| 10 | 〇浦価償却費の計 | 算      |          |         |            |            |       |         |         |         |           |       |          |     |
|----|----------|--------|----------|---------|------------|------------|-------|---------|---------|---------|-----------|-------|----------|-----|
| 瀎  | 減価償却     | 単位(上段) | 取得年月     | 價却方法    | (償却保証額)    | 期首簿価       | 耐用年数  | 敗定率     | 均等+9-7庑 | [木]普通償却 | [八]割增價却等  | [ヂ]事業 | [リ]必要経費  | 读 西 |
| 読  | 資産の名称    | 面積·数量  | [7]取得価額  | (姜示季入力) | 敗定取得価額     | [1] 償却基礎金額 | [二]月数 | [ハ] 償却率 | 分子/分母 > | 調整前償却額  | [卜] 償却費合計 | 専用割合  | [对]未償却残高 | 加支  |
| 1  | 陳列相      |        | 平 18年 7月 | 15;旧定车  | ( )        | 88,593     | 8     | _       |         | 22,148  |           |       | 22,148   |     |
| 4  |          |        | 240,000  |         |            | 88,593     | 12/12 | 0,250   |         |         | 22,148    | 100   | 66,445   |     |
| -  |          |        |          |         | <b>-</b> - |            |       |         |         |         |           |       |          |     |

取得価額の5%まで償却計算します。

<取得価額の95%相当額に達した場合(平成20年から適用)> 取得価額×0.05 期首簿価の場合に旧定額、旧定率は自動的に「16:5%均等」へ切り替えます。 償却方法は空欄ですが、下段に手入力可能です。[ロ]償却基礎金額は取得価額×0.05を表示し ます。摘要欄が空欄の場合は自動的に「均等償却」と表示します。(手入力優先)

| 86-22 | ○減価償却費の計 | <u>ث</u> |          |                |         |            |        |        |         |           |           |       |          |       |
|-------|----------|----------|----------|----------------|---------|------------|--------|--------|---------|-----------|-----------|-------|----------|-------|
| 演     | 減価償却     | 単位(上段)   | 取得年月     | <b>佴 却 方 法</b> | (償却保証額) | 期首簿価       | 利用年数   | 敗定率    | 均等・りース院 | 2 [木]普通償却 | [八]割增償却等  | [升]事業 | [リ]必要経費  | 坊 西   |
| <br>読 | 資産の名称    | 面積·数量    | [7]取得価額  | (表示手入力)        | 敗定取得価額  | [□] 償却基礎金額 | [二] 摂数 | [ハ]償却率 | 分子/分母 > | 調整前償却額    | [卜] 償却費合計 | 専用割合  | [对]未償却残高 | 181 🛨 |
| 3     | ライトバン    |          | 平 16年 1月 | 16:5%均等        | ( )     | 25,000     | 5      |        |         | 5,000     |           |       | 5,000    |       |
| 1     |          |          | 500,000  |                |         | 25,000     | 12/12  |        |         |           | 5,000     | 100   | 20,000   | 均等償却  |

備忘価格1円まで償却計算します。

(国税庁資料より)

| 平成 20 年分 | ○減価償却費                       | の計り            | Ŗ.              |                         |                     |                  |          |                      |                          |                               |                     |                                                                    |                        |                  |                                    |                 |      | 26 ~->    |
|----------|------------------------------|----------------|-----------------|-------------------------|---------------------|------------------|----------|----------------------|--------------------------|-------------------------------|---------------------|--------------------------------------------------------------------|------------------------|------------------|------------------------------------|-----------------|------|-----------|
|          | 減後標調資産<br>の 名 称 等<br>減退資産を含む | 単種<br>又は<br>教教 | <b>取得</b><br>年月 | ⑦<br>敗 得 話 数<br>(確却保証数) | ④<br>東却の基礎<br>になる全額 | <b>復</b> 却<br>方法 | 耐用<br>年数 | ①<br>備却<br>又は<br>22は | 日<br>日本年中<br>の情辞<br>単新 開 | 奇<br>本年分の<br>普通情却発<br>(@×①×二) | 〇<br>別第(特)<br>明 単 即 | ●<br>●<br>●<br>●<br>●<br>●<br>●<br>●<br>●<br>●<br>●<br>●<br>●<br>● | の<br>(単<br>(計<br>() 用1 | ()<br>東井 4<br>月合 | )<br>4年分の必要<br>整費 罪 入 動<br>(⑤× (売) | (前末残高<br>(前末残高) | ¥ Š  | (5)の例<br> |
|          | 冷霞塵                          | ,              | 1 I<br> 2       | 1,000.000 =             | 50.000              | -                |          |                      | 12月<br>〒                 | 10.000                        | -                   | F 10.00                                                            | 0 10                   | n                | 10,000                             | 40,000          | 均等償却 |           |

21年目以降は償却の基礎になる金額は変えずに、期首簿価を減らしていきます。

< 無形固定資産の場合 >

償却方法には「17:定額(無)又は18:旧定額(無)」を選択します。償却方法は空欄で印刷します。 償却方法下段に手入力可能です。

17: 定額(無)は新定額法と同じ率を使い計算します。 - 0 円まで償却 19年4月1日以降用 18: 旧定額(無)は旧定額法と同じ率を使い計算します。 - 0 円まで償却 19年3月31日以前用

|            |                | 〇減価償却費の計      | 算               |                     |                     |            |     |               |                |               |                 |                    |                   |                     |                |                          |     |
|------------|----------------|---------------|-----------------|---------------------|---------------------|------------|-----|---------------|----------------|---------------|-----------------|--------------------|-------------------|---------------------|----------------|--------------------------|-----|
|            | 減読             | 減価償却<br>資産の名称 | 単位(上段)<br>面積 数量 | 取得年月<br>[7]取得価額     | (貫 却 方 法<br>(表示手入力) | (借却保) 改定取得 | 証額) | 期首簿<br>[□]償却基 | 価<br>提金額       | 利用年数<br>[二]月数 | 改 定 率<br>[ハ]償却率 | 均等・9-3売<br>分子/分母 > | [木]普通償却<br>調整前償却額 | [へ]割増償却<br>[ト]償却費合] | 第 [デ]事業 日 専用割合 | [リ]必要経費<br>[ヌ]未償却残高      | 摘要  |
| 6          |                | アーケード負担<br>全  |                 | 平 20年 1月<br>250,000 | 17:定額(無)            | (          | )   | 150<br>250    | ),000<br>),000 | 5<br>12/12    | 0.200           |                    | 50,000            | 50,00               | 0 100          | <b>50,000</b><br>100,000 |     |
| <b>P</b> - | <del>۲</del> . | Fille         | 16-1            | 250.000             | 250,000             | 1          | 5   | 0.200         | 12             | 50            | 000             | •)                 | 50.000            | 100                 | 50,000         | 100.000                  | . X |

全額償却計算します。(0円になるまで償却計算します。)

#### < 繰延資産の場合 >

償却方法には「19:均等償却」を選択します。償却方法は空欄で印刷します。償却方法下段に手入力可能です。19:均等償却は償却率は分子/分母で計算します。分母は耐用年数×12分子は月数を表示します。

|          | 〇減価償却費の計 | Ĵ       |                |         |         |       |                 |       |                 |          |         |          |         |          |         |
|----------|----------|---------|----------------|---------|---------|-------|-----------------|-------|-----------------|----------|---------|----------|---------|----------|---------|
| 1        | 減価償却     | 単位(上段)  | 取得年月           | 價却方法    | (償却保証額) | 期首組   | 師「              | 捕年数   | 敗定率             | 均等・リース 売 | [木]普通償却 | [へ]割増償却  | 等 [ヂ]事業 | [リ]必要経費  | 坊 亜     |
| 1        | 皆産の名称    | 面積·数量   | [7]取得価額        | (表示手入力) | 改定取得価額  | [□]償却 | 議金額 [           | 二]用数  | [ハ]償却率          | 分子/分母 >  | 調整前償却額  | [卜] 償却費合 | 十事用割合   | [对]未償却残高 | 361 322 |
| R        | ブ⊶ケ⊶ド負担  |         | 平 20年 1月       | 18:均等償却 | (       | ) 15  | i0.000          | 5     |                 | -        | 50,000  |          |         | 50.000   |         |
| 0        | 金        |         | <b>250,000</b> |         |         | 21    | i0,000          | 12/12 |                 | 12 / 60  |         | 50,00    | 0 100   | 100,000  |         |
| アーク<br>金 | 一下負担     | 20' 1 ( | 250,000<br>)   | 250,000 | 5       | 12/60 | <u>12</u><br>12 | 5     | i <b>0,</b> 000 |          | 50,000  | 100      | 50, 000 | 100, 000 |         |

全額償却計算します。(0円になるまで償却計算します。)

<一括償却資産の場合>

償却方法には「20:一括償却」を選択します。償却方法は空欄で印刷します。 償却方法下段に手入力可能です。償却率は1/3表示します。

|    | 4-4 | 〇演価償          | 却費の計     | +茸              |                                 |                    |              |            | _             |                |                |               |                    | h an Dabardenin 77 | _               |                                                                                                    |                       |    |
|----|-----|---------------|----------|-----------------|---------------------------------|--------------------|--------------|------------|---------------|----------------|----------------|---------------|--------------------|--------------------|-----------------|----------------------------------------------------------------------------------------------------|-----------------------|----|
| 14 | 減読  | 減価 (i<br>資産の: | 貫却<br>名称 | 単位(上段)<br>面積·数量 | 取得年月<br>[7]取得価額                 | 價 却 方 法<br>(表示手入力) | (償却保<br>改定取得 | 証額)<br>导価額 | 期首簿<br>[□]償却建 | 価<br>課金額       | 耐用年数 ₿ [二]月数 [ | 文定率<br>ハ] 償却率 | 均等+9-2亮<br>分子/分母 > | [木]普通償却<br>調整前償却額  | [へ]割増<br>[ト] 償却 | 打事業<br>第<br>日<br>第<br>日<br>第<br>二<br>第<br>二<br>第<br>二<br>第<br>二<br>第<br>二<br>第<br>二<br>第<br>二<br>第<br>二<br>第<br>二<br>第<br>二<br>第<br>二<br>第<br>二<br>第<br>二<br>第<br>二<br>第<br>二<br>第<br>二<br>第<br>二<br>第<br>二<br>第<br>二<br>第<br>二<br>二<br>二<br>二<br>二<br>二<br>二<br>二<br>二<br>二<br>二<br>二<br>二 | [リ] 必要経費<br>[ヌ] 未償却残高 | 摘要 |
|    | 7   | 一括償却          |          |                 | <mark>平</mark> 22年 月<br>360,000 | 20:一括償却            | (            | )          | 36<br>36      | 0,000<br>0,000 | /12            |               | 1/3                | 120,000            | 12              | 0,000 100                                                                                                    | 120,000<br>240,000    |    |
| 4  | 1   | I MIER        | -        | 10.1            | 2001000                         | 200,000            |              | 2          | 0.000         | 14             |                | VVV           |                    | 20,000             | 100             | 30,000                                                                                                    | 100.000               |    |
| -  | 括《  | tap whe       | -        | 18.             | 360,000                         | 360.000            | -            | -          | 1/2           | 12             | 120.           | 000           | -                  | 120.000            | 100             | 120.000                                                                                                    | 240.000               |    |

全額償却計算します。(0円になるまで償却計算します。)

< 少額資産の場合 >

償却方法には「21:少額資産」を選択してください。取得価額を入力すると期首簿価が空欄の場合 同額を転記します。(手入力優先)

摘要欄が空欄の場合、「明細別途保管・措法28の2」を自動表示します。(手入力優先)

|   | 1. 1. | 〇減価償 | 却費の計 | ġ          |           |             |      |      |     |              |       |         |           |         |        | NAME AND ADDRESS OF |         |        |
|---|-------|------|------|------------|-----------|-------------|------|------|-----|--------------|-------|---------|-----------|---------|--------|---------------------|---------|--------|
|   | 演     | 減価价  | 貫却   | 単位(上段)     | 取得年月      | <b>償却方法</b> | (償却的 | 和証額) | 期首次 | 師            | 耐用年数  | 敗定≥     | 国均等・リース 売 | [木]普通償却 | [人]割增  | 備却等 [チ]事業           | [リ]必要経費 | 摘要     |
| 1 | 読     | 習産の: | 名称   | 面積·鼓量      | [7]取得価額   | (表示手入力)     | 改定取  | 得価額  | 回使却 | <b>E</b> 確金額 | [二]月数 | [ハ] 償却率 | 三分子/分母>   | 調整前價却額  | []] 備去 | 晋合計 専用割合            | [刘未價却残高 |        |
|   | 2     | 冷蔵庫他 |      |            | 平 22年 月   | 21:少額資産     | (    | )    | 9   | B0,000       |       |         |           |         |        |                     | 980,000 | 明細別途保管 |
|   | 2     |      |      |            | 980,000   |             |      |      |     |              | /12   |         |           |         |        |                     |         | 指法28の2 |
| × |       | 庫他   | -    | 18-1-12-11 | t 980.000 | (明細:非论保管)   | 1    |      | -   | 12           |       | 1       |           | 1       | 1      | 980,000             | -       | 指法28.2 |

#### <リース資産の場合>

償却方法には「22:リース」を選択します。償却方法は空欄で印刷します。償却方法下段に手入 力可能です。22:リースは償却率は分子/分母で計算します。 耐用年数を入力すると分母空欄時に耐用年数×12 (手入力優先) 耐用年数を入力しない場合は分母を手入力してください。分子は月数を表示します。

|      | (       | ○減価償却費の計 | ц —    |           |                |         |         |       |       |         |         | 2       |         | un and the second |          |       |
|------|---------|----------|--------|-----------|----------------|---------|---------|-------|-------|---------|---------|---------|---------|-------------------|----------|-------|
| 1000 | <u></u> | 減価償却     | 単位(上段) | 取得年月      | <b>償 却 方 法</b> | (償却保証額) | 期首领     | 值 1   | 捕年数   | 敗定率     | 均等・リース売 | [木]普通償却 | [人]割增价  | 「却等 [チ]事第         | [リ]必要経費  | 摘 亜   |
|      | Ā       | 皆産の名称    | 面積·数量  | [7]取得価額   | (表示手入力)        | 敗定取得価額  | [□] 償却建 | 議金額 [ | =]月数  | [ハ] 償却率 | 分子/分母 > | 調整前償却額  | [ト] 償却曹 | 合計 専用割名           | [又]未償却残高 | Jul 😎 |
| 12   | 1       | リース      |        | 平 23年 1月  | 22:17 - 7      | (       | 1,00    | 0,000 |       |         |         | 240,000 |         |                   | 240,000  |       |
| 10   |         |          |        | 1,000,000 |                |         | 1,00    | 0,000 | 12/12 |         | 12 / 50 |         | 240     | ,000 100          | 760,000  |       |
| -1   | 1-7     | 2        | 年月     | 1,000,000 |                | 1       | 年       | 12月   |       | H       | P       | Ħ       | %       | μ                 | H        |       |
| 30   |         | ελ.      | 23 * 1 | (         | ) 1,000,000    |         | 12/50   | 12    | 24    | 1,000   |         | 240,000 | 100     | 240,000           | 760,000  |       |

全額償却計算します。(0円になるまで償却計算します。)

<上記償却方法で償却できない場合> 償却方法には「23:手入力」選択し、「ト、リ、ヌ」以外は全て手入力してください。

|    |   | 〇減価償却費の計 | 1      |           |         |         |            |        |         |           | 7       |           | Sectory - No. 1977 |           |       |
|----|---|----------|--------|-----------|---------|---------|------------|--------|---------|-----------|---------|-----------|--------------------|-----------|-------|
|    | 減 | 減価償却     | 単位(上段) | 取得年月      | 償却方法    | (償却保証額) | 期首簿価       | 耐用年数   | 改 定 率   | 均等·//-7 売 | [木]普通償却 | [へ]割増償却等  | [产]事業              | [リ]必要経費   | 坊 亜   |
| 0  | 読 | 皆産の名称    | 面積·執量  | [7]取得価額   | (表示手入力) | 敗定取得価額  | [□] 償却基礎金額 | [二] 用数 | [ハ] 償却率 | 分子/分母 >   | 調整前償却額  | [卜] 償却費合計 | 専用割合               | [又]未償却残高  | 161 🗙 |
| 19 |   | 手入力      |        | 平 23年 1月  | 23:手入力  | ( )     | 1,000,000  | 6      |         |           |         |           |                    | Û         |       |
| 10 |   |          |        | 1,000,000 |         |         | 1,000,000  | 12/12  | .222    | 12 / 36   | 222,000 |           | 100                | 1,000,000 |       |

#### 共有持分をまとめてマイナス金額で入力する場合

償却方法には「23:手入力」を選択します。期首簿価に「0」を入力し、必要経費の欄に 金額を手入力します。売却欄にチェックを付けると未償却金額の0円を表示しません。

| 滅調      | 減価償却<br>次至10月37 | 単位(上段) | 取得年月    | 償却方法<br>/ま= キぇキヽ | (「御保証額) | 期首簿価<br>[9]/#加其进合類 | 耐用年数  | <u>戦定率</u>                                 | 均等・リース | 売 [ホ | ()普通間却 | [<]割増間却等                               | [チ]事業 | [リ]必要経費    | 摘要         |
|---------|-----------------|--------|---------|------------------|---------|--------------------|-------|--------------------------------------------|--------|------|--------|----------------------------------------|-------|------------|------------|
| Ø/6     | 頁圧の石竹           | 単植・叙里  | [1]桃侍闻朝 | 「表示サハルト          | 以正拟待面积  | [1]]用和空嘘 金額        | [二]月釵 | [八] [] [] [] [] [] [] [] [] [] [] [] [] [] | 万十/万母, | く調   | 金則且利稅  | [1]]][]]]][]]][]]]]]]]]]]]]]]]]]]]]]]] | 导用制订  | [》]不旧邓炀司   | COMPS MIN. |
| 91      | 共有分1/2          |        | 年月      | 23:手入力           | ( )     | 0                  |       |                                            |        | V    |        |                                        | %     | -1,000,000 |            |
| <u></u> |                 |        |         |                  |         |                    | /12   |                                            |        |      |        |                                        |       |            |            |

| 減価償却資産の<br>減読フラグ有 | 計算<br>)の場合、全項目計 | 算はかかりません。                                                                                                    |                                                       |                                                              |
|-------------------|-----------------|----------------------------------------------------------------------------------------------------|-------------------------------------------------------|--------------------------------------------------------------|
| 名称                | 漢字7文字×2         | <u>必ず入力してください。</u><br>入力しないと一切の計算がかかりません。<br>名称を消しても行抹消にはなりません。<br>行編集(F6)にて削除してください。                                                                                                    |                                                       |                                                              |
| 面積                | 6桁              |                                                                                                    |                                                       |                                                              |
| 単位                | 漢字2文字           |                                                                                                    |                                                       |                                                              |
| 取得年月日             | 元号              | 電子申告用で、印刷しません。<br>今、平、昭、明、大<br>二号子 曜和「デントン」根へ、佐豆は日本ンカオストにへ、たち                                                                                                    | ¥≞1.*≁                                                |                                                              |
| イ・取得価額            | 12校元            | 兀亏を迭抓していない場合、牛Xは月を八刀9ると`マ」をマ<br> 必ず♪カして(ださい)                                                                                                    | 友示しま 9。                                               |                                                              |
| 1 取付前面額           | 1311]           | 信却方法を選択してください                                                                                                    | 白動印刷                                                  | 表示手入力                                                        |
| 償却方法              |                 | 日本のは、12:10年の         11:200000000000000000000000000000000000                                                                                                    |                                                       | <u></u>                                                      |
|                   |                 | 17:定額 悪)<br>18:旧定額(無)<br>19:均等償却<br>20:一括償却<br>21:少額資産<br>22:リース<br>23:手入力                                                                                                    | <u>字空</u> 欖欄<br>空空欖欄<br>空空欖欄<br>空空空空空空空空空空空空空空空空空空空空空 | 子入力可<br>手入力可<br>手入力可<br>手入力可<br>手入力可<br>手入力可<br>手入力可<br>手入力可 |
|                   |                 | 24:定率(200%)・13:定率(250%)又は25:改定償却(200%)・14:改                                                                                                    | [定償却(250                                              | %)の場合                                                        |
| 償却保証額             | 13桁             | 耐用年数に応じて自動計算します。<br>[イ]取得価額×耐用年数に一致した保証率<br>上書き可                                                                                                    | 端数切上<br>24:定率(20<br>(250%)・25:元<br>14:改定償者<br>力以外入力   | 0%)•13:定率<br>改定償却(200%)•<br>印(250%)•23:手入<br>]不可             |
| 改定取得価額            | 13桁             | 24:定率(200%)・13:定率(250%)・25:改定償却(200%)・14:改定<br>の場合入力可<br>償却保証額×償却月数÷12 償却基礎金額×償却率×償<br>を付け、償却方法が24:定率(200%) 25:改定償却(200%)<br>14:改定償却(250%)とする<br>25:改定償却(200%)・14:改定償却(250%)時に改定取得価額力<br>を転記                                                                                                    | 賞却(250%)又<br>賞却月数÷11<br>い13:定率(25<br>が空欄の場合           | 【は23:手入力<br>2の場合『>』欄に<br>0%)<br>合は期首簿価                       |
| 期首簿価              | 13桁             | 手入力<br>21:少額を選択し、期首簿価空欄なら取得価額を転記<br>期首簿価がない時は無計算無 - 償却基礎金額、普通償却<br>費、調整前償却額、償却費合計、未償却残りリア                                                                                                    | <u>マイナス</u><br>上書き含                                   | <u>はクリア</u>                                                  |
| 口(賞却基礎系           | ≩額 13桁          | 期首簿価がなしの時は計算無         11:定額       取得価額         12:旧定額       取得価額×0.9         24:定率(200%)       期首簿価         25:改定償却(200%)       改定取得価額         13:定率(250%)       期首簿価         14:改定償却(250%)       改定取得価額         15:旧定率       期首簿価         16:5%均等       取得価額×0.05         17:定額(無)       取得価額         18:旧定額(無)       取得価額         19:均等償却       取得価額         20:一括償却       取得価額         21:少額資産       -         22:リース       取得価額         23:手入力       手入力 | <br>一一日未満り                                            |                                                              |
| 耐用      | 年数       | 3桁      | 2~100年入力                               |                                             | それ以外はクリア                |
|---------|----------|---------|----------------------------------------|---------------------------------------------|-------------------------|
| =       | 月数       | 2桁      | 手入力                                    |                                             | 12以上は12                 |
|         |          |         | 償却方法に一致する                              | る率を表示                                       |                         |
|         |          |         | 11:定額 定額                               | 額法:耐用年数に一致する率                               |                         |
|         |          |         | 12:旧定額 旧2                              | 定額:耐用年数に一致する率                               |                         |
|         |          |         |                                        |                                             | >欄にが付いた時は改              |
|         |          |         | 24:定率(200%) 定率                         | 率法:耐用年数に一致する率                               | 定償却率を印刷し、償却率は           |
|         |          |         | 13:定率(250%) 改定                         | 定償却率:耐用年数に一致する率                             | 条件により印刷                 |
|         |          |         |                                        |                                             |                         |
|         |          |         | 定率                                     | 率法:耐用年数に一致する率                               |                         |
|         |          |         | 仪                                      | 定償却率:耐用年数に一致する率                             |                         |
|         |          |         | 期目                                     | 自薄価=改正取得価額たった場合                             |                         |
|         |          |         |                                        | 佐平を上段、いい町し、 頃如平 ト 投い<br>いった付けて印刷            |                         |
| Л       | 償却率      | 5桁      | した。                                    | 1017日で1117で印刷<br>苦葉価と事会取得価額だった場合            |                         |
|         |          |         | 25.改定償却(200%)                          | 目海側と以近秋守側領にノに场口                             | 償却率は画面表示するが             |
|         |          |         | 23.以定資却(200%)<br>1/:改定償却(250%)改?       | 定率を下段の償却変欄へ印刷                               | 印刷無                     |
|         |          |         | 15 旧定家 旧7                              | 定案 耐田年数に一致する                                |                         |
|         |          |         | 16:5%均等 -                              |                                             |                         |
|         |          |         | 17:定額(無) 定額                            | 額法:耐用年数に一致する率                               |                         |
|         |          |         | 18:旧定額(無) 旧2                           | 定額:耐用年数に一致する率                               |                         |
|         |          |         | 19:均等償却 分子                             | 子:月数/分母:耐用年数×12                             |                         |
|         |          |         | 20:一括償却 分子                             | 子:1/分母:3                                    |                         |
|         |          |         | 21:少額資産 空相                             | 闌                                           |                         |
|         |          |         | 22:リース 分子                              | 子:月数/分母:空欄なら耐用年数 × 12                       | 手入力可                    |
|         |          |         | 23:手入力 手/                              | 入力 改定率·償却率·分子·分母手入                          | 力 率優先                   |
|         |          |         | 改定率は、24∶定率(200                         | 0%)・13:定率(250%)・25:改定償却(200                 | )%)・14:改定償却(250%)       |
|         | 가는 호     | r+/=    | の場合に表示します。                             | ᅐᅊᄖᅭᇴᆠᇆᄜ                                    |                         |
|         | 以正平      | CINC    | 印刷は以正領却率の                              | り時は以正慎却率を印刷<br>9価姑の担合にはお空燈11支に空気            | キの停力支援                  |
|         |          |         | 期目海仙 - 以近取得                            | 守屾領の场口には以た頃如率とた率。                           | 広り頂却率を                  |
|         |          |         |                                        | リース 手入力以外は入力不可                              |                         |
|         | · II – 7 | 分子      | 19:均等償却 二月                             | 日数                                          |                         |
|         |          |         | 20:一括償却 1                              |                                             | 印刷時償却率欄へ                |
| ₩       |          |         | 22:リース 二月                              | 月数                                          |                         |
| 分子      | / 分母     |         | 23:手入力 二月                              | 月数(分母入力で自動表示)                               | 印刷時償却率欄へ率優先             |
| · · · · | , ,,,,,  |         | 19:均等償却 耐用                             | 用年数 × 12                                    |                         |
|         |          | 分母      | 20:一括償却 3                              |                                             | 印刷時償却率儞へ                |
|         |          |         | 22:リース 全性                              | 阑の場合 耐用キ致×12<br>→ →                         | 们的吐哈力安阔。安何开             |
| 吉       |          | 高却感奋の時  | <u>23.士八/」      士/</u><br>ニチェックを付けてくださ | 八八」                                         | 印刷时俱却平佩八平逻元             |
| 50      |          | 信却保証額より | <u>き通償却額が小さい場合に</u>                    | に、自動的に、を付けて償却方法を25.改                        | 定償却(200%)·14·改定償却(250%) |
| >       |          | とします。   |                                        |                                             |                         |
|         |          |         | 1円                                     | ]まで償却                                       |                         |
|         |          |         | · 期                                    | <u>   首簿価 - 1 0 ホ計算無</u>                    |                         |
|         |          |         | ・期                                     | <u>   首簿価 - 1 &gt; 1</u>                    |                         |
|         |          |         | <u>A</u>                               |                                             |                         |
|         |          |         | В                                      |                                             | <u> </u>                |
|         |          |         | 11.宁頞                                  | _D - A _ Uの场口 - M - A<br>R _ A < 0の場合 ホーB   |                         |
|         |          |         |                                        |                                             |                         |
|         |          |         | ・期                                     | 首簿価 - (取得価額×0.05) 0 ホョ                      | +算無                     |
|         |          |         | ・期                                     | 目首簿価 - (取得価額×0.05) > 0                      |                         |
| 朩       | 普通償却費    | 13桁     | A                                      | x = 期首簿価 - (取得価額 × 0.05)                    |                         |
|         |          |         | В                                      | 3 = 口償却基礎金額×八償却率×二月                         | 月数÷12   円未満切捨           |
|         |          |         | <b> </b>                               | <u>B-A 0の場合 ホ=A</u>                         |                         |
|         |          |         | 12:旧定額                                 | <u>B-A&lt;0の場合 ホ=B</u>                      |                         |
|         |          |         |                                        |                                             |                         |
|         |          |         | ・期                                     |                                             |                         |
|         |          |         | <u>・</u> 井)<br>                        | 1日/得(1)                                     |                         |
|         |          |         | R                                      | ヽ ̄ カカ 目/要  щ  ̄  <br>} = □ 僧却其礎全額 ៴ ノ  僧却家 | ヨ数 ≟ 12 円未満打 ⊢          |
|         |          |         | 24:定率(200%)                            |                                             |                         |
|         |          |         | 13:定率(250%)                            | B - A < Oの場合 ホ = B                          |                         |

|          |              |      |                           | 1円まで償却                |                 |                 |                  |                                       |                       |
|----------|--------------|------|---------------------------|-----------------------|-----------------|-----------------|------------------|---------------------------------------|-----------------------|
|          |              |      |                           | ·期首簿価 - 1             | 0               | ホ計算無            |                  |                                       |                       |
|          |              |      |                           | •期首簿価 - 1             | >1              |                 |                  |                                       |                       |
|          |              |      |                           |                       | A = 期           | <b>首簿価 -</b> 1  |                  |                                       |                       |
|          |              |      |                           |                       | B = 🛛           | 償却基礎金           | 額×改              | 定償却率                                  |                       |
|          |              |      |                           |                       | ×               | 二月数÷12          |                  |                                       | 円未満切上                 |
|          |              |      |                           |                       | В-              | A 0の場合          | : 木=/            | A                                     |                       |
|          |              |      |                           |                       | B -             | A < 0の場合        | : 木=             | 3                                     |                       |
|          |              |      |                           | 甘                     | 日首蒲             |                 | 得価額力             | デった場合                                 |                       |
|          |              |      |                           |                       | - 段へ            |                 |                  | сэлсэлд                               |                       |
|          |              |      |                           | 上段: 丁                 | 目首簿             | 価<改定取           | 得価額力             | ぞった場合                                 |                       |
|          |              |      |                           | ホ普通償却 下               | 弱く              | 印刷              |                  |                                       |                       |
|          |              |      |                           |                       | A = 期           | 首簿価 - 1         |                  |                                       |                       |
|          |              |      |                           |                       | B = 1           | 首簿価×信           | 却率               |                                       |                       |
|          |              |      |                           |                       | ×               | 二月数÷12          |                  |                                       | 円未満切上                 |
|          |              |      |                           |                       | В-              | A 0の場合          | : 木=/            | A                                     |                       |
|          |              |      |                           |                       | B -             | A < 0の場合        | : 木=             | 3                                     |                       |
|          |              |      |                           | 邯                     | 目首簿             | 価=改定取           | 得価額加             | ぎった場合                                 |                       |
|          |              |      |                           | 험                     | 1               | 示し.()カッコ        | を付け              | て下段へ印                                 | 훼                     |
|          |              |      | 25:改定償却(200%)             | 下段 卸                  | 甘蒲              | 価<改定取           | 得価額加             | どった場合                                 | -r                    |
|          |              |      | 14:改定償却(250%)             | 調整前償却額                | <u></u><br>望表:  | 示し、印刷は          | にしない             |                                       |                       |
|          |              |      |                           | 取得価額の5%               | まで僧             | 却               |                  |                                       |                       |
|          |              |      |                           | ·期首簿価 - (I            | 取得価             | i額×0.05)        | 0 木計             | l<br>算無                               |                       |
|          |              |      |                           | •期首簿価 - (1            | 取得価             | i額×0.05)>       | 0                |                                       |                       |
|          |              |      |                           |                       | <u>前 - (</u> 耳) | 得価額×0.0         | 05)              |                                       |                       |
|          |              |      |                           | B = 口償却基              | 磁金              | 額×八償却2          | x<br>x<br>x<br>上 | 数 ≟ 12                                | 円未満切捨                 |
|          |              |      |                           | B - A 0 <i>0</i>      | の場合             | ホ = A           | 1.111            | · · · · · · · · · · · · · · · · · · · |                       |
| 木        | 普诵僧却費        | 13桁  | 15:旧定率                    | $B - A < 0\sigma$     | つ場合             | <b>木</b> = B    |                  |                                       |                       |
|          |              |      |                           | 1円まで償却                | - 21 H          |                 |                  |                                       |                       |
|          |              |      |                           | ·期首簿価 - 1             | 0               | 木計算無            |                  |                                       |                       |
|          |              |      |                           | ·期首簿価 - 1             | >1              |                 |                  |                                       |                       |
|          |              |      |                           | A = 期首簿@              | <u>5</u> - 1    |                 |                  |                                       |                       |
|          |              |      |                           | B = (口償却基             | 基礎金             | 額 - 1)÷5>       | <b>、</b> 僧却月     | 数÷12                                  | 円未満切上                 |
|          |              |      |                           | В-А 0 <i>0</i> ,      | D場合             | <b>ホ</b> = A    |                  |                                       |                       |
|          |              |      | 16:5%均等                   | B - A < 0 <i>0</i>    | D場合             | <b></b>         |                  |                                       |                       |
|          |              |      |                           | 全額償却                  |                 |                 |                  |                                       |                       |
|          |              |      |                           | ·期首簿価>0               |                 |                 |                  |                                       |                       |
|          |              |      |                           | <u>A = 期首簿</u> 個      | <u> </u>        |                 |                  |                                       |                       |
|          |              |      |                           | B = 口償却基              | 礎金額             | 額×八償却           | 率 × 二月           | ]数÷12                                 | 円未満切捨                 |
|          |              |      | 17:旧定額(無)                 | B-A 0 <i>0</i> .      | D場合             | <b>ホ</b> = A    |                  |                                       |                       |
|          |              |      | 18:定額(無)                  | B - A < 0 <i>0</i> .  | D場合             | -               |                  |                                       |                       |
|          |              |      |                           | 全額償却                  |                 |                 |                  |                                       |                       |
|          |              |      |                           | ·期首簿価 > 0             |                 |                 |                  |                                       |                       |
|          |              |      |                           | A = 期首簿個              | <u> </u>        |                 |                  |                                       |                       |
|          |              |      |                           | <u>B = 口償却基</u>       | 礎金額             | 額 <u>×分子÷</u> : | 分母               |                                       | <u> 一 円 未 満 切 捨 </u>  |
|          |              |      | 19:均等償却                   | <u>В-А</u> 0 <i>Ф</i> | D場合             | <u> </u>        |                  |                                       |                       |
|          |              |      | 20:一括償却                   | B - A < 0 O.          | D場合             | <b>ホ</b> = B    |                  |                                       |                       |
|          |              |      | 21:少額資産                   | 自動計算無                 |                 |                 |                  |                                       | 上書き手入力                |
|          |              |      |                           | 全額價却                  |                 |                 |                  |                                       |                       |
|          |              |      |                           | <u>· 期百薄価 &gt; 0</u>  | -               |                 |                  |                                       |                       |
|          |              |      |                           | A = 期百薄値              |                 |                 | ~~               |                                       |                       |
|          |              |      |                           | B=口償利基                | 礎金額             | 額×分子÷ź          | 分母               |                                       | 円禾満切捨                 |
|          |              |      |                           | В-А О <i>Ф</i>        | )場合             | <u> </u>        |                  |                                       |                       |
|          |              |      | 22:リース<br>00 エンエ          | $B - A < 0 \sigma$    | ノ場台             | <b>示 = B</b>    |                  |                                       |                       |
|          | 主力应弃         |      | 23:于入刀                    | 日動計昇洪                 |                 | /++++           |                  | ┾/╩┾┍┲╚                               | <u>「「一一」」<br/>「一」</u> |
| <u> </u> | <u> 元却廃果</u> | 40** | <u> 元 却 廃 果 の 時 に ク !</u> | リックするとチェ              | ックが             | りさます。           |                  | 木隕却好                                  | 「同り                   |
|          | 制瑁符別俱却       | 13MT | 于八月                       |                       |                 |                 |                  |                                       |                       |
| 1        | 順却賀合計        | 1311 | [小] + [へ]<br>             | o たこ 1000 +=          | ==              | ±±1             |                  |                                       |                       |
| チ        | 事業専用割合       | 6桁   | 収存1回額か入力さ                 | しにら、100%をす            | 夜不。             | 于且しり。           |                  | 穴調えまる                                 | ᅇᄓᅔᆧᅒ                 |
|          |              |      |                           | ご 阑に か 手 人 刀          | l Dj            |                 |                  | 工限でも10                                |                       |
| IJ       | 必要経費         | 13桁  | 1 × ナ                     | 省体站 회사                | /               |                 |                  | 訂昇結朱                                  | いじもり衣不                |
|          |              |      | □3:少額資産は、取                | 侍1屾頟×刮谷               | 〔               | 时は100%)         |                  | 舌状ち                                   |                       |
| 7        | 土燈扣球方        | 1015 |                           |                       |                 |                 |                  | ります                                   | い时はクリプ                |
| ×        | 不頂却找向        | IJ   |                           | 1まへ社                  |                 |                 |                  | 13 少額]<br>ま+□・                        | 見生は全体                 |
|          |              |      | 目                         | 夏百訂                   |                 |                 |                  | 元却ナエック                                | /1月は全棟                |

|            |           | 11:定額         | -            |   |  |  |         |                       |  |  |  |  |  |  |  |  |  |  |  |         |   |  |
|------------|-----------|---------------|--------------|---|--|--|---------|-----------------------|--|--|--|--|--|--|--|--|--|--|--|---------|---|--|
|            |           | 12:旧定額        | -            | [ |  |  |         |                       |  |  |  |  |  |  |  |  |  |  |  |         |   |  |
|            |           | 24:定率(200%)   | -            | [ |  |  |         |                       |  |  |  |  |  |  |  |  |  |  |  |         |   |  |
|            |           | 25:改定償却(200%) | 改定償却         | [ |  |  |         |                       |  |  |  |  |  |  |  |  |  |  |  |         |   |  |
|            |           | 13:定率(250%)   | -            |   |  |  |         |                       |  |  |  |  |  |  |  |  |  |  |  |         |   |  |
|            |           | 14:改定償却(250%) | 改定償却         |   |  |  |         |                       |  |  |  |  |  |  |  |  |  |  |  |         |   |  |
|            |           | 15:旧定率        | -            |   |  |  |         |                       |  |  |  |  |  |  |  |  |  |  |  |         |   |  |
| 摘要         | 漢字7文字 × 2 | 16:5%均等       | 均等償却         |   |  |  |         |                       |  |  |  |  |  |  |  |  |  |  |  |         |   |  |
|            |           | 17:定額(無)      | -            |   |  |  |         |                       |  |  |  |  |  |  |  |  |  |  |  |         |   |  |
|            |           | 18:旧定額(無)     | -            |   |  |  |         |                       |  |  |  |  |  |  |  |  |  |  |  |         |   |  |
|            |           | 19:均等償却       | -            |   |  |  |         |                       |  |  |  |  |  |  |  |  |  |  |  |         |   |  |
|            |           |               | 2            |   |  |  |         |                       |  |  |  |  |  |  |  |  |  |  |  | 20:一括償却 | - |  |
|            |           |               |              |   |  |  | 21:少額資産 | [上段:明細別紙保管 下段:措置法28の2 |  |  |  |  |  |  |  |  |  |  |  |         |   |  |
|            |           | 22:リース        | [            |   |  |  |         |                       |  |  |  |  |  |  |  |  |  |  |  |         |   |  |
|            |           | 23:手入力        | -            |   |  |  |         |                       |  |  |  |  |  |  |  |  |  |  |  |         |   |  |
| 青色一般·農業33行 | 青色不動産34   | 行 収支一般 農業     | 28行·収支不動産29行 |   |  |  |         |                       |  |  |  |  |  |  |  |  |  |  |  |         |   |  |

国外中古建物の不動産所得に係る損益通算等の特例がある場合に入力します。

| 1:【不動産付表国外中古建物】0001(                                                                                                    | ev/pts/9)                                                                                                    | – 🗆 X                                                                                     |
|----------------------------------------------------------------------------------------------------|----------------------------------------------------------------------------------------------------|-------------------------------------------------------------------------------------------|
| 「「「「「「」」「「」」「「」」「「」」「「」」「「」」「」」「」」「「」」「」」「」」「」」「」」「」」「」」「」」「」」「」」「」」「」」「」」「」」」「」」「」」」「」」」「」」」「」」」「」」」「」」」「」」」」                                                                                                    |                                                                                                    |                                                                                           |
| 令和 年分 青色申告決 《国外中古》                                                                                                    | 非書又は収支内訳書(不動産所得用)付表 物の不動産所得に係る損益通算等の特例》 氏名 山田 太郎 ののがまた、シューーの「「「」」、「」」 氏名                                                                                                    | ブレビュー     印     刷       続17 <sup>0</sup> 比ゴー     続1印刷       続27 <sup>0</sup> 比ゴー     続2印刷 |
| 1 国外甲古建物(所得金<br>資産の名称                                                                                                    | two 赤子になる場合)の損失金額                                                                                                    | ち E 国外中古建物の損失金 F 国外中古建物の損失金額<br>額のうち(街却費の金額 のうち(街却費)以外の金額<br>(CトDのかたい、方の金額) (C-FD)        |
| 1                                                                                                    | P P P                                                                                                    |                                                                                           |
| 2                                                                                                    |                                                                                                    |                                                                                           |
| 合計                                                                                                    |                                                                                                    |                                                                                           |
| <ol> <li>2 上記1に記載した国外<br/>資産の名称</li> </ol>                                                                                                    | □古建物以外の国外不動産等の所得金額(所得金額が黒字になる場合<br>G 収入金額 H 必要経費 I 所得金額                                                                                                    | 続 2                                                                                       |
| 1                                                                                                    | (G-H)<br>「「」」」<br>「」」」<br>「」」」<br>「」」」<br>「」」」<br>「」」」<br>「」」」<br>「」」」<br>「」」<br>「」」」<br>「」」<br>「」<br>「 | りない場合は続1・2をクリックする<br>行・続2は20行入力可能です。                                                      |
| 合計                                                                                                    |                                                                                                    |                                                                                           |
| L     国外个動産等の月       【J - K】(赤字の)       M     国外中古建物の利       L     Eの合計を転記       N     損益通算ができな       【M - L】(赤字の)                                                                                                    | <ul> <li>● 金額(国外甲古建物の損失金額のうち償却費以外の金額控除後)の合計額</li> <li>場合は0)</li> <li>失金額のうち償却費の金額の合計額</li> <li>い国外不動産所得の損失の金額</li> <li>場合は0)</li> <li>※損失金額は青色・収支不動産の減価償却費には転記しませんので減価(<br/>素 消 5:終 7 7; 資 〕</li> </ul>                                                                                                    | ▲                                                                                         |
| 外中古建物] 0001 (dev/pts/9)                                                                                                    | idee 10 − − − −                                                                                                    | (国外中古線物以外) 3001 (dev/pts/8) - ロ. ×                                                        |
| 氏名         山田         大郎           四月<         中は建物         (所得金頂砂赤方てたなる場合)         01           百         人         収入金額         B           4         一         一         6           5              6              7               8                10 <th></th> <th>氏</th> |                                                                                                    | 氏                                                                                         |
| 20<br>21<br>R†                                                                                                    |                                                                                                    |                                                                                           |
| al                                                                                                    |                                                                                                    |                                                                                           |

【 国外中古建物の不動産所得に係る損益通算等の特例計算式と注意 】

| NO          | 文字数            | 行数及び注意          |
|-------------|----------------|-----------------|
| 【国外中古建物の損失  | 金額等】           | 21行入力可          |
| 所得金額が赤字にな   | る場合            |                 |
| 資産名称        | 漢字20文字×2行      |                 |
| A収入金額       | 14桁:手入力        | 入力行数が不足する場合は    |
| 合 計         | 縦計 上書優先        | 別紙作成し、縦計手入力     |
| B 必要経費      | 14桁:手入力        | 入力行数が不足する場合は    |
| 合 計         | 縦計 上書優先        | 別紙作成し、縦計手入力     |
| C損失金額       | 必要経費 - 収入金額    |                 |
| 合 計         | 縦計 上書優先        |                 |
| D減価償却費      | 14桁:手入力        |                 |
| 合 計         | 縦計 上書優先        |                 |
| ECとD少ない方の金額 | CとDの少ない方の金額を転記 |                 |
| 合 計         | 縦計 上書優先        | M欄に転記           |
| F C - E     | С-Е            |                 |
| 合 計         | 縦計 上書優先        | K欄に転記           |
| 【国外中古建物以外の  | 国外不動産の所得金額】    | 21行入力可          |
| 所得金額が黒字にな   | る場合            |                 |
| 資産名称        | 漢字20文字×2行      |                 |
| G収入金額       | 14桁:手入力        | 入力行数が不足する場合は    |
| 合 計         | 縦計 上書優先        | 別紙作成し、縦計手入力     |
| H必要経費       | 14桁:手入力        | 入力行数が不足する場合は    |
| 合 計         | 縦計 上書優先        | 別紙作成し、縦計手入力     |
| I 所得金額      | 必要経費 - 収入金額    | 入力行数が不足する場合は    |
| 合 計         | 縦計 上書優先        | 別紙作成し、縦計手入力     |
| 【国外不動産所得の損  | 失金額の計算】        | 全11行:2行までP.3に印刷 |
| J国外中古建物     | Iの合計を転記        |                 |
| Kうち償却費以外    | Fの合計を転記        |                 |
| L国外不動産所得    | J - K          | 赤字の場合は0         |
| Mうち償却費      | Eの合計を転記        |                 |
| N国外不動産損失金額  | M - L          | 赤字の場合は0         |

## プリント

#### A3・A4用紙への出力、System-Vでは両面印刷が可能です。 用紙のセット方法については、次ページを参照してください。

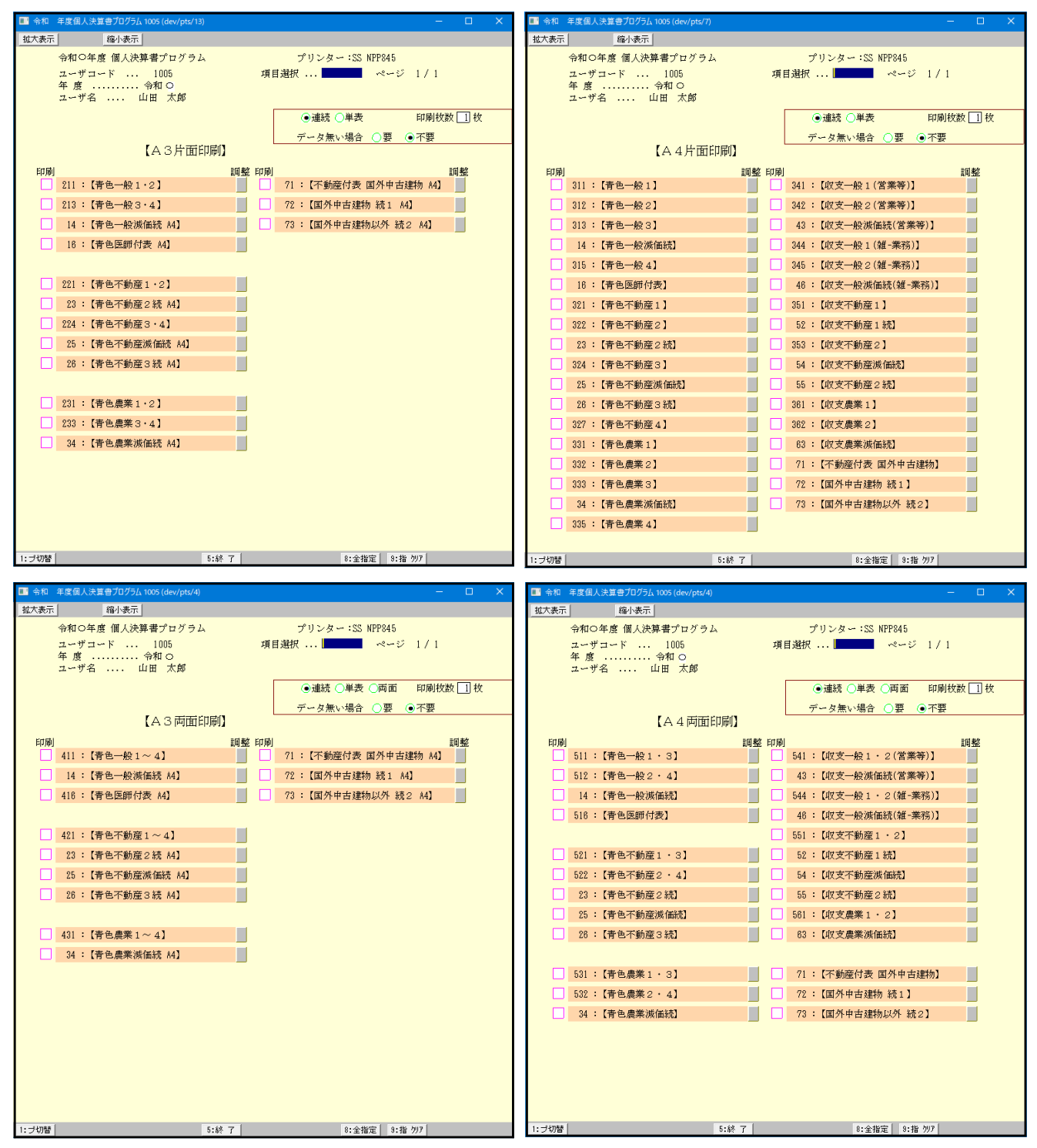

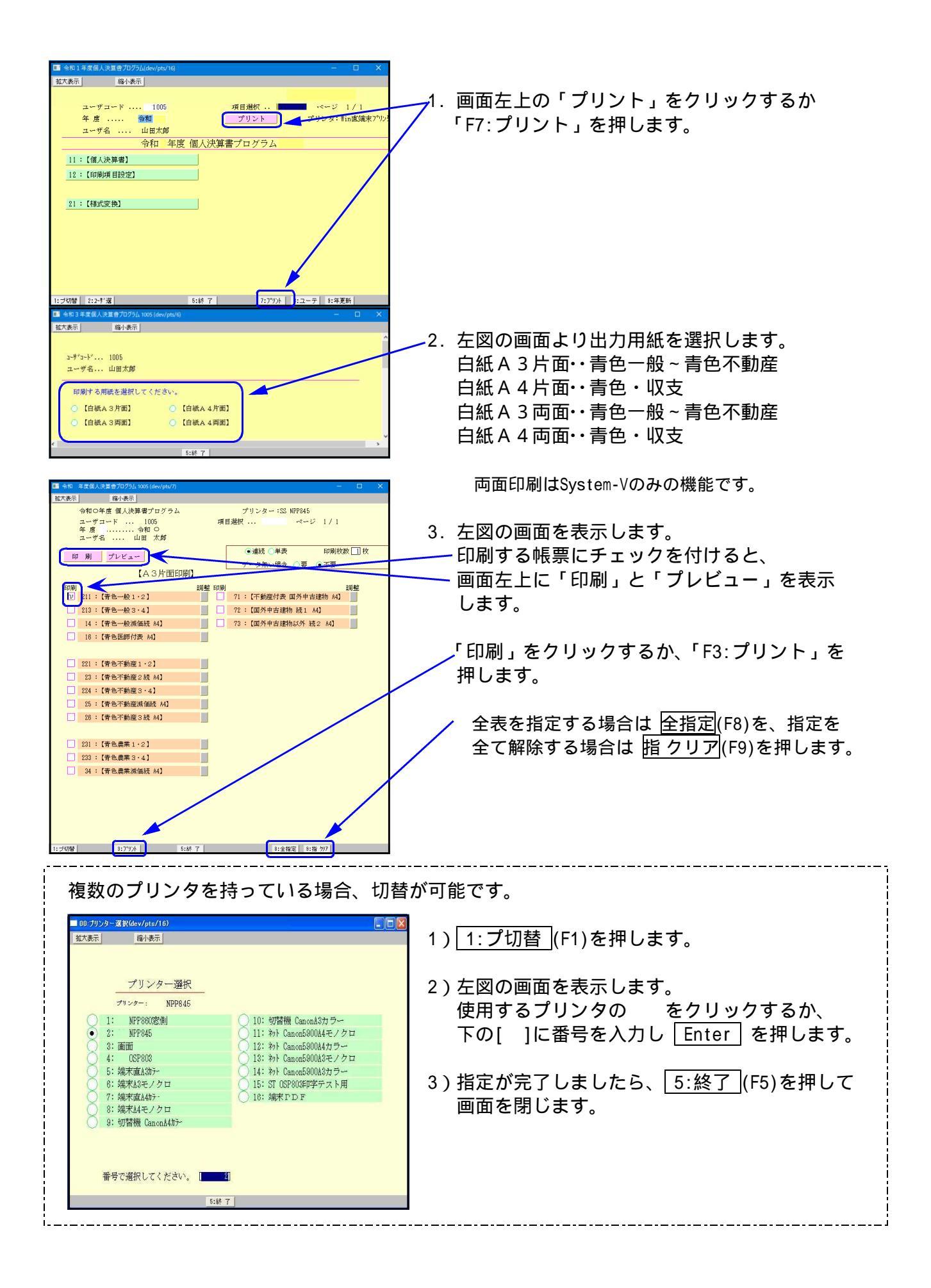

| 一次回よりこの対話を自動表示しない場              | 含は、チェックしてください。                        |                                |  |  |  |  |  |
|---------------------------------|---------------------------------------|--------------------------------|--|--|--|--|--|
| 該当する項目にデェックを付けてください             | 該当する項目にデェックを付けてください。<br>【印刷順目設定】 金額外す |                                |  |  |  |  |  |
| ※育色甲音特別経球00万円入は00万円を引<br>青色 一般  | 音圧している場合、1:4貫信可照政は必ず中<br>青色 不動産       | 申します。<br>青色 農業                 |  |  |  |  |  |
| 【印刷しない場合にたかを付ける項目】<br>□P-4貸借対照表 | 【印刷しない場合にfas9を付ける項目】<br>□ P.4貸借対照表    | 【印刷しない場合にたりを付ける項目<br>□P.4貸借対照表 |  |  |  |  |  |
| □税理士住所                          | □ 税理士住所                               | ■税理士住所                         |  |  |  |  |  |
| □税理士名                           | 一税理士名                                 | 一税理士名                          |  |  |  |  |  |
| ○税瑞士電話番号                        | 一税理士電話發号                              | 税理士電話番号                        |  |  |  |  |  |
| □ 提出用                           | □提出用                                  | □提出用                           |  |  |  |  |  |
| 2 造 用                           | □控 用                                  | □ 控 用                          |  |  |  |  |  |
| 叙友 一般                           | 収支 不動産                                | 収支 農業                          |  |  |  |  |  |
| 【印刷しない場合にテュロクを付ける項目】            | 【印刷しない場合におかを付ける項目】                    | 【印刷しない場合にチャックを付ける項目            |  |  |  |  |  |
| □ 税增士住所                         | □税理士住所                                | 一税理士住所                         |  |  |  |  |  |
| □税理士名                           | 一税理士名                                 | 一税理士名                          |  |  |  |  |  |
| □ 税理士電話番号                       | 一税理士電話醫學                              | ○税理士電話番号                       |  |  |  |  |  |
| □ 提出用                           | □ 提出用                                 | - 羅出用                          |  |  |  |  |  |
| □控 用                            | □控 用                                  | □控 用                           |  |  |  |  |  |

4. 印刷設定項目を表示します。 『印刷しない項目』を指定します。 【印刷しない場合にチェックを付ける項目】

白紙用紙には全項目印刷します。 白紙印刷の場合で印刷したくない 項目のみチェックを付けます。

様式に合わせて選択してください。 選択後、5:終了(F5)を押します。

/dev/pts/33
5. 左図の画面を表示します。
5. 左図の画面を表示します。
5. 左図の画面を表示します。
Enter を押してください。
印刷を中止する場合は F 5 を押します。
印刷を途中で終了したい場合
Ctrl + X + C を押してください。

## ページプリンタのオフセット補正プログラムの操作(印字位置調整)

ページプリンタにて出力作業を行う場合、用紙の裁断等により印字がずれる場合があります。 印字がずれた場合のみ「補正」を行います。(部分的な補正は行えません。) LXのオフセットにおいては、指定プログラムごとにオフセット補正プログラムがあります。 印字位置の調整が必要な場合は調整の をクリックしてください。

( 各プログラムの用紙に対して1度行えばどのユーザでも共通で調整できます。 プログラムが変わった際には再設定が必要です。)

印字がずれたら、以下の手順で作業を行ってください。

| ■ 会和3年度個人決算者プログラム 1005 (dev/pts/6) - □ X                                                                         |                                 |
|----------------------------------------------------------------------------------------------------|---------------------------------|
| 拉大表示 缩小表示                                                                                                    |                                 |
| 令和 3 年度 個人決算者プログラム プリンター:ST-CP→MPP845(1p0)A3<br>スーザコード 1005 項目弾択 ■ ページ 1 / 1                                     | 共□(⊥下生□に円===)を確認しより。            |
| 年度                                                                                                    | ᅋᄜᆂᇰᄧᄣᄮᇰᇕᇰᅙᆂᆂᆂ                  |
| <ul> <li>●連続 ○単表</li> <li>印刷校数 □ 枚</li> </ul>                                                                    | 印刷する用紙サイスの画面を表示                 |
| データ無い場合 ○要 ●不要                                                                                                   | します。                            |
| ロー 調整 印刷 調整                                                                                                    |                                 |
| □ 211:【青色一般 1・2】 □ 71:【不動産付表 国外中古建物 A4】                                                                          | 印刷する帳票のをクリックし、                  |
| 213:【青色一般 3・4】         72:【国外中古建物 続 A4】                                                                          | チェックマークを付けます。                   |
| 14:【育巴一般演曲就 A4】 73:【国外甲古建物以外 統 A4】<br>16:【書色医師付表 A4】                                                             |                                 |
|                                                                                                    | 調敷の たクリックします                    |
| 221:【青色不動産1・2】                                                                                                   | 調整のとうりううしよう。                    |
| 23:【青色不動産2続 44】                                                                                                  |                                 |
| 224:【青色不動產3・4】                                                                                                   |                                 |
| 25:【青色不動産液価続 A4】<br>28:【青色不動産液価続 A4】                                                                             |                                 |
| 20 · 【月口:1990年3-991 041                                                                                          |                                 |
| 231:【青色農業 1・2】                                                                                                   |                                 |
| 233:【青色農業3・4】                                                                                                    |                                 |
| 34:【青色農業液価続 A4】                                                                                                  |                                 |
|                                                                                                    |                                 |
|                                                                                                    |                                 |
| ■ 00:プリントオフセット (dev/pts/22)                                                                                      |                                 |
| 14人家ホー 1111/1 オーショット 田安                                                                                          | 左図画面を表示します。                     |
| ノリントオノモット嗣定                                                                                                    |                                 |
| プリンター名:<br>観票名 : 個人決                                                                                             | 補正値に数値を入力します。                   |
| 【青色一般1】                                                                                                    | (左図例を参照ください)                    |
| 現在のオフセット                                                                                                    |                                 |
|                                                                                                    | ······                          |
| 戦 0.0 mm (副整理語 -7.3 ~ 14.3)[62米値 0.0]<br>拡大摘小100.00 % (調整範囲 95.00 ~ 105.00)[従来値 100.00]                          | 例) <u>1.234</u> .567            |
|                                                                                                    |                                 |
|                                                                                                    |                                 |
| 約 0.15 mm 単位設定のため 入力値を補正することがあります                                                                                |                                 |
| 縦・横それぞれ、移動させたい方向と星を確認し、入力してください。                                                                                 |                                 |
| にたい、エガロもしくはエガロルが動きせる場合は、マイナス(う)で<br>ここで入力した補正値は、上記のプリンターで上記の帳票に対してのみ有効です。<br>描述値にとっては用紙からは30世しため、印刷はおわか、40分析的ます。 |                                 |
|                                                                                                    | ┃ <u> 例)縦方向</u>                 |
| 2:戻す 5:終了 0:初期化                                                                                                  | ┛ トに5mmズレていた(下に移動) 5.0          |
|                                                                                                    |                                 |
|                                                                                                    |                                 |
|                                                                                                    | 例)横方向                           |
|                                                                                                    |                                 |
|                                                                                                    |                                 |
|                                                                                                    | 日に $mx V C mc( 生に 物動) - 5.0$    |
|                                                                                                    | 設定が完了したら 「「」でぬてします              |
|                                                                                                    |                                 |
|                                                                                                    |                                 |
| プリントオフセット補正値を設定してプリントを行い                                                                                         | ってキー田紙のセット位署や絵紙準署の              |
| - ノラノトタノビノト                                                                                                    | っても、 巾ഡのビンI 世旦 ビ加ഡ衣旦の<br>了承ください |
| 小波寺により、山十か人又る坂市かのりまりりした。                                                                                         |                                 |

## ページプリンタにおける縮小印刷方法 ~ B4出力をA4へ ~

ページプリンタでは、用紙のサイズを変更して印刷することが可能です。 例として、「B4をA4へ」縮小印刷する方法を説明します。

### **《** N P P 8 4 5 **》**

プリンタの電源を切ります。

B4用紙がセットされているホッパの用紙サイズ設定ダイヤルを「\*」に変更します。 プリンタの電源を入れます。

**印刷可**を押し、ランプを消します。

<u>ホッパ()</u>を押し、表示を「ホッパ1又は2 A 4 ヨコ ポート」に変更します。

(A4が入っているホッパを指定します。)

印刷可 を押し、ランプをつけます。

プリントの指示を出します。「B4 A4」と表示され、出力を開始します。

「ホッパ B4セット」と表示されましたら、「印刷可」を押してください。

「B4 A4」と表示され印字を開始します。

指定がよくわからなくなってしまった場合

↓ プリンタの電源を切り、最初からやり直してください。

★♥ 又は、 印刷可 を押し、 ホッパ()を2回押し、 印刷可 を押してランプを 付けると最初からやり直すことができます。(初期設定に戻ります)

## 様式変換

### 【概要】

個人決算書様式変換プログラムは、データを青色から収支へ(または収支から青色へ)変換 することのできるプログラムです。

(例えば昨年は収支内訳書(一般)で申告していたが、今年からは青色決算書(一般)となる場合)

変換は同一ユーザコードで同一様式にしか行えません。

他のユーザコードへ様式を変更してデータ移すことはできませんので注意してください。 …変換作業を行っても変換元のデータはそのまま残ります。

|   | ·     |           | - |         |     |     |    |
|---|-------|-----------|---|---------|-----|-----|----|
|   | 青色一般  | 収支一般(営業等) |   | 収支一般(営業 | 等)  | 青色- | 一般 |
|   | 青色不動産 | 収支不動産     |   | 収支不動産   | 青色不 | 動産  |    |
|   | 青色農業  | 収支農業      |   | 収支農業    | 青色農 | 業   |    |
| U |       |           |   |         |     |     | ,  |

【様式変換前の注意点】

・データ変換作業を行う場合は、他の端末機械で同一ユーザを開いていないことを確認してください。
 他の申告書プログラムが起動しているとデータがおかしくなる場合があります。

・変換先に既にデータがある場合、変換作業を行うとデータを上書きします。 データを保存しておきたい場合は F10 [78] GPデータ搬出を行い、USB等に 保存をしてください。

【様式変換方法】

| <ul> <li>□ 令和1年度個人決重者プログラム(dev/pts/16)</li> <li>1並大表示</li> <li>ユーザコード 1005</li> <li>年度 令和</li> <li>ユーザ名 山田太郎</li> <li>一 令和 年度</li> </ul> | 項日選択<br>プリント<br>を 個人決算書プログラム | - ロ ×<br>ページ 1/1<br>プリンタ: Win直端末プリンタ | 1. [320] 新個人決算書を呼び出し<br>様式変換するユーザコート と年度を<br>指定した後に21:様式変換を選択<br>します。 |
|----------------------------------------------------------------------------------------------------|------------------------------|--------------------------------------|-----------------------------------------------------------------------|
| 11:【個人決算書】       12:【印刷項目設定】       21:【様式変換】                                                                                             |                              |                                      | 21 <u>Enter</u> を押す<br>又は<br>21 をクリックします                              |
|                                                                                                    |                              |                                      |                                                                       |
| 1: ブ切替 2: 2- 5 沒                                                                                                    | 5:終了 7:プツント {                | 8:ユーテ 9:年更新                          |                                                                       |

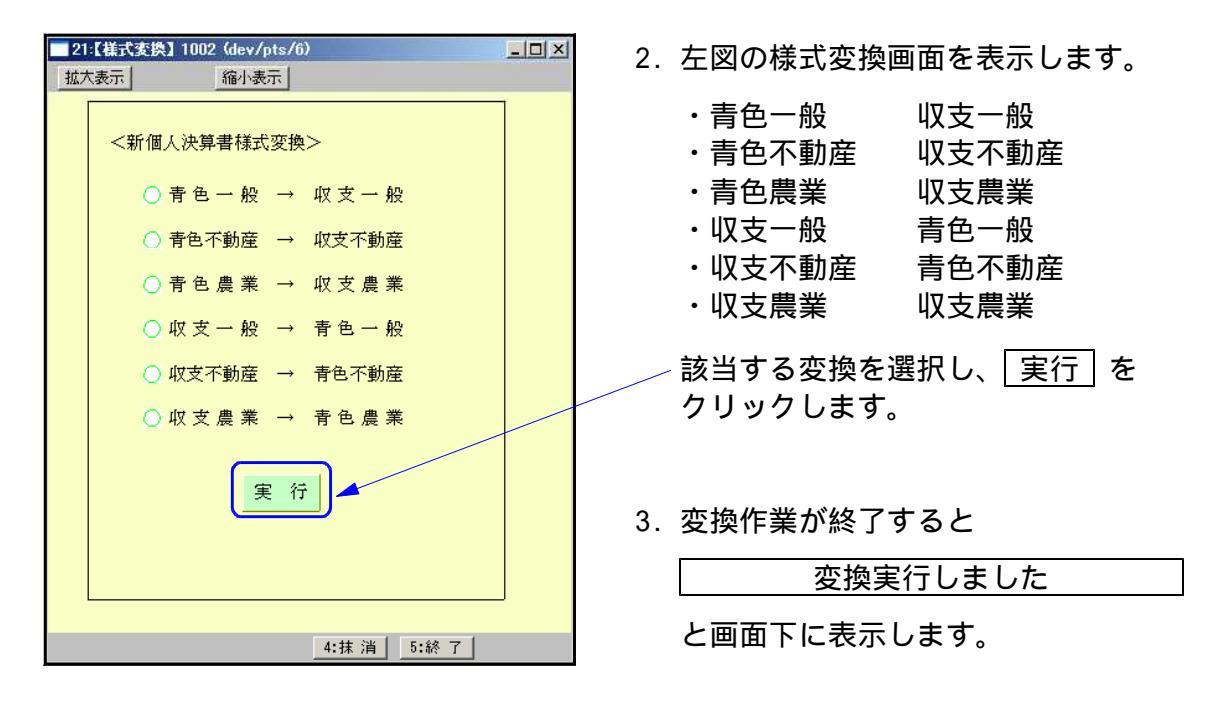

 2. 変換作業を終了する場合は <u>5:終了</u> (F5)を 押してください。

#### 靘 収支変換内容

メニュー区分は、所得金額がない場合には他の項目にデータがあった場合でも「1」には なりません。手動で「1」としてください。

#### 【全様式共通】

- ・住所、氏名欄・会計読みするユーザコード・合併・各 🗸 チェック・印刷設定を移行します。
- ・青色P.4及び青色申告特別控除の変換はありません。
- ・相手先に項目がない場合は変換はありません。

青色減価償却 < > 収支減価償却

・青一般 収一般の場合、29~33行目の変換はありません。 青不動産の場合は30~34行目

| 青色一般P.1 ↔ 収支一般P.1 変換                                                    | 奧項目                                |               |
|-------------------------------------------------------------------------|------------------------------------|---------------|
| 青色 ←→ 収支  青色 ←→ 収支                                                      | 青色 ←→ 収支                           | 青色 ←→ 収支      |
| $[1] \longleftrightarrow [1] \qquad [12] \longleftrightarrow [\pi]$     | [20] ↔ [11]                        | [31] ↔ [b]    |
| $[2] \longleftrightarrow [5]  [13] \longleftrightarrow [\Lambda]$       | [21] ↔ [12]                        | [38] ↔ [20]   |
| $[3] \longleftrightarrow [6]  [14] \longleftrightarrow [b]$             | [22] ↔ [16]                        | 措置法差額         |
| $[5] \longleftrightarrow [8] [15] \longleftrightarrow [f]$              | [23] ↔ [15]                        |               |
| $[8] \longleftrightarrow [1] [16] \longleftrightarrow [9]$              | [24] ↔ [14]                        | [34] ~ [36]   |
| $[9] \longleftrightarrow [0] [17] \longleftrightarrow [\overline{x}]$   | [25] ~ [28]                        | [39] ~ [41]   |
| $[10] \longleftrightarrow [\Lambda] [18] \longleftrightarrow [13]$      | ↔ [ヲ] ~ [ヨ]                        | [42] ~ [45]   |
| $[11] \longleftrightarrow [\overline{-}]  [19] \longleftrightarrow [k]$ | $[29][30] \longleftrightarrow [9]$ | の変換はありません。    |
| 青色一般P.2 ↔ 収支一般P.1 変換                                                    | 項目                                 |               |
| 給料賃金の内訳                                                                 |                                    |               |
| 青:全4行 収:1~3行目はそのままる                                                     | <b>变換</b>                          |               |
| その他は4行目をプラン                                                             | スして変換                              |               |
| 専従者給与の内訳(青色)                                                            |                                    |               |
| 氏名・続柄・年齢・従事月数                                                           |                                    |               |
| 全4行 1~3行目はそのまま変換                                                        |                                    |               |
| 4行目は削除                                                                  |                                    |               |
| その他                                                                     |                                    |               |
| 月別売上(収入)金額計及び仕入金額                                                       | 計                                  | ・売上・仕入金額の明細   |
| 家事消費等・雑収入(その他の収入)                                                       |                                    | ・貸倒引当金繰入額の計算  |
|                                                                         |                                    | ・青色甲告特別控除額の計算 |
|                                                                         |                                    | の変換はありません。    |
| 青色一般P.2 ←> 収支一般P.2 変換                                                   | 山口                                 |               |
| 一一一一一一一一一一一一一一一一一一一一一一一一一一一一一一一一一一一一一一                                  | 」金額                                |               |
| 仕人金額の'つち軽減税率対象」金額                                                       |                                    |               |
| 地代家賃の内計                                                                 |                                    |               |
|                                                                         | <del></del>                        |               |
| 育:3行25又子 収:3行21又子まう                                                     | で変換                                |               |
|                                                                         | ÷-1/2                              |               |
|                                                                         | <u> </u>                           |               |
|                                                                         | 坦日                                 |               |
| 祝理工・开護工寺の報酬・料金の内語                                                       | π                                  |               |
|                                                                         | z                                  |               |
|                                                                         |                                    |               |
| <u>育巴一般P.3 ↔ 収支一般P.2 変換</u>                                             |                                    |               |
|                                                                         | 坝口                                 |               |
| 売上(収入)金額の明細                                                             |                                    |               |
| │ 売上(収入)金額の明細<br>│ 仕入金額の明細                                              | ·块日                                |               |
| 売上(収入)金額の明細<br>  仕入金額の明細<br>  利子割引料の内訳                                  |                                    |               |

| _ 青色个動産P.1 ↔ 収支个動産P.1 妥                                                                                                    | 2 換項目                                                                                                    |
|----------------------------------------------------------------------------------------------------|----------------------------------------------------------------------------------------------------|
| 青色 ←→ 収支  青色 ←→ 収支                                                                                                    | 青色 [22]                                                                                                    |
| $[1] \leftrightarrow [1]  [11] \leftrightarrow [6]$                                                                                                    | 収支 [8]                                                                                                    |
| [2] ↔ [2] [12] ~ [16]                                                                                                    | の変換はありません。                                                                                                    |
| $[3] \leftrightarrow [3] \leftrightarrow [-]$                                                                                                    |                                                                                                    |
| $[5] \longleftrightarrow [1]  [17] \longleftrightarrow [\pi]$                                                                                                    |                                                                                                    |
| $[6] \leftrightarrow [\Box]  [20] \leftrightarrow [14]$                                                                                                    |                                                                                                    |
| [7] ↔ [٨] 土地等を取得す                                                                                                    |                                                                                                    |
| [8] ←→ [7]   るために要した                                                                                                    |                                                                                                    |
| [9] ←→ [10]   負債の利子の額                                                                                                    |                                                                                                    |
| [10] ↔ [9]   青色 ↔ 収支                                                                                                    |                                                                                                    |
| 【青色不動産P.2 ←→ 収支不動産P.1 変                                                                                                    | 2換項目 3                                                                                                    |
| 不動産所得の収入の内訳                                                                                                    |                                                                                                    |
| 青色 収支の場合は211~215行目の                                                                                                    | 変換はありません。                                                                                                    |
| 所在地                                                                                                    |                                                                                                    |
| 青:13文字 収:9文字まで変換                                                                                                    |                                                                                                    |
| 賃借人の住所・氏名                                                                                                    |                                                                                                    |
| 青:15文字 収:10文字まで変換                                                                                                    |                                                                                                    |
| 貸付面積                                                                                                    |                                                                                                    |
| 青:9桁 収:9桁変換                                                                                                    |                                                                                                    |
| 給料賃金の内訳                                                                                                    |                                                                                                    |
| 青:2行 ←→ 収:2行                                                                                                    |                                                                                                    |
| 専従者給与の内訳(青色) ←→ 事業専                                                                                                    | 『従者の氏名等(収支)                                                                                                    |
| 氏名・続柄・年齢・従事月数 を変換し                                                                                                    | ます。                                                                                                    |
| 収支 青色の場合2行目の変換はあり                                                                                                    | ません。                                                                                                    |
| 氏名                                                                                                    |                                                                                                    |
|                                                                                                    |                                                                                                    |
| 青:16文字 収:14文字まで変換                                                                                                    |                                                                                                    |
| 青:16文字 収:14文字まで変換   【青色不動産P.3 ←→ 収支不動産P.2 変                                                                                                    | 換項目】                                                                                                    |
| 青:16文字 収:14文字まで変換   【青色不動産P.3 ↔ 収支不動産P.2 変   地代家賃の内訳 青:11行 ↔ 収:113                                                                                                    | ·<br>控<br>行                                                                                                    |
| <ul> <li>青:16文字 収:14文字まで変換</li> <li>【青色不動産P.3 ←→ 収支不動産P.2 変<br/>地代家賃の内訳 青:11行 ←→ 収:114</li> <li>支払先住所・氏名及び賃借物件</li> </ul>                                                                                                    | ·換項目】<br>行                                                                                                    |
| <ul> <li>青:16文字 収:14文字まで変換</li> <li>【青色不動産P.3 ↔ 収支不動産P.2 変</li> <li>地代家賃の内訳 青:11行 ↔ 収:113</li> <li>支払先住所・氏名及び賃借物件</li> <li>青:1行目・2行目 収:1行目・2行目・</li> </ul>                                                                                                    | <mark>換項目】</mark><br>行<br>へそのまま変換                                                                                                    |
| <ul> <li>青:16文字 収:14文字まで変換</li> <li>【青色不動産P.3 ↔ 収支不動産P.2 変<br/>地代家賃の内訳 青:11行 ↔ 収:114</li> <li>支払先住所・氏名及び賃借物件<br/>青:1行目・2行目 収:1行目・2行目・<br/>3行目・4行目 3行目・4行目</li> </ul>                                                                                                    | 2換項目】<br>行<br>へそのまま変換<br>を足して3行目へ変換                                                                                                    |
| <ul> <li>青:16文字 収:14文字まで変換</li> <li>【青色不動産P.3 ↔ 収支不動産P.2 変<br/>地代家賃の内訳 青:11行 ↔ 収:117</li> <li>支払先住所・氏名及び賃借物件</li> <li>青:1行目・2行目 収:1行目・2行目・<br/>3行目・4行目 3行目・4行目・<br/>スペースがある場合は詰めて変換しま</li> </ul>                                                                                                    | 換項目】<br>行<br>へそのまま変換<br>を足して3行目へ変換<br>ます。                                                                                                    |
| <ul> <li>青:16文字 収:14文字まで変換</li> <li>【青色不動産P.3 ↔ 収支不動産P.2 変<br/>地代家賃の内訳 青:11行 ↔ 収:112</li> <li>支払先住所・氏名及び賃借物件</li> <li>青:1行目・2行目 収:1行目・2行目・<br/>3行目・4行目 3行目・4行目</li> <li>スペースがある場合は詰めて変換し</li> <li>借入金利子の内訳 青:10行 ↔ 収:17</li> </ul>                                                                                                    | 換項目】<br>行<br>へそのまま変換<br>を足して3行目へ変換<br>ます。<br>10行                                                                                                    |
| <ul> <li>青:16文字 収:14文字まで変換</li> <li>【青色不動産P.3 ←&gt; 収支不動産P.2 変<br/>地代家賃の内訳 青:11行 ←&gt; 収:117<br/>支払先住所・氏名及び賃借物件</li> <li>青:1行目・2行目 収:1行目・2行目<br/>3行目・4行目 3行目・4行目<br/>スペースがある場合は詰めて変換し<br/>借入金利子の内訳 青:10行 ←&gt; 収:1</li> </ul>                                                                                                    | 接項目】<br>行<br>へそのまま変換<br>を足して3行目へ変換<br>ます。<br>10行                                                                                                    |
| <ul> <li>青:16文字 収:14文字まで変換</li> <li>【青色不動産P.3 ↔ 収支不動産P.2 変<br/>地代家賃の内訳 青:11行 ↔ 収:112</li> <li>支払先住所・氏名及び賃借物件</li> <li>青:1行目・2行目 収:1行目・2行目・<br/>3行目・4行目 3行目・4行目</li> <li>スペースがある場合は詰めて変換しる</li> <li>借入金利子の内訳 青:10行 ↔ 収:2</li> <li>支払先の住所・氏名</li> <li>青:21文字 収:20文字まで変換</li> </ul>                                                                                                    | 換項目】<br>行<br>へそのまま変換<br>を足して3行目へ変換<br>ます。<br>10行                                                                                                    |
| <ul> <li>青:16文字 収:14文字まで変換</li> <li>【青色不動産P.3 → 収支不動産P.2 変<br/>地代家賃の内訳 青:11行 → 収:117</li> <li>支払先住所・氏名及び賃借物件<br/>青:1行目・2行目 収:1行目・2行目<br/>3行目・4行目 3行目・4行目<br/>スペースがある場合は詰めて変換し<br/>借入金利子の内訳 青:10行 → 収:<br/>支払先の住所・氏名<br/>青:21文字 収:20文字まで変換<br/>青色 収支 スペース詰めて変換し</li> </ul>                                                                                                    | 2換項目】<br>行<br>へそのまま変換<br>を足して3行目へ変換<br>ます。<br>10行<br>ます。                                                                                                    |
| <ul> <li>青:16文字 収:14文字まで変換</li> <li>【青色不動産P.3 ←&gt; 収支不動産P.2 変<br/>地代家賃の内訳 青:11行 ←&gt; 収:117<br/>支払先住所・氏名及び賃借物件</li> <li>青:1行目・2行目 収:1行目・2行目<br/>3行目・4行目 3行目・4行目<br/>スペースがある場合は詰めて変換し<br/>借入金利子の内訳 青:10行 ←&gt; 収:17</li> <li>支払先の住所・氏名</li> <li>青:21文字 収:20文字まで変換</li> <li>青色 収支 スペース詰めて変換し<br/>税理士・弁護士等の報酬・料金の内訳</li> </ul>                                                                                                    | 換項目】         行         へそのまま変換         を足して3行目へ変換         ます。         10行         ます。         全項目変換                                                                                       |
| <ul> <li>青:16文字 収:14文字まで変換</li> <li>【青色不動産P.3 ↔ 収支不動産P.2 変<br/>地代家賃の内訳 青:11行 ↔ 収:117</li> <li>支払先住所・氏名及び賃借物件</li> <li>青:1行目・2行目 収:1行目・2行目</li> <li>3行目・4行目 3行目・4行目</li> <li>スペースがある場合は詰めて変換し</li> <li>借入金利子の内訳 青:10行 ↔ 収:<br/>支払先の住所・氏名</li> <li>青:21文字 収:20文字まで変換</li> <li>青色 収支 スペース詰めて変換し</li> <li>税理土・弁護士等の報酬・料金の内訳</li> </ul>                                                                                                    | 2<br>換項目】<br>へそのまま変換<br>を足して3行目へ変換<br>ます。<br>10行<br>ます。<br>全項目変換                                                                                                    |
| 青:16文字       収:14文字まで変換         【青色不動産P.3 ←> 収支不動産P.2 変         地代家賃の内訳       青:11行 ←> 収:117         支払先住所・氏名及び賃借物件         青:1行目・2行目       収:17目・2行目         3行目・4行目       3行目・4行目         スペースがある場合は詰めて変換し         借入金利子の内訳       青:10行 ←> 収:         支払先の住所・氏名       青:21文字         東注文字       収:20文字まで変換         青色       収支         税理士・弁護士等の報酬・料金の内訳         その他       収支                                                                                                    | 2換項目】<br>行<br>へそのまま変換<br>を足して3行目へ変換<br>ます。<br>10行<br>ます。<br>全項目変換                                                                                                    |
| 青:16文字       収:14文字まで変換         【青色不動産P.3 ← 収支不動産P.2 変         地代家賃の内訳       青:11行 ← 収:117         支払先住所・氏名及び賃借物件         青:1行目・2行目       収:1行目・2行目         3行目・4行目       3行目・4行目         スペースがある場合は詰めて変換しま         借入金利子の内訳       青:10行 ← 収:17         支払先の住所・氏名       青:21文字         東シース詰めて変換しま         税理土・弁護士等の報酬・料金の内訳         その他         収支         修繕費の内訳・貸付不動産の保有状ま                                                                                                    | 2換項目】<br>行<br>へそのまま変換<br>を足して3行目へ変換<br>ます。<br>10行<br>ます。<br>全項目変換<br>況 の変換はありません。                                                                                                    |
| <ul> <li>青:16文字 収:14文字まで変換</li> <li>【青色不動産P.3 ↔ 収支不動産P.2 変<br/>地代家賃の内訳 青:11行 ↔ 収:114</li> <li>支払先住所・氏名及び賃借物件</li> <li>青:1行目・2行目 収:1行目・2行目・<br/>3行目・4行目 3行目・4行目</li> <li>スペースがある場合は詰めて変換し</li> <li>借入金利子の内訳 青:10行 ↔ 収:</li> <li>支払先の住所・氏名</li> <li>青:21文字 収:20文字まで変換</li> <li>青色 収支 スペース詰めて変換し</li> <li>税理土・弁護士等の報酬・料金の内訳</li> <li>その他</li> <li>収支</li> <li>修繕費の内訳・貸付不動産の保有状</li> <li>【青色不動産P.4 ↔ 収支不動産P.2</li> </ul>                                                                                                    | 換項目】         行         へそのまま変換         を足して3行目へ変換         ます。         10行         ます。         全項目変換         況の変換はありません。         変換項目】                                                     |
| 青:16文字       収:14文字まで変換         【青色不動産P.3 <→ 収支不動産P.2 変                                                                                                    | 換項目】         行         へそのまま変換         を足して3行目へ変換         ます。         10行         ます。         全項目変換         況 の変換はありません。         変換項目】                                                    |
| 青:16文字       収:14文字まで変換         【青色不動産P.3 ↔ 収支不動産P.2 変         地代家賃の内訳       青:11行 ↔ 収:117         支払先住所・氏名及び賃借物件         青:1行目・2行目       収:1行目・2行目         3行目・4行目       3行目・4行目         3行目・4行目       3行目・4行目         スペースがある場合は詰めて変換しる       借入金利子の内訳         貴と1文字       収:20文字まで変換         青色       収支         高行目・4行目       3行目・4行目         取       20文字まで変換         青色       収支         税理土・弁護士等の報酬・料金の内訳         その他       収支         修繕費の内訳・貸付不動産の保有状         【青色不動産P.4 ↔ 収支不動産P.2         本年中における特殊事情         青:27行15文字                                                   | 換項目】         行         へそのまま変換         を足して3行目へ変換         ます。         10行         ます。         空頂目変換         況の変換はありません。         変換項目】                                                     |
| 青:16文字       収:14文字まで変換         【青色不動産P.3 <→ 収支不動産P.2 変                                                                                                    | 換項目】         行         へそのまま変換         を足して3行目へ変換         ます。         10行         ます。         全項目変換         況の変換はありません。         変換項目】         足して1行目へ変換                                   |
| 青:16文字       収:14文字まで変換         【青色不動産P.3 ↔ 収支不動産P.2 変         地代家賃の内訳       青:11行 ↔ 収:117         支払先住所・氏名及び賃借物件         青:1行目・2行目       収:17日・2行目         3行目・4行目       3行目・4行目         3行目・4行目       3行目・4行目         スペースがある場合は詰めて変換しる       借入金利子の内訳         借入金利子の内訳       青:10行 ↔ 収:117         支払先の住所・氏名       青:21文字         東注シスペース詰めて変換しる       税理土・弁護士等の報酬・料金の内訳         その他       収支         収支       修繕費の内訳・貸付不動産の保有状         【青色不動産P.4 ↔ 収支不動産P.2         本年中における特殊事情         青:27行15文字       1行目・2行目         1行目・2行目       収:17目・2行目を         (以降同処理)       収:7行35文字 | 換項目】         行         へそのまま変換         を足して3行目へ変換         ます。         10行         ます。         空頂目変換         況の変換はありません。         変換項目】         足して1行目へ変換                                   |
| 青:16文字       収:14文字まで変換         【青色不動産P.3 <→ 収支不動産P.2 変                                                                                                    | 換項目】         行         へそのまま変換         を足して3行目へ変換         を足して3行目へ変換         ます。         10行         ます。         空換目変換         況の変換はありません。         変換項目】         足して1行目へ変換         3行目へ変換 |

| 青色農業P.1 ↔ 収支農業P.1 変換項目                                                                                      |          |
|----------------------------------------------------------------------------------------------------|----------|
| 青色 ←→ 収支   青色 ←→ 収支   青色 ←→ 収支   青色 ←→ し                                                                    | 収支       |
| $ [1] \leftrightarrow [1]  [12] \leftrightarrow [\hbar]  [21] \leftrightarrow [7]  [33] \leftrightarrow $   | [ナ]      |
| $ [2] \leftrightarrow [2]  [13] \leftrightarrow [\Lambda]  [22] \leftrightarrow [8]  [34] \leftrightarrow $ | [7]      |
| $ [3] \leftrightarrow [3]  [14] \leftrightarrow [1]  [23] \leftrightarrow [12]  [41] \leftrightarrow $      | [16]     |
| [5] ↔ [5] [15] ↔ [チ] [24] ↔ [9] ~のうち、肉牛                                                                     | 用について    |
| [6] ←→ [6] [16] ←→ [IJ] [25] ←→ [カ] 特例の適用を受                                                                 | ける金額     |
| [8] ↔ [1] [17] ↔ [ヌ] [26] ~ [29] 青色 [37]                                                                    | ~ [39]   |
| $ [9] \leftrightarrow [0]  [18] \leftrightarrow [1]  \longleftrightarrow [3] \sim [9] $                     | ~ [44]   |
| [10] ↔ [Λ] [19] ↔ [7] [30] ↔ [୬] 収支 [11]                                                                    |          |
| [11] ↔ [二] [20] ↔ [10] [32] ↔ [ネ] の変換はあ                                                                     | りません     |
| 青色農業P.2 ↔ 収支農業P.1 変換項目                                                                                      |          |
| 雇人費の内訳                                                                                                    |          |
|                                                                                                    |          |
| 収:1行目 青:1行目へ変換                                                                                              |          |
| 3行目・4行目 3行目・4行目を足して、青:2行目へスペースを詰                                                                            | めて       |
| 変換します。                                                                                                    |          |
| 専従者給与の内訳(青色) ←→ 事業専従者の氏名等(収支)                                                                               |          |
| 氏名・続柄・年齢・従事月数 を変換します。                                                                                       |          |
| 青色農業P.2 ↔ 収支農業P.2 変換項目                                                                                      |          |
| 収入金額の内訳 青色                                                                                                  |          |
| 田畑・果樹 ←→ 田畑 (1~9) 「本年収穫量」の変換                                                                                | u<br>はあり |
| 特殊施設 ←→ 特殊施設 ません。                                                                                           |          |
| 畜産物その他 ←→ 畜産物その他   収支「田畑」7~9                                                                                | は        |
| 雑収入 ←→ 雑収入の内訳 青色果樹1~3へ変                                                                                     | 換します。    |
| 青色                                                                                                    |          |
| 「農産物以外の棚卸高の内訳」の変換はありません。                                                                                    |          |
| 青色農業P.3 ↔ 収支農業P.2 変換項目                                                                                      |          |
| 果樹・牛馬等の育成費用の計算                                                                                              |          |
| 名称                                                                                                    |          |
| 青:上下段8文字 収:上下段7文字まで変換                                                                                       |          |
| 金額の計算方法                                                                                                    |          |
| 青:15文字 収:9文字まで変換                                                                                            |          |
| 青色                                                                                                    |          |
| 利子割引料・税理士等の変換はありません。                                                                                        |          |
| 青色農業P.3 ↔ 収支農業P.1 変換項目                                                                                      |          |
| 地代家賃・賃借料 青:2行 ←→ 収:2行                                                                                       |          |
| 住所氏名                                                                                                    |          |
| 収:18文字 青:15文字まで変換                                                                                           |          |
| 小作料、賃耕作料                                                                                                    |          |
| - 収:7文字 青:5文字まで変換                                                                                           |          |
| 青色農業P.4 ←→ 収支農業P.2 変換項目                                                                                     |          |
| 本年中における特殊事情                                                                                                 |          |
| 青:23文字 収:13文字まで変換                                                                                           |          |

# 年度更新 繰越項目一覧表

| 【新個人決算書】    | データをそのまま移行                                                                                                    |
|-------------|----------------------------------------------------------------------------------------------------|
|             | 記載されていない項目…データ削除                                                                                                    |
| 様式          | 操 越 項 目                                                                                                    |
| 青色一般P.1     | 提出年月日及び各金額欄(上書き含む):削除<br>上記以外                                                                                                    |
| <br>吉色一般P 2 | 各全額欄(上書き会む)・削除                                                                                                    |
|             |                                                                                                    |
|             | 氏名・続柄・従事月数・ラジオボタン                                                                                                    |
|             | 地代家賃:支払先氏名・賃借物件                                                                                                    |
| 青色一般P.3     | 各金額欄・本年中における特殊事情:削除                                                                                                    |
| 減価償却以外      | 上記以外                                                                                                    |
| 青色一般P.4     | 期末簿価                                                                                                    |
|             | 期末簿価の転記各金額欄                                                                                                    |
|             | 科目登録・貸借対照表内で計算する場合のチェック                                                                                                    |
|             | 元入金=元入金(期末) - 事業主貸(期末)+事業主借(期末)+青色申告特別控除前の所得金額(期末)                                                                                                    |
| 青色不動産P.1    | 提出年月日及び各金額欄(上書き含む):削除                                                                                                    |
|             | 上記以外                                                                                                    |
| 青色不動産P.2    | 不動産所得の収入の内訳 (賃借契約期間~保証金等期末残高)・・・ [ ] 1. 更新する 2. 更新しない                                                                                                    |
|             | 2.更新しないの場合:賃借契約期間~保証金等期末残高:削除                                                                                                    |
|             |                                                                                                    |
|             | 1. 更新するの場合: 不動産収入全てそのまま繰越                                                                                                    |
|             | 給与の内訳の金額欄:削除                                                                                                    |
|             |                                                                                                    |
| まなて新立りの     | したるがため、その時間のであるという。                                                                                                    |
| 育巴个勤産P.3    | │                                                                                                    |
|             | 山市以外                                                                                                    |
| 月巴个勤庄「.4    |                                                                                                    |
|             | 利日登録・貸供対昭実内で計算する場合のチェック                                                                                                    |
|             |                                                                                                    |
|             |                                                                                                    |
|             |                                                                                                    |
|             | 本年収穫量生産頭羽数・販売金額・家事消費金額・農産物の期末棚卸高:削除                                                                                                    |
|             | 年齡+1歳                                                                                                    |
|             | 各期末棚卸高の期首棚卸高へ転記し、期末棚卸高は削除                                                                                                    |
|             | 区分・作付面積(飼育頭羽数)・氏名・続柄・従事月数                                                                                                    |
| 青色農業P.3     | イ前期からの繰越額以外の項目の金額欄:削除                                                                                                    |
| 減価償却以外      | チ翌期への繰越額(イ前年からの繰越額へ転記                                                                                                    |
|             | 上記以外                                                                                                    |
| 青色農業P.4     | 期末簿価・本年中における特殊事情:削除                                                                                                    |
|             | 期末簿価 期首簿価へ転記各金額欄                                                                                                    |
|             | 科目登録・貸借対照表内で計算する場合のチェック・ラジオボタン                                                                                                    |
|             | 元人金=元人金(期末) - 事業主貨(期末) +事業主借(期末) + 青色甲舌特別控除前の所得金額(期末)     アン・     アン・ |
| 小動産所得付表     | 貨産の名称                                                                                                    |
| 1百巴農業P.4    | 上記以外則除                                                                                                    |

| 様式        | 繰越項目                                                  |
|-----------|-------------------------------------------------------|
| 収支一般P.1   | 提出年月日及び各金額欄(上書き含む):削除                                 |
| [営業等・     | 年齢+1歳                                                 |
| 雑(業務)]    | 上記以外                                                  |
| 収支一般P.2   | 各金額欄・本年中における特殊事情:削除                                   |
| 減価償却以外    | 上記以外                                                  |
|           | 提出年月日及び不動産所得の収入内訳以外の金額:削除                             |
|           | 年齡+1歳                                                 |
| 収支不動産P.1  | 不動産所得の収入の内訳 (賃借契約期間~保証金等期末残高)・・・ [ ] 1. 更新する 2. 更新しない |
|           | 2.更新しないの場合:賃借契約期間~保証金等期末残高:削除                         |
|           | 不動産所得の収入の内訳 (賃借契約期間~保証金等期末残高)・・・ [ ] 1. 更新する 2. 更新しない |
|           | 1.更新するの場合:不動産収入全てそのまま繰越                               |
|           | 上記以外                                                  |
| 収支不動産P.2  | 各金額欄・本年中における特殊事情:削除                                   |
| 減価償却以外    | 上記以外                                                  |
| 収支農業P.1   | 提出年月日、各金額欄(上書き含む)及び雇人費の内訳の氏名以外:削除                     |
|           | 年齢+1歳                                                 |
|           | 上記以外                                                  |
| 収支農業P.2   | 販売金額・家事消費金額・農産物の期末残高・本年中における特殊事情:削除                   |
| 減価償却以外    | チ翌期への繰越額(イ前年からの繰越額へ転記)                                |
|           | 各期末棚卸高 期首棚卸高へ転記し、期末棚卸高は削除                             |
|           | 上記以外                                                  |
| 青色決算書     | 金額・ラジオボタン:削除                                          |
| 医師及び歯科医師用 | 項目名・調整率・転記フラグ                                         |

#### 【各様式減価償却年度更新】

| 償却方法      | 燥 越 項 目                               |
|-----------|---------------------------------------|
| 【償却せず更新】  | 全コピー(前期と同じ)                           |
|           | [二]月数が1~11の時に12                       |
| 【償却して更新】  |                                       |
| 全償却方法     | 【基本処理】                                |
| 共通        | [ヌ]未償却残高 期首簿価                         |
|           | [ヌ]未償却残高が0円の時は 期首簿価空欄                 |
|           | [ホ]普通償却額、調整前償却額、割増・特別償却、[リ]必要経費の上書は削除 |
|           | [二]月数が1~11の時に12                       |
|           | 摘要は全繰越                                |
|           | 売却・廃棄のチェックがある場合、1行抹消して行詰め             |
| [21:少額資産] | 少額の場合は名称と償却方法を残し、削除                   |
| [13]定率    |                                       |
| [15]旧定率   | [口]償却基礎金額の上書は削除                       |
| [23]手入力   | それ以外の償却方法の場合は[口]償却基礎金額の上書きは残ります。      |